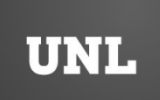

UNIVERSIDAD NACIONAL DEL LITORAL

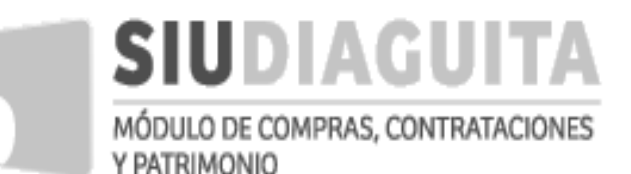

# **DESCENTRALIZACIÓN SIU DIAGUITA**

# Manual de Usuario

Versión 3.0

Julio 2018

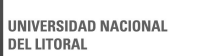

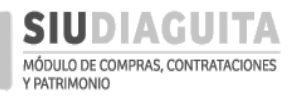

## INDICE

| A- INTRODUCCIÓN                                           | Pág. 2  |
|-----------------------------------------------------------|---------|
| B- FUNCIONALIDADES GENERALES                              | Pág. 2  |
| C- CONTRATACIONES DIRECTAS SIMPLIFICADAS DESCENTRALIZADAS | Pág. 6  |
| Paso 1: Generar Solicitud                                 | Pág. 6  |
| Paso 2: Cargar Ofertas                                    | Pág. 17 |
| Paso 3: Informe Técnico                                   | Pág. 21 |
| Paso 4: Adjudicar compra                                  | Pág. 27 |
| Paso 5: Generar Orden de Compra                           | Pág. 35 |
| Paso 6: Recepciones de bienes y servicios                 | Pág. 41 |
| D- CASOS ESPECIALES                                       | Pág. 46 |
| Paso 1: Generar Solicitud                                 | Pág. 46 |
| Paso 2: Carga de Oferta                                   | Pág. 55 |
| Paso 3: Recepción de bienes y servicios                   | Pág. 59 |
| E- PROCEDIMIENTOS GENERALES                               | Pág. 64 |
| Paso 1: Generar Solicitud                                 | Pág. 64 |
| Paso 2: Informe Técnico                                   | Pág. 75 |
| Paso 3: Recepción de bienes y servicios                   | Pág. 82 |

#### A- INTRODUCCIÓN

El SIU Diaguita es un sistema desarrollado por el Consorcio de Universidades SIU (Sistemas de Información Universitaria) que permite a las Universidades Nacionales realizar la gestión de las compras de bienes y servicios, de acuerdo a la normativa vigente, y el control patrimonial de los bienes inventariables.

La Universidad Nacional del Litoral, en pos del cumplimiento de los lineamientos políticos institucionales establecidos en el Plan de Desarrollo Institucional 2010-2019 aprobado por Resolución AU N° 07/2010, implementó el SIU Diaguita en el año 2015, como resultado de un trabajo realizado en conjunto por la Dirección General de Administración y la Dirección de Informatización y Planificación Tecnológica. En una primera etapa de implementación, el sistema fue utilizado por la Dirección de Compras y Contrataciones para la gestión de las compras con procedimiento general de manera centralizada: Licitaciones Públicas, Licitaciones Privadas, Contrataciones Directas. En este momento, nos encontramos ante un desarrollo del sistema que nos permite su descentralización a las U.R. en las etapas pertinentes de efectiva actuación y la inclusión de los procedimientos descentralizados y casos especiales.

El objetivo de su implementación es contribuir a mejorar la gestión administrativa de los procesos de compras y contrataciones, que debe ser cada vez más eficiente, eficaz y transparente, y debe aportar a los diferentes actores información segura, íntegra y disponible.

#### **B- FUNCIONALIDADES GENERALES**

 Ingreso al sistema: acceder al link <u>https://servicios.unl.edu.ar/diaguita/</u>, indicar usuario y clave otorgado por la Dirección de Compras y Contrataciones y presionar sobre el botón *Ingresar*.

| UNL |        |                   | SIU Diaguita<br>Hours : s concernations and dealer in Houtesets |
|-----|--------|-------------------|-----------------------------------------------------------------|
|     |        |                   |                                                                 |
|     | Ini    | cio de sesión     |                                                                 |
|     | Usuari | p (*)             |                                                                 |
|     | Clave  |                   |                                                                 |
|     |        | Ingresar          |                                                                 |
|     |        | Versión 2.4.4.3.0 |                                                                 |
|     |        | 2007-2018         |                                                                 |

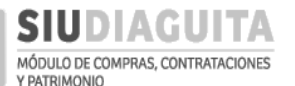

Al ingresar se visualizan los pasos para tramitar Contrataciones Directas Simplificadas Descentralizadas, Casos Especiales y Procedimientos Generales:

|                                           |    | Ã□rea                                   | Fe | echa del Servidor                       | 1       |
|-------------------------------------------|----|-----------------------------------------|----|-----------------------------------------|---------|
|                                           |    | FCV - Facultad de Ciencias Veterinarias |    | 25/06/2018                              | compras |
| Administración Ayuda                      |    |                                         |    |                                         |         |
| CD Simplificadas Descentralizadas         | Q  | Casos Especiales                        | O, | Procedimientos generales                | Q       |
| Paso 1: Generar solicitud                 | 6  | Paso 1: Generar solicitud               | 2  | Paso 1: Generar solicitud               | 0       |
| Paso 2: Cargar ofertas                    | 3  | Paso 2: Carga de Oferta                 | 0  | Paso 2: Informe Técnico                 | 0       |
| Paso 3: Informe técnico                   | 10 | Paso 3: Recepción de bienes y servicios | 1  | Paso 3: Recepción de bienes y servicios | 6       |
| Paso 4: Adjudicar compra                  | 9  |                                         |    |                                         |         |
| Paso 5: Generar orden de compra           | 8  | Los Pasos 1 y 3                         |    | Los Pasos 1 y 3                         |         |
| Paso 6: Recepciones de bienes y servicios | 6  | requieren autorización o                | le | requieren autorizació                   | n de    |
|                                           |    | la D.C.C.                               |    | la D.C.C.                               |         |
| Los Pasos 1, 4, 5 y 6                     |    |                                         |    |                                         |         |
| requieren autorización d                  | e  |                                         |    |                                         |         |
| la D.C.C.                                 |    |                                         |    |                                         |         |

2. <u>Cambio de clave</u>: se puede cambiar a través de la funcionalidad *Cambiar Clave*, a la cual se accede a través de *Administración*  $\rightarrow$  *Usuarios*:

| SIUDIAGUITA 2.4.4.3.0                |    | <i>Ã</i> □ <i>rea</i><br>FCV - Facultad de Ciencias Veterinarias | Fecha del Servidor<br>07/05/2018 |
|--------------------------------------|----|------------------------------------------------------------------|----------------------------------|
| inistración Ayuda                    |    |                                                                  |                                  |
| ios Cambiar clave                    |    |                                                                  |                                  |
| Simplificadas Descentralizadas       | G  |                                                                  |                                  |
| o 1: Generar solicitud               | 17 |                                                                  |                                  |
| o 2: Cargar ofertas                  | 26 |                                                                  |                                  |
| 3: Informe técnico                   | 27 |                                                                  |                                  |
| 4: Adjudicar compra                  | 24 |                                                                  |                                  |
| 5: Generar orden de compra           | 28 |                                                                  |                                  |
| 6: Recepciones de bienes y servicios | 11 |                                                                  |                                  |

Al acceder, se debe indicar la clave actual y la nueva clave en los dos campos siguientes, la nueva clave es generada al presionar sobre el botón *Guardar*.

| SIUDIAGUI         | TA     | 2.4.4.3.0        | <i>Ã</i> □ <i>rea</i><br>FCV - Facultad de Ciencias Vet | erinarias        | Fecha del Servidor<br>07/05/2018 |        | compras |
|-------------------|--------|------------------|---------------------------------------------------------|------------------|----------------------------------|--------|---------|
| Cambiar clave     |        |                  |                                                         |                  |                                  |        |         |
| CAMBIAR CLAVE PER | RSONAL | DE ACCESO AL SIS | TEMA                                                    |                  |                                  |        |         |
| Clave Actual (*)  | •••••  |                  |                                                         |                  |                                  |        |         |
| Nueva Clave (*)   | 3      |                  |                                                         |                  |                                  | Seguro |         |
|                   |        |                  |                                                         |                  |                                  |        |         |
|                   |        |                  | 🔛 <u>G</u> uardar                                       | ⇒ <u>V</u> olver |                                  |        |         |

3. <u>Cierre de sesión</u>: se puede salir del sistema presionando el botón del cursor sobre el nombre de usuario que se muestra en el extremo superior derecho de la pantalla y luego el botón *Salir*.

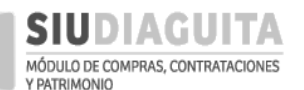

| SIUDIAGUITA 2.4.4.5.0                     |    | <b>Ã</b> □ <i>rea</i><br>FCV - Facultad de Ciencias Veterinarias | Fe | echa del Servidor<br>25/06/2018    | compras |
|-------------------------------------------|----|------------------------------------------------------------------|----|------------------------------------|---------|
| Administración Ayuda                      |    |                                                                  |    |                                    |         |
| CD Simplificadas Descentralizadas         | Q  | Casos Especiales                                                 | Q  | Procedimientos generales           | Q,      |
| Paso 1: Generar solicitud                 | 6  | Paso 1: Generar solicitud                                        | 2  | Paso 1: Generar solicitud          | 0       |
| Paso 2: Cargar ofertas                    | 3  | Paso 2: Carga de Oferta                                          | 0  | Paso 2: Informe Técnico            | 0       |
| Paso 3: Informe técnico                   | 10 | Paso 3: Recepción de bienes y servicios                          | 1  | Paso 3: Recepción de bienes y serv | icios 6 |
| Paso 4: Adjudicar compra                  | 9  |                                                                  |    |                                    |         |
| Paso 5: Generar orden de compra           | 8  |                                                                  |    |                                    |         |
| Paso 6: Recepciones de bienes y servicios | 6  |                                                                  |    |                                    | イト      |
| SIUDIAGUITA 2445.0                        |    | <i>Ã</i> □ <i>rea</i><br>FCV - Facultad de Ciencias Veterinarias |    | Fecha del Servidor<br>25/06/2018   | Compras |
| Administración Ayuda                      |    |                                                                  |    | compras                            |         |
| CD Simplificadas Descentralizadas         | Q  | Casos Especiales                                                 | Q  |                                    |         |
| Paso 1: Generar solicitud                 | 6  | Paso 1: Generar solicitud                                        | 2  |                                    | Salir   |
| Paso 2: Cargar ofertas                    | 3  | Paso 2: Carga de Oferta                                          | 0  |                                    |         |
| Paso 3: Informe técnico                   | 10 | Paso 3: Recepción de bienes y servicios                          | 1  |                                    |         |
| Paso 4: Adjudicar compra                  | 9  |                                                                  |    |                                    |         |

4. <u>Volver al inicio del sistema</u>: en cualquier momento, se puede volver a la pantalla de inicio del sistema, presionando el botón del cursor sobre el logo de *SIU Diaguita*, que se visualiza en el extremo superior izquierdo de la pantalla:

| D             | SIUDIAGU        | ITA    | 2.4.4.3.0             | FCV - Facult | <i>Ã</i> □ <i>rea</i><br>ad de Ciencias | Veterinarias                | Feci | ha del Servidor<br>07/05/2018 |    |                            | 5  |
|---------------|-----------------|--------|-----------------------|--------------|-----------------------------------------|-----------------------------|------|-------------------------------|----|----------------------------|----|
| Lista         | ado detallado j | oor co | ncepto                |              |                                         |                             |      |                               |    |                            |    |
| L             | ISTADO DE SOLIO | ITUDE  | 5 DE COMPRAS SIME     | PLIFICADAS   | DESCENTRA                               | LIZADAS                     |      |                               |    |                            |    |
| AZ            |                 |        |                       |              |                                         |                             |      |                               |    |                            |    |
| Nro.<br>Solic | itud Fecha      | A      | Objeto de la Contrata | ción 🔺 🔻     | Estado 🔺                                | Precio estimado en<br>Pesos | **   | Precio estimado en<br>Dólares | ** | Precio estimado en<br>Euro | ** |
| S/N           | 03/05/          | 2018   | prueba                |              | Borrador                                | \$ 0,00                     |      | U\$S 0.00                     |    | EUR 0.00                   |    |

- 5. <u>Estado de formularios</u>: los formularios que se generan en SIU Diaguita pueden tener dos estados:
  - a) Borrador: cuando el formulario es emitido por la U.R. (Unidad Requirente) y está pendiente de autorización por parte de la D.C.C. (Dirección de Compras y Contrataciones). Se genera con la leyenda Borrador y no es válido para la tramitación del expediente.
  - b) *Aprobado*: cuando el formulario es aprobado por la D.C.C., el sistema emite el formulario definitivo con su correspondiente numeración.
- 6. Estado de cada paso: cada paso puede tener los siguientes estados:
  - a) Borrador: paso cargado por la U.R. aún no remitido a la D.C.C. para su autorización. Mientras el paso se encuentre en este estado, los datos pueden ser modificados por la U.R.

- b) Pendiente de autorización: paso cerrado por la U.R. y remitido a la D.C.C. pero aún no autorizado. En este estado los datos no pueden ser modificados por la U.R.
- c) *Autorizado*: paso ya autorizado por la D.C.C. Una vez autorizado un paso, no se puede volver al paso anterior.
- d) *Borrador*: si un paso es rechazado por la D.C.C., volverá a estado *Borrador* y no avanzará al paso siguiente hasta no ser autorizado por la D.C.C.
- e) *Pendiente de compra*: trámite con O.C. pendiente de emisión. Estado exclusivo del *Paso 5: Generar orden de compra*.
- f) *Cerrado*: trámite completo, con recepción de bienes realizada, verificada y autorizada. Estado exclusivo del *Paso 5: Generar orden de compra*.
- g) Pendiente de recepción: trámite con O.C. emitida pero con la recepción de bienes o servicios pendientes. Estado exclusivo del Paso 6: Recepciones de bienes y servicios.
- h) Pendiente de verificación: trámite con los bienes o servicios recibidos, pero aún no controlados. Estado exclusivo del Paso 6: Recepciones de bienes y servicios.
- 7. <u>Consulta y/o modificación de datos cargados</u>: en cualquier momento pueden consultarse los datos cargados, accediendo al paso correspondiente y seleccionando el procedimiento que se desee consultar dentro de la lista visualizada. Al acceder, dichos datos también pueden ser modificados siempre que no hayan sido enviados a autorización de la D.C.C.

|   | SIUDI        | AGUITA      | 2.4.4.3.0                       | FCV - Facult | <i>Ã□rec</i><br>ad de Cien | <b>1</b><br>cias \ | Veterinarias                | Feci | na del Servidor<br>07/05/2018 |    |                            | IS |
|---|--------------|-------------|---------------------------------|--------------|----------------------------|--------------------|-----------------------------|------|-------------------------------|----|----------------------------|----|
| L | istado detal | lado por co | oncepto                         |              |                            |                    |                             |      |                               |    |                            |    |
|   | LISTADO DE   | SOLICITUDE  | S DE COMPRAS SIMPL              | IFICADAS     | DESCENT                    | RAL                | IZADAS                      |      |                               |    |                            |    |
| A | Z            |             |                                 |              |                            |                    |                             |      |                               |    |                            |    |
| 1 | Nro. 🔺 🕶     | Fecha 🔺 🔻   | Objeto de la Contrataci         | ón 🔺         | Estado                     |                    | Precio estimado en<br>Pesos |      | Precio estimado en<br>Dólares | ** | Precio estimado en<br>Euro | ** |
|   | S/N          | 03/05/2018  | prueba                          |              | Borrador                   |                    | \$ 0,00                     |      | U\$S 0,00                     |    | EUR 0,00                   |    |
| Γ | SBS:25/2018  | 12/04/2018  | Prueba Ramiro, no roba<br>links | , para ver   | Autorizad                  | do                 | \$ 77.990,00                |      | U\$S 0,00                     |    | EUR 0,00                   |    |

8. Otras funcionalidades:

- a) <u>Campos obligatorios</u>: los campos que contienen un asterisco (\*) en su denominación, deben ser completados obligatoriamente.
- b) Volver: no debe utilizarse la flecha para retroceder del navegador.
- c) <u>Confirmar operación o dato</u>: deben presionarse los botones que se visualizan en la pantalla con el cursor; no se debe utilizar el botón del teclado *enter*, ya que al presionarlo se refresca la pantalla y se borran los datos cargados.
- e) <u>Listas desplegables</u>: puede utilizarse el teclado para buscar palabras en las listas desplegables. Si algún concepto no se encuentra discriminado en las listas desplegables, puede solicitarse su incorporación a la D.C.C.
- f) <u>Observaciones</u>: este campo debe ser utilizado para incluir toda información relevante que no fue solicitada a través de campos específicos.

#### C- CONTRATACIONES DIRECTAS SIMPLIFICADAS DESCENTRALIZADAS

#### PASO 1: GENERAR SOLICITUD

Para emitir una Solicitud de Gastos e iniciar un nuevo trámite, debe acceder al *Paso 1: Generar solicitud* y presionar el botón *Nueva Solicitud*:

| SIUDIAGUITA 2.4.4.5.0                     |    | <i>Ã</i> □ <i>rea</i><br>Secretaría de Cultura | Fe | cha del Servidor                        | compras |
|-------------------------------------------|----|------------------------------------------------|----|-----------------------------------------|---------|
| Administración Ayuda                      |    |                                                |    |                                         |         |
| °D Simplificadas Descentrolizadas         | 0  | Casos Especiales                               | 0  | Procedimientos generales                | 0       |
| eo simplificadas bescentrinizadas         | 00 | cusos Especiales                               | 0  | rioceannencos generates                 | ~       |
| Paso 1: Generar solicitud                 | 0  | Paso 1: Generar solicitud                      | 0  | Paso 1: Generar solicitud               | 1       |
| Paso 2: Calgar ofertas                    | 0  | Paso 2: Carga de Oferta                        | 0  | Paso 2: Informe Técnico                 | 0       |
| Paso 3: Informe técnico                   | 0  | Paso 3: Recepción de bienes y servicios        | 0  | Paso 3: Recepción de bienes y servicios | 53      |
| Paso 4: Ad <mark>j</mark> udicar compra   | 0  |                                                |    |                                         |         |
| Paso 5: Generar orden de compra           | 3  |                                                |    |                                         |         |
| Paso 6: Recepciones de bienes y servicios | 1  |                                                |    |                                         |         |

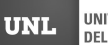

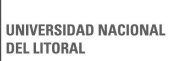

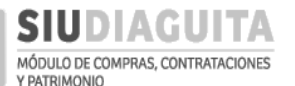

| D SIUDIA           | GUITA        | 2.4.4.3.0                        | CV - Faculta | <i>Ã</i> □ <i>rea</i><br>Id de Ciencias \ | eterinarias              | Fecha del Servidor<br>07/05/2018 |                               |
|--------------------|--------------|----------------------------------|--------------|-------------------------------------------|--------------------------|----------------------------------|-------------------------------|
| Listado detalla    | do por conc  | epto                             |              |                                           |                          |                                  |                               |
| LISTADO DE SO      | OLICITUDES D | E COMPRAS SIMPLIFICADAS D        | ESCENTR/     | ALIZADAS                                  |                          |                                  |                               |
| Az                 |              |                                  |              |                                           |                          |                                  |                               |
| Nro. Solicitud 🔺 🔻 | Fecha 🔺 🔻    | Objeto de la Contratación        | A. 7         | Estado 🔺                                  | Precio estimado en Pesos | ▲▼ Precio estimado en Dólares    | ▲▼ Precio estimado en Euro ▲▼ |
| S/N                | 03/05/2018   | prueba                           |              | Borrador                                  | \$ 0,00                  | U\$S 0,00                        | EUR 0,00                      |
| SBS:25/2018        | 12/04/2018   | Prueba Ramiro, no robar, para ve | r links      | Autorizado                                | \$ 77.990,00             | U\$S 0,00                        | EUR 0,00                      |
| SBS:26/2018        | 12/04/2018   | Prueba GEO                       |              | Autorizado                                | \$ 12.000,00             | U\$S 0,00                        | EUR 0,00                      |
| SBS:27/2018        | 12/04/2018   | Prueba 12/04/2018                |              | Autorizado                                | \$ 15.000,00             | U\$S 0,00                        | EUR 0,00                      |
| SBS:28/2018        | 13/04/2018   | Prueba MM - sellos               |              | Autorizado                                | \$ 16.800,00             | U\$S 0,00                        | EUR 0,00                      |
|                    |              |                                  |              | 🔊 N                                       | ueva Solicitud           |                                  |                               |

Para generar una *Nueva Solicitud* se deben completar los campos de *Datos Generales* de la Solicitud de Gastos:

| Servidor                                                                                                    |
|----------------------------------------------------------------------------------------------------|
|                                                                                                    |
|                                                                                                    |
| ción abreviada de los bienes<br>icios a adquirir.                                                                                                    |
| quien responderá las consultas<br>que realicen los oferentes.                                                                                                    |
| ones de interés que no tengan un<br>específico (ej.: si lleva trámite de<br>o se requiere toma de medidas del<br>lor). Esta leyenda es visualizada en<br>r en el Formulario de Cotización<br>ítulo <i>Observaciones</i> . |
| considerados para la evaluación y<br>n de ofertas: ser claros.<br>si se aceptará adjudicación por<br>o si la misma tiene que ser global.                                                                                  |
| entrega de los bienes: por<br>ndica lugar que tiene asociado el                                                                                                    |
| pero se puede cambiar.<br>ecificaciones del lugar de entrega                                                                                                    |
| enes: piso, oficina, etc.                                                                                                    |
| s seleccionables: por defecto indica<br>Id y CP según lugar de entrega.                                                                                                    |
|                                                                                                    |

Al guardar los *Datos Generales* cargados, el sistema muestra en una nueva pantalla la información cargada y habilita la carga de *Ítems*, *Partida Presupuestaria*, *Proveedores Sugeridos* y *Datos Extras*; por lo cual se debe continuar con la carga de *Ítems*:

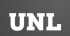

Por de peso argent pero p modifié

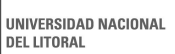

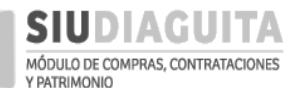

#### DESCENTRALIZACIÓN SIU DIAGUITA: Manual de Usuario | V. 3.0

| SIUDIAGUI                      | <b>ΤΑ</b> 2.4.4.3.0 <b>Â</b> □ <i>rea</i><br>FCV - Facultad de Cienc                                                                                                    | t<br>ias Veterinarias        | Fecha del Servidor<br>07/05/2018                                                                                                    | compras                                                  |
|--------------------------------|----------------------------------------------------------------------------------------------------|------------------------------|----------------------------------------------------------------------------------------------------|----------------------------------------------------------|
| Planilla de Solicitud          |                                                                                                    | Ver solicitud                | Presionando sobre<br>visualizar la solicitud o<br>hasta el momento de la                                                                                      | el botón se puec<br>con los datos cargado<br>a consulta. |
| DATOS GENERALES                |                                                                                                    |                              |                                                                                                    |                                                          |
| Nro. Solicitud:                | S/N                                                                                                    | Fecha creación:              | 01/11/2017                                                                                                    |                                                          |
| Área solicitante:              | DCC-Dirección de Compras y Contrataciones                                                                                                    | Oficina de contratación de   | estino: DCC- Dirección de Compras y Contrataciones UNL                                                                                                    |                                                          |
| Objeto de la contratación: (*) | Adquisición de Notebook                                                                                                    | Contacto técnico: (*)        | Juan Pérez<br>Tel: (0342) 4571110<br>Nail: jperez@unl.edu.ar                                                                                                  | Datos                                                    |
| Observaciones:                 | La aceptación del equipo será condicionada al<br>andlisis y aprobación por parte de la Dirección de<br>Informatización y Planificación Tecnológica de la<br>UNL.                                                                                                  | Criterios de evaluación: (*) | <ol> <li>1- Mejor relación precio-calidad.</li> <li>2- Servício técnico en la ciudad o en la za</li> <li>3- Capacidad de procesamiento del equipo.</li> </ol> | cargados e<br>pantalla<br>anterior:<br>pueden            |
| Lugar de entrega: (*)          | DCC - Dirección de Compras y Contrataciones                                                                                                    | Domicilio: (*)               | Bv. Pellegrini 2750                                                                                                    | modificars                                               |
| Localidad: (*)                 | Argentina, Santa Fe, La Capital, SANTA FE                                                                                                    | Código postal:               | 3000                                                                                                    |                                                          |
| ÍTEMS                          |                                                                                                    |                              |                                                                                                    | <b>V</b>                                                 |
| Descripción (*)                | Notebook con microprocesador tipo Intel 15 de                                                                                                    | Rubro (*)                    | INFORMATICA                                                                                                    | T                                                        |
| Especificaciones<br>écnicas.   | sexta generación o superior; memoría 8 <u>GB</u> ;<br>pantalla <u>LED</u> de 15,6'; teclado numérico, disco<br>rígido 1 <u>TB</u> ; 3 puertos <u>USB</u> ; puerto <u>HUMI</u> ; lector di<br>tarjeta; bluetooth; webcam; conexión a Internet<br>por cable y WIFI. | Selección de del bien o se   | e rubro<br>ervicio.                                                                                                    | á                                                        |
| Cantidad (*)                   | 1                                                                                                    | Área destinataria (*)        | Secretaría Económico Financiera                                                                                                    | Area que usara el bie<br>indica por defecto el           |
| Unidad medida (*)              | UNIDAD                                                                                                    | Entrega muestra (*)          |                                                                                                    | asociada al usuario.                                     |
| Moneda                         | Peso arcentino                                                                                                    | Alternativa (*)              | Indicar si se                                                                                                    | e requieren muestras                                     |
| Precio estimado unitario       | (*) \$ 12 500 00                                                                                                    | Variante (*)                 | se aceptan                                                                                                    | alternativas o variant                                   |
| Precio estimado total          | \$ 12.500,00                                                                                                    | Origen de los bienes (*)     |                                                                                                    |                                                          |
| Cál<br>seg<br>pre              | culo automático<br>ún cantidad y<br>cio indicado.                                                                                                    |                              | Si el bien es nacional: sólo<br>cotización en pesos.<br>Si el bien no es nacional: in<br>el campo de Observaciones<br>de los Datos Generales, si r            | dicar en<br>5, dentro<br>equiere                         |

Luego de cargar los datos del *Ítem*, los mismos deben guardarse presionando el botón *Agregar Ítem*:

| Nro.<br>(tem Descripción vertex da sexta<br>generación o superior; memoria 8 GB; partial LED de<br>1 5 GS; bardad LEP de<br>Sexta da sexta descripción a sexta descripción de sexta<br>generación o superior; memoria 8 GB; partial LED de<br>1 5 GS; partial DES de sexta<br>generación o superior; memoria 8 GB; partial LED de<br>1 5 GS; partial DES de sexta descripción des de sexta descripción de sexta de sexta de sex | Az                                                                                                    |                             |                           |     |                  |              |    |                 |               |          |                                   |                                |                                            |         |
|----------------------------------------------------------------------------------------------------|----------------------------------------------------------------------------------------------------|-----------------------------|---------------------------|-----|------------------|--------------|----|-----------------|---------------|----------|-----------------------------------|--------------------------------|--------------------------------------------|---------|
| Notebook con microprocesador tipo Intel 15 de sexta<br>generación o superior; memoria 8 GB; partalla LED de<br>1 15 GF: Viscaldon pumérica discondición JTR: 3 puertos LISR: INFORMATICA, LINIDAD, NO, NO, NO, Nacionalizado, 1 00, \$ \$                                                                                                    | Nro.<br>ítem Descripción                                                                                                    |                             | <ul> <li>Rubro</li> </ul> | A.4 | Unidad<br>medida | ,<br>Muestra |    | ▲▼<br>Variantes | Origen de 🔺   | Cantidad | Precio AT<br>estimado<br>unitario | Precio AT<br>estimado<br>total | <br>Permite modific<br>renglones si aú     | ar<br>n |
| puerto HDMI; lector de tarjeta; bilaetooth; webcam;<br>conexión a Internet por cable y WIFI.                                                                                                    | Notebook con microprocesador tipo Intel I5 de se<br>generación o superior; memoria 8 GB; pantalla LE<br>15,6°; teclado numérico, disco rígido 1 TB; 3 puert<br>puerto HDMI; lector de tarjeta; biuetooth; webcan<br>conexión a Internet por cable y WIFI. | ta<br>D de<br>os USB;<br>1; | INFORMAT                  | TCA | UNIDAD           | NO           | NO | NO              | Nacionalizado | 1,00     | \$<br>12.500,00                   | \$<br>12.500,00                | no se envió la<br>Solicitud a la<br>D.C.C. |         |

De la misma manera se pueden agregar la cantidad de ítems que se necesiten.

La carga continúa con la indicación de la partida de la *Reserva Presupuestaria* del gasto para lo cual se debe presionar el botón *Nueva partida* y completar los datos obligatorios:

| RESERVA PRESUPUESTARIA |                 |
|------------------------|-----------------|
| No hay datos cargados  |                 |
|                        | 🔮 Nueva partida |

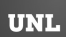

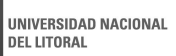

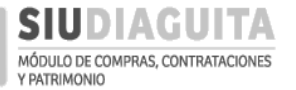

DESCENTRALIZACIÓN SIU DIAGUITA: Manual de Usuario | V. 3.0

| Area solicitud: 5/N<br>Área solicitante: DCC-Dire<br>Prioridad: Baja<br>Referente solicitud: Juan<br>Lugar de entrega: DCC - I | ección de Compras y Contrataciones<br>Pérez Tel: (0342) 4571110 Mall: jperez@unl.edu.ar<br>Dirección de Compras y Contrataciones (Bv. Pellegrini 2750, SA | Fecha creación: 01/11/2017<br>Descripción asumto: Adquisición de Notebook<br>Estado actual: Borrador<br>Oficina de contratación destino: DCC- Dirección de Compras y Contrataciones UNL<br>NTA FE, SANTA FE) |
|----------------------------------------------------------------------------------------------------|----------------------------------------------------------------------------------------------------|----------------------------------------------------------------------------------------------------|
| jercicio:                                                                                                    | A - EJERCICIO ACTUAL                                                                                                    |                                                                                                    |
| Grupo presupuestario: (*)                                                                                                    | 0001 - SIN GRUPO PRESUPUESTARIO                                                                                                    | Si no corresponde imputar a un Grupo<br>Presupuestario específico indicar: 0001.                                                                                                    |
| Jnidad principal: (*)                                                                                                    | 004 - SECRETARIA ECONOMICO-FINANCIERA                                                                                                    | •                                                                                                    |
| Jnidad sub principal: (*)                                                                                                    | 007 - RECUPERO FINANCIERO                                                                                                    | v                                                                                                    |
| Jnidad subsub: (*)                                                                                                    | 000 - SIN SUB-SUBUNIDAD                                                                                                    | V                                                                                                    |
| Fuente: (*)                                                                                                    | 12 - RECURSOS PROPIOS                                                                                                    | v                                                                                                    |
| - Red programatica                                                                                                    | :                                                                                                    |                                                                                                    |
| Programa: (*)                                                                                                    | 98 - GASTOS INDIRECTOS                                                                                                    | Si no corresponde imputar a un Programa específico indicar                                                                                                    |
| Sub programa: (*)                                                                                                    | 00 - SIN SUBPROGRAMA                                                                                                    | Si no corresponde imputar a un Sub programa específico                                                                                                    |
| Proyecto:                                                                                                    | 00 - SIN PROYECTO                                                                                                    | indicar: 00.                                                                                                    |
| Actividad:                                                                                                    | 00 - SIN ACTIVIDAD                                                                                                    | •                                                                                                    |
| Obra:                                                                                                    | 99 - OTROS GASTOS                                                                                                    | <b></b>                                                                                                    |
| —Objeto de Gasto: -                                                                                                    |                                                                                                    |                                                                                                    |
| Inciso:                                                                                                    | SIN SELECCIONAR                                                                                                    | <b>v</b>                                                                                                    |
| Partida principal:                                                                                                    |                                                                                                    | Y                                                                                                    |
| Partida parcial:                                                                                                    |                                                                                                    | Y                                                                                                    |
| Partida subparcial:                                                                                                    |                                                                                                    |                                                                                                    |
| Tipo de moneda:                                                                                                    | SIN SELECCIONAR                                                                                                    | ,<br>,                                                                                                    |
| Codigo económico                                                                                                    | SIN SELECCIONAR                                                                                                    | Y                                                                                                    |
| inalidad:                                                                                                    | SIN SELECCIONAR                                                                                                    | Y                                                                                                    |
| Función:                                                                                                    |                                                                                                    | v                                                                                                    |
| importe (*)                                                                                                    | \$ 12.500,00                                                                                                    |                                                                                                    |
|                                                                                                    |                                                                                                    |                                                                                                    |

Al finalizar la carga de cada partida debe guardarse la información presionando el botón *Guardar partida*:

| RESERVA PRESUPUESTARIA                                   |              | Permite modifica  |
|----------------------------------------------------------|--------------|-------------------|
| EJGP.ULSUSSFU.PR.SP.PY.AC.OB.INPPPL.PSTMCE.FIFN          | Importe      | reserva si aún no |
| A.0001.004.007.000.12.98.00.00.09.99.0.0.0.0000.0.00.0.0 | \$ 12.500,00 | se envió la       |
|                                                          | \$ 12.500,00 | D.C.C.            |
| 📀 Nueva partida                                          |              |                   |

Se car lue mo

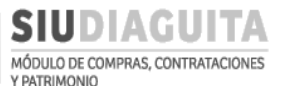

Luego de indicar la *Reserva presupuestaria*, se deben cargar los *Proveedores sugeridos*, para lo cual se debe presionar sobre el signo +. Debe invitarse como mínimo a tres (3) proveedores:

|                      | OS            |          |                  |                         |
|----------------------|---------------|----------|------------------|-------------------------|
|                      |               |          |                  | Cargar en todos los     |
| Nombre               | CUIT          | Teléfono | Email            | casos contacto del      |
| ICOP SANTA FE S.R.L. | 30 - 55480358 | - 6      | info@icop.com.ar | proveedor: teléfono,    |
|                      |               |          |                  | mail. dirección postal. |

Al finalizar la carga de los proveedores invitados, se deben cargar los *Datos Extras* necesarios para la generación del *Formulario de Cotización*:

| DATOS EXTRA                                                                     |                                                                                                    |
|---------------------------------------------------------------------------------|----------------------------------------------------------------------------------------------------|
| En caso de que el Oferente solicite pag                                         | so anticipado, la U.R. lo admite? (*)  Si se acepta realizar pagos anticipados el Formulario de Cotización<br>lo aclara indicando la obligación de presentar garantías.            |
| Periodo garantia bienes(*)                                                      | Se requiere una garantía mínima de 12 meses contados a partir de la recer Indicar plazo de garantía: por defecto 12 meses.                                                         |
| Plazo entrega(*)                                                                | Indicar plazo de entrega calculado en función de la recepción de la Orden de           7 días         Compra ya que en el Formulario de Cotización se indicará esto en la leyenda. |
| Lugar presentacion ofertas(*)                                                   | Secretaría Económico Financiera - Rectorado - Bv. Pellegrini 2750 - 1º piso Nivel de detalle que se desee.                                                                         |
| Lugar entrega muestras(*)                                                       | No aplica Completar el lugar donde deberían entregarse las muestras en caso de corresponder. Si no se solicitaron muestras, indicar <i>No aplica</i> .                             |
| Email recepción de ofertas(*)                                                   | iperez@unl.edu.ar Mail para recibir ofertas.                                                                                                    |
| puede ir guardando la<br>ga en todo momento y<br>go continuarla o<br>dificarla. | <u>Guardar Planilla</u> <u>Cancelar</u> <u>Finviar planilla a autorización de DCC</u> Activar Windows<br>Ve a Configuración para activar Winc                                      |
|                                                                                 | Desarrollado por SIU 2010-2018                                                                                                    |

Una vez cargados los datos, se sugiere presionar el botón *Guardar Planilla* y descargar el formulario presionando el botón *Ver solicitud*, para controlar la información. Luego, se debe enviar la Solicitud a la D.C.C. para su control y autorización, presionando el botón *Enviar planilla a autorización de D.C.C.* Además, si existen documentos adjuntos al trámite que deben ser publicados, estos archivos deben remitirse vía mail a <u>compras@unl.edu.ar</u>.

Una vez enviada la Solicitud, la misma no puede volver a ser modificada, excepto que sea rechazada por la D.C.C.

Al recepcionar la Solicitud de Gastos, la D.C.C. la controla a través del sistema y:

- a) **Si detecta errores, rechaza la Solicitud de Gastos:** al ser rechazada, la Solicitud de Gastos vuelve a ser editable para la U.R., aparecerá en el Paso 1 en estado *Borrador*.
- b) Si no detecta errores, autoriza la Solicitud de Gastos: al autorizarse la Solicitud de Gastos, el trámite puede continuar con la información cargada por la U.R., para lo cual la D.C.C. asocia cada ítem al Catálogo de Bienes y Servicios y le asigna una fecha y hora para la apertura de ofertas.

Al ser autorizada la Solicitud por la D.C.C., el sistema le asigna automáticamente una numeración a la Contratación.

Luego de autorizar la Solicitud, la D.C.C. descarga el Formulario de Cotización y publica la Contratación con el Formulario adjunto en la página web de la Universidad:

www.unl.edu.ar/compras/convocatorias-abiertas-contrataciones-generales/

La U.R., al tomar conocimiento de la autorización de la Solicitud de Gastos:

- a) Imprime la publicación realizada por la D.C.C. en la página web de la Universidad a los fines de que quede el antecedente en el expediente de compra.
- b) Descarga la Solicitud de Gastos aprobada para adjuntarla al expediente y el Formulario de Cotización para remitirlo a los proveedores invitados. Para ello se debe acceder a Paso 1: Generar Solicitud, seleccionar la Solicitud en trámite y presionar sobre el botón Ver Solicitud.

|                              | GUITA                             | 2.4.4.3.0           |             | Â□ <i>r</i> i<br>FCV - Facultad de Cie             | <b>ea</b><br>ncias Veterinarias | Fecha del Servidor<br>07/05/2018                             | compras                          |
|------------------------------|-----------------------------------|---------------------|-------------|----------------------------------------------------|---------------------------------|--------------------------------------------------------------|----------------------------------|
| Administración Ay            | yuda                              |                     |             |                                                    |                                 |                                                              |                                  |
| CD Simplificadas De          | escentrali                        | izadas              | Q           |                                                    |                                 |                                                              |                                  |
| Paso 1: Generar solici       | itud                              |                     | 17          |                                                    |                                 |                                                              |                                  |
| Paso 2: Cargar of true       | s                                 |                     | 26          |                                                    |                                 |                                                              |                                  |
| Paso 3: Informe tecni        | со                                |                     | 27          |                                                    |                                 |                                                              |                                  |
| Paso 4: Adjudicar con        | npra                              |                     | 24          |                                                    |                                 |                                                              |                                  |
| Paso 5: Generar orde         | n de comp                         | ra                  | 28          |                                                    |                                 |                                                              |                                  |
| Paso 6: Recepcior es o       | de bienes y                       | / servicios         | 11          |                                                    |                                 |                                                              |                                  |
|                              | ITA                               | 2.4.4.3.0           |             | <b>Ã</b> □ <i>rea</i><br>FCV - Facultad de Ciencia | as Veterinarias                 | Fecha del Servidor<br>07/05/2018                             | compras                          |
| Listado detallado po         | or conce <sub>l</sub><br>TUDES DE | oto<br>COMPRAS SIMF |             | S DESCENTRALIZADAS                                 |                                 |                                                              |                                  |
| Az                           |                                   |                     |             |                                                    |                                 |                                                              |                                  |
| Nro. Solicitud 🔺 Fech        | a ≜▼ C                            | )bjeto de la Con    | ratación    | ▲▼ Estado                                          | ▲▼ Precio estimado en l         | Pesos 🔺 Precio estimado en Dól                               | ares 🔺 Precio estimado en Euro 🔺 |
| SBS:37/2018 03/05            | 5/2018 P                          | Prueba copia desc   | e word      | Autorizado                                         | \$ 50.000,00                    | U\$S 0,00                                                    | EUR 0,00                         |
| SBS:38/2018 03/05            | 5/2018 P                          | Prueba copia desc   | e word2     | Autorizado                                         | \$ 45.000,00                    | U\$S 0,00                                                    | EUR 0,00                         |
| SBS:39/2018 07/05            | 5/2018 P                          | RUEBA 07/05         |             | Autorizado                                         | \$ 50.000,00                    | U\$S 0,00                                                    | EUR 0,00                         |
| SBS:40/2018 07/09            | 5/2018 F                          | Prueba2 07/05       | a ha a h    | Autorizado                                         | \$ 50.000,00                    | U\$S 0,00                                                    | EUR 0,00                         |
| SBS:4172018 0770             | 5/2018 A                          | aquisición de No    | CEDOOK      | Autorizado                                         | \$ 12.500,00                    | 0\$5 0,00                                                    | EDR/0,00                         |
| $\downarrow$                 |                                   |                     |             | ٢                                                  | Nueva Solicitud                 |                                                              |                                  |
|                              | ITA                               |                     |             | Ã□rea                                              |                                 | Fecha del Servidor                                           |                                  |
| DISTUDIAGO                   |                                   | 2.4.4.3.0           |             | FCV - Facultad de Ciencia                          | as Veterinarias                 | 07/05/2018                                                   | compras                          |
|                              |                                   |                     |             |                                                    |                                 |                                                              |                                  |
| Planilla de Solicituo        | a                                 |                     |             |                                                    | Ver solicitud                   |                                                              |                                  |
| DATOS GENERALES              |                                   |                     |             |                                                    |                                 |                                                              |                                  |
| Nro. Solicitud:              | SBS:41/20                         | 18                  |             |                                                    | Fecha creación:                 | 07/05/2018                                                   |                                  |
| Área solicitante:            | FCV - Facu                        | ltad de Ciencias V  | eterinarias |                                                    | Oficina de contratación o       | destino: Prueba                                              |                                  |
| Obiato da la contratación: ( | ·*/                               |                     |             |                                                    | Contacto tácnico: (*)           |                                                              |                                  |
| objeto de la contratación: ( | Adquisic                          | ción de Notebo      | ok          |                                                    | contacto tecnico: (~)           | Juan Pérez<br>Tel: (0342) 4571110<br>Mail: jperez@unl.edu.ar |                                  |

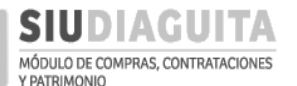

Luego de presionar sobre el botón Ver solicitud, se descargará la Solicitud de Gastos para adjuntar al expediente:

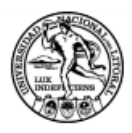

UNIVERSIDAD NACIONAL DEL LITORAL

## SOLICITUD DE BIENES Y SERVICIOS

## 41/2018

## **DATOS GENERALES**

| Nro. solicitud:                     | 41/2018                                                                                                    | Fecha creación:                                       | 07/05/2018              |  |  |
|-------------------------------------|----------------------------------------------------------------------------------------------------|-------------------------------------------------------|-------------------------|--|--|
| Área solicitante:                   | FCV - Facultad de Ciencias<br>Veterinarias                                                                                                    | Estado:                                               | Autorizado              |  |  |
| Oficina de contratación:            | Dirección de Compras y                                                                                                    | Rubro:                                                | INFORMATICA             |  |  |
| Descripción:                        | Adquisición de Notebook                                                                                                    |                                                       |                         |  |  |
| Lugar de entrega:                   | FCV - Facultad de Ciencias Veterinarias                                                                                                    |                                                       |                         |  |  |
| Domicilio de entrega:               | RP Luis Kreder 2805                                                                                                    |                                                       |                         |  |  |
| Contacto Técnico:<br>Observaciones: | Juan Pérez<br>Tel: (0342) 4571110<br>Mail: jperez@unl.edu.ar<br>La aceptación del equipo ser<br>aprobación por parte de la D<br>Planificación Tecnológica de | á condicionado al a<br>irección de Informa<br>la UNL. | nálisis y<br>tización y |  |  |

## **ITEMS SOLICITADOS**

| Item | Descripción                                                                                                    | Unidad de<br>medida | Cantidad | Precio unitario<br>estimado | Precio total<br>estimado |
|------|----------------------------------------------------------------------------------------------------|---------------------|----------|-----------------------------|--------------------------|
| 1    | Notebook con microprocesador tipo Intel 15<br>de sexta generación o superior; memoria 8<br>GB; pantalla LED de 15,6'; teclado numérico,<br>disco rígido 1 TB; 3 puertos USB; puerto<br>HDMI; lector de tarjeta; bluetooth; webcam;<br>conexión a Internet por cable y WIFI. | UNIDAD              | 1.00     | \$ 12,500.00                | \$ 12,500.00             |

Precios totales estimados de la solicitud:

\$ 12,500.00

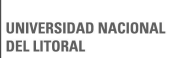

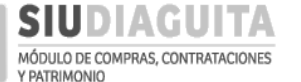

DESCENTRALIZACIÓN SIU DIAGUITA: Manual de Usuario | V. 3.0

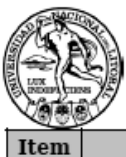

UNIVERSIDAD NACIONAL DEL LITORAL

| Item | Aclaraciones | Orígenes de los<br>bienes | Acepta<br>alternativas | Acepta<br>variantes | Entrega<br>muestras |  |  |
|------|--------------|---------------------------|------------------------|---------------------|---------------------|--|--|
| 1    |              | Nacionalizado             | NO                     | NO                  | NO                  |  |  |

Criterios de evaluación: 1- Mejor relación precio-calidad.

2- Servicio técnico en la ciudad o zona.

3- Capacidad de procesamiento del equipo.

## **PROVEEDORES SUGERIDOS**

| Nombre               | CUIT        | Teléfono | Email                       |
|----------------------|-------------|----------|-----------------------------|
| WERNLY, GUILLERMO    | 20296107337 |          | portawalter@citybyte.com.ar |
| KONIG, JULIO CESAR   | 20201395829 |          | jckonig@kng-group.com.ar    |
| ICOP SANTA FE S.R.L. | 30554803586 |          | info@icop.com.ar            |

## **RESERVAS PRESUPUESTARIAS**

| Detalle partida                                        | Importe      |
|--------------------------------------------------------|--------------|
| A.0001.004.007.000.12.98.00.00.00.00.0.0.00000.0.00.00 | \$ 12,500.00 |

\$ 12,500.00

FIRMA Y ACLARACIÓN DEL FUNCIONARIO SOLICITANTE FIRMA Y ACLARACIÓN DEL FUNCIONARIO AUTORIZANTE

Impreso con SIU-Diaguita

Página 2 de 2

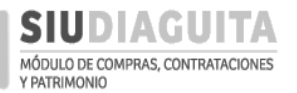

Por otro lado, para descargar el Formulario, se debe presionar sobre el botón *Formulario de Cotización* que se muestra al final de la ventana:

| D SIUDIAGUI                                                                 | TA 2.4.4.3.0                                               | FCV -                                                         | <i>Ã</i> □ <i>rea</i><br>Facultad de Cienci | as Veterinarias                |                                                                                                    | Fecha del<br>07/05,                  | <b>Servidor</b><br>/2018                                                                                                    |                                                          | comp |
|-----------------------------------------------------------------------------|------------------------------------------------------------|---------------------------------------------------------------|---------------------------------------------|--------------------------------|----------------------------------------------------------------------------------------------------|--------------------------------------|----------------------------------------------------------------------------------------------------|----------------------------------------------------------|------|
| Planilla de Solicitud                                                       |                                                            |                                                               |                                             |                                |                                                                                                    |                                      |                                                                                                    |                                                          |      |
|                                                                             |                                                            |                                                               |                                             | Ver solicitud                  |                                                                                                    |                                      |                                                                                                    |                                                          |      |
| DATOS GENERALES                                                             |                                                            |                                                               |                                             |                                |                                                                                                    |                                      |                                                                                                    |                                                          |      |
| Nro. Solicitud:                                                             | SBS:41/2018                                                |                                                               |                                             | Fecha creació                  | n:                                                                                                    | 07/05/2018                           |                                                                                                    |                                                          |      |
| Área solicitante:                                                           | FCV - Facultad de Cier                                     | ncias Veterinarias                                            |                                             | Oficina de cor                 | tratación de                                                                                                    | estino: Prueba                       |                                                                                                    |                                                          |      |
| Objeto de la contratación: (*                                               | )                                                          |                                                               |                                             | Contacto técni                 | :0: (*)                                                                                                    | Juan Pérez                           | 571110                                                                                                    |                                                          |      |
|                                                                             | Adquisición de N                                           | otebook                                                       |                                             |                                |                                                                                                    | Mail: jperez                         | Dunl.edu.ar                                                                                                    |                                                          |      |
|                                                                             |                                                            |                                                               |                                             |                                |                                                                                                    |                                      |                                                                                                    |                                                          | 1    |
|                                                                             |                                                            |                                                               | //                                          |                                |                                                                                                    |                                      |                                                                                                    |                                                          |      |
| Observaciones:                                                              | La aceptación de<br>análisis y                             | l equipo será condici                                         | onado al                                    | Criterios de ev                | iluación: (*)                                                                                                   | 1- Mejor rela<br>2- Servicio         | ción precio<br>técnico en l                                                                                                    | -calidad.<br>a ciudad o zona.                            |      |
|                                                                             | aprobación por p<br>Informatización<br>Planificación Te    | arte de la Dirección<br>y<br>crológica de la UNI              | de                                          |                                |                                                                                                    | 3- Capacidad                         | de procesam                                                                                                    | iento del equipo                                         |      |
|                                                                             |                                                            |                                                               |                                             |                                |                                                                                                    |                                      |                                                                                                    |                                                          |      |
| Lugar de entrega: (*)                                                       | FCV - Facultad de 0                                        | Ciencias Veterinarias                                         | •                                           | Domicilio: (*)                 |                                                                                                    | RP Luis Krede                        | 2805                                                                                                    |                                                          |      |
| Localidad: (*)                                                              | Argentina, Santa F                                         | e, Las Colonias, ESPE                                         | RANZA 🗸                                     | Código postal                  |                                                                                                    | 3080                                 |                                                                                                    | A + 1 - X A P - 1                                        | •    |
| ÍTEMS                                                                       |                                                            |                                                               |                                             |                                |                                                                                                    |                                      |                                                                                                    |                                                          |      |
| Descripción (*)                                                             |                                                            |                                                               | Rul                                         | oro (*)                        | SELE                                                                                                    | ECCIONE                              |                                                                                                    | ۲                                                        |      |
|                                                                             |                                                            |                                                               |                                             |                                |                                                                                                    |                                      |                                                                                                    |                                                          |      |
|                                                                             |                                                            |                                                               |                                             |                                |                                                                                                    |                                      |                                                                                                    |                                                          |      |
| Cantidad (*)                                                                | 51 50010115                                                |                                                               | Áre<br>Ent                                  | a destinataria (*)             | SELE                                                                                                    | CCIONE                               |                                                                                                    | ۲                                                        |      |
| Moneda Pes                                                                  | so argentino                                               |                                                               | ▼ Alte                                      | ernativa (*)                   | ⊖ si (                                                                                                    | <ul> <li>NO</li> <li>No</li> </ul>   |                                                                                                    |                                                          |      |
| Precio estimado unitario (*)                                                |                                                            |                                                               | Var                                         | iante (*)                      | ⊜ si (                                                                                                    | No No                                |                                                                                                    |                                                          |      |
| Precio estimado total                                                       | \$ 0,00                                                    |                                                               | Ori                                         | gen de los bienes              | (*) 🔘 Naci                                                                                                    | cional 🔍 Nacionalizad                | o 🔍 No Nacional                                                                                                    |                                                          |      |
| A⊻<br>Nro.<br>Rem Descripción<br>Notebook con microprocesa                  | dor lipo Intel I5 de sexta g                               | eneración o superior;                                         | Rubro 🔺 Ur<br>m                             | av<br>idad av<br>edida Muestra | Alternativas V                                                                                                  | ▲▼ Origen de<br>Variantes los bienes | F<br>Av Av c<br>Cantidad u                                                                                                    | Precio 🔺 Precio 🔺<br>estimado estimado<br>unitario total |      |
| 1 memoria 8 GB; pantalla LEE<br>USB; puerto HDMI; lector d<br>cable y WIFI. | ) de 15,6'; teclado numéric<br>e tarjeta; bluetooth; webca | o, disco rigido 1 TB; 3 puertos<br>m; conexión a Internet por | INFORMATICA U                               | NIDAD NO                       | NO                                                                                                    | NO Nacionaliza                       | ido 1,00                                                                                                    | \$ 12.500,00 12.500,00                                   | 0    |
| RESERVA PRESUPUESTAR                                                        | A                                                          | TMCE.FIFN                                                     |                                             |                                |                                                                                                    |                                      |                                                                                                    | Importe                                                  |      |
| A.0001.004.007.000.12.98.00                                                 | 0.00.00.00.0.0.0.0000.0                                    | 3.00.0.0                                                      |                                             |                                |                                                                                                    |                                      |                                                                                                    | \$ 12.500,00<br>\$ 12.500.00                             |      |
| PROVEEDORES SUGER                                                           | RIDOS                                                      |                                                               |                                             |                                |                                                                                                    |                                      |                                                                                                    |                                                          |      |
| + = <b>9</b>                                                                |                                                            |                                                               |                                             |                                |                                                                                                    |                                      |                                                                                                    |                                                          |      |
| Nombre                                                                      | CUIT                                                       | 55400050                                                      |                                             | T                              | léfono                                                                                                    | Er                                   | nail                                                                                                    |                                                          |      |
| ICOP SANTA FE S.R.L.                                                        |                                                            | 00400300                                                      |                                             | - 0                            |                                                                                                    |                                      | ro@icop.com.a                                                                                                    | ar                                                       |      |
| WERNIX CULLERMO                                                             | 20 -                                                       | 20739582                                                      |                                             | - 9                            |                                                                                                    | <i>[c</i>                            | konig@kng-gro                                                                                                    | white com ar                                             |      |
| DATOS EVTRA                                                                 | 20 -                                                       | 29010733                                                      |                                             | - /                            |                                                                                                    | p                                    | onawaner@city                                                                                                    | /byte.com.ar                                             |      |
| En caso de que el Oferente                                                  | solicite pago anticipa                                     | do, la U.R. lo admite? (*)                                    | • NO                                        |                                |                                                                                                    |                                      |                                                                                                    |                                                          |      |
|                                                                             |                                                            |                                                               | SI SI                                       |                                |                                                                                                    |                                      |                                                                                                    |                                                          |      |
| Periodo garantia bienes(*)                                                  | Se req                                                     | uiere una garantía mínima                                     | de 12 meses con                             | tados a partir de              | la recer                                                                                                    |                                      |                                                                                                    |                                                          |      |
| Plazo entrega(*)                                                            | 7 días                                                     |                                                               |                                             |                                |                                                                                                    |                                      |                                                                                                    | -                                                        |      |
| Lugar presentacion ofertas                                                  | (*) Secret                                                 | aría Económico Financiera                                     | a - Rectorado - Bv.                         | Pellegrini 2750                | . Perr                                                                                                    | mite cont                            | inuar e                                                                                                    | 1                                                        |      |
| Lugar entrega muestras(*)                                                   | No apl                                                     | ica                                                           |                                             |                                | - trán                                                                                                    | nite (carg                           | a de                                                                                                    |                                                          |      |
| Email recepción de ofertas(                                                 | *) iperezi                                                 | @unl.edu.ar                                                   |                                             |                                | pro                                                                                                    | tas) sin s<br>ceso.                  |                                                                                                    |                                                          |      |
|                                                                             | # 110L                                                     | -                                                             |                                             |                                | Net for the second second second second second second second second second second second second second second s | Reliever.                            | -                                                                                                    |                                                          |      |
|                                                                             |                                                            | (                                                             |                                             |                                |                                                                                                    | No. of Concession, Name              | and the second second sec |                                                          |      |
|                                                                             |                                                            | ⇒ <u>C</u> ancelar                                            | 🛬 Eormulari                                 | o de Cotizació                 | n                                                                                                    | Cargar Ofert                         | as                                                                                                    |                                                          |      |

Con el Formulario descargado, se debe realizar la invitación a los proveedores de manera simultánea por cualquier medio, debiendo reservarse las constancias fehacientes de dichas notificaciones.

#### FORMULARIO DE COTIZACIÓN

| DATOS DEL OFERENTE                  |                                                                                 |
|-------------------------------------|---------------------------------------------------------------------------------|
| Razón Social:                       | CUIT Nroadjuntar constancia-:                                                   |
| Domicilio:                          | Código Postal:                                                                  |
| E-mail:                             | Teléfono/fax:                                                                   |
| Sr. Oferente: su empresa deberá est | ar inscripta o pre inscripta en el SIPRO y/o Registro de proveedores de la UNL. |

<u>SP. Oterente</u>: su empresa debera estar inscripta o pre inscripta en el SIFRO y/o Registro de proveedores de la UNL. SIPRO:tramitar por www.argentinacompra.gov.ar- link "proveedores" (ver instructivo en sitio internet UNL).

Registro de proveedores UNL: http://servicios.rectorado.unl.edu.ar/proveedores. Teléfono 0342-4575139.

E-mail proveedores@unl.edu.ar

Al momento de la adjudicación, el oferente sobre el que recaiga la misma, deberá estar válidamente inscripto en alguno de los dos registros indicados.

#### DATOS DE LA OFERTA

UNIDAD REQUIRENTE: FCV - Facultad de Ciencias Veterinarias

CONTRATACIÓN DIRECTA SIMPLIFICADA DESCENTRALIZADA Nro.: 31/2018

FECHA Y HORA LIMITE PARA LA PRESENTACIÓN DE OFERTAR: 15/05/2018 10:00

OBJETO DE LA CONTRATACIÓN: Adquisición de Notebook

LUGAR DE ENTREGA DE LAS OFERTAS:

Las ofertas que se presenten por e-mail deberán ser remitidas a: jperez@unl.edu.ar

El oferente deberá verificar la confirmación de su recepción; caso contrario, la UNL no se responsabilizará por su entrega.

Las que se presenten en sobres se recepcionarán exclusivamente en: Secretaría Económico Financiera - Rectorado - Bv. Pellegrini 2750 - 1° piso

La UNL no se responsabiliza por la entrega de los mismos en otra dependencia, sin derecho a reclamo alguno por parte del oferente, en caso de no cumplir con esta obligación.

MANTENIMIENTO DE LA OFERTA: 20 días desde la fecha de apertura. Si el oferente no manifiesta en forma fehaciente su voluntad de no renovar la oferta con una antelación mínima de diez (10) días al vencimiento del plazo estipulado, aquella se considerará prorrogada automáticamente por un lapso igual al inicial y así sucesivamente.

| CONE          | CONDICIONES DE LOS ITEMS A COTIZAR: |                                                                                                    |                        |                     |                      |                         |  |  |  |
|---------------|-------------------------------------|----------------------------------------------------------------------------------------------------|------------------------|---------------------|----------------------|-------------------------|--|--|--|
| RENG.<br>Nro. | CANT.                               | DESCRIPCIÓN                                                                                                    | ADMITE<br>ALTERNATIVA? | ADMITE<br>VARIANTE? | SOLICITA<br>MUESTRA? | ORIGEN DE<br>LOS BIENES |  |  |  |
| 1             | 1                                   | Notebook con microprocesador tipo Intel 15 de sexta generación o su-<br>perior; memoria 8 GB; pantalla LED de 15,6; teclado numérico, disco<br>rígido 1 TB; 3 paeros USB; puerot ADMI, lector de tarjeta; bluetooth;<br>webcam; conexión a Internet por cable y WIFI. | NO                     | NO                  | NO                   | Nacionalizado           |  |  |  |
| GOTT          | a Lató                              | N DEL OFFERNAL                                                                                                    |                        |                     |                      |                         |  |  |  |

#### COTIZACIÓN DEL OFERENTE:

| RENG.<br>Nro.               | CANT.          | DESCRIPCIÓN                                                                                                    | TIPO DE OFERTA<br>(Principal/Alternativa/<br>Variante) | OBSERVACIONES                      | PRECIO<br>UNIT. | TOTAL<br>RENG. |
|-----------------------------|----------------|----------------------------------------------------------------------------------------------------|--------------------------------------------------------|------------------------------------|-----------------|----------------|
| 1                           | 1              | Notehook con microprocesador tipo Intel 15 de sexta generación o<br>superior; memoria 8 GB; pastalla LED de 15.67 teclado sumérico,<br>disco régido 1 TB; 3 puerto USB; puerto IDDM; lector de tarjeta;<br>bluetooth; webcam; conexión a Internet por cable y WIFI. |                                                        |                                    |                 |                |
|                             |                |                                                                                                    |                                                        |                                    |                 |                |
|                             |                |                                                                                                    |                                                        |                                    |                 |                |
|                             |                |                                                                                                    |                                                        |                                    |                 |                |
|                             |                |                                                                                                    |                                                        |                                    |                 |                |
|                             |                |                                                                                                    |                                                        |                                    |                 |                |
|                             |                |                                                                                                    | · .                                                    | TOTAL OFERTA -Incluido IVA y flete | a destino       |                |
|                             |                | -Indicar moneda                                                                                                    | y monto en letras- SON:                                |                                    |                 |                |
| <b>Observa</b><br>de la UNI | ciones: La<br> | aceptación del equipo será condicionado al análisis y apro                                                                                                    | bación por parte de la l                               | Dirección de Informatización y Pla | nificación T    | ecnológica     |

Contacto técnico: Juan Pérez

Tel: (0342) 4571110

Mail: jperez@unl.edu.ar

DEL LITORAL

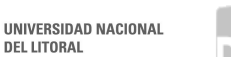

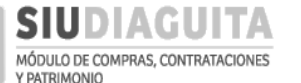

### Lugar de entrega de las muestras:No aplica La UNL no se responsabiliza por la entrega de las mismas a otra dependencia, sin derecho a reclamo alguno por parte del oferente, en caso de no cumplir con esta obligación. Pago anticipado: No se admite pago anticipado. Criterio de evaluación: La adjudicacipon se realizará en favor de la oferta más conveniente para la UNL, teniendo en cuenta los siguientes criterios de evaluación: 1- Mejor relación precio-calidad. 2- Servicio técnico en la ciudad o zona. 3- Capacidad de procesamiento del equipo El Organismo Contratante optará si se adjudica por renglón, por grupo de renglones o en forma global de acuerdo a sus necesidades y conveniencias, no generando ello derecho a reclamo alguno por parte de los oferentes. Garantía de los bienes: Se requiere una garantía mínima de 12 meses contados a partir de la recepción definitiva de los bienes. Lugar de entrega de los bienes y/o servicios: FCV - Facultad de Ciencias Veterinarias (RP Luis Kreder 2805, ESPERANZA, SANTA FE) Plazo de entrega de los bienes y/o servicios luego de recibida la orden de compra: 7 días Forma de pago: 30 días corridos de la presentación de factura y obtenida la conformidad de recepción definitiva de los bienes y/o servicios. Los pagos se efectivizarán mediante transferencia bancaria a la cuenta bancaria de titularidad del oferente declarada oportunamente en el Registro de Proveedores de la UNL. Observaciones realizadas por el oferente: NORMATIVA APLICABLE: Rige para la presente contratación el Decreto Nro. 1.023/01 y sus modificaciones, el Régimen de Compras y Contrataciones aprobade 22/15 y modificatorias, las normas que se dicten en consecuencia del mencionado régimen, el presente formulario de cotiación, la oferta, las muestras que se hubie adjudicación, la orden de compra, de venta o el contrato, sin perjuicio de la aplicación directa de las normas del Titulo III de la Ley 1964 y sus modificaciones en cuar Supletoriamente se aplicarán las normas de derecho privado por analogía. La citada normativa puede obtenerse del sitio web de la UNL (www.unl.edu.ar/compras). obado por Res. HCS Nr FIRMA Y ACLARACIÓN

Relación con la empresa oferente:

Fecha:

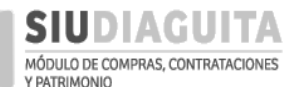

#### PASO 2: CARGAR OFERTAS

Las ofertas presentadas dentro del plazo estipulado deben ser cargadas en el sistema, accediendo al *Paso 2: Cargar ofertas*. También puede ingresarse desde la Solicitud a través del botón *Cargar Ofertas*, como se mostró en el paso anterior:

| SIUDIAGUITA 2.4.4.3.0                     | FC | <i>Ã</i> □ <i>rea</i><br>V - Facultad de Ciencias Veterinarias | Fecha del Servidor<br>07/05/2018 | compras |
|-------------------------------------------|----|----------------------------------------------------------------|----------------------------------|---------|
| Administración Ayuda                      |    |                                                                |                                  |         |
| CD Simplificadas Descentralizadas         | 0  |                                                                |                                  |         |
| Paso 1: Generar solicitud                 | 17 |                                                                |                                  |         |
| Paso 2: Cargar ofertas                    | 26 |                                                                |                                  |         |
| Paso 3: Informe técnico                   | 21 |                                                                |                                  |         |
| Paso 4: Adjudicar compra                  | 24 |                                                                |                                  |         |
| Paso 5: Generar orden de compra           | 28 |                                                                |                                  |         |
| Paso 6: Recepciones de bienes y servicios | 11 |                                                                |                                  |         |
|                                           |    |                                                                |                                  |         |
|                                           |    |                                                                |                                  |         |
|                                           |    | Desarrollado por SIU 2010                                      | 2018                             |         |

Luego de acceder al *Paso 2*, se debe seleccionar la Convocatoria en trámite y presionar el botón *Nuevo Oferente*, para cargar los datos de quienes presentaron oferta:

| D            | SIUDIAC                         | GUITA 2.4                                                                                                    | 1.4.3.0             | <b>Ã</b> □ <b>rea</b><br>ECV - Facultad de Ciencias Veterir | Fecha del Serv                     | idor                      |                                          |
|--------------|---------------------------------|----------------------------------------------------------------------------------------------------|---------------------|-------------------------------------------------------------|------------------------------------|---------------------------|------------------------------------------|
|              | rámites                         | con N° Co                                                                                                    | nvocatoria          |                                                             | ianas 00/07/2010                   |                           | Stado del tramite:<br>Borrador hasta su  |
| de           | esde aut                        | orización                                                                                                    | de D.C.C.           |                                                             |                                    |                           | pase a Inf. Técnico.                     |
| AZ           | haliset a lotter for for the    | Federation and the state of the state of the |                     |                                                             |                                    | Relations                 |                                          |
| Nro. e       | expediente 🔺 🔻                  | Convocatoria 🔺                                                                                                    | Fecha de creación 4 | Objeto de la contratación                                   | ▲▼ Fecha cierre recepción de ofert | as 🔺 Nro. acto ape        | ertura 🔺 Estado 🔺                        |
| EXP:2        | 22555/2018                      | CDSD:2/2018                                                                                                    | 30/01/2018          | Articulos de libreria                                       | 06/02/2018 11:00:00                | AAP:3/2018                | En informe técnico                       |
| EXP:1        | 23458/2018                      | CDSD:18/2018                                                                                                    | 13/04/2018          | Prueba MM - sellos                                          | 27/04/2018 11:00:00                | AAP:21/2018               | En informe técnico                       |
| EXP:S        | 5/N/2018                        | CDSD:31/2018                                                                                                    | 07/05/2018          | Adquisición de Notebook                                     | 15/05/2018 10:00:00                |                           | Borrador                                 |
|              |                                 |                                                                                                    |                     | 🚭 🚭 Página                                                  | 2 de 2 🕨 🍽                         |                           |                                          |
|              |                                 |                                                                                                    |                     |                                                             |                                    | Activar W<br>Ve a Configu | /indows<br>Jración para activar Windows. |
|              |                                 | 4 4                                                                                                    |                     | Desarrollado por                                            | SIU 2010-2018                      |                           |                                          |
|              |                                 | $\mathbf{\vee}$                                                                                                    |                     |                                                             |                                    |                           |                                          |
| 511          | Diag                            |                                                                                                    |                     | Área                                                        | Fecha del Servidor                 | U                         | suario 🗸                                 |
|              |                                 |                                                                                                    | DCC-Dirección d     | e Compras y Contrataciones                                  | 07/11/2017                         | BORTOLI YAMI              | LE ROCIO (ybortoli)                      |
| Car          | ga de of                        | fertas                                                                                                    |                     |                                                             |                                    |                           |                                          |
|              |                                 |                                                                                                    |                     |                                                             |                                    |                           |                                          |
| Nro.<br>CDS  | <b>. convocato</b><br>D:56/2017 | oria:                                                                                                    | Fecha creació       | <b>5n:</b> 06/11/2017                                       |                                    |                           |                                          |
| Tipo         | : Compra D                      | escentralizada                                                                                                    | Motivo contra       | atación directa:                                            |                                    |                           |                                          |
| Clas         | e: De etapa                     | única naciona                                                                                                    | Modalidad: S        | in Modalidad                                                |                                    |                           |                                          |
| Dese<br>Note | <b>cripción:</b> A<br>ebook     | dquisición de                                                                                                    | Prioridad: Baj      | ja                                                          |                                    |                           |                                          |
| Exp          | ediente: EX                     | P:S/N/2017                                                                                                    | Lugar de enti       | rega DCC - Dirección de Com                                 | pras y Contrataciones(Bv. Pellegr  | ini 2750 (3000) Si        | ANTA FE)                                 |
|              |                                 |                                                                                                    |                     |                                                             |                                    |                           |                                          |
|              | OFERENT                         | ES                                                                                                    |                     |                                                             |                                    |                           |                                          |
| No           | hay datos ca                    | irgados                                                                                                    |                     |                                                             |                                    |                           |                                          |
|              |                                 |                                                                                                    |                     | 🗐 Nuevo ofe                                                 | prente                             |                           |                                          |
|              |                                 |                                                                                                    |                     | ⇒ <u>I</u> r a listado                                      | Cargar <u>r</u> englones           |                           |                                          |
|              |                                 |                                                                                                    |                     |                                                             | _                                  |                           | 17                                       |
|              |                                 |                                                                                                    |                     |                                                             | ~                                  |                           | 17                                       |
|              |                                 |                                                                                                    |                     | •                                                           |                                    |                           |                                          |

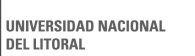

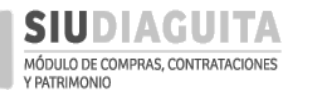

#### DESCENTRALIZACIÓN SIU DIAGUITA: Manual de Usuario | V. 3.0

| DETALLES DE OFER             | ENTE                      |                      |                                                 |                                                                          |
|------------------------------|---------------------------|----------------------|-------------------------------------------------|--------------------------------------------------------------------------|
| Fecha recepción de sobre (*) | 08/05/2018                |                      |                                                 |                                                                          |
| 🗋 Hora (*)                   | 10:00                     |                      |                                                 |                                                                          |
| ¿Desea asociar a un provee   | dor? 💿 <sub>SI</sub> 🔘 NO | Si el proveedor se e | ncuentra registra                               | do en el Registro de                                                     |
| En catálogo de proveedores   | si 🔍 no 🔪 🧹               | Proveedores, debe    | seleccionarse la c                              | opcion SI y el proveedor                                                 |
| Oferente (*)                 | SUELDO CRISTIAN MA        | correspondiente; ca  | iso contrario deb                               | e seleccionarse la opción NO y                                           |
| Observaciones                |                           | cargarse manualme    | nte los datos del                               | proveedor (nombre, CUIT, etc.).                                          |
|                              |                           |                      | Aclaraciones u<br>proveedor. NO<br>AQUÍ OBSERVA | observaciones respecto al<br>CORRESPONDE INCLUIR<br>ACIONES A LA OFERTA. |
|                              |                           | Guardar cambios      | • Ca <u>n</u> celar cambios                     | Activar Windows<br>Ve a Configuración para activar Windows.              |
|                              |                           | Desarrollado por     | SIU 2010-2018                                   |                                                                          |

Para finalizar la carga de cada oferente se debe presionar sobre el botón Guardar Cambios.

| <b>SIUDIAGUITA</b>                                                                                                    | 2.4.4.3.0                                                                                                    | <b>Ã</b> □ <b>rea</b><br>FCV - Facultad de Ciencias Veterinarias                          | Fecha del Servidor<br>08/05/2018 | compr     | as        |
|----------------------------------------------------------------------------------------------------|----------------------------------------------------------------------------------------------------|-------------------------------------------------------------------------------------------|----------------------------------|-----------|-----------|
| Carga de ofertas                                                                                                    |                                                                                                    |                                                                                           |                                  |           |           |
| Nro. convocatoria: CDSD:31/2018<br>Tipo: Compra Descentralizada<br>Clase: De etapa única nacional<br>Descripción: Adquisición de Notebook<br>Expediente: EXP:S/N/2018 | Fecha creación: 07/0<br>Motivo contratación<br>Modalidad: Sin Moda<br>Prioridad: Baja<br>Lugar de entrega FC | 5/2018<br><b>directa:</b><br>lidad<br>V - Facultad de Ciencias Veterinarias(RP Luis Krede | er 2805 (3080) ESPERANZA)        |           |           |
| OFERENTES                                                                                                    |                                                                                                    |                                                                                           |                                  |           | Permite   |
| Nro. comprobante                                                                                                    | Fecha/hora rececpción                                                                                        | Oferente                                                                                  | observaciones                    | Anulado 👝 | los datos |
| CRO:1703                                                                                                    | 08/05/2018 10:00:00                                                                                          | SUELDO CRISTIAN MARCELO                                                                   |                                  | NO Q      | cargados  |
| CRO:1704                                                                                                    | 08/05/2018 11:00:00                                                                                          | WERNLY GUILLERMO                                                                          |                                  | NO Q      | del       |
| CRO:1705                                                                                                    | 09/05/2018 12:00:00                                                                                          | HAMUD RAUL                                                                                |                                  | NO        | oferente. |
|                                                                                                    |                                                                                                    | E Nuevo oferente                                                                          | englones                         |           |           |

Una vez cargados los oferentes, deben cargarse los renglones ofertados por cada uno de ellos, para lo cual debe presionarse el botón Cargar renglones y luego seleccionarse el oferente al cual se le cargarán los renglones:

|                                                                                                    | 2.4.4.3.0<br>F                                                                                                    | <i>Ã</i> □ <i>rea</i><br>:CV - Facultad de Ciencias Veterinarias                      | Fecha del Servidor<br>08/05/2018 |         |
|----------------------------------------------------------------------------------------------------|----------------------------------------------------------------------------------------------------|---------------------------------------------------------------------------------------|----------------------------------|---------|
| Carga de ofertas                                                                                                    |                                                                                                    |                                                                                       |                                  |         |
| Nro. convocatoria: CDSD:31/201<br>Tipo: Compra Descentralizada<br>Clase: De etapa única nacional<br>Descripción: Adquisición de Note<br>Expediente: EXP:S/N/2018 | 8 Fecha creación: 07/05/<br>Motivo contratación d<br>Modalidad: Sin Modalic<br>ebook Prioridad: Baja<br>Lugar de entrega FCV | 2018<br>i <b>recta:</b><br>iad<br>Facultad de Ciencias Veterinarias(RP Luis Kreder 28 | 805 (3080) ESPERANZA)            |         |
| OFERENTES                                                                                                    |                                                                                                    |                                                                                       |                                  |         |
| Nro. comprobante                                                                                                    | Fecha/hora rececpción                                                                                                    | Oferente                                                                              | observaciones                    | Anulado |
| CRO:1703                                                                                                    | 08/05/2018 10:00:00                                                                                                    | SUELDO CRISTIAN MARCELO                                                               |                                  | NO 🔍    |
| CRO:1704                                                                                                    | 08/05/2018 11:00:00                                                                                                    | WERNLY GUILLERMO                                                                      |                                  | NO 🔍    |
| CRO:1705                                                                                                    | 09/05/2018 12:00:00                                                                                                    | HAMUD RAUL                                                                            |                                  | NO 🔍    |
|                                                                                                    |                                                                                                    | E Nuevo oferente<br>Jr a listado Cargar <u>r</u> engu                                 | lones                            | 18      |

Car ofer deb mod el p ofer unio deb acla

el c Ob

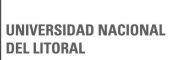

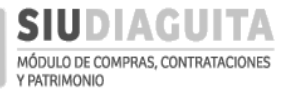

#### DESCENTRALIZACIÓN SIU DIAGUITA: Manual de Usuario | V. 3.0

| SIUDIAGUITA             | 2.4.4.3.0 |               | <b>Ã</b> □ <i>rea</i><br>FCV - Facultad de Ciencias Veterin | arias          | Fecha del Servidor<br>08/05/2018 | compras |             |
|-------------------------|-----------|---------------|-------------------------------------------------------------|----------------|----------------------------------|---------|-------------|
| Carga de ofertas        |           |               |                                                             |                |                                  |         |             |
| RESUMEN DE OFERTAS      |           |               |                                                             |                |                                  |         | Seleccionar |
| Proveedor               |           | Cuit          | ¿Es admisible?                                              | Importe total  | Cantidad de ofertas en renglones |         |             |
| HAMUD RAUL              |           | 20-11903595-4 | SI                                                          | \$ 0,00        | 0                                | C,      | cargará un  |
| WERNLY GUILLERMO        |           | 20-29610733-7 | SI                                                          | \$ 0,00        | 0                                | S       | nuevo       |
| SUELDO CRISTIAN MARCELO |           | 20-24465412-7 | SI                                                          | \$ 0,00        | 0                                | Q       | renglón.    |
|                         |           |               | ⇒ <u>V</u> olver a cargo                                    | a de oferentes |                                  |         |             |
|                         |           |               |                                                             |                |                                  |         |             |
|                         |           |               | Desarrollado por                                            | SIU 2010-2018  |                                  |         |             |

Una vez que se visualice el oferente seleccionado, debe presionarse sobre el botón Cargar nuevo renglón para cargar las ofertas de cada renglón de cada oferente, y al finalizar la carga de cada renglón debe presionarse sobre el botón Guardar datos de renglón:

|                       |                         | TA 2.4.4.3.0          | FCV                      | <i>Ã</i> □ <i>rea</i><br>- Facultad de Ciencias Veterinar | as            | Fecha del Servidor<br>08/05/2018 |                            |
|-----------------------|-------------------------|-----------------------|--------------------------|-----------------------------------------------------------|---------------|----------------------------------|----------------------------|
|                       | Carga de ofertas        |                       |                          |                                                           |               |                                  |                            |
|                       | RESUMEN DE OFERTA       | AS                    |                          |                                                           |               |                                  |                            |
|                       | Proveedor               |                       | Cuit                     | ¿Es admisible?                                            | Importe total | Cantidad de ofertas en           | renglones                  |
|                       | HAMUD RAUL              |                       | 20-11903595-4            | SI                                                        | \$ 0,00       | 0                                | 0                          |
| Oferente              | WERNLY GUILLERMO        |                       | 20-29610733-7            | SI                                                        | \$ 0,00       | 0                                | 0,                         |
| seleccionado          | SUELDO CRISTIAN MARCELO | C                     | 20-24465412-7            | SI                                                        | \$ 0,00       | 0                                | Q                          |
| al cual se le<br>está | OFERTAS: HAMUD RA       | AUL (20-11903595-4    | )                        |                                                           |               |                                  |                            |
| cargando el           | No hay datos cargados   |                       |                          |                                                           |               |                                  |                            |
| renglon.              |                         |                       |                          | Cargar nuevo                                              | renglón       |                                  |                            |
|                       |                         |                       |                          | 🤊 <u>V</u> olver a carga                                  | le oferentes  |                                  |                            |
|                       |                         |                       |                          |                                                           | 7             |                                  |                            |
|                       | DETALLE DE OFERT        | A                     |                          | •                                                         |               |                                  |                            |
|                       |                         |                       |                          |                                                           |               |                                  |                            |
|                       |                         |                       |                          | Se                                                        | leccionar re  | nglón al que se l                | e cargará la oferta y el   |
| antidad               | Renglón (*)             | 1 - Notebook con micr | oprocesador tipo Intel I | 5 de sexta ger 🔻 🛛 Sis                                    | tema traerá   | los datos va caro                | ados en la Solicitud.      |
| iertada: no           | Descripción             | Notebook HP 15.       | 6' – memoria 4 GB        | Por d                                                     | efecto mues   | tra la descripción               | del renglón cargada en     |
| eve<br>podificarse si |                         |                       |                          | la S.C                                                    | G. Si el ofe  | rente cotiza con                 | otra descripción debe      |
| l proveedor           |                         |                       |                          | editar                                                    | se este cam   | po indicando el d                | etalle del bien o servicio |
| ferta otra            |                         |                       |                          | oferta                                                    | do por el of  | erente: la descrip               | cion que aqui se indique   |
| nidad de              | Cantidad (*)            | 1                     |                          | Sera                                                      | a que se vis  | ualizara en la Auju              | adicación y en la O.C.     |
| nedida, esto          | Tipo de oferta          | Principal             |                          | Se                                                        | leccionar of  | erta: principal, alt             | ernativa o variante.       |
| ebe                   | Unidad de medida (*)    | UNIDAD                |                          | Po                                                        | r defecto, u  | nidad de medida s                | egún Solicitud.            |
| clararse en           | Moneda real             | Peso argentino        |                          | - Se                                                      | leccionar la  | moneda ofertada                  |                            |
| l campo               | Importe unitario real   |                       | Complete                 |                                                           | ociona mon    | oda distinta a nos               | o argontino                |
| DServac.              | Cambio                  |                       | Completa                 |                                                           |               | eua uistinta a pes               | o argentino.               |
|                       | Importe unitario (*)    | \$ 12.700,00          | Monto of                 | ertado.                                                   |               |                                  |                            |
|                       | Importe total           | \$ 12.700,00          | Importe a                | automático segi                                           | in importe u  | nitario y cantidad               | ofertada.                  |
|                       | Importe IVA             | 4                     | Campo v                  | acío: se elimina                                          | rá su visuali | zación.                          |                            |
|                       | Observaciones           | Notebook HP 15.       | 6' – memoria 4 GB        | Copiar                                                    | la descripci  | ón del bien o serv               | vicio ofertado por el      |
|                       |                         |                       |                          | oferent                                                   | e, que se d   | etalló anteriorme                | nte, a fin de poder        |
|                       |                         |                       |                          | visualiz                                                  | arlo en el cu | adro comparativo                 | <b>).</b>                  |
|                       |                         |                       |                          |                                                           |               |                                  |                            |
|                       |                         |                       |                          | <u>G</u> uardar datos de                                  | e renglon     |                                  |                            |
|                       |                         |                       |                          | 🤊 <u>V</u> olver a carga de                               | oferentes     |                                  |                            |
|                       |                         |                       |                          |                                                           |               |                                  |                            |
|                       |                         |                       |                          |                                                           | -             |                                  | 10                         |
|                       |                         |                       |                          |                                                           |               |                                  | 19                         |

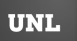

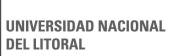

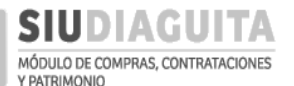

#### DESCENTRALIZACIÓN SIU DIAGUITA: Manual de Usuario | V. 3.0

| SIUDIAGUITA 244                                                                           | .3.0 FCV - Fa                                                               | <i>Ã</i> □ <i>rea</i><br>cultad de Ciencias Veterinarias              | Fec                                | cha del Servidor<br>08/05/2018 |                                 | 5                 | compras        |
|-------------------------------------------------------------------------------------------|-----------------------------------------------------------------------------|-----------------------------------------------------------------------|------------------------------------|--------------------------------|---------------------------------|-------------------|----------------|
| Carga de ofertas                                                                          |                                                                             |                                                                       |                                    |                                |                                 |                   |                |
| RESUMEN DE OFERTAS                                                                        |                                                                             |                                                                       |                                    |                                |                                 |                   |                |
| Proveedor                                                                                 | Cuit                                                                        | ¿Es admisible?                                                        | Importe total                      | Cantidad de of                 | ertas en renglones              |                   | _              |
| HAMUD RAUL                                                                                | 20-11903595-4                                                               | SI                                                                    | \$ 12.700,00                       | 1                              |                                 |                   | Q              |
| WERNLY GUILLERMO                                                                          | 20-29610733-7                                                               | SI                                                                    | \$ 0,00                            | 0                              |                                 |                   | Q,             |
| SUELDO CRISTIAN MARCELO                                                                   | 20-24465412-7                                                               | SI                                                                    | \$ 0,00                            | 0                              |                                 |                   | Q,             |
| OFERTAS: HAMUD RAUL (20-1190                                                              | 3595-4)                                                                     |                                                                       |                                    |                                |                                 |                   |                |
| Renglon                                                                                   |                                                                             |                                                                       |                                    | Tipo de<br>oferta              | Unidad<br>de<br>medida Cantidad | Moneda            | Monto<br>total |
| Notebook con microprocesador tipo Intel IS<br>rígido 1 TB; 3 puertos USB; puerto HDMI; le | de sexta generación o superior; me<br>ctor de tarjeta; bluetooth; webcam; d | moria 8 GB; pantalla LED de 15,6<br>conexión a Internet por cable y W | "; teclado numérico, diso<br>/IFI. | co Principal                   | UNIDAD 1                        | Peso<br>argentino | \$<br>12700    |
|                                                                                           | ∋ <u>V</u> olver a carga de ofere                                           | Cargar nuevo reng<br>ntes <u>F</u> inalizar d                         | lón<br>carga 🛛 🧙 C                 | Cuadro comparativ              | 2                               |                   |                |
|                                                                                           |                                                                             | Desarrollado por SIU 20                                               | 010-2018                           |                                |                                 |                   |                |

Una vez cargadas las ofertas de todos los oferentes debe presionarse el botón *Finalizar carga*, y controlar que el total de ofertas recibidas coincida con las cargadas.

Finalizada la carga de las ofertas, debe presionarse el botón *Cuadro Comparativo* para descargarlo, y luego el botón *Enviar a informe técnico* para enviar el procedimiento al siguiente paso:

| SIUDIAGUITA             | 2.4.4.3.0 FCV - Fac                   | <b>Ã</b> □ <i>rea</i><br>cultad de Ciencias Veterinarias |               | Fecha del Servidor<br>08/05/2018 | compras |
|-------------------------|---------------------------------------|----------------------------------------------------------|---------------|----------------------------------|---------|
| Carga de ofertas        |                                       |                                                          |               |                                  |         |
| RESUMEN DE OFERTAS      |                                       |                                                          |               |                                  |         |
| Proveedor               | Cuit                                  | ¿Es admisible?                                           | Importe total | Cantidad de ofertas en reng      | lones   |
| HAMUD RAUL              | 20-11903595-4                         | SI                                                       | \$ 12.700,00  | 1                                | Q       |
| WERNLY GUILLERMO        | 20-29610733-7                         | SI                                                       | \$ 12.000,00  | 1                                | 0       |
| SUELDO CRISTIAN MARCELO | 20-24465412-7                         | SI                                                       | \$ 15.890,00  | 1                                | Q,      |
|                         | ≫ <u>V</u> olver a carga de oferentes | 🛬 Cuadro comparativo                                     |               | Enviar a Informe técnico         |         |
|                         |                                       | Desarrollado por SIU 2                                   | 010-2018      |                                  |         |

El Cuadro Comparativo descargado debe adjuntarse al expediente:

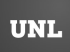

Г

Informe número porque no fue confirm

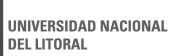

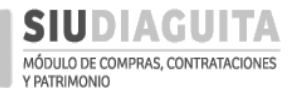

DESCENTRALIZACIÓN SIU DIAGUITA: Manual de Usuario | V. 3.0

#### CUADRO COMPARATIVO

Institución: UNIVERSIDAD NACIONAL DEL LITORAL Tipo: Compra Descentralizada Nº 31/2018 Clase: De etapa única nacional Modalidad: Sin Modalidad Expediente: EXP-SN/2018 Objeto de la contratación: Adquisción de Notebook Área: FCV - Facultad de Ciencias Veterinarias Rubo: Informatica

| Nov. Cranical VisionGeneration Spectra (Colspan="4">Generation SpectraGeneration Spectra<                                                                                                    |                   |               |          |                     | Oferentes                                                                                                    |                      |                    |                  |                                          |                      |                    |                  |                                                                 |                      |                    |                  |                                                                      |
|----------------------------------------------------------------------------------------------------|-------------------|---------------|----------|---------------------|----------------------------------------------------------------------------------------------------|----------------------|--------------------|------------------|------------------------------------------|----------------------|--------------------|------------------|-----------------------------------------------------------------|----------------------|--------------------|------------------|----------------------------------------------------------------------|
| Nor.<br>rendedTipoCanidaUnidadeDescripcioCanidadPrecioTotalObservacioneCanidadParcioTotalObservacioneCanidadParcioTotalObservacioneCanidadParcioTotalObservacioneCanidadParcioTotalObservacioneCanidadParcioTotalObservacioneCanidadParcioTotalObservacioneCanidadParcioTotalObservacioneCanidadParcioParcioPar                                                                                                    |                   |               |          |                     | HAI                                                                                                    | MUD RAUL             |                    |                  | WERNLY GUILLERMO SUELDO CRISTIAN MARCELO |                      |                    | CELO             |                                                                 |                      |                    |                  |                                                                      |
| $\frac{1}{1}  \left  \begin{array}{c} h_{n,0} \\ h_{n,0} \\ h_{n,0$ | Nro.<br>renglón   | Тіро          | Cantidad | Unidad de<br>medida | Descripción                                                                                                    | Cantidad<br>Ofertada | Precio<br>Unitario | Total<br>Renglón | Observaciones                            | Cantidad<br>Ofertada | Precio<br>Unitario | Total<br>Renglón | Observaciones                                                   | Cantidad<br>Ofertada | Precio<br>Unitario | Total<br>Renglón | Observaciones                                                        |
| Totales rengiones         12700.00         12800.00         15890.00           Importe total de la propuesta                                                                                                    | 1                 | Principal     | 1,00     | UNIDAD              | Notebook con<br>microprocesador tipoo<br>lintel 15 de sexta<br>generación o superior;<br>memoria 8 GB;<br>pantalla LED de 15,6°;<br>teclado numérico,<br>disco rígido 1 TB; 3<br>puertos USB; puerto<br>HDMI: lector de<br>tarjeta; bluetooth;<br>webcam; conexión a<br>internet por cable y<br>WIFI. | 1,00                 | \$12.700,00        | \$12.700,00      | Notebook HP<br>15.6' - memoria 4<br>GB.  | 1,00                 | \$12.000,00        | \$12.000,00      | Notebook HP<br>15.6', procesador<br>Intel I5 - memoria<br>8 GB. | 1,00                 | \$15.890,00        | \$15.890,00      | Notebook Lenovo<br>15.6' - procesador<br>Intel I5 - memoria<br>8 GB. |
| Importe total de la propuesta Observaciones                                                                                                    | Totales renglones |               | 12700.00 |                     |                                                                                                    |                      | 12000.00           |                  |                                          |                      | 15890.00           |                  |                                                                 |                      |                    |                  |                                                                      |
| Observaciones                                                                                                    | Importe tota      | l de la propu | esta     |                     |                                                                                                    |                      |                    |                  |                                          |                      |                    |                  |                                                                 |                      |                    |                  |                                                                      |
|                                                                                                    | Observacion       | Ies           |          |                     |                                                                                                    |                      |                    |                  |                                          |                      |                    |                  |                                                                 |                      |                    |                  |                                                                      |

#### PASO 3: INFORME TÉCNICO

Una vez finalizada la carga de ofertas, se debe emitir el Informe Técnico, para lo cual se debe ingresar a *Paso 3: Informe técnico* y seleccionar el trámite en curso. Luego se debe presionar el botón *Informe Técnico* y cargar la información solicitada:

|                                                                                                    | A 2.4.4.3.0                                                                                                    | FCV - Facultad de Ciencias Veterinarias                                                                                                    | 5 07/05/2018                                                                                                    | co                                                                                                    |
|----------------------------------------------------------------------------------------------------|----------------------------------------------------------------------------------------------------|----------------------------------------------------------------------------------------------------|----------------------------------------------------------------------------------------------------|----------------------------------------------------------------------------------------------------|
| Administración Ayuda                                                                                                    |                                                                                                    |                                                                                                    |                                                                                                    |                                                                                                    |
| CD Simplificadas Descentr                                                                                                    | ralizadas 🔍                                                                                                    |                                                                                                    |                                                                                                    |                                                                                                    |
| Paso 1: Generar solicitud                                                                                                    | 17                                                                                                    |                                                                                                    |                                                                                                    |                                                                                                    |
| Paso 2: Cargar ofertas                                                                                                    | 26                                                                                                    |                                                                                                    |                                                                                                    |                                                                                                    |
| Paso 3: Informe técnico                                                                                                    | 27                                                                                                    |                                                                                                    |                                                                                                    |                                                                                                    |
| Paso 4: Adjudicar compra                                                                                                    | 24                                                                                                    |                                                                                                    |                                                                                                    |                                                                                                    |
| Paso 5: Ger erar o den de cor                                                                                                    | mpra 28                                                                                                    |                                                                                                    |                                                                                                    |                                                                                                    |
| Paso 6: Recepciones de biene                                                                                                    | es v servicios 11                                                                                                    |                                                                                                    |                                                                                                    |                                                                                                    |
|                                                                                                    |                                                                                                    |                                                                                                    |                                                                                                    |                                                                                                    |
| SIUDIAGUITA                                                                                                    | 2.4.4.3.0                                                                                                    | FCV - Facultad de Ciencias Veterinarias                                                                                                    | 08/05/2018                                                                                                    | 1                                                                                                    |
|                                                                                                    |                                                                                                    |                                                                                                    |                                                                                                    |                                                                                                    |
| Listado detallado por cono                                                                                                    | cepto                                                                                                    |                                                                                                    |                                                                                                    |                                                                                                    |
| Listado detallado por cono<br>INFORMES TÉCNICOS                                                                                                    | cepto                                                                                                    |                                                                                                    |                                                                                                    |                                                                                                    |
| Listado detallado por cono<br>INFORMES TÉCNICOS<br>Az<br>Nro. informe técnico                                                                                                    | cepto                                                                                                    | ▲▼ Nro, expediente                                                                                                    | ▲▼ Objeto de la Contratación                                                                                                    | <b>▲▼</b> Estado                                                                                                    |
| Listado detallado por cono<br>INFORMES TÉCNICOS                                                                                                    | Nro. convocatoria<br>CDSD:27/2018                                                                                                    | ▲▼ Nro. expediente<br>EXP:5/N/2018                                                                                                    | Objeto de la Contratación<br>Prueba copia desde word                                                                                                    | ▲▼ Estado<br>Definitivo                                                                                                    |
| Listado detallado por cono<br>INFORMES TÉCNICOS<br>Az<br>Nro. informe técnico<br>INT:23/2018<br>INT:24/2018                                                                                                    | Nro. convocatoria<br>CDSD:27/2018<br>CDSD:28/2018                                                                                                    | ▲▼ Nro. expediente<br>EXP:5/N/2018<br>EXP:222525/2018                                                                                                    | ▲▼ Objeto de la Contratación<br>Prueba copia desde word<br>Prueba copia desde word2                                                                                                    | ▲▼ Estado<br>Definitivo<br>Definitivo                                                                                                    |
| Listado detallado por cono<br>INFORMES TÉCNICOS<br>Az<br>Nro. informe técnico<br>INT:23/2018<br>INT:24/2018<br>S/N                                                                                                    | Nro. convocatoria<br>CDSD:27/2018<br>CDSD:28/2018<br>CDSD:11/2018                                                                                                    | <ul> <li>Nro. expediente</li> <li>EXP:5/N/2018</li> <li>EXP:5/N/2018</li> <li>EXP:5/N/2018</li> </ul>                                                                                                    | <ul> <li>Objeto de la Contratación</li> <li>Prueba copia desde word</li> <li>Prueba copia desde word2</li> <li>sdsddsdf</li> </ul>                                                                                                    | Estado Definitivo Definitivo Borrador                                                                                                    |
| Listado detallado por cono<br>INFORMES TÉCNICOS<br>Az<br>Nro. informe técnico<br>INT:23/2018<br>INT:24/2018<br>S/N<br>INT:25/2018                                                                                                   | <ul> <li>Nro. convocatoria</li> <li>CDSD:27/2018</li> <li>CDSD:28/2018</li> <li>CDSD:11/2018</li> <li>CDSD:17/2018</li> </ul>                                                                                                    | <ul> <li>Nro. expediente</li> <li>EXP:5/N/2018</li> <li>EXP:22525/2018</li> <li>EXP:5/N/2018</li> <li>EXP:123456/2018</li> </ul>                                                                                                    | <ul> <li>Objeto de la Contratación</li> <li>Prueba copia desde word</li> <li>Prueba copia desde word2<br/>sdsddsdf</li> <li>Prueba 12/04/2018</li> </ul>                                                                                                    | ★▼ Estado<br>Definitivo<br>Definitivo<br>Borrador<br>Definitivo                                                                                                    |
| Listado detallado por cono<br>INFORMES TÉCNICOS<br>Az<br>Nro. Informe técnico<br>INT:23/2018<br>INT:24/2018<br>S/N<br>INT:25/2018<br>INT:25/2018<br>INT:25/2018                                                                     | <ul> <li>Nro. convocatoria</li> <li>CDSD:27/2018</li> <li>CDSD:28/2018</li> <li>CDSD:11/2018</li> <li>CDSD:17/2018</li> <li>CDSD:29/2018</li> </ul>                                                                                                    | <ul> <li>Nro. expediente</li> <li>EXP:5/N/2018</li> <li>EXP:22525/2018</li> <li>EXP:5/N/2018</li> <li>EXP:123456/2018</li> <li>EXP:123456/2018</li> </ul>                                                                                                    | <ul> <li>Objeto de la Contratación</li> <li>Prueba copia desde word</li> <li>Prueba copia desde word2<br/>sdsddsdf</li> <li>Prueba 12/04/2018</li> <li>PRUEBA 07/05</li> </ul>                                                                                                    | <ul> <li>Estado</li> <li>Definitivo</li> <li>Borrador</li> <li>Definitivo</li> <li>Definitivo</li> </ul>                                                                                    |
| Listado detallado por cono<br>INFORMES TÉCNICOS<br>A2<br>Nro. informe técnico<br>INT:23/2018<br>INT:24/2018<br>S/N<br>INT:25/2018<br>INT:25/2018<br>INT:25/2018<br>INT:27/2018                                                      | <ul> <li>Nro. convocatoria</li> <li>CDSD:27/2018</li> <li>CDSD:28/2018</li> <li>CDSD:11/2018</li> <li>CDSD:17/2018</li> <li>CDSD:29/2018</li> <li>CDSD:29/2018</li> <li>CDSD:30/2018</li> </ul>                                                                   | ► Nro. expediente<br>EXP:S/N/2018<br>EXP:222525/2018<br>EXP:5/N/2018<br>EXP:123456/2018<br>EXP:123456/2018<br>EXP:1223450/2018                                                                                                    | <ul> <li>Objeto de la Contratación</li> <li>Prueba copia desde word</li> <li>Prueba copia desde word2</li> <li>sdsddsdf</li> <li>Prueba 12/04/2018</li> <li>PRUEBA 07/05</li> <li>Prueba 207/05</li> </ul>                                                                                     | Estado<br>Definitivo<br>Definitivo<br>Borrador<br>Definitivo<br>Definitivo<br>Definitivo                                                                                                    |
| Listado detallado por cono<br>INFORMES TÉCNICOS<br>A2<br>Nro. Informe técnico<br>INT:23/2018<br>INT:24/2018<br>INT:25/2018<br>INT:25/2018<br>INT:25/2018<br>INT:27/2018<br>INT:27/2018<br>INT:27/2018                               | <ul> <li>Nro. convocatoria</li> <li>CDSD:27/2018</li> <li>CDSD:28/2018</li> <li>CDSD:11/2018</li> <li>CDSD:17/2018</li> <li>CDSD:17/2018</li> <li>CDSD:29/2018</li> <li>CDSD:30/2018</li> <li>CDSD:18/2018</li> </ul>                                             | <ul> <li>▲▼ Nro. expediente</li> <li>EXP:S/N/2018</li> <li>EXP:222525/2018</li> <li>EXP:5/N/2018</li> <li>EXP:123456/2018</li> <li>EXP:123456/2018</li> <li>EXP:122342018</li> <li>EXP:12235/2018</li> <li>EXP:12235/2018</li> </ul>                                                                                  | <ul> <li>Objeto de la Contratación</li> <li>Prueba copia desde word</li> <li>Prueba copia desde word2</li> <li>sdsddsdf</li> <li>Prueba 12/04/2018</li> <li>PRUEBA 07/05</li> <li>Prueba2 07/05</li> <li>Prueba AM - sellos</li> </ul>                                                         | Estado<br>Definitivo<br>Definitivo<br>Borrador<br>Definitivo<br>Definitivo<br>Definitivo<br>Definitivo                                                                                      |
| Listado detallado por cono<br>INFORMES TÉCNICOS<br>A2<br>Nro. Informe técnico<br>INT:23/2018<br>INT:24/2018<br>INT:25/2018<br>INT:25/2018<br>INT:25/2018<br>INT:27/2018<br>INT:27/2018<br>INT:28/2018<br>INT:28/2018<br>INT:28/2018 | <ul> <li>Nro. convocatoria</li> <li>CDSD:27/2018</li> <li>CDSD:28/2018</li> <li>CDSD:11/2018</li> <li>CDSD:17/2018</li> <li>CDSD:29/2018</li> <li>CDSD:30/2018</li> <li>CDSD:30/2018</li> <li>CDSD:18/2018</li> <li>CDSD:18/2018</li> <li>CDSD:18/2018</li> </ul> | <ul> <li>▲▼ Nro. expediente</li> <li>EXP:S/N/2018</li> <li>EXP:222525/2018</li> <li>EXP:22456/2018</li> <li>EXP:123456/2018</li> <li>EXP:123456/2018</li> <li>EXP:123458/2018</li> <li>EXP:123458/2018</li> <li>EXP:123458/2018</li> <li>EXP:123458/2018</li> </ul>                                                   | <ul> <li>Objeto de la Contratación</li> <li>Prueba copia desde word</li> <li>Prueba copia desde word2</li> <li>sdsddsdf</li> <li>Prueba 12/04/2018</li> <li>PRUEBA 07/05</li> <li>Prueba 207/05</li> <li>Prueba 207/05</li> <li>Prueba MM - sellos</li> <li>Adquisición de Notebook</li> </ul> | Estado<br>Definitivo<br>Definitivo<br>Borrador<br>Definitivo<br>Definitivo<br>Definitivo<br>Definitivo<br>Borrador                                                                          |
| Listado detallado por cono<br>INFORMES TÉCNICOS<br>Az<br>Nro. informe técnico<br>INT:23/2018<br>INT:24/2018<br>S/N<br>INT:25/2018<br>INT:26/2018<br>INT:26/2018<br>INT:26/2018<br>S/N                                               | Cost         Nro. convocatoria           CDSD:27/2018         CDSD:28/2018           CDSD:28/2018         CDSD:11/2018           CDSD:29/2018         CDSD:29/2018           CDSD:29/2018         CDSD:30/2018           CDSD:31/2018         CDSD:31/2018        | ▲▼ Nro. expediente     EXP:5/N/2018     EXP:222525/2018     EXP:5/N/2018     EXP:123456/2018     EXP:1223456/2018     EXP:123458/2018     EXP:5/N/2018     EXP:5/N/2018     EXP:5/N/2018     EXP:5/N/2018     EXP:5/N/2018                                                                                            | <ul> <li>Objeto de la Contratación</li> <li>Prueba copia desde word</li> <li>Prueba copia desde word2</li> <li>sdsddsdf</li> <li>Prueba 12/04/2018</li> <li>PRUEBA 07/05</li> <li>Prueba2 07/05</li> <li>Prueba MM - sellos</li> <li>Adquisición de Notebook</li> </ul>                        | <ul> <li>▲▼ Estado</li> <li>Definitivo</li> <li>Definitivo</li> <li>Definitivo</li> <li>Definitivo</li> <li>Definitivo</li> <li>Definitivo</li> <li>Definitivo</li> <li>Borrador</li> </ul> |
| Listado detallado por cono<br>INFORMES TÉCNICOS<br>A2<br>Nro. Informe técnico<br>INT:23/2018<br>INT:24/2018<br>S/N<br>INT:25/2018<br>INT:25/2018<br>INT:25/2018<br>INT:26/2018<br>INT:26/2018<br>S/N                                | ★▼ Nro. convocatoria CDSD:27/2018 CDSD:28/2018 CDSD:11/2018 CDSD:17/2018 CDSD:29/2018 CDSD:30/2018 CDSD:31/2018 CDSD:31/2018                                                                                                    | <ul> <li>▲▼ Nro. expediente</li> <li>EXP:S/N/2018</li> <li>EXP:222525/2018</li> <li>EXP:22456/2018</li> <li>EXP:123456/2018</li> <li>EXP:123456/2018</li> <li>EXP:123458/2018</li> <li>EXP:123458/2018</li> <li>EXP:123458/2018</li> <li>EXP:123458/2018</li> <li>EXP:123458/2018</li> <li>EXP:123458/2018</li> </ul> | <ul> <li>Objeto de la Contratación</li> <li>Prueba copia desde word</li> <li>Prueba copia desde word2</li> <li>sdsddsdf</li> <li>Prueba 12/04/2018</li> <li>PRUEBA 07/05</li> <li>Prueba 207/05</li> <li>Prueba MM - sellos</li> <li>Adquisición de Notebook</li> </ul>                        | ▲▼ Estado<br>Definitivo<br>Definitivo<br>Borrador<br>Definitivo<br>Definitivo<br>Definitivo<br>Definitivo<br>Borrador                                                                       |

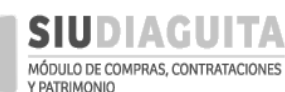

#### DESCENTRALIZACIÓN SIU DIAGUITA: Manual de Usuario | V. 3.0

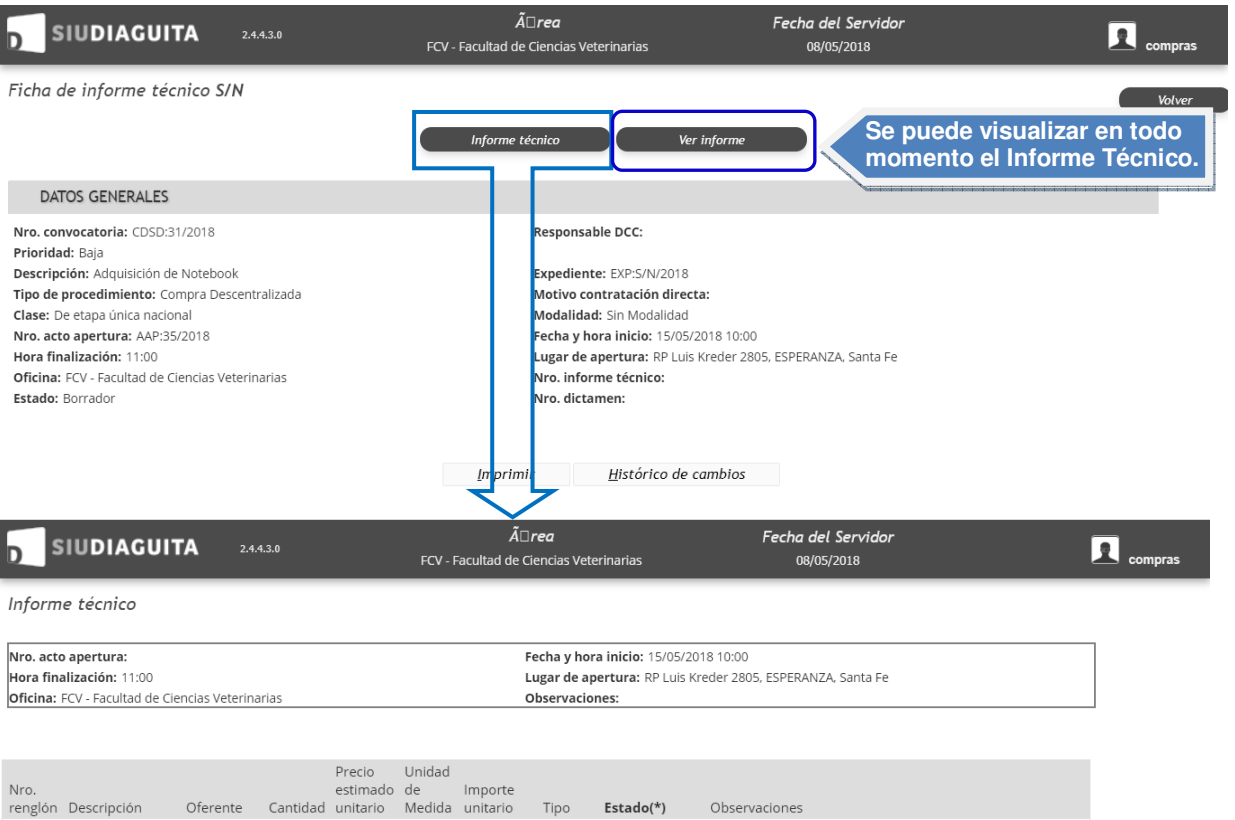

| Nro.<br>renglón | Descripción                                                                                                    | Oferente                      | Cantidad | estimado<br>unitario | de<br>Medida | Importe<br>unitario        | Tipo                                     | Estado(*)                                                | Observaciones                                                                                                    |                                |
|-----------------|----------------------------------------------------------------------------------------------------|-------------------------------|----------|----------------------|--------------|----------------------------|------------------------------------------|----------------------------------------------------------|----------------------------------------------------------------------------------------------------|--------------------------------|
| 1               | Notebook con<br>microprocesador<br>tipo Intel I5 de<br>sexta generación<br>o superior;<br>memoria 8 GB;<br>pantalla LED de<br>15,6'; teclado<br>numérico, disco<br>rígido 1 TB; 3<br>puerto JDB(;<br>lector de tarjeta;<br>bluetooth;<br>webcam;<br>conexión a<br>Internet por<br>cable y WIFI.                 | WERNLY<br>GUILLERMO           | 1,00     | \$<br>12.500,00      | UNIDAD       | \$ 12.000,000<br>es<br>seg | Principal<br>licar s<br>acepta<br>gún re | Aceptar     No aceptar     Ia oferta ada o no quisitos V | Agregar observaciones o aclara<br>de interés. Ej. Justificación de n<br>aceptación de oferta. Trae por de<br>observaciones cargadas en la of | ciones<br>o<br>efecto<br>ierta |
| 1               | Notebook con<br>microprocesador<br>tipo Intel I5 de<br>sexta generación<br>o superior;<br>memoria 8 GB;<br>pantalla LED de<br>15,6'; teclado<br>numérico, disco<br>rígido 1 TB; 3<br>puerto SUSB;<br>puerto HDMI;<br>lector de tarjeta;<br>bluetooth;<br>webcam;<br>conexión a<br>Internet por<br>cable y WIFI. | HAMUD<br>RAUL                 | 1,00     | \$<br>12.500,00      | UNIDAD       | ¢ 12.700,00                | terios<br>aluacio<br>finidos             | de<br>ón<br>s.<br>Aceptar<br>® No aceptar                | Dfertó un equipo con memoria inferior a la solicitada.                                                                                       |                                |
| 1               | Notebook con<br>microprocesador<br>tipo Intel 15 de<br>sexta generación<br>o superior;<br>memoria 8 GB;<br>pantalla LED de<br>15,6'; teclado<br>numérico, disco<br>rígido 1 TB; 3<br>puerto JSB;<br>puerto HDMI;<br>lector de tarjeta;<br>bluetooth;<br>webcam;<br>conexión a<br>Internet por<br>cable y WIFI.  | SUELDO<br>CRISTIAN<br>MARCELO | 1,00     | \$<br>12.500,00      | UNIDAD       | \$ 15.890,00               | Principal                                | ● Aceptar<br>◎ No aceptar                                | A                                                                                                    |                                |

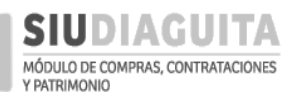

#### DESCENTRALIZACIÓN SIU DIAGUITA: Manual de Usuario | V. 3.0

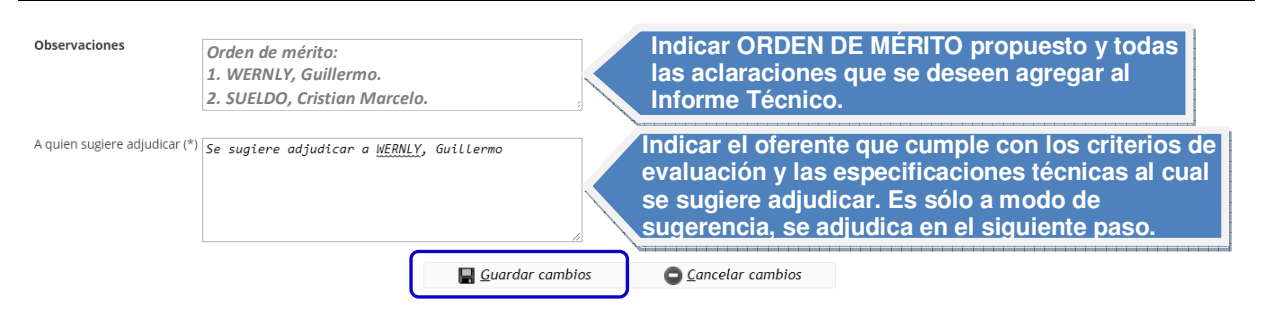

Una vez cargados los datos solicitados, se debe presionar el botón *Guardar cambios* y luego el botón *Generar informe*:

| SIU                                                                                                    | DIAGUIT                                                                                                    | <b>A</b> 2.4.4.3.0                                                                                                    | $	ilde{m{A}}$ l                                                                                                    | □ <i>rea</i><br>Ciencias Veterin                                                                                                    | arias                                                                                                | F                                            | echa del ?<br>08/05/2 | Servidor<br>1018 |                                                                    |     | mpras  |
|----------------------------------------------------------------------------------------------------|----------------------------------------------------------------------------------------------------|----------------------------------------------------------------------------------------------------|----------------------------------------------------------------------------------------------------|----------------------------------------------------------------------------------------------------|----------------------------------------------------------------------------------------------------|----------------------------------------------|-----------------------|------------------|--------------------------------------------------------------------|-----|--------|
| icha de i                                                                                                    | nforme téci                                                                                                    | nico S/N                                                                                                    | _                                                                                                    |                                                                                                    |                                                                                                    | _                                            |                       |                  |                                                                    | C W | lolver |
|                                                                                                    |                                                                                                    |                                                                                                    | Informe técnico                                                                                                    | Generar i                                                                                                    | nforme                                                                                               |                                              | Ver informe           |                  |                                                                    |     |        |
| DATOS                                                                                                    | GENERALES                                                                                                    |                                                                                                    |                                                                                                    |                                                                                                    |                                                                                                    | _                                            |                       |                  |                                                                    |     |        |
| Iro. convoca<br>rioridad: Ba<br>Descripción:<br>ipo de proc<br>lase: De eta<br>Iro. acto ap<br>lora finaliza<br>Oficina: FCV<br>stado: Borr | atoria: CDSD:31<br>aja<br>Adquisición de<br>edimiento: Con<br>apa única nacion<br>ertura: AAP:35/<br>sción: 11:00<br>- Facultad de Cie<br>ador | /2018<br>Notebook<br>npra Descentralizada<br>al<br>2018<br>encias Veterinarias                                            |                                                                                                    | Responsable D<br>Expediente: E)<br>Motivo contra<br>Modalida I: Sir<br>Fecha y hora in<br>Lugar de aperi<br>Nro. informe t<br>Nro. dictamen | CC:<br>(F:S/N/2018<br>ta ción direc<br>1 Aodalidad<br>nicio: 15/05/<br>tura: RP Luis<br>é nico:<br>: | <b>:ta:</b><br>/2018 10:00<br>5 Kreder 2805, | ESPERANZA,            | Santa Fe         |                                                                    |     |        |
| INFORM                                                                                                    | NE TÉCNICO                                                                                                    |                                                                                                    |                                                                                                    |                                                                                                    |                                                                                                    |                                              |                       |                  |                                                                    |     |        |
| lotebook co                                                                                                    | on microproces                                                                                                    | sador tipo Intel 15 de se                                                                                                 | Renglón 1 (EQUI                                                                                                    | PO PARA COM                                                                                                    | I <b>PUTACION</b><br>talla LED de                                                                    | <b>I)</b><br>e 15,6'; teclado                | o numérico            | , disco rígido 1 | TB; 3 puertos USB;                                                 |     |        |
| uerto HDM<br>Estado                                                                                                    | ll: lector de tari<br>Proveedor                                                                                                    | ieta; bluetooth; webcar<br>Descripción                                                                                    | n; conexión a Internet por cable                                                                                                    | v WIFI.<br>Tipo                                                                                                    | Cantidad                                                                                             | Monto                                        | Unidad                | Monto totai      | Observaciones                                                      |     |        |
| Aceptada                                                                                                    | WERNLY<br>GUILLERMO                                                                                                    | Notebook con microp<br>generación o superior<br>15,6'; teclado numéric<br>puerto HDMI; lector d<br>conexión a Internet po | rocesador tipo Intel I5 de sexta<br>; memoria 8 GB; pantalla LED de<br>o, disco rígido 1 TB; 3 puertos USB;<br>e tarjeta; bluetooth; webcam;<br>or cable y WIFI. | Princ pal                                                                                                    | 1,00                                                                                                 | \$ 12.000,00                                 | UNIDAD                | \$ 12.000,00     |                                                                    |     |        |
| Aceptada                                                                                                    | SUELDO<br>CRISTIAN<br>MARCELO                                                                                                    | Notebook con microp<br>generación o superior<br>15,6'; teclado numéric<br>puerto HDMI; lector d<br>conexión a Internet po | rocesador tipo Intel I5 de sexta<br>; memoria 8 GB; pantalla LED de<br>o, disco rígido 1 TB; 3 puertos USB;<br>e tarjeta; bluetooth; webcam;<br>pr cable y WIFI. | Princ pal                                                                                                    | 1,00                                                                                                 | \$ 15.890,00                                 | UNIDAD                | \$ 15.890,00     |                                                                    |     |        |
| Aceptada                                                                                                    | HAMUD<br>RAUL                                                                                                    | Notebook con microp<br>generación o superior<br>15,6'; teclado numéric<br>puerto HDMI; lector d<br>conexión a Internet po | rocesador tipo Intel I5 de sexta<br>; memoria 8 GB; pantalla LED de<br>o, disco rígido 1 TB; 3 puertos USB;<br>e tarjeta; bluetooth; webcam;<br>or cable y WIFI. | Princ pal                                                                                                    | 1,00                                                                                                 | \$ 12.700,00                                 | UNIDAD                | \$ 12.700,00     | Ofertó un<br>equipo con<br>memoria<br>inferior a la<br>solicitada. |     |        |
| BSERVACIO                                                                                                    | ONES                                                                                                    |                                                                                                    |                                                                                                    |                                                                                                    |                                                                                                    |                                              |                       |                  |                                                                    |     |        |
| n observa                                                                                                    | ciones                                                                                                    |                                                                                                    |                                                                                                    |                                                                                                    |                                                                                                    |                                              |                       |                  |                                                                    |     |        |
| RE-ADJUDI                                                                                                    | CACIÓN                                                                                                    |                                                                                                    |                                                                                                    |                                                                                                    |                                                                                                    |                                              |                       |                  |                                                                    |     |        |
| e sugiere a                                                                                                    | djudicar a WER                                                                                                    | NLY, Guillermo                                                                                                    |                                                                                                    |                                                                                                    |                                                                                                    |                                              |                       |                  |                                                                    |     |        |
|                                                                                                    |                                                                                                    |                                                                                                    | <u>I</u> mprimi                                                                                                    | r <u>H</u> i                                                                                                    | siórico de                                                                                           | cambios                                      |                       |                  |                                                                    |     |        |
|                                                                                                    |                                                                                                    |                                                                                                    | Da                                                                                                    | sarrollado por                                                                                                    | SU 2010-20                                                                                           | 018                                          |                       |                  |                                                                    |     |        |
|                                                                                                    |                                                                                                    |                                                                                                    |                                                                                                    |                                                                                                    |                                                                                                    |                                              |                       |                  |                                                                    |     |        |
|                                                                                                    |                                                                                                    |                                                                                                    |                                                                                                    |                                                                                                    |                                                                                                    |                                              |                       |                  |                                                                    |     |        |

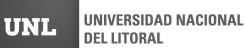

D

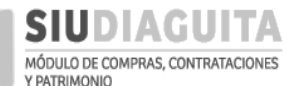

#### DESCENTRALIZACIÓN SIU DIAGUITA: Manual de Usuario | V. 3.0

| SIUDIAGUITA 2.4.4.3.0                              | <b>Ã</b> □ <b>rea</b><br>FCV - Facultad de Ciencias Veterinarias | Fecha del Servidor<br>08/05/2018 |  |
|----------------------------------------------------|------------------------------------------------------------------|----------------------------------|--|
| Generar informe                                    |                                                                  |                                  |  |
| DATOS GENERALES                                    |                                                                  |                                  |  |
| Nro. convocatoria: CDSD:31/2018<br>Prioridad: Baja | Responsable DCC:                                                 |                                  |  |
| Descripción: Adquisición de Notebook               | Expediente: EXP:S/N/2018                                         |                                  |  |
| Tipo de procedimiento: Compra Descentralizada      | Motivo contratación directa:                                     |                                  |  |
| Clase: De etapa única nacional                     | Modalidad: Sin Modalidad                                         |                                  |  |
| Nro. acto apertura:                                | Fecha y hora inicio: 15/05/20                                    | 18 10:00                         |  |
| Hora finalización: 11:00                           | Lugar de apertura: RP Luis Kr                                    | eder 2805, ESPERANZA, Santa Fe   |  |
| Oficina: FCV - Facultad de Ciencias Veterinarias   | Nro. informe técnico:                                            |                                  |  |
| Estado: Borrador                                   | Nro. dictamen:                                                   |                                  |  |
|                                                    | 📓 Confirmar 🔊 Volv                                               | er                               |  |

Una vez confirmados los datos cargados, se puede descargar el Informe Técnico, para lo cual se debe presionar el botón *Ver informe*, y luego pasar el procedimiento a la etapa de adjudicación presionando sobre el botón *Pasar a adjudicación* y Confirmar:

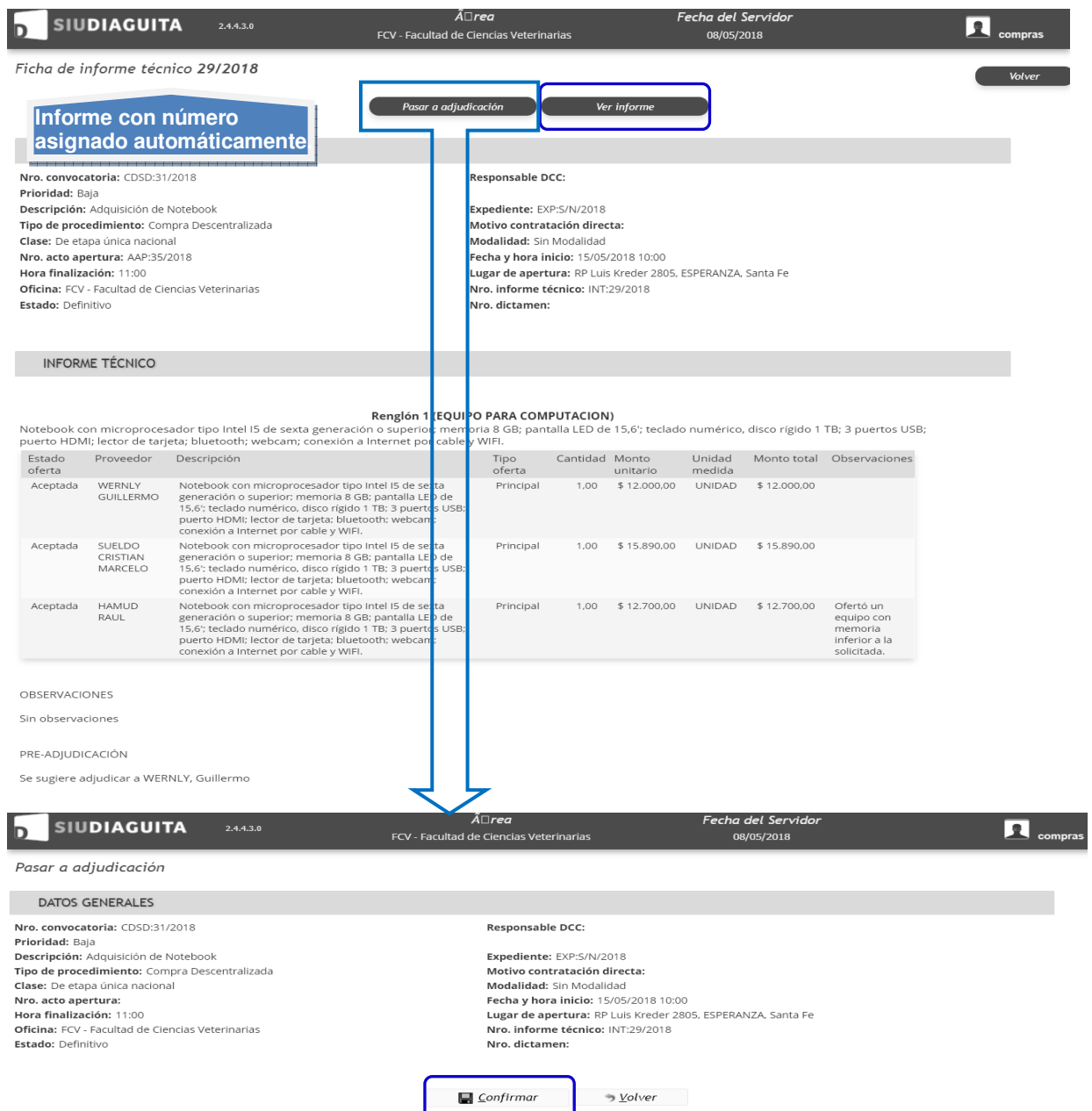

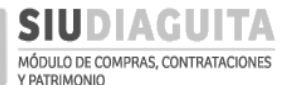

#### El Informe Técnico descargado debe ser impreso y adjuntado al expediente:

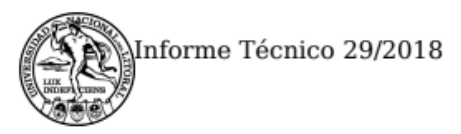

UNIVERSIDAD NACIONAL DEL LITORAL

## **INFORME TÉCNICO**

### 29/2018

Organismo contratante: UNIVERSIDAD NACIONAL DEL LITORAL

| Tipo:                      | Compra Descentralizada 31/2018                                                                                                    |
|----------------------------|----------------------------------------------------------------------------------------------------|
| Clase:                     | De etapa única nacional                                                                                                    |
| Modalidad:                 | Sin Modalidad                                                                                                    |
| Expediente:                | EXP S/N/2018                                                                                                    |
| Objeto de la contratación: | Adquisición de Notebook                                                                                                    |
| Criterios de evaluación:   | <ol> <li>Mejor relación precio-calidad.</li> <li>Servicio técnico en la ciudad o zona.</li> <li>Capacidad de procesamiento del equipo.</li> </ol> |

| Renglón | Descripción                                                                              |
|---------|------------------------------------------------------------------------------------------|
| 1       | Notebook con microprocesador tipo Intel 15 de sexta generación o superior; memoria 8 GB; |

#### Oferta no aceptada

| Oferente         | HAMUD RAUL - 20-11903595-4 |  |  |  |  |  |
|------------------|----------------------------|--|--|--|--|--|
| Tipo oferta      | rincipal                   |  |  |  |  |  |
| Cantidad         | 1.00                       |  |  |  |  |  |
| Precio unitario  | \$ 12,700.00               |  |  |  |  |  |
| Unidad de medida | UNIDAD                     |  |  |  |  |  |
| Precio total     | \$ 12,700.00               |  |  |  |  |  |

Observaciones: Ofertó un equipo con memoria inferior a la solicitada.

#### Oferta aceptada

| Oferente         | WERNLY GUILLERMO - 20-29610733-7 |  |  |  |  |  |
|------------------|----------------------------------|--|--|--|--|--|
| Tipo oferta      | rincipal                         |  |  |  |  |  |
| Cantidad         | 1.00                             |  |  |  |  |  |
| Precio unitario  | \$ 12,000.00                     |  |  |  |  |  |
| Unidad de medida | UNIDAD                           |  |  |  |  |  |
| Precio total     | \$ 12,000.00                     |  |  |  |  |  |

Observaciones:

Generado con SIU-Diaguita

Página 1 de 2

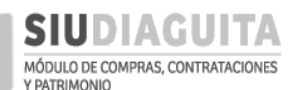

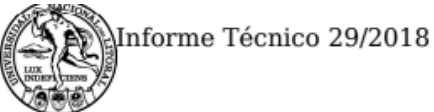

#### UNIVERSIDAD NACIONAL DEL LITORAL

Oferta aceptada

| Oferente         | ELDO CRISTIAN MARCELO - 20-24465412-7 |  |  |  |  |
|------------------|---------------------------------------|--|--|--|--|
| Tipo oferta      | rincipal                              |  |  |  |  |
| Cantidad         | .00                                   |  |  |  |  |
| Precio unitario  | \$ 15,890.00                          |  |  |  |  |
| Unidad de medida | UNIDAD                                |  |  |  |  |
| Precio total     | \$ 15,890.00                          |  |  |  |  |

Observaciones:

### **Observaciones**

Orden de mérito:

1. WERNLY, Guillermo.

2. SUELDO, Cristian Marcelo.

## Pre-Adjudicación

Se sugiere adjudicar a WERNLY, Guillermo

Firma y sello

Generado con SIU-Diaguita

Página 2 de 2

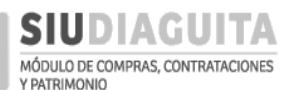

#### PASO 4: ADJUDICAR COMPRA

D

Debe emitirse el Acta de Adjudicación en favor de la oferta más conveniente. Para ello, debe ingresarse al *Paso 4: Adjudicar compra*, seleccionar el trámite en curso y presionar el botón *Ver adjudicación*. También puede ingresarse desde el *Paso 3: Informe Técnico*, como se indicó en el paso anterior:

| SIUDIAGUITA 2.4.4.3.0                     |    | <b>Ã</b> □ <b>rea</b><br>FCV - Facultad de Ciencias Veterinarias | Fecha del Servidor<br>07/05/2018 | compras |
|-------------------------------------------|----|------------------------------------------------------------------|----------------------------------|---------|
| Administración Ayuda                      |    |                                                                  |                                  |         |
| CD Simplificadas Descentralizadas         | Q  |                                                                  |                                  |         |
| Paso 1: Generar solicitud                 | 17 |                                                                  |                                  |         |
| Paso 2: Cargar ofertas                    | 26 |                                                                  |                                  |         |
| Paso 3: Informe técnico                   | 27 |                                                                  |                                  |         |
| Paso 4: Adjudicar compra                  | 24 |                                                                  |                                  |         |
| Paso 5: Generar orden de compra           | 28 |                                                                  |                                  |         |
| Paso 6: Recepciones de bienes y servicios | 11 |                                                                  |                                  |         |
|                                           |    |                                                                  |                                  |         |
|                                           |    |                                                                  |                                  |         |
|                                           |    | Desarrollado por SIU 2010-2018                                   |                                  |         |
|                                           |    |                                                                  |                                  |         |

Una vez ingresado al Paso 4, se debe seleccionar el procedimiento en trámite, luego presionar el botón *Datos de adjudicación*, completar los datos solicitados y *Guardar cambios*:

|           | SIUDIAGUITA                                                                                                    | 2.4.4.3.0          | <b>Ã□rea</b><br>FCV - Facultad de Ciencias Veterinarias          | Fecha del Servidor<br>08/05/2018 | compras |
|-----------|----------------------------------------------------------------------------------------------------|--------------------|------------------------------------------------------------------|----------------------------------|---------|
|           | Listado detallado por conc                                                                                     | epto               |                                                                  |                                  |         |
|           | LISTADO DE ADJUDICACION                                                                                        | ES                 |                                                                  |                                  |         |
|           | Az                                                                                                    |                    |                                                                  |                                  |         |
| Adjudica- | Nro. Adjudicación                                                                                              | ▲▼ Nro. Expediente | Objeto de la contratación                                        | ▲▼ Estado                        | A.V.    |
| ción sin  | S/N                                                                                                    | EXP:S/N/2018       | mmmmm                                                            | Pendiente de autorización        |         |
| número    | S/N                                                                                                    | EXP:S/N/2018       | Adquisición de Notebook                                          | Borrador                         |         |
| hasta que | 5/6                                                                                                    | EXP:S/N/2018       | Microscopio                                                      | Borrador                         |         |
| D.C.C.    |                                                                                                    | 2.4.4.3.0          | <b>Ă</b> □ <b>rea</b><br>FCV - Facultad de Ciencias Veterinarias | Fecha del Servidor<br>08/05/2018 | compras |
|           | Ficha de adjudicación S/N                                                                                      |                    |                                                                  |                                  | Volver  |
|           |                                                                                                    | Datos adjudicación | Compromiso presupuestario Finalizar carga                        | Ver adjudicación                 |         |
|           | DATOS GENERALES                                                                                                |                    |                                                                  |                                  |         |
|           | Descripción: Adquisición de Notebooł<br>Expediente: EXP:S/N/2018<br>Nro. adjudicación: S/N<br>Estado: Borrador |                    |                                                                  |                                  |         |
|           |                                                                                                    |                    | Desarrollado por SIU 2010-2018                                   |                                  |         |
|           |                                                                                                    | $\sim$             |                                                                  |                                  |         |

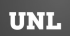

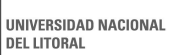

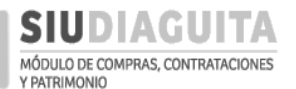

#### DESCENTRALIZACIÓN SIU DIAGUITA: Manual de Usuario | V. 3.0

а

| SIUDIAGU                                                                                                    | ITA 2.4.4.3.0 F                                                                                                    | Â□ <i>rea</i><br>CV - Facultad de Ciencias Veterinarias                                 | Fecha del Servidor<br>08/05/2018                                                                               | compras                                                                            |
|----------------------------------------------------------------------------------------------------|----------------------------------------------------------------------------------------------------|-----------------------------------------------------------------------------------------|----------------------------------------------------------------------------------------------------|------------------------------------------------------------------------------------|
| Datos adjudicación                                                                                                    |                                                                                                    |                                                                                         |                                                                                                    |                                                                                    |
| Nro. convocatoria: CDSD:<br>Tipo: Compra Descentraliza<br>Clase: De etapa única nacic<br>Descripción: Adquisición d<br>Expediente: EXP:S/N/2018 | 31/2018<br>ada<br>onal<br>e Notebook                                                                                                    | Fecha creación<br>Motivo contrat<br>Modalidad: Sin<br>Prioridad: Baja<br>Lugar de entre | : 2018-05-07<br>acíón directa:<br>Modalidad<br>ga: Múltiple por renglón                                        |                                                                                    |
| ACTO ADMINISTRAT                                                                                                    | IVO                                                                                                    |                                                                                         |                                                                                                    |                                                                                    |
| Tipo de documentación                                                                                                    | Providencia de adjudicación                                                                                                    | Seleccionar el ti                                                                       | po de documento Provi                                                                                          | dencia de Adjudicación.                                                            |
| Considerando                                                                                                    | VISTO estas actuaciones, dispóngas<br>adjudicación a favor de:                                                                                                    | se su<br>Sólo debe<br>resulta fra<br>lugar de l<br>adjudicad                            | e completarse si la contr<br>acasada, indicando tal s<br>a leyenda "dispóngase s<br>ión a favor de".           | ratación<br>ituación en<br>su                                                      |
| Resolución                                                                                                    | Se deja expresamente establecido o<br>realizado en el lapso de tres (3)<br>convocatoria para la adquisición o<br>mismo rubro comercial del aquí ad<br>Pase a la<br>Compras y Contrataciones, a los fi<br>pertinentes. | sue no se ha<br>meses otra<br>le bienes del<br>ludicado.<br>Dirección de<br>mes         | e completarse si se reali<br>oria en el plazo de 3 me<br>ión del párrafo y justific<br>ión dentro del menciona | zó otra<br>ses, modificando<br>ar la nueva<br>ado plazo.                           |
| RENGLONES O F                                                                                                    | eccionar si el renglón<br>Adjudicado, Desierto<br>racasado.                                                                                                    | Seleccionar<br>al oferente<br>adjudicado.                                               | Descripción detallada<br><i>Cargar ofertas</i> . Debe<br>descripción de la ofer<br>que se detallará en la      | en <i>Paso 2:</i><br>coincidir con Indicar<br>ta. Será la<br>O.C. se adjudica.     |
| 1 1,00 UNIDAD                                                                                                    | Adjudicado                                                                                                    | VIERNLY GUILLERMO (\$12 000,00) - Pr                                                    | Notebook HP 15.6',<br>memoria 8 GB.                                                                            | procesador Intel I5 -                                                              |
| Observaciones                                                                                                    | Guardar cambios cada<br>vez que se desee.                                                                                                    | Indicar aclaracion<br>interés a la adjudi                                               | es de<br>cación.                                                                                               | Permite<br>Agregar<br>Oferente<br>para poo<br>adjudica<br>nfiguración para activar |

Luego de *Guardar cambios* de la adjudicación, se debe presionar el botón *Compromiso Presupuestario* y se visualizará la reserva presupuestaria realizada al inicio. Si los importes coinciden podrá *Finalizar carga*. Si existen diferencias con el monto adjudicado, debe presionar nuevamente el botón *Compromiso Presupuestario* y permitirá visualizar y editar la reserva:

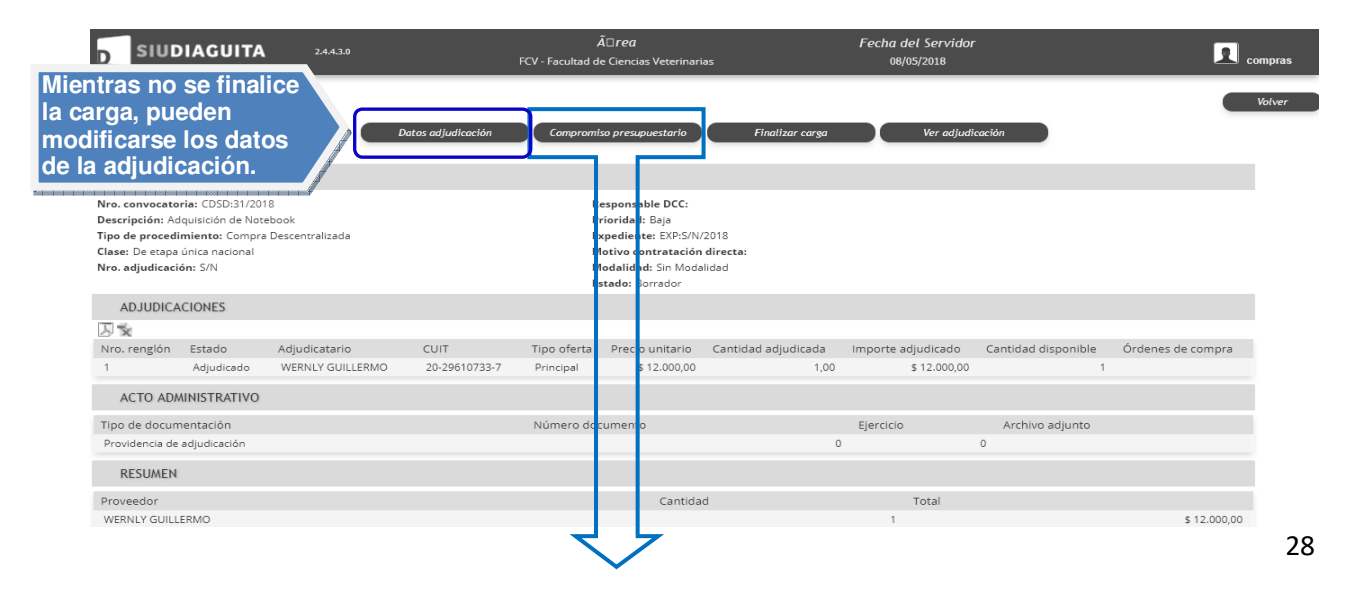

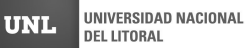

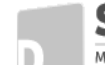

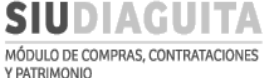

#### DESCENTRALIZACIÓN SIU DIAGUITA: Manual de Usuario | V. 3.0

|                                                                                                    | 0                              | Â□ <i>rea</i><br>FCV - Facultad de Ciencias Vete                                                                                          | inarias                                                              | Fecha del Servidor<br>08/05/2018      |                                     |
|----------------------------------------------------------------------------------------------------|--------------------------------|----------------------------------------------------------------------------------------------------|----------------------------------------------------------------------|---------------------------------------|-------------------------------------|
| Ficha de adjudicación S/N                                                                                                    | Datos adjudicación             | Compromiso presupuestar                                                                                                    | o Finalizar carga                                                    | Ver adjudicació                       | Volver                              |
| DATOS GENERALES                                                                                                    |                                |                                                                                                    |                                                                      |                                       |                                     |
| Nro. convocatoria: CDSD:31/2018<br>Descripción: Adquisición de Notebook<br>Tipo de procedimiento: Compra Descentralizad<br>Clase: De etapa única nacional<br>Nro. adjudicación: S/N | a                              | f espon able DC<br>Friorid, d: Baja<br>Expedie nte: EXP<br>Flotivo: contrata<br>Flotivo: contrata<br>Flodalicad: Sin I<br>Estado: Borrado | <b>C:</b><br>:S/N/2018<br><b>ción directa:</b><br>/lodalidad<br>r    |                                       |                                     |
| ADJUDICACIONES                                                                                                    |                                |                                                                                                    |                                                                      |                                       |                                     |
| Nro. renglón Estado Adjudicatari<br>1 Adjudicado WERNLY GUI                                                                                                    | o CUIT<br>LLERMO 20-29610733-7 | Tipo oferta Precio unita<br>Principal \$ 12.000                                                                                           | rio Cantidad adjudicada<br>1,00 1,00                                 | Importe adjudicado Ca<br>\$ 12.000,00 | ntidad disponible Órdenes de compra |
| COMPROMISO PRESUPUESTARIO                                                                                                    |                                |                                                                                                    |                                                                      |                                       |                                     |
| Tipo de documento                                                                                                    | Número Ejerci                  | tio Imputación                                                                                                    |                                                                      |                                       | Importe total                       |
| Providencia de adjudicación                                                                                                    | S/N                            | 2018 A.0 01.004 007.000                                                                                                    | 12.98.00.00.00.00.0.0.0.0000.0                                       | .00.0.0                               | \$ 12.500,00                        |
| ACTO ADMINISTRATIVO                                                                                                    |                                |                                                                                                    |                                                                      |                                       |                                     |
| Tipo de documentación<br>Providencia de adjudicación                                                                                                    |                                | Número documer to                                                                                                    |                                                                      | Ejercicio<br>D 0                      | Archivo adjunto                     |
| RESUMEN                                                                                                    |                                |                                                                                                    |                                                                      |                                       |                                     |
| Proveedor                                                                                                    |                                | Car                                                                                                    | tidad                                                                | Total                                 |                                     |
| SIUDIAGUITA 2-                                                                                                    | 1.4.3.0                        | Â□rea<br>FCV - Facultad de Ciencias \                                                                                                    | /eterinarias                                                         | Fecha del Servidor<br>08/05/2018      | Compras                             |
| Compromiso presupuestario                                                                                                    |                                |                                                                                                    |                                                                      |                                       |                                     |
| Nro. acto apertura:<br>Hora finalización: 11:00<br>Oficina: FCV - Facultad de Ciencias Veterin                                                                                      | arias                          | Fecha y<br>Lugar de<br>Observa                                                                                                    | hora inicio: 15/05/2018 10:<br>apertura: RP Luis Kreder :<br>ciones: | 00<br>2805, ESPERANZA, Santa Fe       |                                     |
| Tipo de desumentación                                                                                                    | Número Fier                    | icio Imputación                                                                                                    |                                                                      |                                       | Importe total                       |
| Providencia de adjudicación                                                                                                    | S/N 201                        | A.0001.004.007.0                                                                                                    | 00.12.98.00.00.00.00.00.0.0.                                         | 0000.0.00.0.0                         | \$ 12.500,00                        |
| Traceso compromiso                                                                                                    |                                | 📕 <u>G</u> uardar cambios                                                                                                    | Cancelar co                                                          | ambios                                |                                     |
|                                                                                                    |                                | Desarrollad                                                                                                    | lo por SIU 2010-2018                                                 |                                       |                                     |

Si la adjudicación resulta por un importe inferior o superior al monto reservado en el preventivo, y la diferencia es imputada a la misma red presupuestaria, se debe presionar sobre la leyenda Providencia de adjudicación y modificar el importe. Si la adjudicación resulta superior al preventivo y la diferencia se imputará a otra red presupuestaria, se debe presionar el botón a Nuevo compromiso y cargar la nueva red por la diferencia, tal como se cargó el preventivo en el *Paso 1: Generar solicitud*.

Para modificar el importe reservado, luego de ingresar a la *Providencia de adjudicación*, se deben completar los siguientes datos y presionar el botón *Modificar compromiso*:

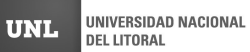

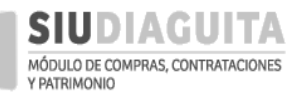

D

#### DESCENTRALIZACIÓN SIU DIAGUITA: Manual de Usuario | V. 3.0

| DSIUDIAGU                                                                        | ITA 2.4.4.3.0<br>FCV - Facultad de Giencias Veterinarias 08/05/2018<br>Compras                                                                                                |
|----------------------------------------------------------------------------------|----------------------------------------------------------------------------------------------------|
| Compromiso presup                                                                | uestario                                                                                                    |
| Nro. acto apertura:<br>Hora finalización: 11:00<br>Oficina: FCV - Facultad de (  | Lugar de apertura:         RP Luis Kreder 2805, ESPERANZA, Santa Fe           Clencias Veterinarias         Observaciones:                                                    |
| Tipo de documentación (*)<br>Número documento (*)<br>Ejercicio (*)<br>Imputación | Providencia de adjudicación       Indicar "1".         1       Indicar "1".         2.018       A. 0001.000.12.98.00.00.00.00.00.00.00.00.0000.0.         00.0.0       00.0.0 |
| Importe total                                                                    | Modificar importe según monto de adjudicación a imputar a la red seleccionada en el Preventivo.                                                                               |
| Ejercicio:                                                                       | A - EJERCICIO ACTUAL                                                                                                    |
| Grupo presupuestario: (*)                                                        | 0001 - SIN GRUPO PRESUPUESTARIO                                                                                                    |
| Unidad principal: (*)                                                            | 004 - SECRETARIA ECONOMICO-FINANCIERA                                                                                                    |
| Unidad sub principal: (*)                                                        | 007 - RECUPERO FINANCIERO                                                                                                    |
| Unidad subsub: (*)                                                               | 000 - SIN SUB-SUBUNIDAD                                                                                                    |
| Fuente: (*)                                                                      | 12 - RECURSOS PROPIOS Y                                                                                                    |
| Red programatica:-                                                               |                                                                                                    |
| Programa: (*)                                                                    | 98 - GASTOS INDIRECTOS T                                                                                                    |
| Sub programa: (*)                                                                | 00 - SIN SUBPROGRAMA                                                                                                    |
| Proyecto:                                                                        | SIN SELECCIONAR V                                                                                                    |
| Actividad:                                                                       | Ψ                                                                                                    |
| Obra:                                                                            | v                                                                                                    |
| Objeto de Gasto: —                                                               |                                                                                                    |
| Inciso:                                                                          | SIN SELECCIONAR V                                                                                                    |
| Partida principal:                                                               | Ψ                                                                                                    |
| Partida parcial:                                                                 | <b>v</b>                                                                                                    |
| Partida subparcial:                                                              | v                                                                                                    |
| <br>Tipo de moneda:                                                              | SIN SELECCIONAR                                                                                                    |
| Código económico:                                                                | SIN SELECCIONAR T                                                                                                    |
| Finalidad:                                                                       | SIN SELECCIONAR V                                                                                                    |
| Función:                                                                         | Modificar importa cogún monte de ediudiosoión o imputor o la red                                                                                                    |
| Importe: (*)                                                                     | \$ 12.000,00 seleccionada en el Preventivo.                                                                                                    |
|                                                                                  | Modificar compromiso SEliminar compromiso Ca <u>n</u> celar edición                                                                                                    |
|                                                                                  |                                                                                                    |

Desarrollado por SIU 2010-2018

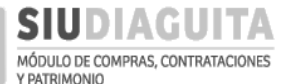

Una vez modificado el compromiso, se deben presionar los botones Guardar cambios y Finalizar carga:

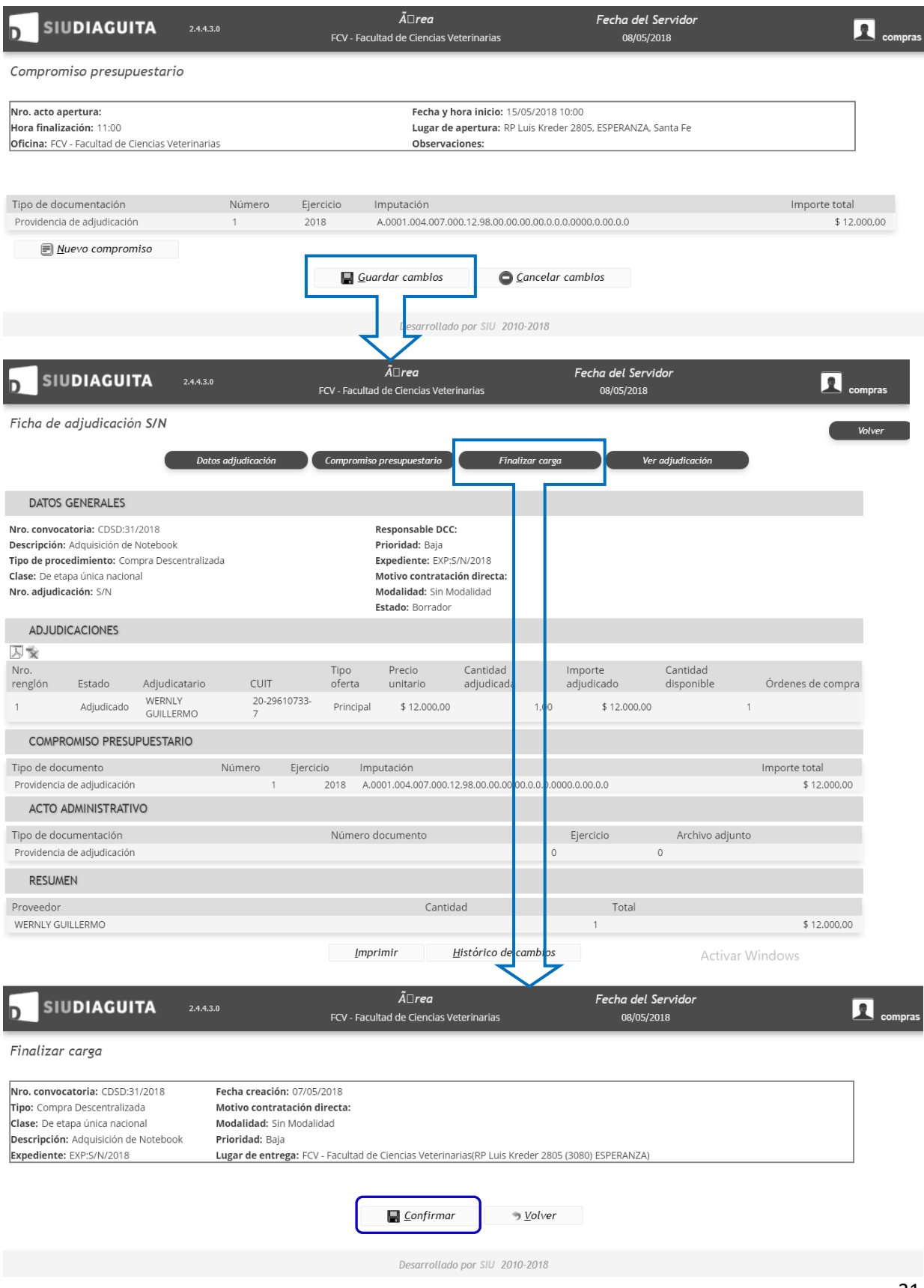

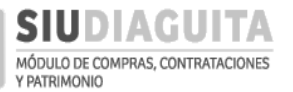

Una vez finalizada la carga de la adjudicación, se debe presionar el botón *Confirmar* y *Ver adjudicación* para poder descargar el acta:

| SIUDIAGUITA 2.4.4.3.0                                                                                                    | Permite continua<br>en Paso 5: Gene    | ar el trámite<br>erar orden de <sup>5</sup>                                                                                                    | Fecha del Ser<br>08/05/2011 | vidor                                         |                                                                      |
|----------------------------------------------------------------------------------------------------|----------------------------------------|----------------------------------------------------------------------------------------------------|-----------------------------|-----------------------------------------------|----------------------------------------------------------------------|
| Ficha de adjudicación S/N                                                                                                    |                                        | r del proceso.                                                                                                    |                             | de adjudicaci<br>expediente, h                | ón y sin número de<br>asta tanto la D.C.C.                           |
| Compromiso presupues                                                                                                    | tario Nueva orden de                   | e compra Ver adjudi                                                                                                    | cación                      | autorice el fo<br>número de ex<br>EL ACTA DEI | rmulario e indique el<br>pediente del trámite.<br>BE SER FIRMADO POR |
| DATOS GENERALES                                                                                                    |                                        |                                                                                                    |                             |                                               | ARIO AUTORIZANTE.                                                    |
| Nro. convocatoria: CDSD:31/2018<br>Descripción: Adquisición de Notebook<br>Tipo de procedimiento: Compra Descentraliza<br>Clase: De etapa única nacional<br>Nro. adjudicación: S/N | Res<br>Prio<br>ada Expe<br>Mot<br>Esta | ponsable DCC:<br>pridad: Baja<br>ediente: EXP:S/N/2018<br>civo contratación directa:<br>dalidad: Sin Modalidad<br>ndo: Pendiente de autorización |                             |                                               |                                                                      |
| ADJUDICACIONES                                                                                                    |                                        |                                                                                                    |                             |                                               |                                                                      |
| Nro.<br>renglón Estado Adjudicatario                                                                                                    | Tipo<br>CUIT oferta                    | Precio Cantidad<br>unitario adjudicada                                                                                                    | lmporte<br>adjudicado       | Cantidad<br>disponible                        | Órdenes de<br>compra                                                 |
| 1 Adjudicado WERNLY<br>GUILLERMO                                                                                                    | 20-<br>29610733- Principal<br>7        | \$ 12.000,00 1,00                                                                                                    | \$ 12.000,00                | 1                                             |                                                                      |
| COMPROMISO PRESUPUESTARIO                                                                                                    |                                        |                                                                                                    |                             |                                               |                                                                      |
| Tipo de documento Núme                                                                                                    | ero Ejercicio Imputa                   | ación                                                                                                    |                             | Im                                            | porte total                                                          |
| Providencia de adjudicación                                                                                                    | 1 2018 A.0001                          | 1.004.007.000.12.98.00.00.00.00.0                                                                                                    | .0.0.0000.0.00.0.0          |                                               | \$ 12.000,00                                                         |
| ACTO ADMINISTRATIVO                                                                                                    |                                        |                                                                                                    |                             |                                               |                                                                      |
| Tipo de documentación<br>Providencia de adjudicación                                                                                                    | Número do                              | ocumento                                                                                                    | Ejercicio                   | Archivo adjunto                               |                                                                      |
| RESUMEN                                                                                                    |                                        | U U                                                                                                    | Ū                           |                                               |                                                                      |
| Proveedor                                                                                                    |                                        | Cantidad                                                                                                    | Total                       |                                               |                                                                      |
| WERNLY GUILLERMO                                                                                                    |                                        |                                                                                                    | 1                           |                                               | \$ 12.000,00                                                         |
|                                                                                                    | <u>I</u> mprimir                       | <u>H</u> istórico de cambio                                                                                                    | IS                          | Activar Wind<br>Ve a Configuracio             | .OWS<br>ón para activar Windows.                                     |
|                                                                                                    | Desar                                  | rrollado por SIU 2010-2018                                                                                                    |                             |                                               |                                                                      |

El acta descargada debe ser impresa para adjuntarla al expediente:

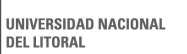

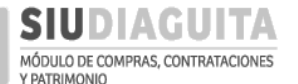

DESCENTRALIZACIÓN SIU DIAGUITA: Manual de Usuario | V. 3.0

Adjudicación S/N

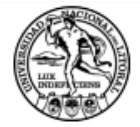

UNIVERSIDAD NACIONAL DEL LITORAL

## ADJUDICACION

Organismo contratante: UNIVERSIDAD NACIONAL DEL LITORAL

## **PROCEDIMIENTO DE SELECCIÓN**

Nro. Adjudicación:

| Tipo:                      | Compra Descentralizada 31/2018 |
|----------------------------|--------------------------------|
| Clase:                     | De etapa única nacional        |
| Modalidad:                 | Sin Modalidad                  |
| Expediente:                | EXP:S/N/2018                   |
| Objeto de la contratación: | Adquisición de Notebook        |

## Compromiso presupuestario

| Imputación                                             | Importe total |
|--------------------------------------------------------|---------------|
| A.0001.004.007.000.12.98.00.00.00.00.0.0.00000.0.00.00 | \$ 12,000.00  |

Importe total imputado \$12,000.00

VISTO estas actuaciones, dispóngase su adjudicación a favor de:

| Renglón | Estado     | Adjudicatario    | Cantidad | Precio Unitario | Precio adjudicado |
|---------|------------|------------------|----------|-----------------|-------------------|
| 1       | Adjudicado | WERNLY GUILLERMO | 1.00     | \$ 12000        | \$ 12000          |
|         |            | 20-29610733-7    |          |                 |                   |

Importe total adjudicado \$ 12,000.00

Generado con SIU-Diaguita

Página 1 de 2

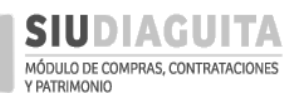

DESCENTRALIZACIÓN SIU DIAGUITA: Manual de Usuario | V. 3.0

Adjudicación S/N

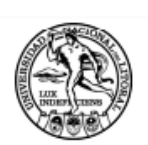

UNIVERSIDAD NACIONAL DEL LITORAL

Se deja expresamente establecido que no se ha realizado en el lapso de tres (3) meses otra convocatoria para la adquisición de bienes del mismo rubro comercial del aquí adjudicado.

Pase a la Dirección de Compras y Contrataciones, a

los fines pertinentes.

Previo a todo trámite regístrense las presentes actuaciones por Mesa de Entradas de la Universidad.

Firma y aclaración del funcionario autorizante

Generado con SIU-Diaguita

DEL LITORAL

Luego de generar el Acta de adjudicación, debe iniciarse el expediente con lo actuado, según lo dispuesto por el punto II, f), 6 del Manual de Procedimientos de Compras y Contrataciones.

Al recibir el expediente la D.C:C., verifica que se cumplan con la totalidad de los requisitos y autorizará la adjudicación indicando en el sistema el número de expediente del procedimiento. Si la adjudicación es rechazada por la D.C.C., el acta vuelve a ser modificable para la U.R. en el sistema, se visualizará en el Paso 4 en estado Borrador.

#### PASO 5: GENERAR ORDEN DE COMPRA

Una vez que la D.C.C. autoriza la Adjudicación, se habilita la posibilidad de generar la O.C. (Orden de Compra), para lo cual se debe acceder al Paso 5: Generar orden de compra, seleccionar el procedimiento en trámite y cargar los datos solicitados. También, se puede generar una nueva O.C. desde el paso anterior (Adjudicación), a través del botón Nueva orden de compra, como se mostró en el paso anterior:

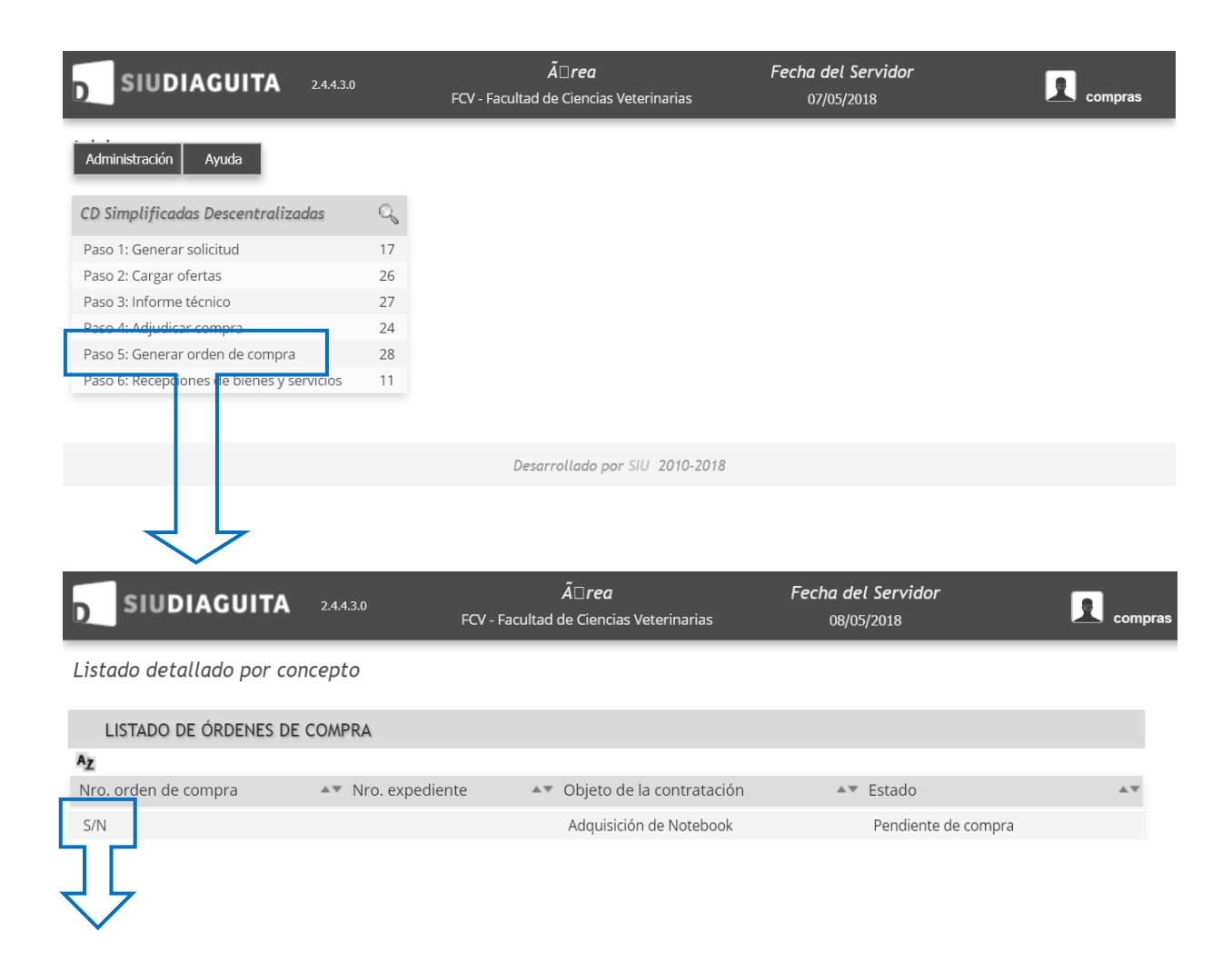
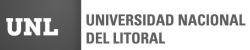

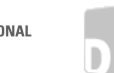

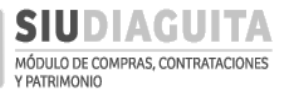

### DESCENTRALIZACIÓN SIU DIAGUITA: Manual de Usuario | V. 3.0

| SIUDIAGUITA                                                                                                    | Â: rea     Fecha del Servidor       244.3.0     DCC-Dirección de Compras y Contrataciones     11/05/2018                                                                                                    |
|----------------------------------------------------------------------------------------------------|----------------------------------------------------------------------------------------------------|
| Nueva orden de compra                                                                                                    |                                                                                                    |
| Nro. convocatoria: CDSD:37/2018<br>Tipo: Compra Descentralizada<br>Clase: De etapa única nacional<br>Descripción: Adquisición de Noteboo<br>Expediente: EXP:123456/2018 | Fecha creación: 11/05/2018         Motivo contratación directa:         Modalidad: Sin Modalidad         Sk         Prioridad: Baja         Lugar de entrega: FCV - Facultad de                                                                                                    |
| Adjudicatario (*)                                                                                                    | WERNLY GUILLERMO                                                                                                    |
| Área de recepción (*)                                                                                                    | FCV - Facultad de Ciencias Veterinarias                                                                                                    |
| Domicilio del proveedor —                                                                                                    |                                                                                                    |
| Domicilio                                                                                                    | San Jeronimo 2530 Dpto 3                                                                                                    |
| Localidad                                                                                                    | SANTA FE , La Capital , Santa Fe , Argentina                                                                                                    |
| Código postal                                                                                                    | 3000 🔹                                                                                                    |
| Teléfono                                                                                                    | 0342-4595745                                                                                                    |
| Lugar de entrega                                                                                                    | Seleccionar el lugar dende se deberán entroga                                                                                                    |
| Lugar entrega (*)                                                                                                    | FCV - Facultad de Ciencias Veterinarias                                                                                                    |
| Domicilio (*)                                                                                                    | RP Luis Kreder 2805                                                                                                    |
| Localidad (*)                                                                                                    | ESPERANZA , Las Colonias , Santa Fe , Argentina                                                                                                    |
| Código postal (*)                                                                                                    | 3080 •                                                                                                    |
| Observaciones                                                                                                    | La factura deberá ser entregada en<br>Sirvase facturar a UNIVERSIDAD NACIONAL DEL<br>LITORAL - CUIT 39-5667855-0 Un ejemplar de La<br>OC para el PROVEEDOR. Un ejemplar de La OC para<br>La UNIDAD REQUIRENTE. Un ejemplar de La OC para<br>ser presentado por La UNIDAD REQUIRENTE en La |
| Forma de Pago                                                                                                    | B I U i i i i E Fuente ▼ Ta▼                                                                                                    |
|                                                                                                    | Indicar el plazo de pago según lo detallado en la Forma de pago definida en el Formulario de Cotización (pág. 16).                                                                                                    |
| Plazo de Entrega                                                                                                    | B I U I I I I I I I I I I I I I I I I I                                                                                                    |
| ſ                                                                                                    | servicios segun lo definido en el Formulario<br>de cotización (pág. 16).                                                                                                    |
| l                                                                                                    | Siguiente Cancelar cambios                                                                                                    |

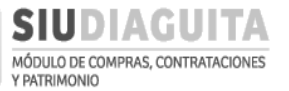

Una vez cargados los datos de la O.C., se debe presionar sobre el botón *Siguiente*, verificar los datos cargados y luego presionar los botones *Guardar cambios*, *Finalizar carga* y *Confirmar*.

| SIUDIAGUITA                                                                                                    | 2.4.4.3.0 DCC-E                                                                                                    | <i>Ã</i> □ <i>rea</i><br>lirección de Compras y Contrataciones                                                                                        | Fecha del Servidor<br>11/05/2018                                                                                       |                                                                                                    |
|----------------------------------------------------------------------------------------------------|----------------------------------------------------------------------------------------------------|----------------------------------------------------------------------------------------------------|----------------------------------------------------------------------------------------------------|----------------------------------------------------------------------------------------------------|
| Nueva orden de compra                                                                                                    |                                                                                                    |                                                                                                    |                                                                                                    |                                                                                                    |
| Nro. convocatoria: CDSD:37/2018<br>Tipo: Compra Descentralizada<br>Clase: De etapa única nacional<br>Descripción: Adquisición de Notebook<br>Expediente: EXP:123456/2018                                        |                                                                                                    | Fecha creación: 11/05/2018<br>Motivo contratación directa:<br>Modalidad: Sin Modalidad<br>Prioridad: Baja<br>Lugar de entrega: FCV - Facultad de Cien | cias Veterinarias                                                                                                    |                                                                                                    |
| idjudicatario WE<br>ugar de entrega FCC<br>irea de recepción FCC<br>Observaciones La<br>la 6<br>cor                                                                                                    | RNLY GUILLERMO<br>/ - Facultad de Ciencias Veterinarias (RP Luis<br>factura deberá ser entregada en Sirvase<br>C para la UNIDAD REQUIRENTE. Un ejemple<br>formada y el acta de recepción | Kreder 2805, (3080) ESPERANZA, Santa Fe<br>facturar a UNIVERSIDAD NACIONAL DEL L<br>r de la OC para ser presentado por la UNI                         | TORAL - CUIT 30-54667055-0 Un ejemplar de la OC para el PR<br>DAD REQUIRENTE en la Dirección de Compras y Contratacion | IOVEEDOR. Un ejemplar de<br>es junto con la factura                                                            |
| Catálo;<br>Nro. Unidad Precio bienes<br>renglón medida unitario servicio                                                                                                    | Cantidad<br>go de Tipo pendiente<br>y de Cantidad del<br>o bien adjudicada renglon                                                                                                    | Nro.<br>Nro. solicitud Área Cant<br>Ítem bys destinataria solic<br>FCV -                                                                              | Cantidad<br>idad pendiente<br>tada delarea <b>Descripción(*)</b><br>Notebook HP 15.6', procesador In<br>68.            | Canti<br>Canti<br>comr<br>tel 15 - memoria 8<br>Verificar que<br>datos sean<br>correctos y q<br>la descripción |
| EQUIPC<br>UNIDAD \$ 12.000,00 COMPU<br>(4.3.6.0)                                                                                                    | ) PARA Bien<br>ITACION de 1,00 '<br>0000) uso                                                                                                    | SB5:47/2018<br>Ciencias<br>Veterinarias                                                                                                    | 1,00 1,00                                                                                                    | coincida con<br>ofertado por                                                                                   |
|                                                                                                    | () Anter                                                                                                    | ior                                                                                                    | Cancelar cambios                                                                                                    | proveedor, lo<br>cual fue<br>cargado en la                                                                     |
| SIUDIAGUITA                                                                                                    | 2.4.4.3.0                                                                                                    | Ã□rea                                                                                                    | Fecha del Servidor                                                                                                    | oferta.                                                                                                    |
| Descripción: Adquisición de Notebo<br>Expediente EXP:123456/2018<br>Nro. orden de compra: S/N<br>Fecha de emisión:<br>Adjudicatario: WERNLY GUILLERM(<br>Lugar de entrega: FCV - Facultad de<br>Erado: Borzador | D<br>O<br>e Ciencias Veterinarias (RP Luis Kreder ;                                                                                                    | 2805, (3080) ESPERANZA, Santa Fe)                                                                                                    |                                                                                                    |                                                                                                    |
| DETALLE                                                                                                    |                                                                                                    |                                                                                                    |                                                                                                    |                                                                                                    |
| Nro.                                                                                                    | Catálogo de bienes y                                                                                                    | Tipo de Unidao Preci                                                                                                    | Nro.<br>o solicitud Nro.                                                                                               | Cantidad ord. Cantidad                                                                                         |
| Notebook HP 15.6', proc<br>1 Intel I5 - memoria 8 GB.                                                                                                    | esador EQUIPO PARA<br>COMPUTACION<br>(4.3.6.00000)                                                                                                    | Bien<br>de UNIDAD \$12.<br>uso                                                                                                    | 000,00 47/2018 1 FCV - Facultad de<br>Ciencias Veterinarias                                                            | 1,00 0,00                                                                                                    |
|                                                                                                    |                                                                                                    |                                                                                                    | -                                                                                                    |                                                                                                    |
| SIUDIAGUITA                                                                                                    | 2.4.4.3.0 FC                                                                                                    | <b>Ã</b> □ <i>rea</i><br>/ - Facultad de Ciencias Veterinarias                                                                                        | Fecha del Servidor<br>11/05/2018                                                                                       |                                                                                                    |
| Finalizar carga                                                                                                    |                                                                                                    |                                                                                                    |                                                                                                    |                                                                                                    |
| Vro. convocatoria: CDSD:37/2018<br>Fipo: Compra Descentralizada<br>Clase: De etapa única nacional<br>Descripción: Adquisición de Notebo<br>Expediente: EXP:123456/2018                                          | Fecha creación: 11/05/2018<br>Motivo contratación direct<br>Modalidad: Sin Modalidad<br>ok Prioridad: Baja<br>Lugar de entrega: FCV - Fac                                                | <b>a:</b><br>Jltad de Cienclas Veterinarias(RP Luis                                                                                                   | Kreder 2805 (3080) ESPERANZA)                                                                                          |                                                                                                    |
|                                                                                                    |                                                                                                    | Confirmar                                                                                                    | <u>V</u> olver                                                                                                    |                                                                                                    |

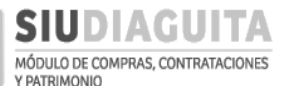

Una vez confirmados los datos, la D.C.C. verifica los datos de la O.C. y la autoriza, estableciéndole una fecha de vencimiento.

Luego de ser autorizada la O.C. por la D.C.C., la U.R. debe descargarla, para lo cual vuelve a ingresar en *Paso 5: Generar orden de compra*, seleccionar la O.C. autorizada y presionar el botón *Ver orden de compra*:

| SIUDIAGUITA                                                                       | 2.4.4.3.0 FCV - Fat | <i>Ã</i> □ <i>rea</i><br>cultad de Ciencias Veterinarias | Fecha del Servidor<br>07/05/2018                                                                   | compras                               |
|-----------------------------------------------------------------------------------|---------------------|----------------------------------------------------------|----------------------------------------------------------------------------------------------------|---------------------------------------|
| Administración Ayuda                                                              |                     |                                                          |                                                                                                    |                                       |
| CD Simplificadas Descentraliza                                                    | ndas 🔍              |                                                          |                                                                                                    |                                       |
| Paso 1: Generar solicitud                                                         | 17                  |                                                          |                                                                                                    |                                       |
| Paso 2: Cargar ofertas                                                            | 26                  |                                                          |                                                                                                    |                                       |
| Paso 3: Informe técnico                                                           | 27                  |                                                          |                                                                                                    |                                       |
| Paso 4: Adjudicar compra                                                          | 24                  |                                                          |                                                                                                    |                                       |
| Paso 5: Generar orden de compra<br>Paso 6: Recepcipnes d <del>a bienes y se</del> | 28<br>rvicios 11    |                                                          |                                                                                                    |                                       |
| SIUDIAGUITA 24:                                                                   | 4.3.0 FCV - Facu    | <b>Ã</b> □ <i>rea</i><br>Iltad de Ciencias Veterinarias  | Fecha del Servidor<br>14/05/2018                                                                   | compras                               |
| Listado detallado por concepto                                                    | ,                   |                                                          |                                                                                                    |                                       |
| LISTADO DE ÓRDENES DE COMPR                                                       | A                   |                                                          |                                                                                                    |                                       |
| A <u>z</u>                                                                        | a = Nor considerate |                                                          | the Catal                                                                                          |                                       |
| Nro. orden de compra                                                              | Nro. expediente     | Objeto de la contratación                                | Estado<br>Bandiante de compre                                                                      | ×*                                    |
| ORC:16/2018                                                                       | EXP:123456/2018     | Prueba                                                   | Cerrado                                                                                            |                                       |
| ORC:17/2018                                                                       | EXP:354/2018        | Nueva prueba                                             | Cerrado                                                                                            |                                       |
| ORC:21/2018                                                                       | EXP:123456/2018     | Prueba2                                                  | Autorizado                                                                                         |                                       |
| ORC:24/2018                                                                       | EXP:123456/2018     | Prueba 18/04/2018                                        | Autorizado                                                                                         |                                       |
| ORC:26/2018                                                                       | EXP:123456/2018     | Prueba 18/04/2018 bis                                    | Cerrado                                                                                            |                                       |
| ORC:27/2018                                                                       | EXP:123456/2018     | Prueba 12/04/2018                                        | Cerrado                                                                                            |                                       |
|                                                                                   | 4.3.0               | Ã□rea                                                    | Fecha del Servidor                                                                                 | Π                                     |
| Ficha orden de compra 32/201                                                      | FCV - Facul         | tad de Ciencias Veterinarias                             | Presionando sobre el bo<br>de compra, se descarga                                                  | otón <i>Ver orden</i><br>el documento |
|                                                                                   |                     | Ver orden de compra                                      | para: enviar al adjudicat<br>para archivo de la U.R.                                               | ario por mail,<br>/ para firmar la    |
| DATOS GENERALES                                                                   |                     |                                                          | recepción y adjuntaria a                                                                           | il expediente.                        |
| Nro. convocatoria: CDSD:37/2018                                                   |                     |                                                          | Fecha: 11/05/2018                                                                                  |                                       |
| Responsable DCC:                                                                  |                     |                                                          | Descripción: Adquisición<br>Notebook                                                               | de                                    |
| Expediente: EXP:123456/2018                                                       |                     |                                                          | <b>Tipo de procedimiento:</b> (<br>Descentralizada                                                 | Compra                                |
| Clase: De etapa única nacional                                                    |                     |                                                          | Modalidad: Sin Modalidad                                                                           | t l                                   |
| Motivo contratación directa:                                                      |                     |                                                          |                                                                                                    |                                       |
| Nro. orden de compra: ORC:32/2018                                                 |                     |                                                          | Fecha de emisión: 11/05/                                                                           | 2018                                  |
| Adjudicatario: WERNLY GUILLERMO                                                   |                     |                                                          | Lugar de entrega: FCV - F<br>de Ciencias Veterinarias (F<br>Kreder 2805, (3080) ESPEF<br>Santa Fe) | acultad<br>IP Luis<br>IANZA,          |
| Estado: Pendiente de autorización                                                 |                     |                                                          | <b>Área receptora:</b> FCV - Fac<br>Ciencias Veterinarias                                          | ultad de                              |
| Fecha inicio servicio:<br>Fecha finalización servicio:                            |                     |                                                          | Fecha vencimiento actua                                                                            | al:                                   |

La O.C. descargada, debe ser remitida al oferente adjudicado vía mail, constituyendo dicho acto el perfeccionamiento del contrato:

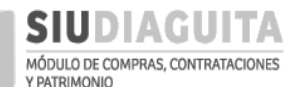

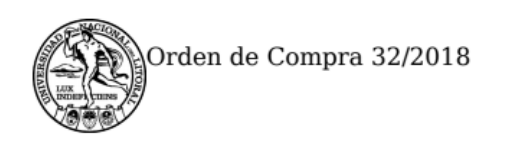

UNIVERSIDAD NACIONAL DEL LITORAL

# **ORDEN DE COMPRA**

| Nro orden de compra: | 32/2018    |
|----------------------|------------|
| Fecha:               | 11/05/2018 |

| Proveedor        | CUIT          | Dirección                                                          | Teléfono     |
|------------------|---------------|--------------------------------------------------------------------|--------------|
| WERNLY GUILLERMO | 20-29610733-7 | San Jeronimo 2530 Dpto 3, Santa Fe,<br>La Capital, SANTA FE (3000) | 0342-4595745 |

# **PROCEDIMIENTO DE SELECCIÓN**

| Tipo:                           | Compra Descentralizada 37/2018                                                                   |
|---------------------------------|--------------------------------------------------------------------------------------------------|
| Clase:                          | De etapa única nacional                                                                          |
| Modalidad:                      | Sin Modalidad                                                                                    |
| Expediente:                     | EXP:123456/2018                                                                                  |
| Objeto de la contratación:      | Adquisición de Notebook                                                                          |
| Oficina de contratación:        | FAVE                                                                                             |
| Lugar de entrega:               | FCV - Facultad de Ciencias Veterinarias (RP Luis Kreder 2805, (3080) ESPERANZA, Santa Fe)        |
| Forma de pago:                  | 30 días corridos de la presentación de lfactura y obtenida la conformidad de recepción del bien. |
| Plazo de entrega:               | 7 días de recibida la presente Orden de Compra.                                                  |
| Vencimiento orden de<br>compra: |                                                                                                  |
| Contacto Técnico:               | Juan Pérez<br>Tel: (0342) 4571110<br>Mail: jperez@unl.edu.ar                                     |

| Renglón | Descripción                                               | Cantidad | Precio Unitario | Subtotal     |
|---------|-----------------------------------------------------------|----------|-----------------|--------------|
| 1       | Notebook HP 15.6', procesador Intel I5 -<br>memoria 8 GB. | 1.00     | \$ 12,000.00    | \$ 12,000.00 |

\$ 12,000.00

Generado con SIU-Diaguita

Página 1 de 2

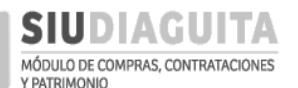

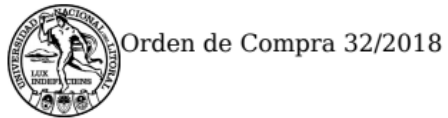

SON PESOS DOCE MIL CON 00/100

### UNIVERSIDAD NACIONAL DEL LITORAL

# **OBSERVACIONES**

La factura deberá ser entregada en FCV. Sírvase facturar a UNIVERSIDAD NACIONAL DEL LITORAL - CUIT 30-54667055-0 Un ejemplar de la OC para el PROVEEDOR. Un ejemplar de la OC para la UNIDAD REQUIRENTE. Un ejemplar de la OC para ser presentado por la UNIDAD REQUIRENTE en la Dirección de Compras y Contrataciones junto con la factura conformada y el acta de recepción.

Generado con SIU-Diaguita

Página 2 de 2

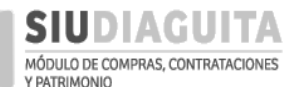

### PASO 6: RECEPCIONES DE BIENES Y SERVICIOS

Una vez que la D.C.C. autoriza la O.C., se habilita la posibilidad de registrar la recepción de bienes, para lo cual se debe acceder al *Paso 6: Recepciones de bienes y servicios*, seleccionar el procedimiento en trámite y tildar e indicar la cantidad de bienes o servicios recibidos y su fecha de recepción:

| D SIUDIAG                                                                   | UITA 2.4.4.3.0                                                                        |                                                   | <i>Ã</i> □ <i>rea</i><br>FCV - Facultad de Ciencias V                                 | Fe<br>eterinarias                                                                 | echa del Servidor<br>07/05/2018          | compras                              |
|-----------------------------------------------------------------------------|---------------------------------------------------------------------------------------|---------------------------------------------------|---------------------------------------------------------------------------------------|-----------------------------------------------------------------------------------|------------------------------------------|--------------------------------------|
| Administración Ayı                                                          | uda                                                                                   |                                                   |                                                                                       |                                                                                   |                                          |                                      |
| CD Simplificadas De                                                         | scentralizadas                                                                        | O <sub>6</sub>                                    |                                                                                       |                                                                                   |                                          |                                      |
| Paso 1: Generar solicit                                                     | ud                                                                                    | 17                                                |                                                                                       |                                                                                   |                                          |                                      |
| Paso 2: Cargar ofertas                                                      |                                                                                       | 26                                                |                                                                                       |                                                                                   |                                          |                                      |
| Paso 3: Informe técnic                                                      | 0                                                                                     | 27                                                |                                                                                       |                                                                                   |                                          |                                      |
| Paso 4: Adjudicar com                                                       | pra                                                                                   | 24                                                |                                                                                       |                                                                                   |                                          |                                      |
| Paso 5: Generar orden<br>Paso 6: Recepciones d                              | e bienes y servicios                                                                  | 11                                                |                                                                                       |                                                                                   |                                          |                                      |
|                                                                             |                                                                                       |                                                   |                                                                                       |                                                                                   |                                          |                                      |
| Į                                                                           | Ļ                                                                                     |                                                   | Desarrollado por                                                                      | SIU 2010-2018                                                                     |                                          |                                      |
| D SIUDIAGUI                                                                 | TA 2.4.4.3.0                                                                          |                                                   | <i>Ã□<b>rea</b></i><br>FCV - Facultad de Ciencias Veterin                             | Fea<br>arias                                                                      | cha del Servidor<br>11/05/2018           |                                      |
| Listado detallado po                                                        | r concepto                                                                            |                                                   |                                                                                       |                                                                                   |                                          |                                      |
| LISTADO RECEPCION                                                           | ES DE BIENES Y SERV                                                                   | ICIOS                                             |                                                                                       |                                                                                   |                                          |                                      |
| Az<br>Nro, orden de compra                                                  |                                                                                       | AT Ohie                                           | to de la contratación                                                                 | ×* [                                                                              | Estado                                   | A.V.                                 |
| ORC:32/2018                                                                 |                                                                                       | Adqu                                              | uisición de Notebook                                                                  | ·                                                                                 | Pendiente de recepcion                   |                                      |
| ARP18/1016                                                                  |                                                                                       | Prue                                              | ba 18/04/2018                                                                         |                                                                                   | Pendiente de autorización                |                                      |
|                                                                             |                                                                                       |                                                   | *                                                                                     |                                                                                   |                                          |                                      |
| D SIUDIAGU                                                                  | ITA 2.4.4.3.0                                                                         |                                                   | A□ <i>rea</i><br>FCV - Facultad de Ciencias Veterin                                   | narias <b>Fec</b> i                                                               | ha del Servidor<br>11/05/2018            |                                      |
| Nueva Recepción                                                             |                                                                                       |                                                   |                                                                                       |                                                                                   |                                          |                                      |
| Nro. orden de compra<br>Adjudicatario<br>Lugar de entrega<br>Área recepción | ORC:32/2018<br>WERNLY GUILLERMO<br>FCV - Facultad de Cieno<br>FCV - Facultad de Cieno | ilas Veterinarias<br>ilas Veterinarias            | (RP Luis Kreder 2805, (3080) ESPERAI                                                  | NZA, Santa Fe)                                                                    | s<br>r<br>r                              | Seleccionar<br>englones<br>ecibidos. |
| Nro.<br>renglón Descripción<br>1 Notebook HP 1<br>Intel I5 - memo           | L<br>n<br>5.6', procesador<br>via 8 GB.                                               | Nro.<br>Inidad solid<br>nedida bys<br>NIDAD 47/20 | citud Nro.<br>ítem Área destinataria<br>018 1 FCV - Facultad de<br>Ciencias Veterinar | Cantidad orden C<br>compra p<br>rias 1 1                                          | antidad Cantidad<br>endiente recibida    | Todos/Ninguno                        |
| Fecha recepción (*)<br>Observaciones                                        | 11/05/2018                                                                            | Sin<br>Indic<br>rece                              | cantidad recibida Ma<br>car fecha de<br>pción.<br>Ag<br>ref<br>ref                    | yor cantidad pendiente<br>gregar otro dato<br>interés<br>ferente a la<br>cepción. | Indicar can<br>bienes o se<br>recibidos. | utidad de<br>ervicios                |
|                                                                             |                                                                                       |                                                   | Guardar cambios                                                                       | <u>C</u> ancelar cambios                                                          | mad                                      |                                      |

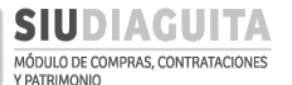

Una vez cargados los datos de la recepción se debe presionar el botón *Guardar cambios*. Posteriormente, debe presionarse el botón *Finalizar carga* y *Confirmar*, para finalizar la carga de la recepción de bienes y pasar, finalmente, a la etapa de verificación de la recepción:

| SIUDIAGUITA                                                                                                    | 2.4.4.3.0                                                                                                  | <b>Ã</b> □ <i>rea</i><br>FCV - Facultad de Ciencias Veterinarias        | Fecha del Servidor<br>11/05/2018                                             | compras |
|----------------------------------------------------------------------------------------------------|----------------------------------------------------------------------------------------------------|-------------------------------------------------------------------------|------------------------------------------------------------------------------|---------|
| Ficha de recepción de biene                                                                                                    | s y servicios <b>24/2018</b>                                                                               |                                                                         |                                                                              | Volver  |
|                                                                                                    | Datos de l                                                                                                 | recepción Carga de documentos                                           | Finalizar carga                                                              |         |
| Nro. convocatoria: CDSD:37/2018<br>Descripción: Adquisición de Notebook<br>Clase: De etapa única nacional<br>Motivo contratación directa:      |                                                                                                    | Expediente:<br>Tipo de proc<br>Modalidad: :                             | EXP:123456/2018<br>edimiento: Compra Descentralizada<br>Sin Modalidad        |         |
| DATOS DE LA RECEPCIÓN                                                                                                    |                                                                                                    |                                                                         |                                                                              |         |
| Nro. orden de compra: ORC:32/2018<br>Adjudicatario: WERNLY GUILLERMO<br>Nro. acta provisoria: ARP:24/2018<br>Estado: Pendiente de verificación | Lugar de entrega: FCV - Fac<br>Fecha recepción: 11/05/201<br>Observaciones acta provis<br>Archivo adjunto: | ultad de Ciencias Veterinarias (RP Luis Kreder 2<br>18<br>o <b>ria:</b> | 805, (3080) ESFERAN, A. Santa Fe)                                            |         |
| SIUDIAGUITA                                                                                                    | 2.4.4.3.0                                                                                                  | <b>Ã</b> □ <b>rea</b><br>FCV - Facultad de Ciencias Veterinarias        | Fecha del Servidor<br>11/05/2018                                             |         |
| Finalizar carga                                                                                                    |                                                                                                    |                                                                         |                                                                              |         |
| Nro. convocatoria: CDSD:37/2018<br>Descripción: Adquisición de Notebook<br>Clase: De etapa única nacional<br>Motivo contratación directa:      |                                                                                                    | Expediente:<br>Tipo de proc<br>Modalidad: :                             | EXP:123456/2018<br><b>edimiento:</b> Compra Descentralizada<br>Sin Modalidad |         |
|                                                                                                    |                                                                                                    | Nivel de aut                                                            | orización:                                                                   |         |
|                                                                                                    |                                                                                                    | Confirmar 5 V                                                           | olver                                                                        |         |
|                                                                                                    |                                                                                                    | Desarrollado por SIU 2010-2                                             | 018                                                                          |         |

Luego, se debe prestar conformidad de los bienes o servicios recibidos a través del botón *Verificar recepción* y *Guardar cambios* registrados:

|                                                                                                    | JITA :                                             | 2.4.4.3.0        |                          |              | FCV - Facult          | Â<br>ad de € | ] <i>rea</i><br>Ciencias                                                                                 | s Veterina          | arias                      |              | Fecha del<br>11/05/2        | Servidor<br>2018 |                        |                      |                       | npras |
|----------------------------------------------------------------------------------------------------|----------------------------------------------------|------------------|--------------------------|--------------|-----------------------|--------------|----------------------------------------------------------------------------------------------------|---------------------|----------------------------|--------------|-----------------------------|------------------|------------------------|----------------------|-----------------------|-------|
| Ficha de recepción de bienes y servicios 24/2018                                                                                                    |                                                    |                  |                          |              |                       |              |                                                                                                    |                     |                            |              |                             |                  |                        |                      | C V                   | olver |
|                                                                                                    |                                                    | Carga de c       | locumentos               |              | Verifi                | car reci     | epción                                                                                                   |                     | Finalizar ver              | rificación   |                             | Acta provisor    | ia                     |                      |                       |       |
| Nro. convocatoria: CDSE<br>Descripción: Adquisición<br>Clase: De etapa única nac<br>Motivo contratación dire                                                                                                    | 0:37/2018<br>de Notebook<br>tional<br><b>ecta:</b> | ok.              |                          |              |                       |              | Expediente: EXP:123456/2018<br>Tipo de procedimiento: Compra Descentralizada<br>Modalidad: Sin Modalidad |                     |                            |              |                             |                  |                        |                      |                       |       |
| DATOS DE LA RECI                                                                                                    | EPCIÓN                                             |                  |                          |              |                       |              |                                                                                                    |                     |                            |              |                             |                  |                        |                      |                       |       |
| Nro. orden de compra: ORC:32/2018         Adjudicatario: WERNLY GUILLERMO       Lugar de entrega: FCV - Facultad de Clerc         Nro. acta provisoria: ARP:24/2018       Fecha recepción: 11/05/2018         Estado: Pendiente de verificación       Observaciones acta provisoria: |                                                    |                  |                          |              | cias Ve               | terinari     | ias (RP Lu                                                                                               | uis Kreder 2805, (: | 3080) Es                   | 5PERANZA, Sa | nta Fe)                     |                  |                        |                      |                       |       |
| <b>≥</b> ×                                                                                                    |                                                    |                  | .,                       |              |                       |              |                                                                                                    |                     |                            |              |                             |                  |                        |                      |                       |       |
| Nro.<br>renglón Descripción                                                                                                    |                                                    | Unidad<br>medida | Nro.<br>solicitud<br>bys | Nro.<br>ítem | Catálogo<br>servicios | de bie       | nes y                                                                                                    | Tipo<br>de<br>bien  | Área destinata             | aria         | Cantidad<br>orden<br>compra | Observacione     | Cantidad<br>s recibida | Cantidad<br>aceptada | Cantidad<br>rechazada |       |
| Notebook HP 1<br>1 procesador Int                                                                                                    | 5.6',<br>el 15 -                                   | UNIDAD           | 47/2018                  | 1            | EQUIPO P<br>COMPUT    | ARA<br>CION  |                                                                                                    | Bien<br>de          | FCV - Facultad<br>Ciencias | de           | 1,00                        |                  | 1,00                   | 0,00                 | 0,00                  |       |
|                                                                                                    |                                                    |                  |                          |              |                       |              | 7                                                                                                    |                     |                            |              |                             |                  |                        |                      |                       | 42    |

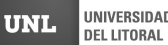

Ь

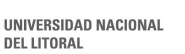

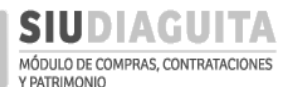

#### DESCENTRALIZACIÓN SIU DIAGUITA: Manual de Usuario | V. 3.0

| D SI            | UDIAGUI                        | DIAGUITA 2.4.4.3.0                                    |                 | Â⊡<br>FCV - Facultad de Ci | <i>Ã</i> □ <i>rea</i><br>- Facultad de Ciencias Veterinarias |                                                         |                                             | lor                                   |                       |  |
|-----------------|--------------------------------|-------------------------------------------------------|-----------------|----------------------------|--------------------------------------------------------------|---------------------------------------------------------|---------------------------------------------|---------------------------------------|-----------------------|--|
| Verifica        | ır recepción                   |                                                       |                 |                            |                                                              |                                                         |                                             |                                       |                       |  |
| Nro. acta       | provisoria:                    | ARP:24/2018 Fecha acta:                               |                 | 2018-05-11                 |                                                              |                                                         |                                             |                                       |                       |  |
| <u>Datos de</u> | la recepción                   |                                                       |                 |                            |                                                              |                                                         |                                             |                                       |                       |  |
| Fecha rec       | epción:                        | 11/05/2018                                            |                 |                            | I                                                            | Proveedor:                                              | WERNLY GUILLERMO                            |                                       |                       |  |
| Lugar de (      | entrega:                       | FCV - Facultad de Ciencias Ve<br>ESPERANZA, Santa Fe) | eterinarias (RF | P Luis Kreder 2805, (      | 3080) I                                                      | Nro. orden de compra:                                   | ORC:32/2018                                 |                                       |                       |  |
| Convocat        | oria:                          | ARP:24/2018                                           |                 |                            | I                                                            | Expediente:                                             | EXP:123456/2018                             |                                       |                       |  |
| Fecha de        | factura:                       |                                                       |                 |                            | I                                                            | Número de factura:                                      |                                             |                                       |                       |  |
| Remito:         |                                |                                                       |                 |                            | I                                                            | Documento:                                              | Seleccionar archiv                          | vo Ningún archi                       | vo seleccionado       |  |
|                 |                                |                                                       |                 |                            |                                                              | Agregar inf<br>interés resp<br>conformida<br>recepción. | ormación de<br>pecto a la<br>id de la       |                                       |                       |  |
| Nro.<br>renglón | Descripción                    |                                                       | Unidad          | Nro. solicitud             | Nro.                                                         | Área destinataria                                       | Cantidad                                    | Cantidad                              | Cantidad              |  |
| 1               | Notebook HP 1<br>memoria 8 GB. | 5.6', procesador Intel I5 -                           | UNIDAD          | 47/2018                    | 1                                                            | FCV - Facultad de Ciencia<br>Veterinarias               | as 1                                        | 1,00                                  |                       |  |
|                 |                                |                                                       |                 | 📕 <u>G</u> uardar can      | nbios                                                        | ■ <u>C</u> ancelar car                                  | <sup>nbios</sup> Indica<br>bienes<br>fueron | r la cantid<br>recibidos<br>verificad | ad de<br>s que<br>os. |  |

Verificados los bienes o servicios recibidos, se debe cargar en el sistema la factura recibida del proveedor, para lo cual se debe presionar el botón Carga de documentos, indicar los datos del comprobante recibido y Guardar la información cargada:

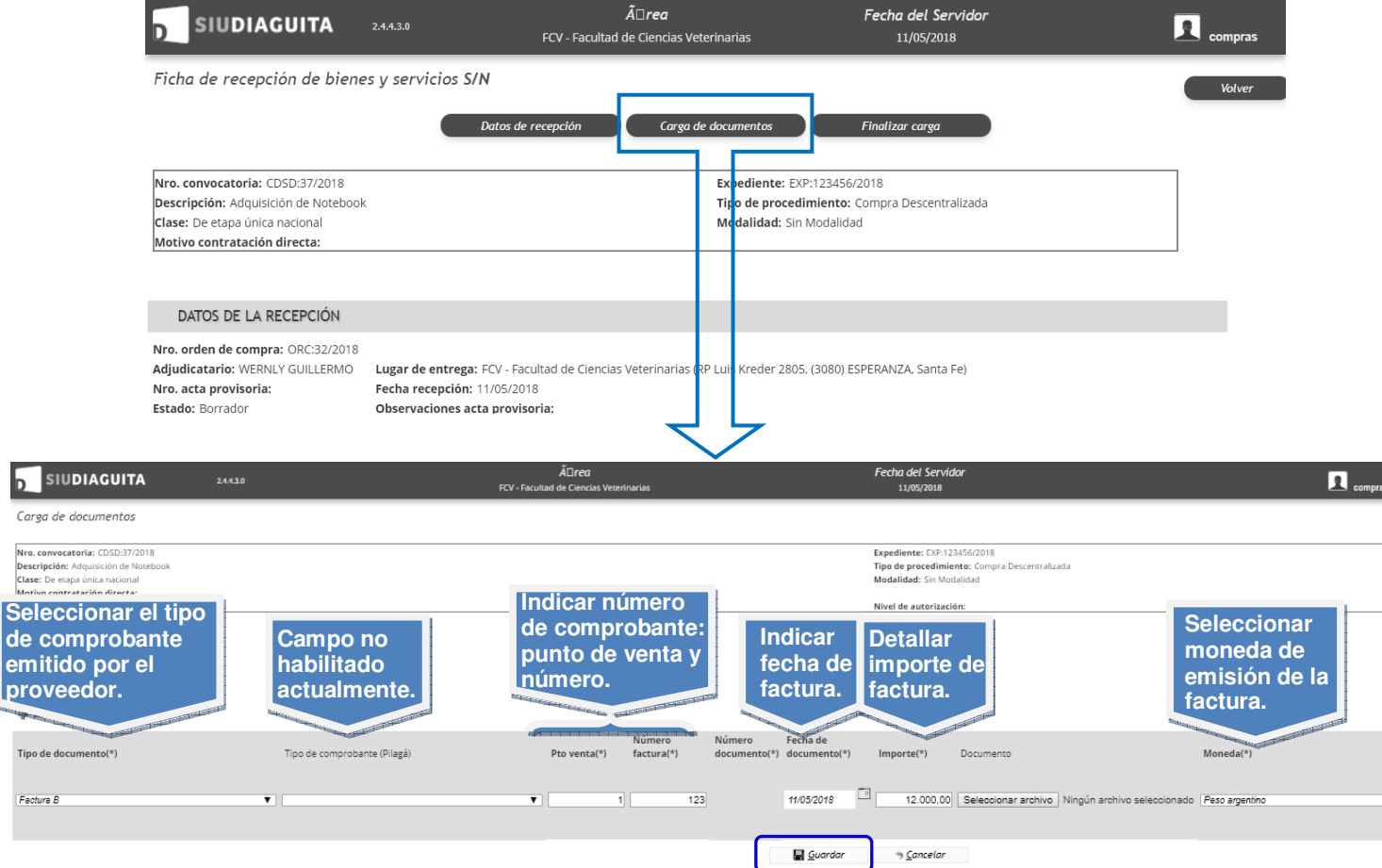

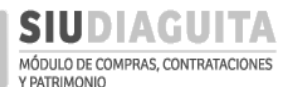

Para finalizar la verificación de los bienes o servicios recibidos, se debe presionar sobre el botón *Finalizar verificación*, calificar al proveedor y *Confirmar* el paso:

| SIUDIAGUI                                                                                                    | ITA                                           | 2.4.4.3.0                                           |                                                        | FCV - Fac                                          | <i>Ã</i> □ <i>rea</i><br>ultad de Ciencia | as Veterin   | arias                                     |                                      | Fecha del<br>11/05             | <b>Servidor</b><br>/2018 |                    |                   | 👤 com           | ıpras |
|----------------------------------------------------------------------------------------------------|-----------------------------------------------|-----------------------------------------------------|--------------------------------------------------------|----------------------------------------------------|-------------------------------------------|--------------|-------------------------------------------|--------------------------------------|--------------------------------|--------------------------|--------------------|-------------------|-----------------|-------|
| Ficha de recepción o                                                                                                 | de biene                                      | s y servic                                          | ios 24/2                                               | 018                                                |                                           |              |                                           |                                      |                                |                          |                    |                   | Va              | lver  |
|                                                                                                    |                                               | Carga de c                                          | locumentos                                             | Ver                                                | ificar recepción                          |              | Finaliz                                   | ar verificac                         | ión                            | Acta proviso             | ria                |                   |                 |       |
| Nro. convocatoria: CDSD:3<br>Descripción: Adquisición di<br>Clase: De etapa única nacio<br>Motivo contratación direc | 37/2018<br>le Notebook<br>onal<br><b>cta:</b> |                                                     |                                                        |                                                    |                                           | E.<br>T<br>M | xpediente:<br>ipo de proc<br>Aodalidad: : | EXP:12345<br>edimiento<br>in Modalic | 6/2018<br>: Compra Desc<br>lad | entralizada              |                    |                   |                 |       |
| DATOS DE LA RECEF                                                                                                    | PCIÓN                                         |                                                     |                                                        |                                                    |                                           |              |                                           |                                      |                                |                          |                    |                   |                 |       |
| Nro. orden de compra: OR<br>Adjudicatario: WERNLY GU<br>Nro. acta provisoria: ARP:2<br>Estado: Pendiente de verific  | RC:32/2018<br>JILLERMO<br>24/2018<br>cación   | Lugar de e<br>Fecha rece<br>Observaci<br>Archivo ac | entrega: FCN<br>epción: 11/0<br>ones acta p<br>djunto: | / - Facultad de Ci<br>i5/2018<br><b>rovisoria:</b> | encias Veterina                           | rias (RP L   | uis Kreder 2                              | 305, (3080)                          | ESPERANZA, S                   | anta Fe)                 |                    |                   |                 |       |
| Nro                                                                                                    |                                               | Unidad                                              | Nro.                                                   | Nro Catálos                                        | o de hienes v                             | Tipo         |                                           |                                      | Cantidad                       |                          | Cantidad           | Cantidad          | Cantidad        |       |
| renglón Descripción                                                                                                  |                                               | medida                                              | bys                                                    | ítem servicio                                      | is                                        | bien         | Área des                                  | inata ia                             | compra                         | Observacione             | es recibida        | aceptada          | rechazada       |       |
|                                                                                                    |                                               |                                                     |                                                        |                                                    |                                           |              | ~                                         |                                      |                                |                          |                    |                   |                 |       |
| D SIUDIAGUI                                                                                                    | TA                                            | 2.4.4.3.0                                           |                                                        | FCV - Fac                                          | <i>Ã□<b>rea</b></i><br>ultad de Ciencia   | is Veterina  | arias                                     |                                      | Fecha del<br>11/05/            | <b>Servidor</b><br>2018  |                    |                   | 👤 com           | pras  |
| Finalizar verificació                                                                                                | òn                                            |                                                     |                                                        |                                                    |                                           |              |                                           |                                      |                                |                          |                    |                   |                 |       |
| Nro. acta provisoria:                                                                                                | ARP:24/20                                     | 18 Fecha act                                        | a:                                                     | 2018-05-1                                          | 1                                         |              |                                           |                                      |                                |                          |                    |                   |                 |       |
| CALIFICACIÓN DEL F                                                                                                   | PROVEEDC                                      | R                                                   |                                                        |                                                    |                                           |              |                                           |                                      |                                | ,                        |                    |                   |                 |       |
| Calificación:                                                                                                    | Positivo                                      |                                                     |                                                        |                                                    | •                                         |              | califica<br>condici                       | ir al p<br>iones                     | roveedo<br>pactada             | or según<br>1s: positi   | cumplii<br>vo, neg | miento<br>ativo ( | o de<br>o neutr | 0.    |
| Comentario:                                                                                                    |                                               |                                                     |                                                        |                                                    | li i                                      | A            | grega<br>alifica                          | r infoi<br>ción c                    | rmación<br>lel prov            | de intere<br>eedor.      | és resp            | ecto a            | la              |       |
|                                                                                                    |                                               |                                                     |                                                        |                                                    | 📕 <u>C</u> onfirm                         | nar          | ⇒ <u>V</u> o                              | olver                                |                                |                          |                    |                   |                 |       |

El acta de recepción emitida, puede imprimirse presionando sobre el botón *Acta provisoria*. Dicho acta saldrá con la leyenda "Provisoria", dado que aún no cuenta con la autorización de la D.C.C., quién la autorizará al momento de solicitar el pago al proveedor, luego de recibir el triplicado de la O.C. y la factura debidamente conformada.

| SIUDIAGUITA 2443.0                                                                                                    | <i>Ã</i> □ <i>rea</i><br>FCV - Facultad de Ciencias Veterinarias      | Fecha del Servidor<br>11/05/2018                                   | compras |
|----------------------------------------------------------------------------------------------------|-----------------------------------------------------------------------|--------------------------------------------------------------------|---------|
| Ficha de recepción de bienes y servicios 24/2018                                                                                          | Acta provisoria                                                       | ]                                                                  | Volver  |
| Nro. convocatoria: CDSD:37/2018<br>Descripción: Adquisición de Notebook<br>Clase: De etapa única nacional<br>Motivo contratación directa: | Exg <sup>e</sup> diente: EXP:<br>Tipp de procedim<br>Modalidad: Sin M | 123456/2018<br>t <b>iento:</b> Compra Descentralizada<br>lodalidad |         |
| DATOS DE LA RECEPCIÓN<br>Nro. orden de compra: ORC:32/2018                                                                                |                                                                       |                                                                    |         |

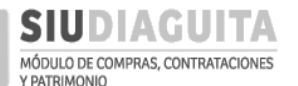

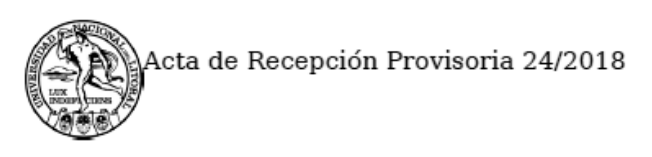

UNIVERSIDAD NACIONAL DEL LITORAL

# ACTA DE RECEPCIÓN PROVISORIA

| Nro. acta Provisoria: | 24/2018    |
|-----------------------|------------|
| Fecha acta:           | 11/05/2018 |

# DATOS DE LA RECEPCIÓN

| Fecha de recepción:         | 11/05/2018                                                                                  |
|-----------------------------|---------------------------------------------------------------------------------------------|
| Proveedor:                  | WERNLY GUILLERMO                                                                            |
| Lugar de entrega:           | FCV - Facultad de Ciencias Veterinarias (RP Luis Kreder 2805, (3080)<br>ESPERANZA_Santa Ee) |
| Nro. orden de compra:       | 32/2018                                                                                     |
| Convocatoria:               | 37/2018                                                                                     |
| Expediente:<br>TIPOS DE DOC | EXP:123456/2018<br>UMENTOS                                                                  |

| Tipo de documento | Número<br>documento | Fecha de<br>documento | Importe        | Observaciones |
|-------------------|---------------------|-----------------------|----------------|---------------|
| Factura B         | 0001-00000123       | 11/05/2018            | \$<br>12000.00 |               |

Se procede a formalizar la recepción más abajo detallada.

| Renglón<br>N° | Descripción                                            | Precio unitario                     | Cantidad<br>recibida |
|---------------|--------------------------------------------------------|-------------------------------------|----------------------|
| 1             | Notebook HP 15.6', procesador Intel I5 - memoria 8 GB. | \$ 12,000.00<br>DOCE MIL CON 00/100 | 1                    |

# **OBSERVACIONES**

Generado con SIU-Diaguita

DEL LITORAL

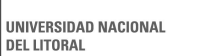

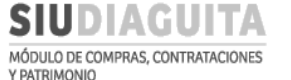

Al remitir el triplicado de la O.C., el Acta de Recepción Provisoria, y la factura del proveedor conformada, la D.C.C. controlará la documentación remitida y, en caso de no existir observaciones, autorizará la recepción de bienes y servicios en SIU Diaguita emitiendo el Acta de Recepción Definitiva y gestionará el pago al proveedor.

### **D- CASOS ESPECIALES**

### PASO 1: GENERAR SOLICITUD

Para emitir una Solicitud de Gastos e iniciar un nuevo trámite, debe acceder al Paso 1: Generar solicitud y presionar el botón Nueva Solicitud:

| SIUDIAGUITA                          | 2.4.4.5.0                  | Â□ <i>r</i><br>FCV - Facultad de Cie | <i>ea</i><br>encias Veterinarias | Fe        | <b>cha del Servidor</b><br>25/06/2018 | 1                         | compras        |
|--------------------------------------|----------------------------|--------------------------------------|----------------------------------|-----------|---------------------------------------|---------------------------|----------------|
| Administración Ayuda                 |                            |                                      |                                  |           |                                       |                           |                |
| CD Simplificadas Descentralizad      | las 🔍 (                    | Casos Especiales                     |                                  | Q         | Procedimientos gen                    | erales                    | O <sub>6</sub> |
| Paso 1: Generar solicitud            | 6                          | Paso 1: Generar solic                | itud                             | 2         | Paso 1: Generar solicit               | :ud                       | 0              |
| Paso 2: Cargar ofertas               | 3                          | Paso 2. Carga de Ofe                 | r La                             | 0         | Paso 2: Informe Técnio                | 0                         | 0              |
| Paso 3: Informe técnico              | 10                         | Paso 3: Recepción de                 | e bienes y servicios             | 1         | Paso 3: Recepción de l                | bienes y servicios        | 6              |
| Paso 4: Adjudicar compra             | 9                          |                                      |                                  |           |                                       |                           |                |
| Paso 5: Generar orden de compra      | 8                          |                                      |                                  |           |                                       |                           |                |
| Paso 6: Recepciones de bienes y serv | vicios 6                   |                                      |                                  |           |                                       |                           |                |
| Listado detallado por conce          | epto                       | FCV - Facultad de Cle                | encias velerinarias              |           | 22/06/2018                            |                           | compras        |
| LISTADO DE SOLICITUDES DI            | E CASOS ESPECIALE          | ES                                   |                                  |           |                                       |                           |                |
| Az                                   |                            |                                      |                                  |           |                                       |                           |                |
| Nro. AT Ob<br>Solicitud Fecha Co     | ojeto de la<br>entratación | ▲▼<br>Estado ▲▼                      | Precio estimado en<br>Pesos      | ▲▼ P<br>D | recio estimado en<br>olares           | ▲▼ Precio estimad<br>Euro | do en ▲▼       |
| SBS:103/2018 13/06/2018 Se           | ervicios de UNNOBA         | Autorizado                           | \$ 54.756,00                     | ι         | J\$S 0,00                             | EUR 0,00                  |                |
| SBS:104/2018 13/06/2018 Co           | ntratación de actor        | Autorizado                           | \$ 11.121.089,00                 | ι         | J\$S 0,00                             | EUR 0,00                  |                |
|                                      |                            | 0                                    | Nueva Solicitud                  | )         |                                       |                           |                |
|                                      |                            |                                      |                                  |           |                                       |                           |                |

Para generar una Nueva Solicitud se deben completar los campos de Datos Generales de la Solicitud de Gastos:

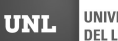

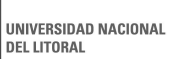

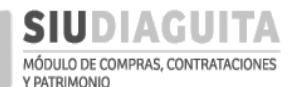

#### DESCENTRALIZACIÓN SIU DIAGUITA: Manual de Usuario | V. 3.0

| SIUDIAGU                                                      | ITA 2.4.4.5.0 FCV - Facul                                     | <i>Ã</i> □ <i>rea</i><br>Itad de Ciencias Veterinarias | Fecha del Servidor<br>25/06/2018                                                                                    | compras                                                                                                    |
|---------------------------------------------------------------|---------------------------------------------------------------|--------------------------------------------------------|----------------------------------------------------------------------------------------------------|----------------------------------------------------------------------------------------------------|
| Nueva Solicitud CE                                            |                                                               |                                                        |                                                                                                    |                                                                                                    |
| Fecha creación:                                               | 25/06/2018                                                    |                                                        |                                                                                                    |                                                                                                    |
| Objeto de la contratación: (                                  | *) Contratación Grupo Musical "Bab<br>Bab                     | asónicos"                                              | Descripción abreviad<br>servicios a adquirir.                                                                       | da de los bienes y/o                                                                                                    |
| Contacto técnico: (*)                                         | Juan <u>Perez</u><br>Tel. (0342) 4571110<br>jperez@unl.edu.ar |                                                        | Datos de quien respo<br>técnicas que realicer                                                                       | onderá las consultas<br>1 los oferentes.                                                                                       |
| Observaciones:                                                |                                                               |                                                        | Aclaraciones de inte<br>campo específico (e<br>ROCYT o se requier<br>proveedor). Esta ley<br>la S.G. bajo el título | erés que no tengan un<br>j.: si lleva trámite de<br>e toma de medidas del<br>renda es visualizada en<br><i>Observaciones</i> . |
| Tipo de caso especial (*)                                     | ESPECIALIDAD                                                  |                                                        | Indicar el tipo de Cas<br>origen al trámite.                                                                        | so Especial que da                                                                                                    |
| Lugar de entrega (*)                                          | Rectorado UNL                                                 |                                                        | Lugar de entrega de                                                                                                 | e los bienes: por defecto                                                                                                    |
| Domicilio (*)                                                 | Bv Pellegrini 2750                                            | K                                                      | pero se puede cam<br>piso, oficina, o dem                                                                           | biar. En Domicilio indicar<br>nás especificaciones, si                                                                         |
| Localidad (*)                                                 | Argentina, Santa Fe, La Capital, SA                           | ANTA FE 💌                                              | Corresponde.                                                                                                    | bles: por defecto indica                                                                                                    |
| Codigo postal                                                 | 3000                                                          | T                                                      | localidad y CP segú                                                                                                 | in lugar de entrega.                                                                                                    |
| Se puede ir guarda<br>carga en todo mor<br>luego continuarla. | ando la<br>mento y                                            | cambios                                                | ar cambios                                                                                                    |                                                                                                    |

Al guardar los *Datos Generales* cargados, el sistema muestra en una nueva pantalla la información cargada y habilita la posibilidad de adjuntar el Informe Técnico, el Presupuesto y la liquidación de llitía si corresponde, presionando sobre el botón *Datos Adjuntos* y seleccionando los archivos correspondientes:

| D SIUDIAGU                | JITA 2.4.4.5.0                         | $	ilde{A} \Box$ ı<br>FCV - Facultad de Ci | r <b>ea</b><br>encias Veterinarias | Fecha del Servidor<br>25/06/2018                                       | 1                                                        | compras                                                                 |
|---------------------------|----------------------------------------|-------------------------------------------|------------------------------------|------------------------------------------------------------------------|----------------------------------------------------------|-------------------------------------------------------------------------|
| Planilla de Solicitu      | ıd CE                                  | Documentos ad                             | iuntos Ver so                      | Presiona<br>visualiza<br>cargado:<br>consulta                          | ando sobre el b<br>ar la solicitud<br>s hasta el m<br>a. | ootón se puede<br>con los datos<br>omento de la                         |
| DATOS GENERALES           | S                                      |                                           |                                    |                                                                        |                                                          |                                                                         |
| Nro. Solicitud:           | S/N                                    |                                           | Fecha creación:                    | 25/06/2018                                                             |                                                          |                                                                         |
| Área solicitante:         | FCV - Facultad de Ciencias Veterinaria | s                                         | Oficina de contratació             | n destino: Prueba                                                      |                                                          |                                                                         |
| Objeto de la contratación | :(*)<br>Contratación Grupo Musical "É  | labasónicos"                              | Contacto técnico: (*)              | Juan Perez<br>Tel. (0342) 4571110<br>jperez@unl.edu.ar<br>ESPECIALIDAD |                                                          | Datos<br>cargados en<br>pantalla<br>anterior:<br>pueden<br>modificarse. |
| Lugar de entrega: (*)     | Rectorado UNL                          |                                           | ▼ Domicilio: (*)                   | Bv Pellegrini 2750                                                     |                                                          |                                                                         |
| Localidad: (*)            | Argentina, Santa Fe, La Capital,       | SANTA FE                                  | <ul> <li>Código postal:</li> </ul> | 3000                                                                   |                                                          |                                                                         |
|                           |                                        |                                           | -                                  |                                                                        |                                                          | 47                                                                      |

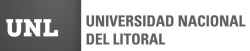

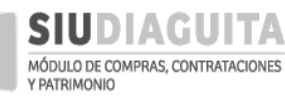

## DESCENTRALIZACIÓN SIU DIAGUITA: Manual de Usuario | V. 3.0

| Distribution                                                                                                    | UITA 2.4.4.5.0                                                                                                    | FCV - Facultad de Ciencias Veterinarias                                                                                                    | 25/06/2018                                                                                                    | 🚨 com                     |
|----------------------------------------------------------------------------------------------------|----------------------------------------------------------------------------------------------------|----------------------------------------------------------------------------------------------------|----------------------------------------------------------------------------------------------------|---------------------------|
| Documentos adju                                                                                                    | ntos                                                                                                    |                                                                                                    |                                                                                                    |                           |
| Nro. solicitud: S/N<br>Área solicitante: FCV - F<br>Caso especial tipo: ESP<br>Referente solicitud: Jua<br>Lugar de entrega: Recto<br>Prioridad: Baja  | acultad de Ciencias Veterinarias<br>ECIALIDAD<br>In Perez Tel. (0342) 4571110 jperez@<br>rado UNL (Bv Pellegrini 2750, SANT,  | Fecha creación<br>Descripción asu<br>Estado actual: I<br>Punl.edu.ar Oficina de cont<br>A FE, SANTA FE)                                                                                                    | 25/06/2018<br>into: Contratación Grupo Musical "Babasónicos"<br>sorrador<br>ratación destino: Prueba                                                                                                    |                           |
| No evisten registros par                                                                                                    | a la combinación seleccionada                                                                                                 |                                                                                                    |                                                                                                    |                           |
| <u>■ N</u> uevo docun                                                                                                    | nento adjunto                                                                                                    | Lardar cambios                                                                                                    | celar cambios                                                                                                    |                           |
|                                                                                                    |                                                                                                    | Desarrollado por SIU 2010-2                                                                                                    | 018                                                                                                    |                           |
|                                                                                                    |                                                                                                    | Ã⊓rea                                                                                                    | Fecha del Servidor                                                                                                    | _                         |
| DSIUDIAG                                                                                                    | UITA 2.4.4.5.0                                                                                                    | FCV - Facultad de Ciencias Veterinarias                                                                                                    | 25/06/2018                                                                                                    | 👱 com                     |
| Documentos adju                                                                                                    | ntos                                                                                                    |                                                                                                    |                                                                                                    |                           |
| Nro. solicitud: S/N<br>Área solicitante: FCV - F<br>Caso especial tipo: ESPI<br>Referente solicitud: Jua<br>Lugar de entrega: Recto<br>Prioridad: Baja | acultad de Ciencias Veterinarias<br>ECIALIDAD<br>In Perez Tel. (0342) 4571110 jperez@<br>orado UNL (Bv Pellegrini 2750, SANT, | Fecha creación<br>Descripción asu<br>Estado actual: 1<br>Dunl.edu.ar Oficina de cont<br>A FE, SANTA FE)                                                                                                    | 25/06/2018<br>n <b>to:</b> Contratación Grupo Musical "Babasónicos"<br>Borrador<br>r <b>atación destino:</b> Prueba                                                                                                    |                           |
| Documento (*)<br>Observaciones                                                                                                    | Seleccionar archivo I ling                                                                                                    | jún archivo seleccionado                                                                                                    |                                                                                                    |                           |
| Documento (*)<br><b>Observaciones</b>                                                                                                    | Seleccionar archivo I ling                                                                                                    | ún archivo seleccionado  Agregar documento adjunto  Cance  Deserval/ada par. 5Ⅲ. 2010 2                                                                                                    | ar edición                                                                                                    |                           |
| Documento (*)<br>Observaciones                                                                                                    | Seleccionar archivo                                                                                                    | un archivo seleccionado                                                                                                    | ar edición<br>D18                                                                                                    |                           |
| Documento (*)<br>Observaciones                                                                                                    | Seleccionar archivo                                                                                                    | uún archivo seleccionado                                                                                                    | ar edición<br>D18<br><b>Fecha del Servidor</b><br>25/06/2018                                                                                                    | Contraction of the second |
| Documento (*)<br>Observaciones                                                                                                    | Seleccionar archivo                                                                                                    | tún archivo seleccionado                                                                                                    | ar edición<br>218<br>Fecha del Servidor<br>25/06/2018<br>25/06/2018<br>25/06/2018<br>25/06/2018<br>25/06/2018<br>25/06/2018<br>atric: Contratación Grupo Musical "Babasónicos"<br>30rrador<br>ratación destino: Prueba |                           |
| Documento (*)<br>Observaciones                                                                                                    | Seleccionar archivo                                                                                                    | tún archivo seleccionado                                                                                                    | ar edición<br>D18<br>Fecha del Servidor<br>25/06/2018<br>25/06/2018<br>25/06/2018<br>25/06/2018<br>attación destino: Prueba                                                                                            |                           |
| Documento (*)<br>Observaciones                                                                                                    | Seleccionar archivo                                                                                                    | Agregar documento adjunto<br>Agregar documento adjunto<br>Agregar documento adjunto<br>Cancee<br>Desarrollado por SIU 2010-2<br>Buscar en Compras<br>Fecha de modifica<br>Els V O Buscar en Compras<br>Fecha de modifica<br>Els V O Buscar en Compras<br>Fecha de modifica<br>Fecha de modifica<br>Fecha d | ar edición                                                                                                    |                           |

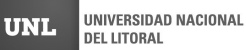

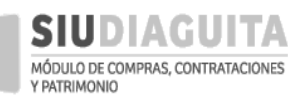

### DESCENTRALIZACIÓN SIU DIAGUITA: Manual de Usuario | V. 3.0

| SIUDIAGUITA 244.5.0 FC                                                                                                    | <i>Ã</i> □ <i>rea</i><br>⊇V - Facultad de Ciencias Veterinarias                       | Fecha del Servidor<br>25/06/2018                                                                                  |  |
|----------------------------------------------------------------------------------------------------|---------------------------------------------------------------------------------------|----------------------------------------------------------------------------------------------------|--|
| Documentos adjuntos                                                                                                    |                                                                                       |                                                                                                    |  |
| Nro. solicitud: S/N<br>Área solicitante: FCV - Facultad de Ciencias Veterinarias<br>Caso especial tipo: ESPECIALIDAD<br>Referente solicitud: Juan Perez Tel. (0342) 4571110 Jperez@unl.edu.ar<br>Lugar de entrega: Rectorado UNL (Bv Pellegrini 2750, SANTA FE, SANTA FE | Fecha creación: 2<br>Descripción asun<br>Estado actual: Bo<br>Oficina de contra<br>E) | 25/06/2018<br>Ito: Contratación Grupo Musical "Babasónicos"<br>orrador<br>Itación destino: Prueba                 |  |
| Prioridad: Baja                                                                                                    |                                                                                       |                                                                                                    |  |
| Documento (*) Seleccionar archivo Informe tecnico.p<br>Observaciones                                                                                                    | locumento adjunto                                                                     | ar edición                                                                                                    |  |
|                                                                                                    |                                                                                       |                                                                                                    |  |
| SIUDIAGUITA 2.4.4.5.0                                                                                                    | A⊔ <b>rea</b><br>CV - Facultad de Ciencias Veterinarias                               | Fecha del Servidor<br>25/06/2018                                                                                  |  |
| Documentos adjuntos                                                                                                    |                                                                                       |                                                                                                    |  |
| Nro. solicitud: S/N<br>Área solicitante: FCV - Facultad de Clencias Veterinarias<br>Caso especial tipo: ESPECIALIDAD<br>Referente solicitud: Juan Perez Tel. (0342) 4571110 jperez@unl.edu.ar<br>Lugar de entrega: Rectorado UNL (BV Pellegrini 2750, SANTA FE, SANTA FE | Fecha creación: 2<br>Descripción asun<br>Estado actual: Bo<br>Oficina de contra<br>E) | 25/06/2018<br>t <b>to:</b> Contratación Grupo Musical "Babasónicos"<br>orrador<br>t <b>tación destino:</b> Prueba |  |
| Prioridad: Bala                                                                                                    |                                                                                       |                                                                                                    |  |
| Documento                                                                                                    | Obse                                                                                  | ervaciones                                                                                                    |  |
| ■ <u>Nuevo documento adjunto</u><br>Permite agregar más<br>documentos al trámite.                                                                                                    | Lance Cancel                                                                          | elar cambios                                                                                                    |  |

Al finalizar la carga de los documentos que se necesitan adjuntar al trámite, se debe presionar el botón *Guardar cambios*, y continuar con la carga de *Ítems*:

|              | ÍTEMS                         |                                                                  |                                                  |                            |                                                          |                                                    |                                  |                    |
|--------------|-------------------------------|------------------------------------------------------------------|--------------------------------------------------|----------------------------|----------------------------------------------------------|----------------------------------------------------|----------------------------------|--------------------|
|              | Descripción (*)               | Contratación Grupo Musical "Ba<br>S.R.L.) para recital aniversar | basónicos" (El Colmo Rubro(<br>io UNL - Fecha de | *)                         | SERV. PROFESIONAL Y                                      | COMERCIAL                                          | ¥                                |                    |
|              | Especificaciones<br>técnicas. | presentación: 12/10/2018                                         | Selec<br>del b                                   | cción de ru<br>ien o servi | ıbro<br>icio.                                            | Área qu                                            | ue usará el bie                  | en o               |
| Por defecto: | Cantidad (*)                  | 1                                                                | Área de                                          | stinataria (*)             | Secretaría de Cultura                                    | servicio<br>área as                                | o: indica por d<br>ociada al usu | lefecto el<br>ario |
| peso         | Unidad medida (*)             | UNIDAD                                                           | T                                                |                            |                                                          | tototototototototo                                 |                                  |                    |
| argentino    | Moneda                        | Peso argentino                                                   | ▼ Origen                                         | de los bienes (*)          | Nacional ONAcionali                                      | zado 🔍 No Nacional                                 |                                  |                    |
| pero puede   | Precio estimado unita         | rio (*) \$605.000,00                                             |                                                  | Sie                        | l bien es nacior                                         | al: sólo cotiza                                    | ación en                         | 1                  |
| mounicarse   | Precio estimado total         | \$ 605.000,00                                                    |                                                  | pes                        | ios.                                                     |                                                    |                                  |                    |
|              | Cálcul<br>cantida             | o automático según<br>ad y precio indicado.                      | 🖉 Agregar item                                   | Si e<br>de 0<br>Ger        | el bien no es nac<br>Observaciones,<br>nerales, si requi | cional: indicar<br>dentro de los<br>ere trámite de | en el campo<br>Datos<br>ROECYT.  |                    |

Luego de cargar los datos del *Ítem*, los mismos deben guardarse presionando el botón *Agregar Ítem*:

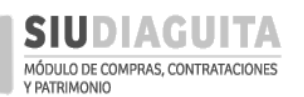

### DESCENTRALIZACIÓN SIU DIAGUITA: Manual de Usuario | V. 3.0

| AZ           |                                                                                                    |   |                                     |           |                                |                       |                     |                  |                              |                |                                  |                                 |                      |                                       |
|--------------|----------------------------------------------------------------------------------------------------|---|-------------------------------------|-----------|--------------------------------|-----------------------|---------------------|------------------|------------------------------|----------------|----------------------------------|---------------------------------|----------------------|---------------------------------------|
| Nro.<br>ítem | ,<br>Descripción                                                                                                    |   | Rubro                               | U<br>•• m | <b>▲</b> ▼<br>Jnidad<br>nedida | <b>▲</b> ▼<br>Muestra | .▲▼<br>Alternativas | .▲▼<br>Variantes | Origen▲▼<br>de los<br>bienes | ▲▼<br>Cantidad | Precio 🔺<br>estimado<br>unitario | Precio 🔺 🕶<br>estimado<br>total | <b>▲</b> ▼<br>Imagen | Permite modificar<br>renglones si aún |
| 1            | Contratación Grupo Musical "Babasónicos" (E<br>Colmo S.R.L.) para recital aniversario UNL -<br>Fecha de presentación: 12/10/2018 | 1 | SERV.<br>PROFESIONAL<br>Y COMERCIAL | L         | JNIDAD                         | NO                    | NO                  | NO               | Nacional                     | 1,00           | \$<br>605.000,00                 | \$<br>605.000,00                | Q                    | no se envió la<br>Solicitud a la      |
|              |                                                                                                    |   |                                     |           |                                |                       |                     |                  |                              |                |                                  |                                 |                      | D.C.C.                                |

#### De la misma manera se pueden agregar la cantidad de ítems que se necesiten.

La carga continúa con la indicación de la partida de la Reserva Presupuestaria del gasto para lo cual se debe presionar el botón Nueva partida y completar los datos obligatorios:

| RESERVA PRESUPUE                                         | STARIA                                                                                      |                                                      |                                                                                         |                                                                                                    |
|----------------------------------------------------------|---------------------------------------------------------------------------------------------|------------------------------------------------------|-----------------------------------------------------------------------------------------|----------------------------------------------------------------------------------------------------|
| No hay datos cargados                                    |                                                                                             |                                                      |                                                                                         |                                                                                                    |
|                                                          |                                                                                             | 🕑 Nueva partida                                      |                                                                                         |                                                                                                    |
|                                                          |                                                                                             |                                                      |                                                                                         |                                                                                                    |
| SIUDIAGU                                                 | ITA 2.4.4.5.0                                                                               | <i>Ã</i> ⊡ <i>rea</i><br>⊃/ Escultad de Ciencias Vel | Fecha del Servidor                                                                      |                                                                                                    |
|                                                          | 1.05                                                                                        |                                                      | ccrimanas 2.3/00/2010                                                                   |                                                                                                    |
| Planilla de Solicitud                                    | d CE                                                                                        |                                                      |                                                                                         |                                                                                                    |
|                                                          |                                                                                             | Documentos adjuntos                                  | Ver solicitud                                                                           |                                                                                                    |
| Nro. solicitud: S/N                                      |                                                                                             |                                                      | Fecha creación: 25/06/2018                                                              | 7                                                                                                    |
| Area solicitante: FCV - Fac<br>Prioridad: Baja           | ultad de Ciencias Veterinarias                                                              |                                                      | Descripción asunto: Contratación Grupo Musical "Babasónicos"<br>Estado actual: Borrador |                                                                                                    |
| Referente solicitud: Juan I<br>Lugar de entrega: Rectora | Perez Tel. (0342) 4571110 jperez@unl.edu.ar<br>ido UNL (Bv Pellegrini 2750, SANTA FE, SANTA | FE)                                                  | Oficina de contratación destino: Prueba                                                 |                                                                                                    |
|                                                          | · •                                                                                         |                                                      |                                                                                         |                                                                                                    |
|                                                          |                                                                                             |                                                      |                                                                                         |                                                                                                    |
| Ejercicio:                                               | SIN SELECCIONAR                                                                             | T                                                    |                                                                                         |                                                                                                    |
| Grupo presupuestario: (*)                                | 0001 - SIN GRUPO PRESUPUESTARIO                                                             | S                                                    | oi no corresponde imputar a un Grupo                                                    |                                                                                                    |
| Unidad principal: (*)                                    |                                                                                             |                                                      | Presupuestario específico indicar: 0001.                                                |                                                                                                    |
| onidad principal. ( )                                    | 008 - SECRETARIA DE EXTENSION SO                                                            | CIAL Y CULTURA V                                     |                                                                                         |                                                                                                    |
| Unidad sub principal: (*)                                | 000 - SIN SUBUNIDAD                                                                         | ¥                                                    |                                                                                         |                                                                                                    |
| Unidad subsub: (*)                                       | 000 - SIN SUB-SUBUNIDAD                                                                     | ¥                                                    |                                                                                         |                                                                                                    |
| Fuente: (*)                                              | 11 - TESORO NACIONAL                                                                        | ¥                                                    |                                                                                         |                                                                                                    |
| - Red programatica:                                      |                                                                                             |                                                      |                                                                                         |                                                                                                    |
| Programa: (*)                                            | 98 - GASTOS INDIRECTOS                                                                      |                                                      | Si no corresponde imputar a un Programa                                                 | a específico indicar: S                                                                                        |
| Sub programa: (*)                                        | 00 - SIN SUBPROGRAMA                                                                        |                                                      | Si no corresponde imputar a un Sub prog                                                 | grama específico                                                                                               |
| Proyecto:                                                | 00 - SIN PROYECTO                                                                           |                                                      | indicar: 00.                                                                            | ne la facta de la contra da de la contra da contra da contra da contra da contra da contra da contra da contra |
| Actividad:                                               | 00 - SIN ACTIVIDAD                                                                          | •                                                    |                                                                                         |                                                                                                    |
| Obra:                                                    | 99 - OTROS GASTOS                                                                           | T                                                    |                                                                                         |                                                                                                    |
| Objeto de Gasto: —                                       |                                                                                             |                                                      |                                                                                         |                                                                                                    |
| Inciso:                                                  | SIN SELECCIONAR                                                                             | T                                                    |                                                                                         |                                                                                                    |
| Partida principal:                                       |                                                                                             | Ŧ                                                    |                                                                                         |                                                                                                    |
| Partida parcial:                                         |                                                                                             | Ŧ                                                    |                                                                                         |                                                                                                    |
| Partida subparcial:                                      |                                                                                             | <b>v</b>                                             |                                                                                         |                                                                                                    |
| Tipo de moneda:                                          | SIN SELECCIONAR                                                                             | •                                                    |                                                                                         |                                                                                                    |
| Código económico:                                        | SIN SELECCIONAR                                                                             | •                                                    |                                                                                         |                                                                                                    |
| Finalidad:                                               | SIN SELECCIONAR                                                                             | T                                                    |                                                                                         |                                                                                                    |
| Función:                                                 |                                                                                             | -                                                    |                                                                                         |                                                                                                    |
| runcion.                                                 |                                                                                             | Ť                                                    |                                                                                         |                                                                                                    |
| Importe: (*)                                             | \$ 605.000,00                                                                               |                                                      | _                                                                                       |                                                                                                    |
|                                                          |                                                                                             | Guardar partic                                       | da <u>V</u> olver                                                                       |                                                                                                    |
| oorte por defec<br>gados en reng                         | cto segun datos<br>Ilón, pero se puede                                                      |                                                      |                                                                                         |                                                                                                    |
| dificar, pudien                                          | do cargar distintas                                                                         |                                                      |                                                                                         | 50                                                                                                    |
| tidas.                                                   |                                                                                             |                                                      |                                                                                         |                                                                                                    |
| deben cargar l<br>entinos si el r                        | los importes en pesos<br>monto está en moneda                                               |                                                      |                                                                                         |                                                                                                    |
| raniera, se det                                          | pe pesificar al T.C.                                                                        |                                                      |                                                                                         |                                                                                                    |

Al finalizar la carga de cada partida debe guardarse la información presionando el botón *Guardar partida*:

|                                                           | 🕑 Nueva partida |               |           | D.C.C.            |
|-----------------------------------------------------------|-----------------|---------------|-----------|-------------------|
|                                                           |                 | \$ 605.000,00 | $\square$ | Solicitud a la    |
| 0.0001.008.000.000.11.98.00.00.00.00.0.0.0.0.0000.0.00.0. |                 | \$ 605.000,00 | Q         | se envió la       |
| EJGP.ULSUSSFU.PR.SP.PY.AC.OB.INPPPL.PSTMCE.FIFN           |                 | Importe       |           | reserva si aun no |
|                                                           |                 |               |           | Permite modificar |

Luego de indicar la *Reserva presupuestaria*, se debe cargar el *Proveedor sugerido*, para lo cual se debe presionar sobre el signo +:

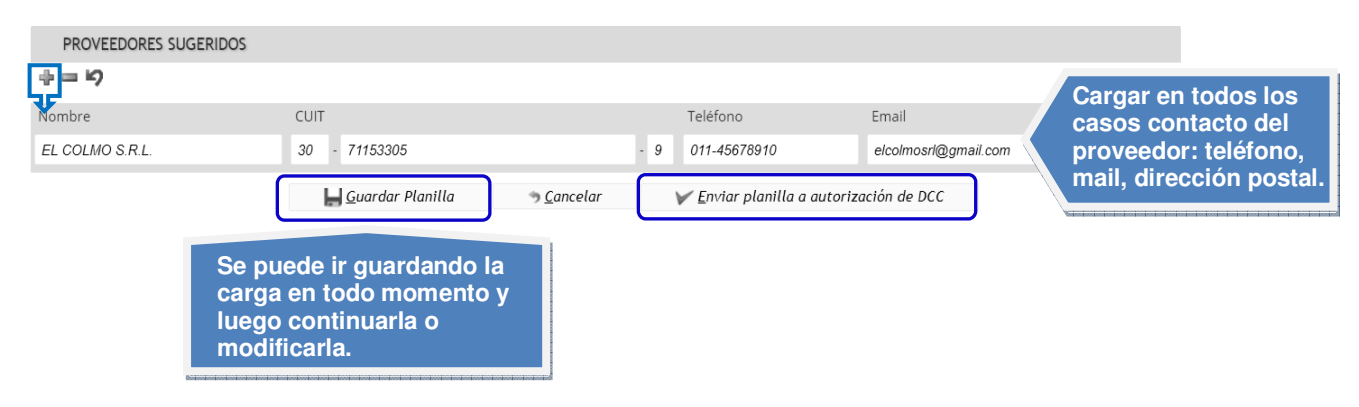

Una vez cargado el proveedor, se sugiere presionar el botón *Guardar Planilla* y visualizar la S.G. presionando el botón *Ver solicitud*, para controlar la información. Luego, se debe enviar la Solicitud a la D.C.C. para su control y autorización, presionando el botón *Enviar planilla a autorización de D.C.C*.

Una vez enviada la Solicitud, la misma no puede volver a ser modificada, excepto que sea rechazada por la D.C.C.

Al recepcionar la Solicitud de Gastos, la D.C.C. la controla a través del sistema y:

- c) **Si detecta errores, rechaza la Solicitud de Gastos:** al ser rechazada, la Solicitud de Gastos vuelve a ser editable para la U.R., aparecerá en el Paso 1 en estado *Borrador*.
- d) Si no detecta errores, autoriza la Solicitud de Gastos: al autorizarse la Solicitud de Gastos, el trámite puede continuar con la información cargada por la U.R., para lo cual la D.C.C. asocia cada ítem al Catálogo de Bienes y Servicios.

Al ser autorizada la Solicitud por la D.C.C., el sistema le asigna automáticamente una numeración a la Contratación.

La U.R., al tomar conocimiento de la autorización de la Solicitud de Gastos, descarga la Solicitud de Gastos aprobada para adjuntarla al expediente. Para ello se debe acceder a *Paso 1: Generar Solicitud*, seleccionar la Solicitud en trámite y presionar sobre el botón *Ver Solicitud*.

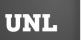

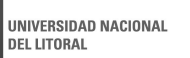

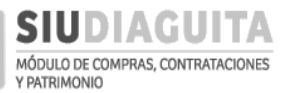

#### DESCENTRALIZACIÓN SIU DIAGUITA: Manual de Usuario | V. 3.0

|                                                        | <b>TA</b> 2.4.4.5.0                           | Ã⊡/                                  | <b>'Ea</b><br>Porias Voterinarias                | Fecha del Servid                                       | or                            | Compras          |
|--------------------------------------------------------|-----------------------------------------------|--------------------------------------|--------------------------------------------------|--------------------------------------------------------|-------------------------------|------------------|
|                                                        |                                               |                                      |                                                  | 25/06/2018                                             |                               |                  |
| Administración Ayuda                                   |                                               |                                      |                                                  |                                                        |                               |                  |
| CD Simplificadas Descen                                | tralizadas                                    | Casos Especiales                     |                                                  | C, Procedimie                                          | entos generales               | Q,               |
| Paso 1: Generar solicitud                              |                                               | 6 Paso 1: Generar solid              | itud                                             | 3 Paso 1: Ger                                          | nerar solicitud               | 1                |
| Paso 2: Cargar ofertas                                 |                                               | 3 Paso 2: Carga de Ofe               | rta                                              | 1 Paso 2: Info                                         | orme Técnico                  | 0                |
| Paso 3: Informe técnico                                |                                               | 10 Paso 3: Recepción d               | bienes y servicios                               | 1 Paso 3: Rec                                          | epción de bienes y servicios  | 6                |
| Paso 4: Adjudicar compra<br>Paso 5: Generar orden de c | omora                                         | 8                                    |                                                  |                                                        |                               |                  |
| Paso 6: Recepciones de bier                            | nes y servicios                               | 6                                    |                                                  |                                                        |                               |                  |
| SIUDIAGUI                                              | <b>TA</b> 2.4.4.5.0                           | Â⊡/<br>FCV - Facultad de Gi          | r <b>ea</b><br>encias Veterinarias               | Fecha del Servid<br>25/06/2018                         | or                            |                  |
| Listado detallado po                                   | r concepto                                    |                                      |                                                  | 20,00,2020                                             |                               |                  |
| LISTADO DE SOLICIT                                     | UDES DE CASOS ESPECI.                         | ALES                                 |                                                  |                                                        |                               |                  |
| Az                                                     |                                               |                                      |                                                  |                                                        |                               |                  |
| Nro. Solicitud AV Fecha                                | ▲♥ Objeto de la Cont                          | ratación 🔺 🕈 Esta                    | ido 🔺 Precio estimado e                          | en Pesos 🔺 Precio estim                                | ado en Dólares 🔺 Precio estin | iado en Euro 🔺 🕷 |
| SBS:103/2018 13/06/                                    | 2018 Servicios de UNI<br>2018 Contratación de | actor Aut                            | orizado \$ 54.756,00<br>orizado \$ 11.121.089.00 | U\$S 0,00                                              | EUR 0,00                      |                  |
| SBS:157/2018 25/06/                                    | 2018 Contratación Grup                        | o Musical "Babasónicos" Aut          | orizado \$ 605.000,00                            | U\$S 0,00                                              | EUR 0,00                      |                  |
|                                                        | <b>TA</b> 2.4.4.5.0                           | Å⊡ <i>r</i><br>FCV - Facultad de Cie | ₹a<br>ncias Veterinarias                         | Fecha del Servido<br>25/06/2018                        | · •                           | compras          |
| Planilla de Solicitud                                  | CE                                            |                                      | Ver solicitud                                    |                                                        |                               |                  |
| DATOS GENERALES                                        |                                               |                                      |                                                  |                                                        |                               |                  |
| Nro. Solicitud:                                        | SBS:157/2018                                  |                                      | Fecha creación:                                  | 25/06/2018                                             |                               |                  |
| Área solicitante:                                      | FCV - Facultad de Ciencias \                  | eterinarias                          | Oficina de contratación o                        | lestino: Prueba                                        |                               |                  |
| Objeto de la contratación: (*                          | )<br>Contratación Grupo Mu                    | sical "Babasónicos"                  | Contacto técnico: (*)                            | Juan Perez<br>Tel. (0342) 4571110<br>jperez@unl.edu.ar |                               |                  |
|                                                        |                                               |                                      |                                                  |                                                        |                               | //               |
| Observaciones:                                         |                                               |                                      | Caso Especial Tipo (*)                           | ESPECIALIDAD                                           |                               | r                |
|                                                        |                                               |                                      |                                                  |                                                        |                               |                  |
| Lugar de entrega: (*)                                  | Rectorado UNL                                 |                                      | ▼ Domicilio: (*)                                 | Bv Pellegrini 2750                                     |                               |                  |
| Localidad: (*)                                         | Argentina, Santa Fe, La                       | Capital, SANTA FE                    | <ul> <li>Código postal:</li> </ul>               | 3000                                                   |                               | ۲                |

Luego de presionar sobre el botón Ver solicitud, se descargará la Solicitud de Gastos para adjuntar al expediente:

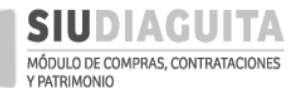

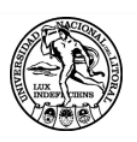

UNIVERSIDAD NACIONAL DEL LITORAL

# **SOLICITUD DE BIENES Y SERVICIOS**

## 157/2018

## **DATOS GENERALES**

| Nro. solicitud:                     | 157/2018                                               | Fecha creación: | 25/06/2018   |
|-------------------------------------|--------------------------------------------------------|-----------------|--------------|
| Área solicitante:                   | FCV - Facultad de Ciencias<br>Veterinarias             | Estado:         | Autorizado   |
| Oficina de contratación:            | Dirección de Compras y                                 | Caso Especial:  | ESPECIALIDAD |
| Descripción:                        | Contratación Grupo Musical                             | "Babasónicos"   |              |
| Lugar de entrega:                   | Rectorado UNL                                          |                 |              |
| Domicilio de entrega:               | Bv Pellegrini 2750                                     |                 |              |
| Contacto Técnico:<br>Observaciones: | Juan Perez<br>Tel. (0342) 4571110<br>jperez@unl.edu.ar |                 |              |

# **ITEMS SOLICITADOS**

| Item | Descripción                                                                                                    | Unidad de<br>medida | Cantidad | Pre<br>e | cio unitario<br>estimado | J  | Precio total<br>estimado |
|------|----------------------------------------------------------------------------------------------------|---------------------|----------|----------|--------------------------|----|--------------------------|
| 1    | Contratación Grupo Musical "Babasónicos"<br>(El Colmo S.R.L.) para recital aniversario<br>UNL - Fecha de presentación: 12/10/2018 | UNIDAD              | 1.00     | \$       | 605,000.00               | \$ | 605,000.00               |

Precios totales estimados de la solicitud:

\$ 605,000.00

| Item | Rubro                            | Permite<br>prórroga | Orígenes de<br>los bienes |
|------|----------------------------------|---------------------|---------------------------|
| 1    | SERV. PROFESIONAL Y<br>COMERCIAL | NO                  | Nacional                  |

Impreso con SIU-Diaguita

Página 1 de 2

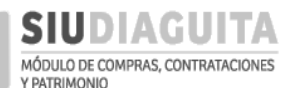

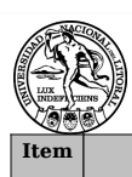

#### UNIVERSIDAD NACIONAL DEL LITORAL

Observaciones de los ítems

Sin observaciones de ítems

# **PROVEEDORES SUGERIDOS**

| Nombre          | CUIT        | Teléfono     | Email                |
|-----------------|-------------|--------------|----------------------|
| EL COLMO S.R.L. | 30711533059 | 011-45678910 | elcolmosrl@gmail.com |

# **DOCUMENTOS ADJUNTOS**

| Documento           | Observaciones |
|---------------------|---------------|
| Informe tecnico.pdf |               |
| Presupuesto.pdf     |               |

# **RESERVAS PRESUPUESTARIAS**

| Detalle partida                                        | Importe       |
|--------------------------------------------------------|---------------|
| 0.0001.008.000.000.11.98.00.00.00.00.00.00.00000.0000. | \$ 605,000.00 |

\$ 605,000.00

FIRMA Y ACLARACIÓN DEL FUNCIONARIO SOLICITANTE

FIRMA Y ACLARACIÓN DEL FUNCIONARIO AUTORIZANTE

Impreso con SIU-Diaguita

Página 2 de 2

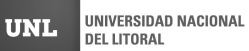

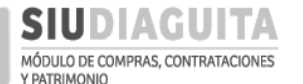

### PASO 2: CARGAR OFERTAS

D

La oferta presentada debe ser cargada en el sistema, accediendo al *Paso 2: Carga de oferta*. También puede ingresarse desde la S.G. a través del botón *Cargar Ofertas*:

| SIUDIAGUITA 244.5.0                       |    | <i>Ã</i> □ <i>rea</i><br>FCV - Facultad de Ciencias Veterinarias | Feci | <b>ha del Servidor</b><br>25/06/2018    | compras |
|-------------------------------------------|----|------------------------------------------------------------------|------|-----------------------------------------|---------|
| Administración Ayuda                      |    |                                                                  |      |                                         |         |
| CD Simplificadas Descentralizadas         | Q  | Casos Especiales                                                 | C,   | Procedimientos generales                | Q       |
| Paso 1: Generar solicitud                 | 6  | Paso 1: Generar solicitud                                        | 3    | Paso 1: Generar solicitud               | 1       |
| Paso 2: Cargar ofertas                    | 3  | Paso 2: Carga de Oferta                                          | 1    | Paso 2: Informe Técnico                 | 0       |
| Paso 3: Informe técnico                   | 10 | Paso 3: Recepción de bienes y servicios                          |      | Paso 3: Recepción de bienes y servicios | 6       |
| Paso 4: Adjudicar compra                  | 9  |                                                                  |      |                                         |         |
| Paso 5: Generar orden de compra           | 8  |                                                                  |      |                                         |         |
| Paso 6: Recepciones de bienes y servicios | 6  |                                                                  |      |                                         |         |
|                                           |    |                                                                  |      |                                         |         |
|                                           |    |                                                                  |      |                                         |         |
|                                           |    | Desarrollado por SIU 2010-201                                    | 8    |                                         |         |

Luego de acceder al *Paso 2*, se debe seleccionar la convocatoria en trámite y presionar el botón *Nuevo Oferente*, para cargar los datos de quien presentó oferta:

|                                                       | <b>A</b> 2.4.4.5.0                           | <b>Ã</b> □ <i>rea</i><br>FCV - Facultad de Ciencias Veterinarias  | Fecha del Servidor<br>25/06/2018  | Estado del trámite:                      |
|-------------------------------------------------------|----------------------------------------------|-------------------------------------------------------------------|-----------------------------------|------------------------------------------|
| <sup>L</sup> Trámites con N° (<br>desde autorizació   | Convocatoria<br>ón de D.C.C.                 |                                                                   |                                   | Borrador hasta su<br>pase a Inf. Técnico |
| Nro.<br>expediente Convocat<br>EXP:S/N/2018 CCE:22/20 | Fecha de<br>toria creación<br>018 25/06/2018 | Cbjeto de la contratación contratación Contratación Grupo Musical | Fecha cierre recepción de ofertas | Nro. acto<br>apertura<br>Borrador        |
|                                                       | 7                                            |                                                                   |                                   |                                          |
|                                                       | A 2.4.4.5.0                                  | <b>Ã</b> □ <i>rea</i><br>FCV - Facultad de Ciencias Veterinarias  | Fecha del Servidor<br>25/06/2018  | compras                                  |
| Carga de ofertas CCE                                  |                                              |                                                                   |                                   |                                          |
| Nro. convocatoria: CCE:22/20                          | 18                                           | Fecha creación: 25/06/20                                          | 18                                |                                          |
| Procedimiento: Caso Especial                          |                                              | Tipo: ESPECIALIDAD                                                |                                   |                                          |
| Clase: De etapa única nacional                        | <br>  Do Musical "Dobasónica:                | Modalidad: Sin Modalidad                                          | i<br>ata                          |                                          |
| Expediente: FXP·S/N/2018                              | ipo Musical Babasoriicos                     | Lugar de entrega Rectora                                          | ido UNI (By Pellegrini 2750 (3000 | )) SANTA FF)                             |
| Prioridad: Baja                                       |                                              |                                                                   | ao one[by renegnin 2750 (5000     | , , , , , , , , , , , , , , , , , , , ,  |
|                                                       |                                              |                                                                   |                                   |                                          |
| OFERENTES                                             |                                              |                                                                   |                                   |                                          |
| No hay datos cargados                                 |                                              |                                                                   |                                   |                                          |
|                                                       |                                              | Nuevo oferente    Ir a listado                                    | nglones                           |                                          |

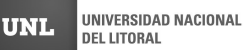

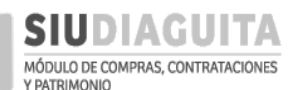

| SIUDIAGUITA 2.4.4.5.0                                                                                                    | <b>Ã</b> □ <i>rea</i><br>FCV - Facultad de Ciencias Veterinarias                                                                         | Fecha del Servidor<br>25/06/2018                                                                                       |                                                   |
|----------------------------------------------------------------------------------------------------|----------------------------------------------------------------------------------------------------|----------------------------------------------------------------------------------------------------|---------------------------------------------------|
| Carga de ofertas CCE                                                                                                    |                                                                                                    |                                                                                                    |                                                   |
| Nro. convocatoria: CCE:22/2018<br>Procedimiento: Caso Especial<br>Clase: De etapa única nacional<br>Descripción: Contratación Grupo Musical "Babasónicos"<br>Expediente: EXP:S/N/2018<br>Prioridad: Baja                                          | Fecha creación: 25/06/2018<br>Tipo: ESPECIALIDAD<br>Modalidad: Sin Modalidad<br>Motivo contratación direct<br>Lugar de entrega Rectorado | <b>a:</b><br>UNL(Bv Pellegrini 2750 (3000) SANTA FE)                                                                   |                                                   |
| DETALLES DE OFERENTE                                                                                                    |                                                                                                    |                                                                                                    |                                                   |
| Fecha recepcion de sobre (*)       11/06/2018         Il Hora (*)       10:00         ¿Desea asociar a un proveedor?       © SI       NO         En catálogo de proveedores       © SI       NO         Oferente (*)       EL COLMO S.R.L. (30-7) | Si el proveedor se encuentr<br>Proveedores, debe seleccio<br>correspondiente; caso cont<br>cargarse manualmente los o                    | a registrado en el Registro<br>narse la opción SI y el pro<br>rario debe seleccionarse la<br>datos del proveedor (nomb | de<br>veedor<br>a opción NO y<br>re, CUIT, etc.). |
| Observaciones                                                                                                    | Aclarac<br>provee<br>AQUÍO                                                                                                    | ciones u observaciones res<br>dor. NO CORRESPONDE II<br>BSERVACIONES A LA OF<br>cambios                                | specto al<br>NCLUIR<br>ERTA.                      |
| OFERENTES                                                                                                    |                                                                                                    |                                                                                                    |                                                   |
| No hay datos cargados                                                                                                    |                                                                                                    |                                                                                                    |                                                   |
|                                                                                                    | Nuevo oferente                                                                                                    |                                                                                                    |                                                   |
|                                                                                                    | Desarrollado por SIII 2010-2018                                                                                                    | 3                                                                                                    |                                                   |

Para finalizar la carga de cada oferente se debe presionar sobre el botón Guardar Cambios:

|                                                                                                    | 2.4.4.5.0                                    | <b>Ã</b> □ <i>rea</i><br>FCV - Facultad de Ciencias Veterinarias                                                                          | Fecha del Servidor<br>25/06/2018             | [             | compras |                                                      |
|----------------------------------------------------------------------------------------------------|----------------------------------------------|----------------------------------------------------------------------------------------------------|----------------------------------------------|---------------|---------|------------------------------------------------------|
| Carga de ofertas CCE                                                                                                    |                                              |                                                                                                    |                                              |               |         |                                                      |
| Nro. convocatoria: CCE:22/2018<br>Procedimiento: Caso Especial<br>Clase: De etapa única nacional<br>Descripción: Contratación Grupo<br>Expediente: EXP:S/N/2018<br>Prioridad: Baja | Musical "Babasónicos"                        | Fecha creación: 25/06/2018<br>Tipo: ESPECIALIDAD<br>Modalidad: Sin Modalidad<br>Motivo contratación directa<br>Lugar de entrega Rectorado | :<br>UNL(Bv Pellegrini 2750 (3000) SANTA FE) |               |         |                                                      |
| OFERENTES<br>Nro. comprobante<br>CRO:1907                                                                                                    | Fecha/hora rececpción<br>11/06/2018 10:00:00 | Oferente<br>EL COLMO S.R.L.<br>Nuevo oferente                                                                                             | observaciones                                | Anulado<br>NO | ٩       | Permite<br>modificar<br>los datos<br>cargados<br>del |
|                                                                                                    |                                              | Ir a listado Cargar ren<br>Desarrollado por SIU 2010-2018                                                                                 | glones                                       |               |         | oferente.                                            |

Una vez cargado el oferente, deben cargarse los renglones ofertados, para lo cual debe presionarse el botón *Cargar renglones* y luego seleccionarse el oferente:

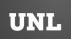

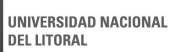

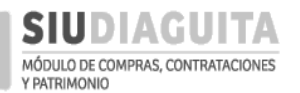

### DESCENTRALIZACIÓN SIU DIAGUITA: Manual de Usuario | V. 3.0

| <b>SIUDIAGUITA</b>                                                                                                    | 2.4.4.5.0                                   | <b>Ã</b> □ <i>rea</i><br>FCV - Facultad de Ciencias Veterinarias                                                                                                    | Fecha del Servidor<br>s 25/06/2018                                                                           | compras       |
|----------------------------------------------------------------------------------------------------|---------------------------------------------|----------------------------------------------------------------------------------------------------|----------------------------------------------------------------------------------------------------|---------------|
| Carga de ofertas CCE                                                                                                    |                                             |                                                                                                    |                                                                                                    |               |
| Nro. convocatoria: CCE:22/2018<br>Procedimiento: Caso Especial<br>Clase: De etapa única nacional<br>Descripción: Contratación Grupo M<br>Expediente: EXP:S/N/2018<br>Prioridad: Baja | lusical "Babasónicos"                       | Fecha creación: 2<br>Tipo: ESPECIALID/<br>Modalidad: Sin<br>Motivo contratac<br>Lugar de entrega                                                                                                    | 25/06/2018<br>AD<br>Aodalidad<br><b>ción directa:</b><br>a Rectorado UNL(Bv Pellegrini 2750 (3000) SANTA FE) | )             |
| OFERENTES                                                                                                    |                                             |                                                                                                    |                                                                                                    |               |
| Nro. comprobante<br>CRO:1907                                                                                                    | Fecha/hora rececpció<br>11/06/2018 10:00:00 | on Oferente<br>EL COLMC                                                                                                    | observaciones<br>O S.R.L.                                                                                    | Anulado<br>NO |
|                                                                                                    |                                             | E Nuevo oferent<br>Jr a listado                                                                                                    | te<br>Cargar renglones<br>2011 -2018                                                                         |               |
| SIUDIAGUITA                                                                                                    | 2.4.4.5.0                                   | <i>Ã⊡rea</i><br>FCV - Facultad de Ciencias Veterinarias                                                                                                    | Fecha del Servidor<br>s 25/06/2018                                                                           | Compras       |
| Carga de ofertas CCE                                                                                                    |                                             |                                                                                                    |                                                                                                    |               |
| RESUMEN DE OFERTAS                                                                                                    |                                             |                                                                                                    |                                                                                                    |               |
| Proveedor<br>EL COLMO S.R.L.                                                                                                    | Cuit<br>30-71153305-9                       | کلا که مطابقات که کلاری که مطابقات که کلاری که کلاری کلاری کلاری ک<br>کلاری کلاری کلار کلاری کلاری کلاری کلاری کلاری کلا | rte total Cantidad de ofertas en rer<br>0 0<br>oferentes                                                     | Inglones      |
|                                                                                                    |                                             |                                                                                                    |                                                                                                    |               |

Una vez que se visualice el oferente seleccionado, debe presionarse sobre el botón *Cargar nuevo renglón* para cargar las ofertas de cada renglón, y al finalizar la carga de cada renglón debe presionarse sobre el botón *Guardar datos de renglón*:

|                          |                       | 2.4.4.5.0             | $	ilde{A}$ $\Box$ FCV - Facultad de C | <b>rea</b><br>iencias Veterinarias | Fecha del Servidor<br>25/06/2018      | compras |
|--------------------------|-----------------------|-----------------------|---------------------------------------|------------------------------------|---------------------------------------|---------|
|                          | Carga de ofertas CCE  |                       |                                       |                                    |                                       |         |
|                          | RESUMEN DE OFERTAS    |                       |                                       |                                    |                                       |         |
| Oferente<br>seleccionado | Proveedor             | Cuit<br>30-71153305-9 | ¿Es admisible?<br>SI                  | Importe total<br>\$ 0.00           | Cantidad de ofertas en renglones<br>0 | Q       |
| al cual se le            | OFERTAS: EL COLMO S.  | .R.L. (30-71153305-9  | 1                                     |                                    |                                       |         |
| cargando el              | No hay datos cargados |                       |                                       |                                    |                                       |         |
| engion.                  | /                     |                       |                                       | Cargar nuevo renglón               |                                       |         |
|                          |                       |                       | 7 <u>7</u>                            | olver a curga de oferentes         |                                       |         |
|                          |                       |                       | Des                                   | arrollado por SIU 2010-2018        |                                       |         |
|                          |                       |                       |                                       | $\overline{\mathbf{v}}$            |                                       |         |

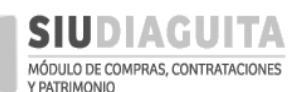

| DETALLE DE OFER              | RTA                                                                                        |                                                                                                    |                                                              |                                             |                                                    |                                                               |                                                                                          |                         |
|------------------------------|--------------------------------------------------------------------------------------------|----------------------------------------------------------------------------------------------------|--------------------------------------------------------------|---------------------------------------------|----------------------------------------------------|---------------------------------------------------------------|------------------------------------------------------------------------------------------|-------------------------|
| Renglón (*)                  | 1 - Contratación Gruno Musica                                                              | ("Bahasánicos" (El Colmo S 🔻                                                                                    | Seleccion                                                    | nar reng                                    | lón al que                                         | e se le carga                                                 | rá la oferta y                                                                           | el                      |
| Descripción                  | Contratación Grupo Musica<br><u>S.R.L</u> .) para recital aniv<br>presentación: 12/10/2018 | L " <u>Babasónicos</u> " (EL Colmo<br>rrsario UNL - Fecha de                                                    | Por defecto<br>la S.G. Si e<br>editarse este<br>ofertado por | muestra<br>el oferer<br>e campo<br>el ofere | la descri<br>nte cotiza<br>indicando<br>nte: la de | pción del rer<br>con otra d<br>o el detalle d<br>scripción qu | na Solicitud.<br>Inglón cargada<br>lescripción de<br>el bien o servid<br>e aquí se indiq | en<br>ebe<br>cio<br>jue |
| Cantidad (*)                 |                                                                                            | tidad ofertada.                                                                                                 | Sera la que s                                                |                                             |                                                    |                                                               | on y en la O.C.                                                                          |                         |
| Tipo de oferta               | Principal                                                                                  | The second second second second second second second second second second second second second second second se | Seleccion                                                    | iar oferta                                  | a: principa                                        | al, alternativa                                               | o variante.                                                                              |                         |
| Unidad de medida (*)         | UNIDAD                                                                                     | V je                                                                                                    | Por defee                                                    | cto, unid                                   | ad de me                                           | dida según S                                                  | olicitud.                                                                                |                         |
| Moneda real                  | Peso argentino                                                                             | ▼ .                                                                                                    | Seleccio                                                     | nar la mo                                   | oneda ofe                                          | rtada.                                                        |                                                                                          |                         |
| Importe unitario real        | C                                                                                          | ompletar sólo si s                                                                                              | e selecciona                                                 | moneda                                      | a distinta a                                       | a peso argen                                                  | tino.                                                                                    |                         |
| Cambio                       | M                                                                                          | onto ofertado.                                                                                                  |                                                              |                                             |                                                    |                                                               |                                                                                          |                         |
| Importe unitario (*)         | \$ 605.000,00                                                                              | nporte automátic                                                                                                | o según imp                                                  | orte unit                                   | ario v can                                         | tidad ofertad                                                 | a.                                                                                       |                         |
| Importe total                | \$ 605.000,00                                                                              | ampo vacío: se e                                                                                                | liminará su v                                                | isualizad                                   | ción.                                              |                                                               |                                                                                          |                         |
| Observaciones                |                                                                                            |                                                                                                    | opiar la des                                                 | cripción                                    | del bien o                                         | o servicio of                                                 | ertado por el                                                                            |                         |
|                              |                                                                                            | o 🔪 o                                                                                                    | ferente, que                                                 | se deta                                     | Iló anteri                                         | ormente, a f                                                  | in de poder                                                                              |                         |
|                              |                                                                                            | V                                                                                                    | isualizarlo er                                               | n el cuad                                   | ro compa                                           | rativo.                                                       |                                                                                          |                         |
|                              |                                                                                            |                                                                                                    |                                                              |                                             |                                                    |                                                               |                                                                                          |                         |
|                              |                                                                                            | Guard                                                                                                    | lar datos de renglon                                         |                                             |                                                    |                                                               |                                                                                          |                         |
|                              |                                                                                            |                                                                                                    | ar datos de rengion                                          |                                             |                                                    |                                                               |                                                                                          |                         |
|                              |                                                                                            | 🤊 <u>V</u> olver                                                                                                | <sup>.</sup> a carga ae oferentes                            |                                             |                                                    |                                                               |                                                                                          |                         |
|                              |                                                                                            |                                                                                                    |                                                              |                                             |                                                    |                                                               |                                                                                          |                         |
|                              |                                                                                            |                                                                                                    | イト                                                           |                                             |                                                    |                                                               |                                                                                          |                         |
|                              |                                                                                            | ~                                                                                                    |                                                              |                                             |                                                    |                                                               |                                                                                          |                         |
| SIUDIAGU                     | JITA 2.4.4.5.0                                                                             | Â⊡ <i>rea</i><br>ECV - Eacultad de Cienci                                                                       | as Veterinarias                                              | Fech                                        | na del Servidor                                    |                                                               |                                                                                          |                         |
|                              |                                                                                            |                                                                                                    |                                                              |                                             | 25/00/2018                                         |                                                               |                                                                                          |                         |
| Carga de ofertas C           | CCE                                                                                        |                                                                                                    |                                                              |                                             |                                                    |                                                               |                                                                                          |                         |
|                              |                                                                                            |                                                                                                    |                                                              |                                             |                                                    |                                                               |                                                                                          |                         |
| RESUMEN DE OFER              | RIA5                                                                                       |                                                                                                    |                                                              |                                             |                                                    |                                                               |                                                                                          |                         |
| Proveedor<br>EL COLMO S.R.L. | 30-71153305-9                                                                              | ¿Es admisible?                                                                                                  | \$ 605.000.00                                                | Ca<br>1                                     | intidad de ofertas                                 | s en renglones                                                | Q,                                                                                       |                         |
|                              | 10 C D L (20 74452205 0)                                                                   |                                                                                                    |                                                              |                                             |                                                    |                                                               | 0                                                                                        | Pormito                 |
| OFERTAS: EL COL/             | MO S.R.L. (30-71153305-9)                                                                  |                                                                                                    |                                                              |                                             |                                                    |                                                               |                                                                                          | modificar               |
| Renglon                      |                                                                                            |                                                                                                    |                                                              | Tipo de<br>oferta                           | Unidad de<br>medida                                | Cantidad Moned                                                | Monto<br>a total                                                                         | los datos               |
| Contratación Grupo Mus       | ical "Babasónicos" (El Colmo S.R.L.) p                                                     | ara recital aniversario UNL - Fecha                                                                             | de presentación:                                             | Principal                                   | UNIDAD                                             | 1 Peso                                                        | \$ 605000                                                                                | cargados s              |
| .2/10/2010                   |                                                                                            | <u></u>                                                                                                    | ar nuovo ronglón                                             |                                             |                                                    | a Selli                                                       | ·· _                                                                                     | aún no se               |
|                              |                                                                                            | Car                                                                                                    | sur nuevo rengion                                            | 51 /l                                       |                                                    |                                                               |                                                                                          | finalizo la             |
|                              |                                                                                            | ⇒ <u>V</u> olver a carga de oj                                                                                  | erentes 🗸 🗸                                                  | <u>E</u> inalizar carg                      | a                                                  |                                                               |                                                                                          | carya.                  |
|                              |                                                                                            | 0                                                                                                    | U 0UL 2010 201                                               | 2                                           |                                                    |                                                               |                                                                                          |                         |
|                              |                                                                                            | Desarro                                                                                                    | uado por SIU 2010-2016                                       | )                                           |                                                    |                                                               |                                                                                          |                         |

Una vez cargada la oferta debe presionarse el botón Finalizar carga.

Al finalizar la carga de la oferta, debe iniciarse el expediente con lo actuado, según lo dispuesto por el punto II, d), 4 del Manual de Procedimientos de Compras y Contrataciones.

Al recibir el expediente la D.C:C.:

- ✓ verifica que se cumplan con la totalidad de los requisitos,
- ✓ confecciona la adjudicación, la cual es firmada por el Rector en todos los casos, indicando en el sistema el número de expediente del procedimiento,

✓ genera la O.C. correspondiente, la cual debe ser remitida al proveedor y a la U.R.

### PASO 3: RECEPCIÓN DE BIENES Y SERVICIOS

Una vez que la D.C.C. emite la O.C., se habilita la posibilidad de registrar la recepción de bienes, para lo cual se debe acceder al *Paso 3: Recepción de bienes y servicios*, seleccionar el procedimiento en trámite y tildar e indicar la cantidad de bienes o servicios recibidos y su fecha de recepción:

|                                                                                                    | A 2.4.4.5.0                                                                                                    |                                                                        | <b>Ã</b> □ <i>rea</i><br>FCV - Facultad de Ciencias Veterinarias                                                                                                    | Fech                                                                                                    | Fecha del Servidor<br>25/06/2018                                                                                                    |                            |  |  |  |  |  |  |
|----------------------------------------------------------------------------------------------------|----------------------------------------------------------------------------------------------------|------------------------------------------------------------------------|----------------------------------------------------------------------------------------------------|----------------------------------------------------------------------------------------------------|----------------------------------------------------------------------------------------------------|----------------------------|--|--|--|--|--|--|
| Administración Ayuda                                                                                                    |                                                                                                    |                                                                        |                                                                                                    |                                                                                                    |                                                                                                    |                            |  |  |  |  |  |  |
| CD Simplificadas Descentr                                                                                                    | alizadas                                                                                                    | Q                                                                      | Casos Especiales                                                                                                    | C,                                                                                                    | Procedimientos generales                                                                                                    | 9                          |  |  |  |  |  |  |
| Paso 1: Generar solicitud                                                                                                    |                                                                                                    | 6                                                                      | Paso 1: Generar solicitud                                                                                                    | 3                                                                                                    | Paso 1: Generar solicitud                                                                                                    | - 1                        |  |  |  |  |  |  |
| Paso 2: Cargar ofertas                                                                                                    |                                                                                                    | 3                                                                      | Pase 2: Carga de Oferta                                                                                                    | 0                                                                                                    | Paso 2: Informe Técnico                                                                                                    | 0                          |  |  |  |  |  |  |
| Paso 3: Informe técnico                                                                                                    |                                                                                                    | 10                                                                     | Paso 3: Recepción de bienes y servicios                                                                                                    | 1                                                                                                    | Paso 3: Recepción de bienes y se                                                                                                    | rvicios 6                  |  |  |  |  |  |  |
| Paso 4: Adjudicar compra                                                                                                    |                                                                                                    | 9                                                                      |                                                                                                    |                                                                                                    |                                                                                                    |                            |  |  |  |  |  |  |
| Paso 5: Generar orden de cor<br>Paso 6: Recenciones de biene                                                                                                    | mpra                                                                                                    | 8                                                                      |                                                                                                    |                                                                                                    |                                                                                                    |                            |  |  |  |  |  |  |
| ruso o, necepciones de piene                                                                                                    | s y servicios                                                                                                    | 0                                                                      |                                                                                                    |                                                                                                    |                                                                                                    |                            |  |  |  |  |  |  |
|                                                                                                    | <b>A</b> 2.4.4.5.0                                                                                                    |                                                                        | <b>Ã</b> □ <b>rea</b><br>Secretaría de Cultura                                                                                                    | Fech                                                                                                    | a del Servidor<br>25/06/2018                                                                                                    | compras                    |  |  |  |  |  |  |
| l istado detallado por                                                                                                    | concepto                                                                                                    |                                                                        |                                                                                                    |                                                                                                    |                                                                                                    |                            |  |  |  |  |  |  |
|                                                                                                    | concepto                                                                                                    |                                                                        |                                                                                                    |                                                                                                    |                                                                                                    |                            |  |  |  |  |  |  |
| LISTADO RECEPCIONE                                                                                                    | S DE BIENES Y SE                                                                                                    | RVICIOS                                                                |                                                                                                    |                                                                                                    |                                                                                                    |                            |  |  |  |  |  |  |
| Az                                                                                                    |                                                                                                    | A. Obioto do                                                           | la contratación                                                                                                    |                                                                                                    | ≜▼ Estado                                                                                                    | A.W.                       |  |  |  |  |  |  |
| OPC:84/2018                                                                                                    |                                                                                                    | Contrataci                                                             | ón Grupo Musical "Babasónicos"                                                                                                    |                                                                                                    | Pendiente de recencion                                                                                                    |                            |  |  |  |  |  |  |
| ₹ <u>F</u>                                                                                                    |                                                                                                    |                                                                        |                                                                                                    |                                                                                                    |                                                                                                    |                            |  |  |  |  |  |  |
| SIUDIAGUI                                                                                                    | <b>TA</b> 2.4.4.5.0                                                                                                    |                                                                        | <b>Ã</b> ⊡ <b>rea</b><br>Secretaría de Cultura                                                                                                    | Fech                                                                                                    | na del Servidor<br>25/06/2018                                                                                                    | compras                    |  |  |  |  |  |  |
| SIUDIAGUI                                                                                                    | <b>TA</b> 2.4.4.5.0<br>E                                                                                                    |                                                                        | <i>Ã</i> □ <i>rea</i><br>Secretaria de Cultura                                                                                                    | Fecl                                                                                                    | na del Servidor<br>25/06/2018                                                                                                    | Compras                    |  |  |  |  |  |  |
| SIUDIAGUI<br>Nueva Recepción CC<br>Nro. orden de compra                                                                                                    | TA 2.4.4.5.0<br>E<br>ORC:84/2018                                                                                                    |                                                                        | Ã□ <i>rea</i><br>Secretaría de Cultura                                                                                                    | Feci                                                                                                    | na del Servidor<br>25/06/2018                                                                                                    | Compras                    |  |  |  |  |  |  |
| SIUDIAGUI<br>Nueva Recepción CC<br>Nro. orden de compra<br>Adjudicatario                                                                                                    | TA         2.4.4.5.0           E         ORC:84/2018           EL COLMO S.R.L.         Destende UNIV (2)                                                    | D-11                                                                   | Ã□ <i>rea</i><br>Secretaría de Cultura                                                                                                    | Fect                                                                                                    | na del Servidor<br>25/06/2018<br>Selec                                                                                                    | ccionar                    |  |  |  |  |  |  |
| SIUDIAGUI<br>Nueva Recepción CC<br>Nro. orden de compra<br>Adjudicatario<br>Lugar de entrega<br>área recención                                                                                                    | TA 2.4.4.5.0<br>E<br>ORC:84/2018<br>EL COLMO S.R.L.<br>Rectorado UNL (BV<br>Secretaria de Cultu                                                             | r Pellegrini 2750, (3                                                  | Ã□rea<br>Secretaría de Cultura<br>3000) SANTA FE, Santa Fe)                                                                                                    | Fect                                                                                                    | a del Servidor<br>25/06/2018<br>Selev<br>reng                                                                                                    | ccionar<br>lones           |  |  |  |  |  |  |
| SIUDIAGUI<br>Nueva Recepción CC<br>Nro. orden de compra<br>Adjudicatario<br>Lugar de entrega<br>Área recepción                                                                                                    | TA 2.4.4.5.0<br>E<br>ORC:84/2018<br>EL COLMO S.R.L.<br>Rectorado UNL (Bv<br>Secretaría de Cultu                                                             | <sup>,</sup> Pellegrini 2750, (:<br>ra                                 | <b>Ã□rea</b><br>Secretaría de Cultura<br>3000) SANTA FE, Santa Fe)                                                                                                    | Fect                                                                                                    | aa del Servidor<br>25/06/2018<br>Selev<br>reng<br>recib                                                                                                    | ccionar<br>lones<br>bidos. |  |  |  |  |  |  |
| SIUDIAGUI<br>Nueva Recepción CC<br>Nro. orden de compra<br>Adjudicatario<br>Lugar de entrega<br>Área recepción                                                                                                    | CRC:84/2018<br>EL COLMO S.R.L.<br>Rectorado UNL (Bv<br>Secretaría de Cultu                                                                                  | Pellegrini 2750, (:<br>Ira                                             | <b>Ã□rea</b><br>Secretaría de Cultura<br>3000) SANTA FE, Santa Fe)                                                                                                    | Fect                                                                                                    | na del Servidor<br>25/06/2018<br>Selec<br>reng<br>recib                                                                                                    | ccionar<br>lones<br>bidos. |  |  |  |  |  |  |
| SIUDIAGUI<br>Nueva Recepción CC<br>Nro. orden de compra<br>Adjudicatario<br>Lugar de entrega<br>Área recepción                                                                                                    | CRC:84/2018<br>EL COLMO S.R.L.<br>Rectorado UNL (BW<br>Secretaria de Cultu                                                                                  | Pellegrini 2750, (:<br>Ira                                             | <b>Ã□rea</b><br>Secretaría de Cultura<br>3000) SANTA FE, Santa Fe)<br>Nro.<br>Unidad solicitud Nro. Área                                                                                                    | Fect<br>Cantidad<br>orden                                                                                                    | na del Servidor<br>25/06/2018<br>Selectreng<br>recib<br>Cantidad Cantidad                                                                                                    | ccionar<br>lones<br>bidos. |  |  |  |  |  |  |
| SIUDIAGUI<br>Nueva Recepción CC<br>Nro. orden de compra<br>Adjudicatario<br>Lugar de entrega<br>Área recepción                                                                                                    | CRC:84/2018<br>EL COLMO S.R.L.<br>Rectorado UNL (BV<br>Secretaría de Cultu                                                                                  | r Pellegrini 2750, (:<br>Ira                                           | <b>Â□rea</b><br>Secretaría de Cultura<br>3000) SANTA FE, Santa Fe)<br>Unidad solicitud Nro. Área<br>medida bys item dest                                                                                                    | Fect<br>Cantidad<br>orden<br>inataria compra                                                                                   | Cantidad Cantidad To<br>Pandiente recibida                                                                                                    | ccionar<br>lones<br>bidos. |  |  |  |  |  |  |
| SIUDIAGUI         Nueva Recepción CC         Nro. orden de compra         Adjudicatario         Lugar de entrega         Área recepción         Nro.         renglón         Descripción         Contratación Gru         1         para recital anive         12/10/2018 | TA 2.4.4.5.0<br>C<br>C<br>C<br>C<br>C<br>C<br>C<br>C<br>C<br>C<br>C<br>C<br>C                                                                               | Pellegrini 2750, (;<br>ira<br>iónicos" (El Colm<br>de presentación     | Ä□rea<br>Secretaría de Cultura<br>3000) SANTA FE, Santa Fe)<br>Unidad solicitud Nro. Área<br>medida bys item dest<br>io S.R.L.)<br>UNIDAD 157/2018 1 Secri                                                                               | Cantidad<br>orden<br>inataria compra<br>etaría<br>ultura 1                                                                     | Cantidad Cantidad recibida To 1,00 C                                                                                                    | ccionar<br>lones<br>bidos. |  |  |  |  |  |  |
| SIUDIAGUI<br>Nueva Recepción CC<br>Nro. orden de compra<br>Adjudicatario<br>Lugar de entrega<br>Área recepción<br>Nro.<br>renglón Descripción<br>Contratación Gru<br>1 para recital anive<br>12/10/2018                                                                   | CRC:84/2018<br>EL COLMO S.R.L.<br>Rectorado UNL (BV<br>Secretaría de Cultu                                                                                  | Pellegrini 2750, (3<br>ira<br>iónicos" (El Colm<br>de presentación     | A area<br>Secretaría de Cultura<br>3000) SANTA FE, Santa Fe)<br>Unidad solicitud Nro. Área<br>medida bys item dest<br>io S.R.L.)<br>n: UNIDAD 157/2018 1 Secri<br>de C<br>Mayor co                                                       | Cantidad<br>o orden<br>inataria compra<br>etaría<br>ultura 1<br>ntidad pendiente                                               | Cantidad Cantidad recibida Tr<br>1 1,00 2<br>Indicar cantidad bienes o servio                                                                                                    | ccionar<br>lones<br>bidos. |  |  |  |  |  |  |
| SIUDIAGUI         Nueva Recepción CC         Nro. orden de compra         Adjudicatario         Lugar de entrega         Área recepción         Nro.         renglón         Descripción         Contratación Gru         1         para recital anive         12/10/2018 | TA 2.4.4.5.0<br>E<br>ORC:84/2018<br>EL COLMO S.R.L.<br>Rectorado UNL (BV<br>Secretaria de Cultu<br>upo Musical "Babass<br>ersario UNL - Fecha<br>12/10/2018 | Pellegrini 2750, (i<br>ra<br>iónicos" (El Colm<br>de presentación      | A□rea<br>Secretaría de Cultura<br>3000) SANTA FE, Santa Fe)<br>Unidad solicitud Nro. Área<br>medida bys item dest<br>io S.R.L.)<br>1: UNIDAD 157/2018 1 Secre<br>de Ci<br>Mayor ca<br>epción.<br>Acrec                                   | Cantidad<br>orden<br>inataria compra<br>etaría<br>ultura 1<br>intidad pendiente                                                | Cantidad Cantidad recibida Tr<br>1 1,00 2<br>Indicar cantidad bienes o servio<br>recibidos.                                                                                                    | ccionar<br>lones<br>bidos. |  |  |  |  |  |  |
| SIUDIAGUI         Nueva Recepción CC         Nro. orden de compra         Adjudicatario         Lugar de entrega         Área recepción         Nro.         renglón         Descripción         Contratación Gru         1         para recital anive         12/10/2018 | TA 2.4.4.5.0  F ORC:84/2018 EL COLMO S.R.L. Rectorado UNL (BV Secretaría de Cultu  upo Musical "Babas trsario UNL - Fecha  12/10/2018                       | r Pellegrini 2750, (3<br>ira<br>iónicos" (El Colm<br>i de presentaciór | Ä□rea<br>Secretaría de Cultura<br>3000) SANTA FE. Santa Fe)<br>Unidad solicitud Nro. Área<br>medida bys item dest<br>io S.R.L.)<br>n: UNIDAD 157/2018 1 Secri<br>de co<br>icar fecha de<br>epción.<br>Agreg<br>de int<br>refere<br>recen | Cantidad<br>orden<br>inataria compra<br>etaria<br>altura 1<br>intidad pendiente<br>gar otro dato<br>erés<br>inte a la<br>ción. | Cantidad Cantidad recibida To for the service of the service of th | ccionar<br>lones<br>bidos. |  |  |  |  |  |  |
| SIUDIAGUI<br>Nueva Recepción CC<br>Nro. orden de compra<br>Adjudicatario<br>Lugar de entrega<br>Área recepción<br>Nro.<br>rengión Descripción<br>Contratación Gru<br>1 para recital anive<br>12/10/2018<br>Fecha recepción (*)<br>Observaciones                           | TA 2.4.4.5.0  E  ORC:84/2018 EL COLMO S.R.L. Rectorado UNL (BV Secretaría de Cultu  po Musical "Babas rrsario UNL - Fecha  12/10/2018                       | Pellegrini 2750, (3<br>ira<br>iónicos" (El Colm<br>de presentación     | A□rea<br>Secretaría de Cultura                                                                                                    | Cantidad<br>orden<br>inataria<br>ultura<br>ultura<br>antidad pendiente<br>orte a la<br>ción.                                   | Cantidad Cantidad<br>pendiente recibida To<br>1 1,00 P<br>Indicar cantida<br>bienes o servio<br>recibidos.                                                                                                    | ccionar<br>bodos.          |  |  |  |  |  |  |

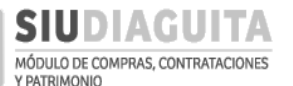

Una vez cargados los datos de la recepción se debe presionar el botón *Guardar cambios*. Posteriormente, debe presionarse el botón *Finalizar carga* y *Confirmar*, para finalizar la carga de la recepción de bienes y pasar a la etapa de verificación de la recepción:

| D SIUDIAGUITA                                                                                                    | 2.4.4.5.0                                                     |                                                                                                | Ã□ <i>rea</i><br>Secretaría de Cultura |                                |              |                                   |                                             | Fecha del Servidor<br>2506/2018 |                                             |                            |                      |                       | compras |
|----------------------------------------------------------------------------------------------------|---------------------------------------------------------------|------------------------------------------------------------------------------------------------|----------------------------------------|--------------------------------|--------------|-----------------------------------|---------------------------------------------|---------------------------------|---------------------------------------------|----------------------------|----------------------|-----------------------|---------|
| Ficha de recepción de bie                                                                                                    | nes y servicios <b>S/N</b>                                    |                                                                                                |                                        |                                |              |                                   |                                             |                                 |                                             |                            |                      |                       | Volver  |
|                                                                                                    |                                                               | Datos                                                                                          | s de recepción                         |                                | Carga        | de documentos                     | Find                                        | alizar ca                       | ида                                         |                            |                      | _                     |         |
| Nro. convocatoria: CCE:22/2018<br>Descripción: Contratación Grupo M<br>Clase: De etapa única nacional<br>Motivo contratación directa: | lusical "Babasónicos"                                         |                                                                                                |                                        |                                |              |                                   | Expediente:<br>Tipo de proc<br>Modalidad:   | EXP:12<br>edimie<br>Sin Mo      | 3456/2018<br>into: Caso Especial<br>alidad  |                            |                      |                       |         |
| DATOS DE LA RECEPCIÓN                                                                                                    |                                                               |                                                                                                |                                        |                                |              |                                   |                                             |                                 |                                             |                            |                      |                       |         |
| Nro. orden de compra: ORC:84/201<br>Adjudicatario: EL COLMO S.R.L.<br>Nro. acta provisoria:<br>Estado: Borrador                       | 8                                                             | Lugar de entrega: Rect<br>Fecha recepción: 12/10<br>Observaciones acta pro<br>Archivo adjunto: | orado UNL (E<br>//2018<br>ovisoria:    | 8v Pellegrini 2                | 750, (30     | 00) SANTA FE, Santa Fi            | e)                                          |                                 |                                             |                            |                      |                       |         |
| Nro.<br>renglón Descripción                                                                                                    |                                                               |                                                                                                | Unidad<br>medida                       | Nro.<br>solicitud<br>bys       | Nro.<br>ítem | Catálogo de<br>bienes y servicios | Tipo de<br>bien                             | Área<br>destir                  | Cantidad<br>ataria orden compra Observacior | Cantidad (<br>nes recibida | Cantidad<br>aceptada | Cantidad<br>rechazada |         |
| Contratación Grupo Mus<br>aniversario UNL - Fecha d                                                                                   | ical "Babasónicos" (El Colmo S<br>de presentación: 12/10/2018 | S.R.L.) para recital                                                                           | UNIDAD                                 | 157/2018                       | 1            | OTROS N.E.P.<br>(3.4.9.00000)     | Servicio                                    | Secre<br>de Cu                  | aria 1,00<br>tura                           | 1,00                       | 0,00                 | 0,00                  |         |
| TIPOS DE DOCUMENTOS                                                                                                    |                                                               |                                                                                                |                                        |                                |              |                                   |                                             |                                 |                                             |                            |                      |                       |         |
| Tipo de documento                                                                                                    | Número docume                                                 | ento                                                                                           | Fecha d                                | de documen                     | to           |                                   | Importe                                     |                                 | Documento                                   | Observacion                | nes                  |                       |         |
| Factura B                                                                                                    |                                                               | 0001-0000012                                                                                   | 23                                     |                                |              | 12/10/2018                        |                                             | S                               | 605.000,00                                  |                            |                      |                       |         |
| RESUMEN                                                                                                    |                                                               |                                                                                                |                                        |                                |              |                                   |                                             |                                 |                                             |                            |                      |                       |         |
| Tatalaa                                                                                                    | Cantidad aceptada                                             |                                                                                                |                                        | Cantidad                       | rechaz       | ada                               |                                             |                                 | Cantidad recibida                           |                            |                      |                       |         |
| Totales                                                                                                    | 0                                                             |                                                                                                |                                        |                                |              |                                   |                                             | -                               | 1                                           |                            |                      |                       |         |
|                                                                                                    |                                                               |                                                                                                |                                        | Imprimir                       |              | <u>H</u> istorico de can          | nbios                                       |                                 | Ļ                                           |                            |                      |                       |         |
| SIUDIAGUITA                                                                                                    | 2.4.4.5.0                                                     |                                                                                                | Secret                                 | <i>Ã□rea</i><br>taría de Cultu | ra           |                                   |                                             | Fech                            | a del Servidor<br>25/06/2018                |                            |                      |                       | compras |
| Finalizar carga                                                                                                    |                                                               |                                                                                                |                                        |                                |              |                                   |                                             |                                 |                                             |                            |                      |                       |         |
| Nro. convocatoria: CCE:22/2018<br>Descripción: Contratación Grupo M<br>Clase: De etapa única nacional<br>Motivo contratación directa: | usical "Babasónicos"                                          |                                                                                                |                                        |                                |              |                                   | Expediente:<br>Tipo de proc<br>Modalidad: S | EXP:125<br>edimler<br>Sin Mod   | 3456/2018<br>nto: Caso Especial<br>Jalidad  |                            |                      |                       |         |
| L                                                                                                    |                                                               |                                                                                                | (                                      | Cor                            | nfirmar      | ) <u>V</u> olve                   | r                                           | orizació                        | on:                                         |                            |                      | I                     |         |
|                                                                                                    |                                                               |                                                                                                |                                        |                                |              |                                   |                                             |                                 |                                             |                            |                      |                       |         |

Luego, se debe prestar conformidad de los bienes o servicios recibidos a través del botón *Verificar recepción* y Guardar cambios registrados:

| SIUDIAGUITA                                                                                                    | 2.4.4.5.0                                            | Ãi<br>Secretari                                                                       | ∃ <i>rea</i><br>a de Cult | tura         |                                   |                                        | Fecha del .<br>25/06/2                               |                          |               |                      |                      |            |
|----------------------------------------------------------------------------------------------------|------------------------------------------------------|---------------------------------------------------------------------------------------|---------------------------|--------------|-----------------------------------|----------------------------------------|------------------------------------------------------|--------------------------|---------------|----------------------|----------------------|------------|
| Ficha de recepción de bienes y                                                                                                    | servicios 51/2018                                    |                                                                                       |                           |              |                                   |                                        |                                                      |                          |               |                      |                      |            |
|                                                                                                    | Carga de de                                          | ocumentos Verij                                                                       | ficar rece                | pción        | Finalizar ve                      | erificación                            | A                                                    | ta provisoria            |               |                      |                      |            |
| Nro. convocatoria: CCE:22/2018<br>Descripción: Contratación Grupo Musical "<br>Clase: De etapa única nacional<br>Motivo contratación directa: | "Babasónicos"                                        |                                                                                       |                           |              |                                   | Expediente<br>Tipo de pro<br>Modalidad | : EXP:123456/20<br>cedimiento: Ca<br>: Sin Modalidad | 018<br>Iso Especial      |               |                      |                      |            |
| DATOS DE LA RECEPCIÓN                                                                                                    |                                                      |                                                                                       |                           |              |                                   |                                        |                                                      |                          |               |                      |                      |            |
| Nro. orden de compra: ORC:84/2018<br>Adjudicatario: EL COLMO S.R.L.<br>Nro. acta provisoria: ARP:51/2018<br>Estado: Pendiente de verificación | Lugar de e<br>Fecha rece<br>Observacio<br>Archivo ad | ntrega: Rectorado UNL (Bv F<br>spción: 12/10/2018<br>ones acta provisoria:<br>ijunto: | ellegrin                  | 2750, (30    | 00) SANTA FE, Santa F             | e)                                     |                                                      |                          |               |                      |                      |            |
| Nro.<br>renglón Descripción                                                                                                    |                                                      | N<br>Unidad sı<br>medida b                                                            | iro.<br>Dicitud<br>ys     | Nro.<br>ítem | Catálogo de<br>bienes y servicios | Tipo de<br>bien                        | Área<br>destinataria                                 | Cantidad<br>orden compra | Observaciones | Cantidad<br>recibida | Cantidad<br>aceptada | Car<br>rec |

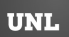

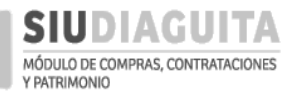

#### DESCENTRALIZACIÓN SIU DIAGUITA: Manual de Usuario | V. 3.0

| D S             | IUDIAGUI                        | ITA 2.4.4.5.0                                     |                             | Â□ <i>rea</i><br>Secretaría de Cultura |                            |                       |              | Fecha del Ser<br>25/06/2018 | vidor                |                      |                       | compras |
|-----------------|---------------------------------|---------------------------------------------------|-----------------------------|----------------------------------------|----------------------------|-----------------------|--------------|-----------------------------|----------------------|----------------------|-----------------------|---------|
| Verifica        | ar recepción                    |                                                   |                             |                                        |                            |                       |              |                             |                      |                      |                       |         |
| Nro. acta       | provisoria:                     | ARP:51/2018 Fecha acta:                           | 2018-06-25                  |                                        |                            |                       |              |                             |                      |                      |                       |         |
| Datos de        | la recepción                    |                                                   |                             |                                        |                            |                       |              |                             |                      |                      |                       |         |
| Fecha rec       | epción:                         | 12/10/2018                                        |                             | Proveedor:                             | EL COLMO                   | D S.R.L.              |              |                             |                      |                      |                       |         |
| Lugar de        | entrega:                        | Rectorado UNL (Bv Pellegrini 2750, (3             | 8000) SANTA FE, Santa Fe)   | Nro. orden de compra:                  | ORC:84/20                  | 018                   |              |                             |                      |                      |                       |         |
| Convocat        | toria:                          | ARP:51/2018                                       |                             | Expediente:                            | EXP:12345                  | 56/2018               |              |                             |                      |                      |                       |         |
| Fecha de        | factura:                        |                                                   |                             | Número de factura:                     |                            |                       |              |                             |                      |                      |                       |         |
| Remito:         |                                 |                                                   |                             | Documento:                             | Selecci                    | ionar archivo         | lingún a     | rchivo selecciona           | ado                  |                      |                       |         |
|                 |                                 |                                                   |                             | confo                                  | es res<br>ormida<br>oción. | pecto a<br>ad de la   |              | 400400400                   |                      |                      |                       |         |
| Nro.<br>renglón | Descripción                     |                                                   |                             |                                        | Unidad<br>medida           | Nro. solicitud<br>bys | Nro.<br>ítem | Área<br>destinataria        | Cantidad<br>recibida | Cantidad<br>aceptada | Cantidad<br>rechazada |         |
| 1               | Contratación G<br>presentación: | Grupo Musical "Babasónicos" (El Col<br>12/10/2018 | mo S.R.L.) para recital ani | versario UNL - Fecha de                | UNIDAD                     | 157/2018              | 1            | Secretaría de<br>Cultura    | 1                    | 1                    | ,00 0                 |         |
|                 |                                 |                                                   | (                           | 🔚 <u>G</u> uardar cambi                | os                         | Cancelar co           | ambios       |                             | India                | car la ca            | intidad de            |         |
|                 |                                 |                                                   |                             | Desarra                                | ollado por SII             | U 2010-2018           |              |                             | recil<br>verif       | bidos qu<br>ficados. | le fueron             |         |

Luego, se debe cargar en el sistema la factura recibida del proveedor, para lo cual se debe presionar el botón *Carga de documentos*, indicar los datos del comprobante recibido y *Guardar* y *Confirmar* la información cargada:

| SIUDIAGUITA 2445.0                                                                                                    |                                                                                                    | <b>Ã</b> □ <i>rea</i><br>Secretaría de Cultura                                             |                                                | Fecha del Servidor<br>25/06/2018                                                                                                    |                                                                                    |  |  |  |  |
|----------------------------------------------------------------------------------------------------|----------------------------------------------------------------------------------------------------|--------------------------------------------------------------------------------------------|------------------------------------------------|----------------------------------------------------------------------------------------------------|------------------------------------------------------------------------------------|--|--|--|--|
| Ficha de recepción de bienes y servicios 5                                                                                                    | 1/2018                                                                                                    |                                                                                            |                                                |                                                                                                    |                                                                                    |  |  |  |  |
|                                                                                                    | Carga de documentos                                                                                               | Verificar recepción                                                                        | Finalizar verificación                         | Acta provisoria                                                                                                    |                                                                                    |  |  |  |  |
| Nro. convocatoria: CCE:22/2018<br>Descripción: Contratación Grupo Musical "Babasónicos"<br>Clase: De etapa única nacional<br>Motivo contratación directa:                                                                              |                                                                                                    |                                                                                            | Expediente<br>Tipo de pro<br>Modalidad:        | e: EXP:123456/2018<br>ccedimiento: Caso Especial<br>: Sin Modalidad                                                                                                    |                                                                                    |  |  |  |  |
| DATOS DE LA RECEPCIÓN                                                                                                    |                                                                                                    |                                                                                            |                                                |                                                                                                    |                                                                                    |  |  |  |  |
| Nro. orden de compra: ORC:84/2018<br>Adjudicatario: EL COLMO S.R.L.<br>Nro. acta provisoria: ARP:51/2018<br>Estado: Pendiente de verificación                                                                                          | Lugar de en rega: Rector<br>Fecha recepción: 12/10/2<br>Observacior es acta prov<br>Archi <sup>r</sup> o adjunto: | ado UNL (Bv Pellegrini 2750, (30<br>2018<br><b>/isoria:</b>                                | 00) SANTA FE, Santa Fe)                        |                                                                                                    |                                                                                    |  |  |  |  |
|                                                                                                    |                                                                                                    | Nro.                                                                                       |                                                |                                                                                                    |                                                                                    |  |  |  |  |
| Nro.<br>renglón Descripción                                                                                                    |                                                                                                    | Unidad solicitud Nro.<br>medida bys ítem                                                   | Catálogo de Tipo de<br>bienes y servicios bien | Área Cantidad<br>destinataria orden compra Obs                                                                                                    | Cantidad Cantidad Car<br>servaciones recibida aceptada reci                        |  |  |  |  |
| Contratación Grupo Musical "Babasónicos" (El Co<br>aniversario UNL - Fecha de presentación: 12/10/.                                                                                                    | olmo S.R.L.) para recital<br>2018                                                                                 | UNIDAD 157/2018 1                                                                          | OTROS N.E.P.<br>(3.4.9.00000) Servicio         | Secretaría 1,00<br>de Cultura                                                                                                    | 1,00 1,00                                                                          |  |  |  |  |
|                                                                                                    | $\overline{1}$                                                                                                    |                                                                                            |                                                |                                                                                                    |                                                                                    |  |  |  |  |
|                                                                                                    | Secretz                                                                                                    | Ã□ <i>rea</i><br>sría de Cultura                                                           | Fecha del Sei<br>25/06/201                     | rvidor<br>8                                                                                                    | 👤 compras                                                                          |  |  |  |  |
| Carga de documentos                                                                                                    |                                                                                                    |                                                                                            |                                                |                                                                                                    |                                                                                    |  |  |  |  |
| The convectorie (CE22018)<br>Beeringdie: Contraction Grups Muscal Babasónicas'<br>Case: De espa dina nacional<br>Seleccionar el tipo<br>de comprobante<br>emitido por el<br>proveedor.<br>Tipo de documento(*)<br>Tipo de documento(*) | mpo no<br>poilitado<br>rualmente.                                                                                 | dicar número<br>comprobante<br>nto de venta y<br>mero.<br>Nomero<br>Proventa(*)<br>* 1 123 | Indicar<br>fecha de<br>factura.                | Egeditar: EP:1246.001<br>Tipo de procedimiento: Cas<br>Modalidat: 5n Mogalica<br>Mogalidat: 5n Mogalica<br>Mogalidat: 5n Mogalica<br>Mogalidat: 5n Mogalica<br>Mogalitation<br>facture<br>Documento<br>Mogalitation<br>Documento<br>Mogalitation<br>Mogalitation<br>Mogal | s<br>offerer<br>Seleccionar<br>moneda de<br>emisión de la<br>factura.<br>Moneda(*) |  |  |  |  |
|                                                                                                    |                                                                                                    |                                                                                            | 🕞 <u>G</u> uardar                              | ⇒ <u>C</u> ancelar                                                                                                    |                                                                                    |  |  |  |  |

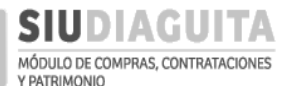

Para finalizar la verificación de los bienes o servicios recibidos, se debe presionar sobre el botón *Finalizar verificación*, calificar al proveedor y *Confirmar* el paso:

|                                                                                                    | <b>A</b> 2.4.4.5.0                                                       |                                                                                                   | Secre                                  | <i>Ã□rea</i><br>taría de Cultu          | ira          |                               |               |                                    | Fecha del<br>25/06/:                              | Servidor<br>2018         |                |                        |                      |                       | mpras   |
|----------------------------------------------------------------------------------------------------|--------------------------------------------------------------------------|---------------------------------------------------------------------------------------------------|----------------------------------------|-----------------------------------------|--------------|-------------------------------|---------------|------------------------------------|---------------------------------------------------|--------------------------|----------------|------------------------|----------------------|-----------------------|---------|
| Ficha de recepción de                                                                                                    | bienes y servicios 51/20                                                 | 18                                                                                                |                                        |                                         |              |                               |               |                                    |                                                   |                          |                |                        |                      |                       | Volver  |
|                                                                                                    |                                                                          | Carga de documentos                                                                               |                                        | /erificar recep                         | oción        | Finali                        | zar ver.      | ficación                           |                                                   | cta provisoria           |                |                        |                      |                       |         |
| Nro. convocatoria: CCE:22/20<br>Descripción: Contratación Gri<br>Clase: De etapa única naciona<br>Motivo contratación directa | 018<br>upo Musical "Babasónicos"<br>al                                   |                                                                                                   |                                        |                                         |              |                               | E<br>T<br>N   | pediente<br>po de pro<br>odalidad: | : EXP:123456/2<br>cedimiento: Ca<br>Sin Modalidad | 018<br>aso Especial      |                |                        |                      |                       |         |
| DATOS DE LA RECEPC                                                                                                    | IÓN                                                                      |                                                                                                   |                                        |                                         |              |                               |               |                                    |                                                   |                          |                |                        |                      |                       |         |
| Nro. orden de compra: ORC:<br>Adjudicatario: EL COLMO S.R.<br>Nro. acta provisoria: ARP:51/<br>Estado: Pendiente de verificac | 84/2018<br>.L.<br>(2018<br>:ión                                          | Lugar de entrega: Recto<br>Fecha recepción: 12/10/.<br>Observaciones acta pro<br>Archivo adjunto: | rado UNL (i<br>2018<br><b>visoria:</b> | Bv Pellegrini 2                         | 2750, (30    | 00) SANTA FE, Sa              | ta Fej        |                                    |                                                   |                          |                |                        |                      |                       |         |
| <b>₽</b> ₹                                                                                                    |                                                                          |                                                                                                   |                                        | Nro.                                    |              |                               |               |                                    |                                                   |                          |                |                        |                      |                       |         |
| Nro.<br>renglón Descripción                                                                                                   |                                                                          |                                                                                                   | Unidad<br>medida                       | solicitud<br>bys                        | Nro.<br>ítem | Catálogo de<br>bienes y servi | os            | lipo de<br>pien                    | Área<br>destinataria                              | Cantidad<br>orden compra | a Observacione | Cantidad<br>s recibida | Cantidad<br>aceptada | Cantidad<br>rechazada |         |
| 1 Contratación Grupo<br>aniversario UNL - F                                                                                   | o Musical "Babasónicos" (El Colmo S.<br>echa de presentación: 12/10/2018 | R.L.) para recital                                                                                | UNIDAD                                 | 157/2018                                | 1            | OTROS N.E.P.<br>(3.4.9.00000) |               | Servicio                           | Secretaría<br>de Cultura                          | 1,00                     |                | 1,00                   | 1,00                 | 0,00                  |         |
|                                                                                                    |                                                                          |                                                                                                   |                                        |                                         |              |                               |               | 7                                  |                                                   |                          |                |                        |                      |                       |         |
|                                                                                                    | A 2.4.4.5.0                                                              |                                                                                                   | Secr                                   | <i>Ã</i> □ <i>rea</i><br>etaría de Cult | ura          |                               |               |                                    | Fecha de<br>25/0                                  | el Servidor<br>5/2018    |                |                        |                      | 1                     | compras |
| Finalizar verificación                                                                                                    |                                                                          |                                                                                                   |                                        |                                         |              |                               |               |                                    |                                                   |                          |                |                        |                      |                       |         |
| Nro. acta provisoria:                                                                                                    | ARP:51/2018 Fecha acta:                                                  | 2018-06-25                                                                                        |                                        |                                         |              |                               |               |                                    |                                                   |                          |                |                        |                      |                       |         |
| CALIFICACIÓN DEL PR                                                                                                    | ROVEEDOR                                                                 |                                                                                                   |                                        | Calif                                   | ica          | r al nro                      | Ve            | ador                               | seguir                                            |                          | limient        | o de                   |                      |                       |         |
| Calificación:                                                                                                    | Positivo                                                                 | •                                                                                                 |                                        | conc                                    | dicio        | ones pa                       | act           | adas                               | segui<br>s: posi                                  | tivo, ne                 | gativo         | o nei                  | utro.                |                       |         |
| Comentario:                                                                                                    |                                                                          |                                                                                                   |                                        | Agreg<br>califie                        | gar<br>caci  | inform<br>ión del             | aci<br>pr     | ón d<br>ovee                       | le inter<br>edor.                                 | rés res                  | pecto a        | la                     |                      |                       |         |
|                                                                                                    |                                                                          |                                                                                                   | ſ                                      | <b>1</b>                                | onfirma      | r 🤊                           | <u>V</u> olve | r                                  |                                                   |                          |                |                        |                      |                       |         |

El acta de recepción emitida, puede imprimirse presionando sobre el botón *Acta provisoria*. Dicho acta saldrá con la leyenda "Provisoria", dado que aún no cuenta con la autorización de la D.C.C., quién la autorizará al momento de solicitar el pago al proveedor, luego de recibir el triplicado de la O.C. y la factura debidamente conformada.

| SIUDIA                                                                                        | GUITA                                                              | 2.4.4.5.0                    |                                                           | Se                                                       | <b>Ã</b> i<br>cretarí           | ∃ <i>rea</i><br>a de Cultur       | а        |                 | F                    | <b>echa del</b><br>25/06/2  | <b>Servidor</b><br>2018 |                      |                      | <b>!</b>              | ompras |
|-----------------------------------------------------------------------------------------------|--------------------------------------------------------------------|------------------------------|-----------------------------------------------------------|----------------------------------------------------------|---------------------------------|-----------------------------------|----------|-----------------|----------------------|-----------------------------|-------------------------|----------------------|----------------------|-----------------------|--------|
| Ficha de recepc                                                                               | ión de biene                                                       | s y servicio                 | s 51/2018                                                 | 1                                                        |                                 |                                   |          |                 |                      |                             |                         |                      |                      |                       | Volvor |
|                                                                                               |                                                                    |                              |                                                           |                                                          |                                 | Acto                              | a provis | ioria           |                      |                             |                         |                      |                      |                       | VOLVET |
| Nro. convocatoria: 🔿                                                                          | CE:22/2018                                                         |                              |                                                           |                                                          |                                 |                                   |          |                 | Expediente: E        | XP:123456/                  | 2018                    |                      |                      |                       |        |
| Descripción: Contrata                                                                         | ación Grupo Musi                                                   | cal "Babasónico              | s"                                                        |                                                          |                                 |                                   |          |                 | Tipo de proce        | dimiento:                   | Caso Especial           |                      |                      |                       |        |
| Clase: De etapa única                                                                         | nacional                                                           |                              |                                                           |                                                          |                                 |                                   |          |                 | Modalidad: Si        | in Modalida                 | d                       |                      |                      |                       |        |
| Motivo contratación                                                                           | directa:                                                           |                              |                                                           |                                                          |                                 |                                   |          |                 |                      |                             |                         |                      |                      |                       |        |
| DATOS DE LA R                                                                                 | ECEPCIÓN                                                           |                              |                                                           |                                                          |                                 |                                   |          |                 |                      |                             |                         |                      |                      |                       |        |
| Nro. orden de compr<br>Adjudicatario: EL COI<br>Nro. acta provisoria:<br>Estado: Pendiente de | <b>a:</b> ORC:84/2018<br>.MO S.R.L.<br>ARP:51/2018<br>autorización |                              | Lugar de en<br>Fecha recep<br>Observacior<br>Archivo adju | trega: Rector<br>ción: 12/10/2<br>nes acta prov<br>into: | ado UN<br>018<br><b>isoria:</b> | IL (Bv Pelle                      | grini 27 | 50, (3000)      | SANTA FE, Sant       | ta Fe)                      |                         |                      |                      |                       |        |
| Nro.<br>renglón Descripció                                                                    | n                                                                  |                              | Unidad<br>medida                                          | Nro.<br>solicitud<br>bys                                 | Nro.<br>ítem                    | Catálogo<br>bienes y<br>servicios | de       | Tipo de<br>bien | Área<br>destinataria | Cantidad<br>orden<br>compra | Observaciones           | Cantidad<br>recibida | Cantidad<br>aceptada | Cantidad<br>rechazada | a      |
| Contratació<br>1 (El Colmo S                                                                  | in Grupo Musical<br>.R.L.) para recital                            | "Babasónicos"<br>aniversario | UNIDAD                                                    | 157/2018                                                 | 1                               | OTROS<br>N.E.P.                   |          | Servicio        | Secretaría           | 1.00                        |                         | 1.00                 | 1.00                 | 0.00                  | (      |

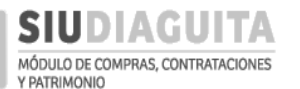

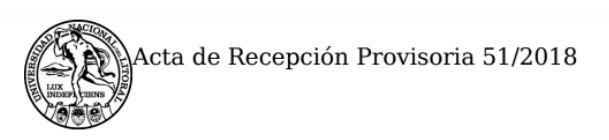

UNIVERSIDAD NACIONAL DEL LITORAL

# ACTA DE RECEPCIÓN PROVISORIA

| Nro. acta Provisoria: | 51/2018    |
|-----------------------|------------|
| Fecha acta:           | 25/06/2018 |

# DATOS DE LA RECEPCIÓN

| Fecha de recepción:   | 12/10/2018                                                    |
|-----------------------|---------------------------------------------------------------|
| Proveedor:            | EL COLMO S.R.L.                                               |
| Lugar de entrega:     | Rectorado UNL (Bv Pellegrini 2750, (3000) SANTA FE, Santa Fe) |
| Nro. orden de compra: | 84/2018                                                       |
| Convocatoria:         | 22/2018                                                       |
| Expediente:           | EXP:123456/2018                                               |

# **TIPOS DE DOCUMENTOS**

| Tipo de documento | Número<br>documento | Fecha de<br>documento | Importe      | Observaciones |
|-------------------|---------------------|-----------------------|--------------|---------------|
| Factura B         | 0001-00000123       | 12/10/2018            | \$ 605000.00 |               |

Se procede a formalizar la recepción más abajo detallada.

| Renglón<br>N° | Descripción                                                                                                    | Precio unitario                                      | Cantidad<br>recibida |
|---------------|----------------------------------------------------------------------------------------------------|------------------------------------------------------|----------------------|
| 1             | Contratación Grupo Musical "Babasónicos" (El Colmo S.R.L.)<br>para recital aniversario UNL - Fecha de presentación:<br>12/10/2018 | \$ 605,000.00<br>SEISCIENTOS CINCO<br>MIL CON 00/100 | 1                    |

# **OBSERVACIONES**

Generado con SIU-Diaguita

Página 1 de1

DEL LITORAL

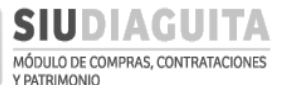

Al remitir el triplicado de la O.C., el Acta de Recepción Provisoria, y la factura del proveedor conformada, la D.C.C. controlará la documentación remitida y, en caso de no existir observaciones, autorizará la recepción de bienes y servicios en SIU Diaguita emitiendo el Acta de Recepción Definitiva y gestionará el pago al proveedor.

#### **E- PROCEDIMIENTOS GENERALES**

### PASO 1: GENERAR SOLICITUD

Para emitir una Solicitud de Gastos e iniciar un nuevo trámite, debe acceder al Paso 1: Generar solicitud y presionar el botón Nueva Solicitud:

|                                           |   | <i>Ã</i> □ <i>rea</i><br>Secretaría de Cultura | Fe  | echa del Servidor<br>10/07/2018         | compras |
|-------------------------------------------|---|------------------------------------------------|-----|-----------------------------------------|---------|
| Administración Ayuda                      |   |                                                |     |                                         |         |
| CD Simplificadas Descentralizadas         | 0 | Casos Especiales                               | 0   | Procedimientos generales                | C,      |
| Paso 1: Generar solicitud                 | 0 | Paso 1: Generar solicitud                      | 0   | Paso 1: Generar solicitud               | 1       |
| Paso 2: Cargar ofertas                    | 0 | Paso 2: Carga de Oferta                        | 0   | Paso 2. imporme Técnico                 | 0       |
| Paso 3: Informe técnico                   | 0 | Paso 3: Recepción de bienes y servicios        | 0   | Paso 3: Recepcion de bienes y servicios | 53      |
| Paso 4: Adjudicar compra                  | 0 |                                                |     |                                         |         |
| Paso 5: Generar orden de compra           | 3 |                                                |     |                                         |         |
| Paso 6: Recepciones de bienes y servicios | 1 |                                                |     |                                         |         |
|                                           |   | Desarrollado por SIU 2010-2018                 | 3   |                                         |         |
|                                           |   |                                                |     |                                         |         |
| SIUDIAGUITA 2.4.4.5.0                     |   | <i>Ã</i> □ <i>rea</i><br>Secretaría General    | Feo | tha del Servidor                        | compras |

Listado detallado por concepto

| LISTADO DI |            | ES DE COMPRAS                                                                                                    |              |           |    |                                    |                                     |                               |
|------------|------------|----------------------------------------------------------------------------------------------------|--------------|-----------|----|------------------------------------|-------------------------------------|-------------------------------|
| Az         |            |                                                                                                    |              |           |    |                                    |                                     |                               |
|            |            |                                                                                                    |              |           |    |                                    |                                     |                               |
| Nro.       | Fecha 🔺    | Objeto de la Contratación                                                                                                    |              | Estado    |    | Precio 🔺 🔻<br>estimado<br>en Pesos | Precio<br>estimado<br>en<br>Dólares | Precio<br>estimado<br>en Euro |
| SBS:7/2018 | 27/12/2017 | Compra de elementos de limpieza                                                                                                    |              | Autorizad | do | \$<br>2.100,00                     | U\$S<br>0,00                        | EUR<br>0,00                   |
| SBS:9/2018 | 15/02/2018 | Tradicionalmente, la maduración implicaba la fermentación secundaria del residuo<br>de extracto fermentable, a una tasa reducida controlada mediante bajas<br>temperaturas y una baja cantidad de levadura en la cerveza verde. Durante la<br>fermentación secundaria, el residuo de levadura se re-suspende utilizando los<br>carbohidratos fermentables en la cerveza. Los carbohidratos pueden provenir de la<br>gravedad residual en la cerveza verde o mediante adición de azúcar. La actividad d<br>la levadura produce carbonatación, purga las sustancias volátiles indeseables,<br>elimina todos los residuos de oxígeno, y reduce químicamente muchos compuesto<br>lo que conduce a la mejora de sabor y aroma. | a<br>e<br>s, | Autorizac | ob | \$<br>3.300,00                     | U\$S<br>0,00                        | EUR<br>0,00                   |
|            |            | 🖉 Nueva Solicitud                                                                                                    |              |           |    |                                    |                                     |                               |

Desarrollado por SIU 2010-2018

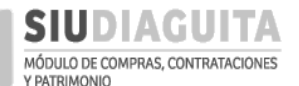

Para generar una *Nueva Solicitud* se deben completar los campos de *Datos Generales* de la Solicitud de Gastos:

| <b>SIUDIAGU</b>                                            | ITA 2.4.4.5.0                                                                                                    | Ã <b>⊡rea</b><br>Secretaría General                                         | Fecha del Servidor<br>10/07/2018                                                                                                  | compras                                                                                                  |
|------------------------------------------------------------|----------------------------------------------------------------------------------------------------|-----------------------------------------------------------------------------|----------------------------------------------------------------------------------------------------|----------------------------------------------------------------------------------------------------|
| Nueva Solicitud PG                                         |                                                                                                    |                                                                             |                                                                                                    |                                                                                                    |
| Fecha creación:                                            | 10/07/2018                                                                                                    |                                                                             |                                                                                                    |                                                                                                    |
| Objeto de la contratación: (                               | <sup>k)</sup> Custodia y almacenamiento                                                                                                    | de archivo                                                                  | Descripción abreviada<br>y/o servicios a adquirin                                                                                 | de los bienes                                                                                            |
| Contacto técnico: (*)                                      | Juan Pérez<br>Mail: jperez@unl.edu.ar<br>Tel.: (0342) 4571110                                                                                      |                                                                             | Datos de quien respon-<br>técnicas que realicen lo                                                                                | derá las consultas<br>os oferentes.                                                                      |
| Observaciones:                                             |                                                                                                    |                                                                             | Aclaraciones de interé<br>campo específico (ej.:<br>ROCYT o se requiere t<br>proveedor). Esta leyen<br>la S.G. bajo el título O   | s que no tengan un<br>si lleva trámite de<br>oma de medidas del<br>da es visualizada en<br>bservaciones. |
| Criterio de evaluación: (*)                                | <ol> <li>Calidad del servicio o<br/>archivo, estado de las ca<br/>seguridad de las cajas, y<br/>pedidos.</li> <li>Oferta más económica.</li> </ol> | frecido:conservación de<br>jas y de su contenido,<br>período de respuesta a | Puntos considerados p<br>selección de ofertas: se<br>Aclarar si se aceptará a<br>renglón, o si la misma<br>Lugar de entrega de lo | ara la evaluación y<br>er claros.<br>adjudicación por<br>tiene que ser global.<br>s bienes: por          |
| Lugar de entrega (*)                                       | Secretaría General                                                                                                    |                                                                             | defecto indica lugar qu<br>usuario, pero se puede                                                                                 | le tiene asociado el<br>cambiar.                                                                         |
| Domicilio (*)                                              | Bv. Pellegrini 2750                                                                                                    |                                                                             | Más especificacior<br>de los bienes: piso                                                                                         | nes del lugar de entreg<br>, oficina, etc.                                                               |
| Localidad (*)                                              | Argentina, Santa Fe, La Cap                                                                                                    | ital, SANTA FE                                                              | Campos seleccional                                                                                                    | oles: por defecto indica                                                                                 |
| Codigo postal                                              | 3000                                                                                                    | T                                                                           | localidad y C.P. seg                                                                                                    | ún lugar de entrega.                                                                                     |
| Se puede ir guard<br>carga en todo mo<br>y luego continuar | ando la<br>mento<br>la.                                                                                                    | uardar cambios                                                              | ancelar cambios                                                                                                    |                                                                                                    |
|                                                            |                                                                                                    | Desarrollado por SIU 2010                                                   | 2018                                                                                                    |                                                                                                    |

Al guardar los *Datos Generales* cargados, el sistema muestra en una nueva pantalla la información cargada y habilita la posibilidad de adjuntar documentación necesaria para la realización del trámite y la liquidación de llitía si corresponde, presionando sobre el botón *Datos Adjuntos* y seleccionando los archivos correspondientes:

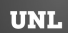

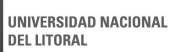

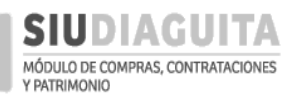

## DESCENTRALIZACIÓN SIU DIAGUITA: Manual de Usuario | V. 3.0

| D                                            | SIUDIAGUI                                                                | TA 2.4.4.5.0                           | $	ilde{A}$<br>Secreta                                                  | □ <i>rea</i><br>ıría General               | Fecha del Servidor<br>10/07/2018                                                                                                    | Comp                                                               | pras                                            |
|----------------------------------------------|--------------------------------------------------------------------------|----------------------------------------|------------------------------------------------------------------------|--------------------------------------------|----------------------------------------------------------------------------------------------------|--------------------------------------------------------------------|-------------------------------------------------|
| Plan                                         | illa de Solicitud                                                        | PG                                     | Documentos adj                                                         | juntos (pg) Ver soli                       | citud Presion<br>puede<br>datos o                                                                                                    | nando sobre el<br>visualizar la solici<br>cargados hasta el r      | botón se<br>itud con los<br>nomento de          |
| D                                            | ATOS GENERALES                                                           |                                        |                                                                        |                                            |                                                                                                    | sulla.                                                             |                                                 |
| Nro. :<br>Área                               | Solicitud:<br>solicitante:                                               | S/N<br>Secretaría General              |                                                                        | Fecha creación:<br>Oficina de contratación | 10/07/2018<br><b>destino:</b> DCC- Dirección de Compras y C                                                                                         | ontrataciones UNL                                                  |                                                 |
| Objet                                        | o de la contratación: (*                                                 | )<br>Custodia y almacenamiento de      | archivo                                                                | Contacto técnico: (*)                      | Juan Pérez<br>Mail: jperez@unl.edu.ar<br>Tel.: (0342) 4571110                                                                                       |                                                                    | Datos<br>cargados en                            |
| Obse                                         | rvaciones:                                                               |                                        |                                                                        | Criterios de evaluación: (*                | <sup>1)</sup> 1. Calidad del servicio ofre<br>archivo, estado de las cajas<br>seguridad de las cajas, y per<br>pedidos.<br>2. Oferta más económica. | cido:conservación de<br>y de su contenido,<br>«íodo de respuesta a | pantalla<br>anterior:<br>pueden<br>modificarse. |
| Lugar                                        | de entrega: (*)                                                          | Secretaría General                     |                                                                        | ▼ Domicilio: (*)                           | Bv. Pellegrini 2750                                                                                                    |                                                                    |                                                 |
| Locali                                       | idad: (*)                                                                | Argentina, Santa Fe, La Capital,       | SANTA FE                                                               | Código postal:                             | 3000                                                                                                    | J                                                                  |                                                 |
| D                                            | SIUDIAGUI                                                                | <b>TA</b> 2.4.4.5.0                    | ی<br>Secret                                                            | Ã□ <i>rea</i><br>aría General              | Fecha del Servidor<br>11/07/2018                                                                                                    |                                                                    | mpras                                           |
| Docu                                         | umentos adjunto                                                          | os (pg)                                |                                                                        |                                            |                                                                                                    |                                                                    | _                                               |
| Nro. s<br>Área :<br>Priori<br>Refer<br>Lugar | solicitud:<br>solicitante:<br>idad:<br>rente solicitud:<br>r de entrega: |                                        | Fecha creación<br>Descripción ası<br>Estado actual:<br>Oficina de cont | ı:<br>unto:<br>tratación destino:          |                                                                                                    |                                                                    |                                                 |
| No e                                         | xisten registros para la                                                 | combinación seleccionada<br>to adjunto | ₩ <u>G</u> uardar                                                      | cambios                                    | lar cambios                                                                                                    |                                                                    |                                                 |
| D                                            | SIUDIAGUI                                                                | <b>TA</b> 2.4.4.5.0                    | j<br>Secret                                                            | Ã□ <i>rea</i><br>aría General              | Fecha del Servidor<br>11/07/2018                                                                                                    | <b>1</b>                                                           | mpras                                           |
| Docu                                         | umentos adjunto                                                          | os (pg)                                |                                                                        |                                            |                                                                                                    |                                                                    |                                                 |
| Nro. s<br>Área :<br>Priori<br>Refer<br>Lugar | solicitud:<br>solicitante:<br>idad:<br>rente solicitud:<br>r de entrega: |                                        | Fecha creación<br>Descripción asu<br>Estado actual:<br>Oficina de cont | ı:<br>unto:<br>tratación destino:          |                                                                                                    |                                                                    |                                                 |
| Docur<br>Obser                               | nento (*)<br>vaciones                                                    | Seleccionar archivo                    | thivo seleccionado<br>egar documento ac                                | djunto Cancelar                            | edición                                                                                                    |                                                                    |                                                 |
|                                              |                                                                          |                                        | Ľ                                                                      | Desarrollado por SIU 2010-2018             |                                                                                                    |                                                                    |                                                 |
|                                              |                                                                          | $\sim$                                 |                                                                        |                                            |                                                                                                    |                                                                    |                                                 |

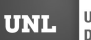

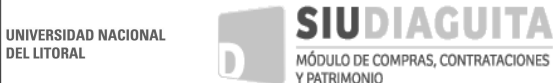

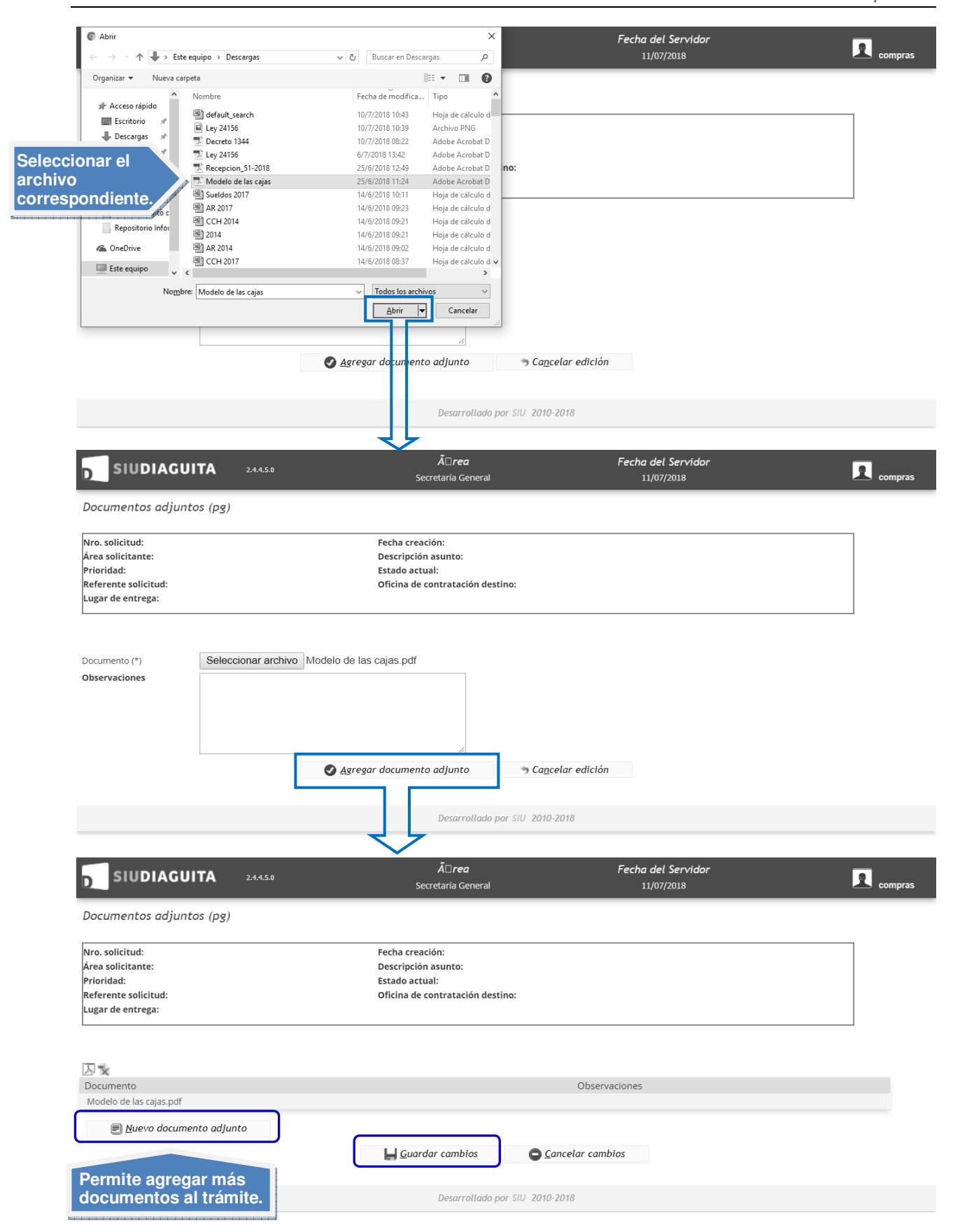

Al finalizar la carga de los documentos que se necesitan adjuntar al trámite, se debe presionar el botón *Guardar cambios*, y continuar con la carga de *Ítems*:

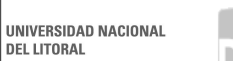

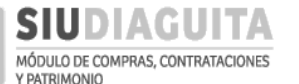

|                             | ÍTEMS                             |                                                                     |                                                         |                                                                                                    |
|-----------------------------|-----------------------------------|---------------------------------------------------------------------|---------------------------------------------------------|----------------------------------------------------------------------------------------------------|
|                             | Descripción (*)                   | Servicio de custodia y almacenamiento de a                          | rchivos. Permite opción a prórroga                      | ● Si ◎ No                                                                                                    |
| Es<br>té                    | specificaciones<br>cnicas.        |                                                                     | Indicar si ex<br>opción a pró                           | iste<br>prroga.                                                                                                    |
| Indicar rubro<br>del gasto. | Rubro (*)                         | SERV. PROFESIONAL Y COMERCIAL                                       | Área destinataria (*)                                   | Secretaria General                                                                                                    |
| Por defecto:                | Cantidad (*)<br>Unidad medida (*) | 36<br>MES                                                           | Entrega muestra (*) <ul> <li>Alternativa (*)</li> </ul> | Osi ONO<br>Osi ONO<br>Si ONO<br>Si ONO                                                                                                    |
| argentino                   | Moneda                            | Peso argentino                                                      | ▼ Variante (*)                                          |                                                                                                    |
| pero puede                  | Precio estimado unitario (*       | \$ 51.480,00                                                        | Origen de los bienes (*)                                | Nacional O Nacionalizado No Nacional                                                                                                    |
|                             | Nn evisten registr                | s 1.853.280,00<br>culo automático<br>ún cantidad y<br>cio indicado. | 🖉 Agregar ítem                                          | Si el bien es nacional: sólo cotización en<br>pesos.<br>Si el bien no es nacional: indicar en el<br>campo de Observaciones, dentro de los<br>Datos Generales, si requiere trámite de<br>ROECYT. |

Luego de cargar los datos del *Ítem*, los mismos deben guardarse presionando el botón *Agregar Ítem*:

| AZ                 |                                                       |                                    |    |          |                       |                            |                         |                            |                |                                  |                                                             |              |                                       |
|--------------------|-------------------------------------------------------|------------------------------------|----|----------|-----------------------|----------------------------|-------------------------|----------------------------|----------------|----------------------------------|-------------------------------------------------------------|--------------|---------------------------------------|
| ▲▼<br>Nro.<br>ítem | Descripción                                           | <br>Rubro                          |    | Unidad 🔺 | <b>▲</b> ▼<br>Muestra | <b>▲</b> ▼<br>Alternativas | <b>▲</b> ▼<br>Variantes | Origen de ▲▼<br>los bienes | ▲▼<br>Cantidad | Precio 🔺<br>estimado<br>unitario | <ul> <li>Precio</li> <li>estimado</li> <li>total</li> </ul> | AT<br>Imagen | Permite modificar<br>renglones si aún |
| 1                  | Servicio de custodia y<br>almacenamiento de archivos. | SERV. PROFESIONA<br>Y COMERCIAL    | ΑL | MES      | NO                    | NO                         | NO                      | Nacional                   | 36,00          | \$ 51.480,00                     | 1.853.280,0                                                 | \$<br>0      | no se envió la                        |
| 2                  | Provisión de cajas nuevas                             | LIBRERIA, PAP. Y<br>UTILES OFICINA |    | UNIDAD   | NO                    | NO                         | NO                      | Nacional                   | 3.000,00       | \$ 39,00                         | \$ 117.000,0                                                | 0            | D.C.C.                                |

De la misma manera se pueden agregar la cantidad de ítems que se necesiten.

La carga continúa con la indicación de la partida de la *Reserva Presupuestaria* del gasto para lo cual se debe presionar el botón *Nueva partida* y completar los datos obligatorios:

| RESERVA PRESUPUES                                                                                                    | TARIA                                                                                                    |                                                                                                    |                                                                                                    |         |
|----------------------------------------------------------------------------------------------------|----------------------------------------------------------------------------------------------------|----------------------------------------------------------------------------------------------------|----------------------------------------------------------------------------------------------------|---------|
| No hay datos cargados                                                                                                    | [                                                                                                    | 🔇 Nueva partida                                                                                                    |                                                                                                    |         |
|                                                                                                    | ITA 2.4.4.5.0                                                                                                   | <b>Ã</b> □ <i>rea</i><br>Secretaría General                                                                                                    | Fecha del Servidor<br>11/07/2018                                                                                                    | compras |
| Planilla de Solicitud                                                                                                    | l PG                                                                                                    |                                                                                                    |                                                                                                    |         |
| Nro. solicitud: S/N<br>Área solicitante: Secretarí<br>Prioridad: Baja<br>Referente solicitud: Juan F<br>Lugar de entrega: Secreta | a General<br>Pérez Mail: jperez@unl.edu.ar Tel.: (0342) 4571<br>ría General (Bv. Pellegrini 2750, SANTA FE, SAN | Documentos adjuntos (pg)<br>Fecha creación<br>Descripción as<br>Estado actual:<br>110 Oficina de con<br>TA FE)                                                                                                    | Ver solicitud<br>n: 10/07/2018<br>unto: Custodia y almacenamiento de archivo<br>Borrador<br>tratación destino: DCC- Dirección de Compras y Contrataciones UN | L       |
| Ejercicio:                                                                                                    | SIN SELECCIONAR                                                                                                 | •                                                                                                    |                                                                                                    |         |
| Grupo presupuestario: (*)                                                                                                    | 0001 - SIN GRUPO PRESUPUESTARIO                                                                                 | Si no c<br>Presup                                                                                                    | orresponde imputar a un Grupo<br>puestario específico indicar: 0001.                                                                                         |         |
| Unidad principal: (*)                                                                                                    | 002 - SECRETARIA GENERAL                                                                                        | T Contraction of the local design of the local design of the local |                                                                                                    |         |
| Unidad sub principal: (*)                                                                                                    | 000 - SIN SUBUNIDAD                                                                                             | T                                                                                                    |                                                                                                    |         |
| Unidad subsub: (*)                                                                                                    | 000 - SIN SUB-SUBUNIDAD                                                                                         | T                                                                                                    |                                                                                                    |         |
| Fuente: (*)                                                                                                    | 11 - TESORO NACIONAL                                                                                            | T                                                                                                    |                                                                                                    |         |

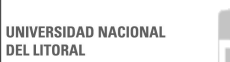

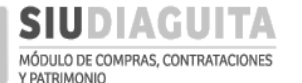

| nea programatica.                                                                     |                                                                                                    | Si no corrospondo                     | imputar a un Programa conceífico indicer |
|---------------------------------------------------------------------------------------|----------------------------------------------------------------------------------------------------|---------------------------------------|------------------------------------------|
| Programa: (*)                                                                         | 98 - GASTOS INDIRECTOS                                                                                                 | Sino corresponde                      | imputar a un Programa específico indicar |
| Sub programa: (*)                                                                     | 00 - SIN SUBPROGRAMA                                                                                                   | indicar: 00.                          | e imputar a un Sub programa específico   |
| Proyecto:                                                                             | SIN SELECCIONAR                                                                                                    | · · · · · · · · · · · · · · · · · · · |                                          |
| Actividad:                                                                            |                                                                                                    | Ŧ                                     |                                          |
| Obra:                                                                                 |                                                                                                    | Ŧ                                     |                                          |
| – Objeto de Gasto: —                                                                  |                                                                                                    |                                       |                                          |
| Inciso:                                                                               | SIN SELECCIONAR                                                                                                    | T                                     |                                          |
| Partida principal:                                                                    |                                                                                                    | Ŧ                                     |                                          |
| Partida parcial:                                                                      |                                                                                                    | Ŧ                                     |                                          |
| Partida subparcial:                                                                   |                                                                                                    | Ŧ                                     |                                          |
| ipo de moneda:                                                                        | SIN SELECCIONAR                                                                                                    | τ                                     |                                          |
| ódigo económico:                                                                      | SIN SELECCIONAR                                                                                                    | Ŧ                                     |                                          |
| nalidad:                                                                              | SIN SELECCIONAR                                                                                                    | T                                     |                                          |
| unción:                                                                               |                                                                                                    | ¥                                     |                                          |
| nporte: (*)                                                                           | \$ 1.970.280,00                                                                                                    |                                       |                                          |
|                                                                                       |                                                                                                    | ☐ <u>G</u> uardar partida             |                                          |
| orte por defec<br>englón, pero s<br>endo cargar o<br>eben cargar l<br>ntinos, si el n | eto según datos cargados<br>se puede modificar,<br>distintas partidas.<br>os importes en pesos<br>nonto está en moneda | Desarrollado por SIU 2010-2018        |                                          |

Al finalizar la carga de cada partida debe guardarse la información presionando el botón *Guardar partida*:

| RESERVA PRESUPUESTARIA                                   |                 | Permite modific  |
|----------------------------------------------------------|-----------------|------------------|
| EJGP.ULSUSSFU.PR.SP.PY.AC.OB.INPPPL.PSTMCE.FIFN          | Importe         | reserva si aún n |
| 0.0001.002.000.000.11.98.00.00.00.00.0.0.0.00000.0.00.0. | \$ 1.970.280,00 | se envio la      |
|                                                          | \$ 1.970.280,00 | D.C.C.           |
| 🐼 Nueva partida                                          |                 |                  |

Luego de indicar la *Reserva presupuestaria*, se deben cargar los *Proveedores sugeridos*, para lo cual se debe presionar sobre el signo +. Debe invitarse como mínimo a tres (3) proveedores:

| PROVEEDORES SUGERIDOS         |                   |                |       |                                         |
|-------------------------------|-------------------|----------------|-------|-----------------------------------------|
| + = 47                        |                   |                |       |                                         |
| Mmbre                         | CUIT              | Teléfono       | Email | Cargar en todos los                     |
| PROSPERTEC S.R.L.             | 30 - 71016391 - 6 | 0342-155016372 |       | casos contacto del                      |
| FILE PROTECTION S.R.L.        | 30 - 70818430 - 2 | 0342-4695900   |       | proveedor: teléfono,<br>mail, dirección |
| DOCUMENTOS LOGISTICA Y SERVIC | 30 - 69989854 - 2 | 00342-4604389  |       | postal.                                 |

Al finalizar la carga de los proveedores invitados, se deben cargar los *Datos Extras* necesarios para que la D.C.C. pueda emitir posteriormente el Pliego de Bases y Condiciones Particulares (P.B.C.P.):

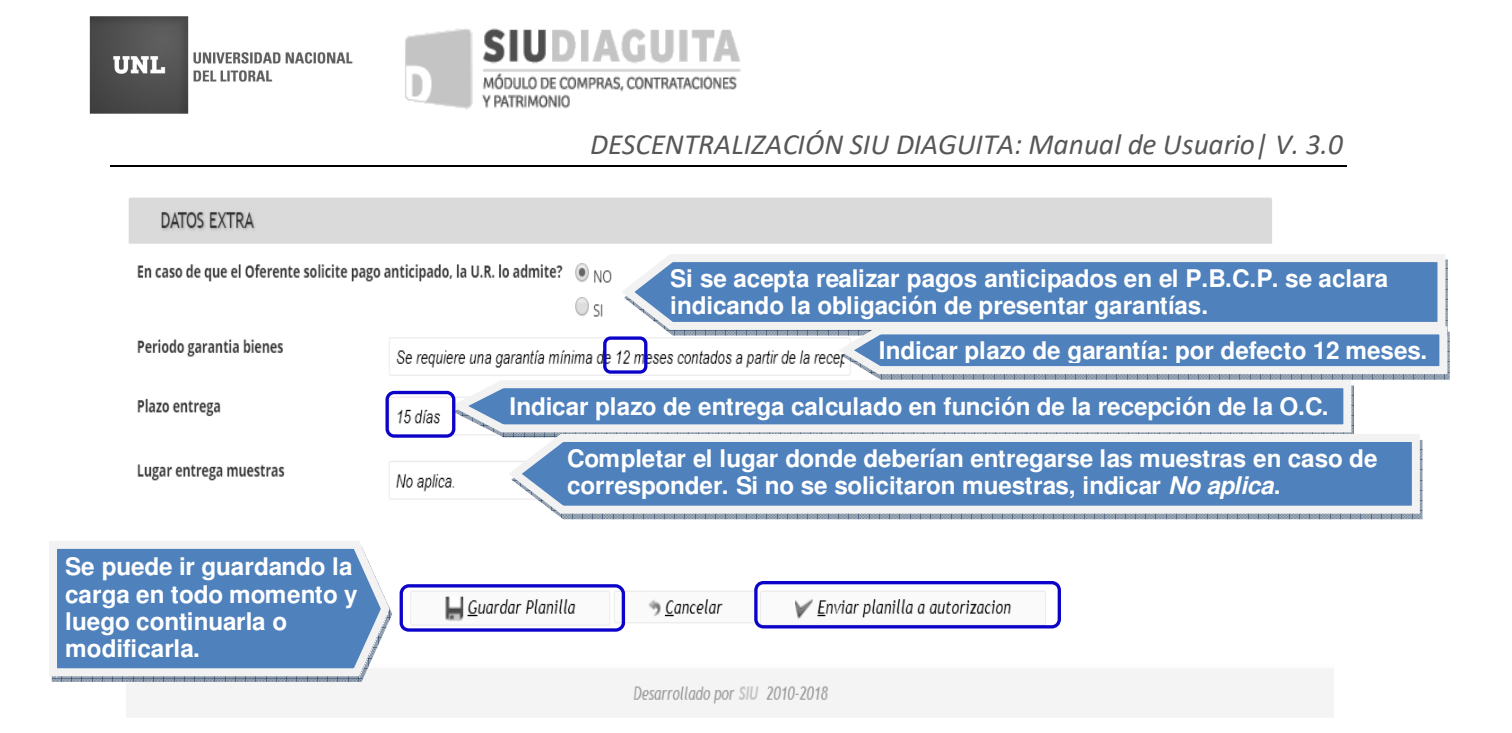

Una vez cargados los datos, se sugiere presionar el botón *Guardar Planilla* y descargar el formulario presionando el botón *Ver solicitud*, para controlar la información. Luego, se debe enviar la Solicitud a la D.C.C. para su control y autorización, presionando el botón *Enviar planilla a autorización*.

Una vez enviada la Solicitud, la misma no puede volver a ser modificada, excepto que sea rechazada por la D.C.C.

Al recepcionar la Solicitud de Gastos, la D.C.C. la controla a través del sistema y:

- e) **Si detecta errores, rechaza la Solicitud de Gastos:** al ser rechazada, la Solicitud de Gastos vuelve a ser editable para la U.R., aparecerá en el Paso 1 en estado *Borrador*.
- f) Si no detecta errores, autoriza la Solicitud de Gastos: al ser autorizada la Solicitud por la D.C.C., el sistema le asigna automáticamente una numeración a la Contratación.

Luego de ser autorizada la Solicitud por la D.C.C., la U.R. debe descargar la Solicitud de Gastos aprobada para generar el expediente, para lo cual debe acceder a *Paso 1: Generar Solicitud*, seleccionar la Solicitud en trámite y presionar sobre el botón *Ver Solicitud*.

| SIUDIAGUITA 244.5.0                       |   | <i>Ã</i> □ <i>rea</i><br>Secretaría General | Fe | echa del Servidor<br>23/07/2018         | compras |
|-------------------------------------------|---|---------------------------------------------|----|-----------------------------------------|---------|
| Administración Ayuda                      |   |                                             |    |                                         |         |
| CD Simplificadas Descentralizadas         | Q | Casos Especiales                            | Q  | Procedimientos generales                | Q       |
| Paso 1: Generar solicitud                 | 4 | Paso 1: Generar solicitud                   | 1  | Paso 1: Generar solicitud               | 4       |
| Paso 2: Cargar ofertas                    | 0 | Paso 2: Carga de Oferta                     | 0  | Paso 2: informe Té <mark>cnico</mark>   | 0       |
| Paso 3: Informe técnico                   | 1 | Paso 3: Recepción de bienes y servicios     | 1  | Paso 3: Recepción de bienes y servicios | 11      |
| Paso 4: Adjudicar compra                  | 0 |                                             |    |                                         |         |
| Paso 5: Generar orden de compra           | 2 |                                             |    |                                         |         |
| Paso 6: Recepciones de bienes y servicios | 0 |                                             |    |                                         |         |
|                                           |   |                                             |    |                                         |         |
|                                           |   | Desarrollado por SIU 2010-201               | 8  |                                         |         |
|                                           |   |                                             |    |                                         |         |

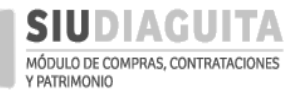

#### DESCENTRALIZACIÓN SIU DIAGUITA: Manual de Usuario | V. 3.0

| D SIUD                                    | IAGUITA         | 2.4.4.5.0                                                                                                    | Ã□ <i>rea</i><br>Secretaría Gener      | al                           | Fecha del Servidor<br>23/07/2018                                                                                                    |                                             |                                       | 1                         | compras                         |  |  |  |
|-------------------------------------------|-----------------|----------------------------------------------------------------------------------------------------|----------------------------------------|------------------------------|----------------------------------------------------------------------------------------------------|---------------------------------------------|---------------------------------------|---------------------------|---------------------------------|--|--|--|
| Listado detallado por concepto            |                 |                                                                                                    |                                        |                              |                                                                                                    |                                             |                                       |                           |                                 |  |  |  |
| LISTADO DE SOLICITUDES DE COMPRAS         |                 |                                                                                                    |                                        |                              |                                                                                                    |                                             |                                       |                           |                                 |  |  |  |
| Az                                        |                 |                                                                                                    |                                        |                              |                                                                                                    |                                             |                                       | D                         |                                 |  |  |  |
| Nro. 🔺                                    | Fecha 🔺         | Objeto de la Contratación                                                                                                    |                                        |                              | A.4                                                                                                    | Estado 🔺                                    | Precio<br>estimado<br>en Pesos        | estimado<br>en<br>Dólares | Precio▲♥<br>estimado<br>en Euro |  |  |  |
| S/N                                       | 12/03/2018      | 33333333                                                                                                    |                                        |                              |                                                                                                    | Borrador                                    | \$ 0,00                               | U\$S<br>0,00              | EUR<br>0,00                     |  |  |  |
| S/N                                       | 02/07/2018      | asdasdas                                                                                                    |                                        |                              |                                                                                                    | Borrador                                    | \$ 0,00                               | U\$5<br>0,00              | EUR<br>0,00                     |  |  |  |
| S/N                                       | 14/03/2018      | afdasfsdfs                                                                                                    |                                        |                              |                                                                                                    | Borrador                                    | \$ 0,00                               | U\$S<br>0,00              | EUR<br>0,00                     |  |  |  |
| S/N                                       | 07/03/2018      | adadasdasas                                                                                                    |                                        |                              |                                                                                                    |                                             |                                       | 1145                      | FLIR<br>)0                      |  |  |  |
| SBS:243/2017                              | 27/12/2017      | 3.2.1                                                                                                    |                                        |                              |                                                                                                    | Autorizado                                  | \$ 450,00                             | U\$S<br>0,00              | EUR<br>0,00                     |  |  |  |
| SBS:7/2018                                | 27/12/2017      | Compra de elementos de limpieza                                                                                                    |                                        |                              |                                                                                                    | Autorizado                                  | \$ 2.100,00                           | U\$5<br>0,00              | EUR<br>0,00                     |  |  |  |
| SB5:9/2018                                | 15/02/2018      | Tradicionalmente, la maduración in<br>mediante bajas temperaturas y un<br>levadura se re-suspende utilizando<br>en la cerveza verde o mediante adi<br>indeseables, elimina todos los resia<br>aroma. | Autorizado                             | \$ 3.300,00                  | U\$S<br>0,00                                                                                                    | EUR<br>0,00                                 |                                       |                           |                                 |  |  |  |
| SBS:250/2018                              | 11/07/2018      | Prueba Ramiro                                                                                                    |                                        |                              |                                                                                                    | Pendiente<br>de<br>autorización             | \$<br>15.168.384,0                    | U\$5<br>0 0,00            | EUR<br>0,00                     |  |  |  |
| SBS:255/2018                              | 10/07/2018      | Custodia y almacenamiento de arc                                                                                                    | hivo                                   |                              |                                                                                                    | Pendiente<br>de<br>autorización             | \$<br>1.970.280,00                    | U\$5<br>0,00              | EUR<br>0,00                     |  |  |  |
| $\overline{\mathbf{A}}$                   |                 |                                                                                                    | e                                      | Nueva Solicitud              |                                                                                                    |                                             |                                       |                           |                                 |  |  |  |
| D SIU                                     | DIAGUI          | <b>TA</b> 2.4.4.5.0                                                                                                    | <b>Ã</b> □ <i>rea</i><br>Secretaría Ge | neral                        | Fecha del Servidor<br>23/07/2018                                                                                                    |                                             |                                       |                           | ompras                          |  |  |  |
| Planilla de Solicitud PG<br>Ver solicitud |                 |                                                                                                    |                                        |                              |                                                                                                    |                                             |                                       |                           |                                 |  |  |  |
| DATOS G                                   | ENERALES        |                                                                                                    |                                        |                              |                                                                                                    |                                             |                                       |                           |                                 |  |  |  |
| Nro. Solicitud                            | :               | SBS:255/2018                                                                                                    |                                        | Fecha creación:              | 10/07/2018                                                                                                    |                                             |                                       |                           |                                 |  |  |  |
| Área solicitan                            | te:             | Secretaría General                                                                                                    |                                        | Oficina de contratación de   | estino: DCC- Dirección de Comp                                                                                                    | oras y Contrata                             | aciones UNL                           |                           |                                 |  |  |  |
| Objeto de la co                           | ontratación: (* | )<br>Custodia y almacenamient                                                                                                    | to de archivo                          | Contacto técnico: (*)        | Juan Pérez<br>Mail: jperez@unl.edu.ar<br>Tel.: (0342) 4571110                                                                              |                                             |                                       | <i>li</i>                 |                                 |  |  |  |
| Observacione                              | s:              |                                                                                                    | A                                      | Criterios de evaluación: (*) | <ol> <li>Calidad del servicio<br/>archivo, estado de las<br/>seguridad de las cajas,<br/>pedidos.</li> <li>Oferta más económico</li> </ol> | ofrecido:c<br>cajas y de<br>y período<br>1. | onservacio<br>su conten<br>de respues | ón de<br>ido,<br>sta a    |                                 |  |  |  |
| Lugar de entre                            | ga: (*)         | Secretaría General                                                                                                    | •                                      | Domicilio: (*)               | Bv. Pellegrini 2750                                                                                                    |                                             |                                       |                           |                                 |  |  |  |
| Localidad: (*)                            |                 | Argentina, Santa Fe, La Ca                                                                                                    | apital, SANTA FE 🗸                     | Código postal:               | 3000                                                                                                    |                                             |                                       | ۲                         |                                 |  |  |  |

Luego de presionar sobre el botón Ver solicitud, se descargará la Solicitud de Gastos para adjuntar al expediente:
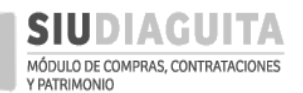

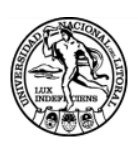

UNIVERSIDAD NACIONAL DEL LITORAL

# **SOLICITUD DE BIENES Y SERVICIOS**

255/2018

# **DATOS GENERALES**

| Nro. solicitud:          | 255/2018                                                      | Fecha creación: | 10/07/2018                   |  |  |  |
|--------------------------|---------------------------------------------------------------|-----------------|------------------------------|--|--|--|
| Área solicitante:        | Secretaría General                                            | Estado:         | Pendiente de<br>autorización |  |  |  |
| Oficina de contratación: | Dirección de Compras y<br>Contrataciones-Rectorado            |                 |                              |  |  |  |
| Descripción:             | Custodia y almacenamiento de archivo                          |                 |                              |  |  |  |
| Lugar de entrega:        | Secretaría General                                            |                 |                              |  |  |  |
| Domicilio de entrega:    | Bv. Pellegrini 2750                                           |                 |                              |  |  |  |
| Contacto Técnico:        | Juan Pérez<br>Mail: jperez@unl.edu.ar<br>Tel.: (0342) 4571110 |                 |                              |  |  |  |
| Observaciones:           |                                                               |                 |                              |  |  |  |

## **ITEMS SOLICITADOS**

| Item | Descripción                                        | Unidad de<br>medida | Cantidad | Pre<br>e | cio unitario<br>estimado | Precio total<br>estimado |              |  |
|------|----------------------------------------------------|---------------------|----------|----------|--------------------------|--------------------------|--------------|--|
| 1    | Servicio de custodia y almacenamiento de archivos. | MES                 | 36.00    | \$       | 51,480.00                | \$                       | 1,853,280.00 |  |
| 2    | Provisión de cajas nuevas                          | UNIDAD              | 3,000.00 | \$       | 39.00                    | \$                       | 117,000.00   |  |

Precios totales estimados de la solicitud:

#### \$ 1,970,280.00

| Item | Rubro                            | Permite<br>prórroga | Orígenes de<br>los bienes | Acepta<br>alternativas | Acepta<br>variantes | Entrega<br>muestras |
|------|----------------------------------|---------------------|---------------------------|------------------------|---------------------|---------------------|
| 1    | SERV. PROFESIONAL Y<br>COMERCIAL | NO                  | Nacional                  | NO                     | NO                  | NO                  |
| 2    | LIBRERIA, PAP. Y UTILES OFICINA  | NO                  | Nacional                  | NO                     | NO                  | NO                  |

Impreso con SIU-Diaguita

Página 1 de 3

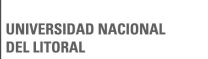

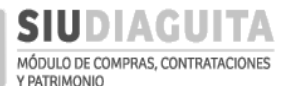

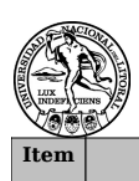

#### UNIVERSIDAD NACIONAL DEL LITORAL

Observaciones de los ítems

Sin observaciones de ítems

| Criterios de evaluación:       | 1. Calidad<br>las cajas y<br>respuesta<br>2. Oferta | l del servicio ofrecido:conservación de archivo, estado d<br>y de su contenido, seguridad de las cajas, y período de<br>ι a pedidos.<br>más económica. |  |  |  |
|--------------------------------|-----------------------------------------------------|----------------------------------------------------------------------------------------------------|--|--|--|
| Admite pago anticipado:        |                                                     | NO                                                                                                    |  |  |  |
| Período de garantía de bienes: |                                                     | Se requiere una garantía mínima de 12 meses contados<br>a partir de la recepción definitiva de los bienes.                                             |  |  |  |
| Plazo de entrega:              |                                                     | 15 días                                                                                                    |  |  |  |
| Lugar de presentación de       | ofertas:                                            |                                                                                                    |  |  |  |
| Lugar de entrega de muestras:  |                                                     | No aplica.                                                                                                    |  |  |  |
| Email de recepción de ofe      | ertas:                                              |                                                                                                    |  |  |  |

### **PROVEEDORES SUGERIDOS**

| Nombre                              | CUIT        | Teléfono       | Email |
|-------------------------------------|-------------|----------------|-------|
| DOCUMENTOS LOGISTICA Y<br>SERVICIOS | 30699898542 | 00342-4604389  |       |
| FILE PROTECTION S.R.L.              | 30708184302 | 0342-4695900   |       |
| PROSPERTEC S.R.L.                   | 30710163916 | 0342-155016372 |       |

# **DOCUMENTOS ADJUNTOS**

| Documento               | Observaciones |
|-------------------------|---------------|
| Modelo de las cajas.pdf |               |

Impreso con SIU-Diaguita

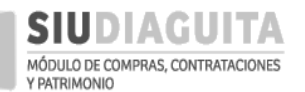

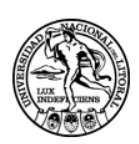

UNIVERSIDAD NACIONAL DEL LITORAL

# **RESERVAS PRESUPUESTARIAS**

| Detalle partida                                           | Importe         |
|-----------------------------------------------------------|-----------------|
| 0.0001.002.000.000.11.98.00.00.00.00.00.0.00000.0.000.0.0 | \$ 1,970,280.00 |

\$ 1,970,280.00

FIRMA Y ACLARACIÓN DEL FUNCIONARIO SOLICITANTE FIRMA Y ACLARACIÓN DEL FUNCIONARIO AUTORIZANTE

Impreso con SIU-Diaguita

DEL LITORAL

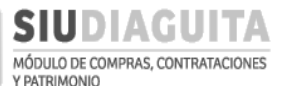

Al ser recibido el expediente por la D.C.C., luego de la registración de la afectación presupuestaria del gasto en SIU Pilagá, realiza los siguientes pasos:

- ✓ Convocatoria: indica el número de expediente del trámite en SIU Diaguita, rubro al cual pertenecen los renglones del trámite y demás datos de la convocatoria, emitiendo con ello el Pliego de Bases y Condiciones Particulares (P.B.C.P.) con su correspondiente publicidad según el tipo de trámite.
- ✓ Acto de apertura de ofertas.

#### **PASO 2: INFORME TÉCNICO**

Una vez realizada la Convocatoria y el Acto de Apertura de ofertas, por la D.C.C., el expediente es remitido a la U.R. para la emisión del Informe Técnico. A tal fin, se debe ingresar a Paso 2: Informe técnico y seleccionar el trámite en curso. Luego se debe presionar el botón Informe Técnico y cargar la información solicitada:

| DSIUDIA                                                                                                    | GUITA 2.4.4.5.0                                                                                                    |                                                                                                    | A□ <i>rea</i><br>Secretaría General                                                                                                    | Fecha del Servidor<br>23/07/2018                                                                                                    |                                                                                                    |
|----------------------------------------------------------------------------------------------------|----------------------------------------------------------------------------------------------------|----------------------------------------------------------------------------------------------------|----------------------------------------------------------------------------------------------------|----------------------------------------------------------------------------------------------------|----------------------------------------------------------------------------------------------------|
| Administración                                                                                                    | Ayuda                                                                                                    |                                                                                                    |                                                                                                    |                                                                                                    |                                                                                                    |
| CD Simplificadas                                                                                                    | Descentralizadas                                                                                                    | Q (                                                                                                    | Casos Especiales                                                                                                    | Q Procedimientos generales                                                                                                    | Q                                                                                                    |
| Paso 1: Generar so                                                                                                    | licitud                                                                                                    | 4                                                                                                    | Paso 1: Generar solicitud                                                                                                    | 1Paso 1: Generar solicitud                                                                                                    | 4                                                                                                    |
| Paso 2: Cargar ofer                                                                                                    | tas                                                                                                    | 0                                                                                                    | Paso 2: Carga de Oferta                                                                                                    | 0 Paso 2: Informe Técnico                                                                                                    | 1                                                                                                    |
| Paso 3: Informe téc                                                                                                    | nico                                                                                                    | 1                                                                                                    | Paso 3: Pecención de bienes y servicios                                                                                                    |                                                                                                    | rios 11                                                                                                    |
| Pase 4 Adjudiess s                                                                                                    |                                                                                                    | 1                                                                                                    | Paso 5. Recepción de bienes y servicios                                                                                                    | r Paso 5. Receición de bienes y servic                                                                                                    | .105 11                                                                                                    |
| Paso 4: Adjudicar c                                                                                                    | ompra                                                                                                    | 0                                                                                                    |                                                                                                    |                                                                                                    |                                                                                                    |
| Paso 5: Generar or                                                                                                    | den de compra                                                                                                    | 2                                                                                                    |                                                                                                    |                                                                                                    |                                                                                                    |
| Faso 6. Recepcione                                                                                                    | is de Dieries y servicios                                                                                                    | 0                                                                                                    |                                                                                                    |                                                                                                    |                                                                                                    |
|                                                                                                    |                                                                                                    |                                                                                                    |                                                                                                    | 0                                                                                                    |                                                                                                    |
|                                                                                                    |                                                                                                    |                                                                                                    | Desarrollado por SIU 2010-201                                                                                                    | ° – – – – – – – – – – – – – – – – – – –                                                                                                    |                                                                                                    |
| SIUDIAG                                                                                                    | <b>UITA</b> 2.4.4.5.0                                                                                                    |                                                                                                    | Desarrollado por SIU 2010-201<br>Ã⊡rea<br>Secretaría General                                                                                                    | Fecha del Servidor<br>23/07/2018                                                                                                    | П                                                                                                    |
| SIUDIAG                                                                                                    | UITA 2.4.4.5.0<br>o por concepto                                                                                                    |                                                                                                    | Desarrollado por SIU 2010-201<br>Ã⊡ <i>rea</i><br>Secretaría General                                                                                                    | Fecha del Servidor<br>23/07/2018                                                                                                    | I                                                                                                    |
| SIUDIAG<br>Listado detallado<br>INFORMES TÉCN                                                                                                    | UITA 244.50<br>Depor concepto                                                                                                    |                                                                                                    | Desarrollado por SIU 2010-201<br>Ã□ <b>rea</b><br>Secretaría General                                                                                                    | S<br>Fecha del Servidor<br>23/07/2018                                                                                                    | Ω                                                                                                    |
| Listado detallado<br>INFORMES TÉCN<br>Az<br>Nro. informe técnico                                                                                                    | UITA 2.44.50<br><i>p por concepto</i><br>ICOS                                                                                                    | <ul> <li>Nro. expedier</li> </ul>                                                                                                    | Desarrollado por SIU 2010-201<br>Â□rea<br>Secretaría General                                                                                                    | S<br>Fecha del Servidor<br>23/07/2018                                                                                                    | ₽<br>** Estado                                                                                                    |
| Listado detallado<br>INFORMES TÉCN<br>Az<br>Nro. informe técnico<br>INT:74/2015                                                                                                    | UITA 2.44.5.0<br>p por concepto<br>ICOS<br>Vno. convocatoria                                                                                                    | <ul> <li>Nro. expedier</li> <li>EXP:633650/2</li> </ul>                                                                                                    | Desarrollado por SIU 2010-201<br>Â□rea<br>Secretaría General<br>nte ▲▼ Objeto de la Contratación<br>015 Adquisición de Equipo de Vide                                                                                                    | o<br>Fecha del Servidor<br>23/07/2018                                                                                                    | Estado<br>Definitiv                                                                                                    |
| Listado detallado<br>INFORMES TÉCN<br>Az<br>Nro. Informe técnico<br>INT:74/2015<br>INT:98/2015                                                                                                    | UITA 2.44.5.0<br><i>p por concepto</i><br>ICOS<br>Vno. convocatoria •<br>CD:62/2015<br>CD:79/2015                                                                                                    | <ul> <li>Nro. expedier</li> <li>EXP:633650/20</li> <li>EXP:637019/20</li> </ul>                                                                                                    | Desarrollado por SIU 2010-201<br>Â□rea<br>Secretaría General<br>nte ▲▼ Objeto de la Contratación<br>015 Adquisición de Equipo de Vide<br>015 Desarme, retiro y depósito de                                                                                                    | <ul> <li>Fecha del Servidor<br/>23/07/2018</li> <li>soconferencia TPC/IP</li> <li>torre antena de 72 metros de altura en Ciudad Universitar</li> </ul>                                                                                                    | Estado<br>Definitiv<br>ia. Definitiv                                                                                                    |
| SIUDIAG<br>Listado detallado<br>INFORMES TÉCN<br>Az<br>Nro. informe técnico<br>INT:74/2015<br>INT:9/2015<br>INT:9/2015                                                                                                    | UITA 2.44.5.0<br><i>p por concepto</i><br>ICOS<br>Nro. convocatoria *<br>CDI:62/2015<br>CDI:79/2015<br>LPU:1/2016                                                                                                    | <ul> <li>Nro. expedier</li> <li>EXP:633650/20</li> <li>EXP:637019/20</li> <li>EXP:640.995/2</li> </ul>                                                                                                    | Desarrollado por SIU 2010-201<br>Â□rea<br>Secretaría General<br>nte ▲▼ Objeto de la Contratación<br>015 Adquisición de Equipo de Vide<br>015 Desarme, retiro y depósito de<br>016 Adquisición de equipamiento                                                                                                    | Fecha del Servidor<br>23/07/2018 eoconferencia TPC/IP torre antena de 72 metros de altura en Ciudad Universitar<br>para la Red ilámbrica de la UNL (RIUL)                                                                                                    | Estado<br>Definitivi<br>Ia. Definitivi<br>Definitivi                                                                                                    |
| SIUDIAG<br>Listado detallado<br>INFORMES TÉCN<br>Az<br>Nro. Informe técnico<br>INT:74/2015<br>INT:98/2015<br>INT:13/2016<br>INT:44/2016                                                                                                    | UITA 2.4.5.0<br><i>p por concepto</i><br>ICOS<br>Nro. convocatoria *<br>CDi:62/2015<br>CDi:79/2015<br>LPU:1/2016<br>CDi:31/2016                                                                                                    | <ul> <li>Nro. expedier</li> <li>EXP:633650/20</li> <li>EXP:640.995/2</li> <li>EXP:640.731/20</li> </ul>                                                                                                    | Desarrollado por SIU 2010-201         Ã□rea         Secretaría General         nte         ▲▼ Objeto de la Contratación         015       Adquisición de Equipo de Vide         015       Desarme, retiro y depósito de         016       Adquisición de tokens (dispos                                                                                                    | <ul> <li>Fecha del Servidor<br/>23/07/2018</li> <li>econferencia TPC/IP</li> <li>torre antena de 72 metros de altura en Ciudad Universitar<br/>para la Red ilámbrica de la UNL (RIUL)<br/>itivos criptográficos)</li> </ul>                                                                                                    | Estado<br>Definitivi<br>ia. Definitivi<br>Definitivi<br>Definitivi                                                                                                    |
| SIUDIAG<br>Listado detallado<br>INFORMES TÉCN<br>Az<br>Nro. Informe técnico<br>INT:74/2015<br>INT:98/2015<br>INT:3/2016<br>INT:4/2016<br>INT:54/2016                                                                                                    | UITA 2.4.5.0<br>P por concepto<br>ICOS<br>Vno. convocatoria<br>CDI:62/2015<br>CDI:79/2015<br>LPU:1/2016<br>CDI:31/2016<br>LPR:18/2016                                                                                                    | <ul> <li>Nro. expedier</li> <li>EXP:633650/20</li> <li>EXP:640.995/2</li> <li>EXP:646731/20</li> <li>EXP:647373/20</li> </ul>                                                                                                    | A□rea         Secretaría General         nte       ▲▼ Objeto de la Contratación         015       Adquisición de Equipo de Vide         015       Desarme, retiro y depósito de         0016       Adquisición de tokens (dispos         016       Adquisición de equipamiento         016       Adquisición de equipamiento         016       Adquisición de equipamiento                                                                                                    | o<br>Fecha del Servidor<br>23/07/2018<br>ecoconferencia TPC/IP<br>torre antena de 72 metros de altura en Ciudad Universitar<br>para la Red ilámbrica de la UNL (RIUL)<br>titvos criptográficos)<br>informático para el armado de un Storage Area Network (S                                                                                                    | Estado<br>Definitiv<br>Definitiv<br>Definitiv<br>AN) Definitiv                                                                                                    |
| SIUDIAG<br>Listado detallado<br>INFORMES TÉCN<br>Az<br>Nro. Informe técnico<br>INT:74/2015<br>INT:96/2015<br>INT:96/2016<br>INT:53/2016<br>INT:53/2016                                                                                                    | UITA 244.50  por concepto  COI:62/2015  CDI:79/2015  LPU:1/2016  CDI:31/2016  LPR:18/2016  CDI:31/2016  CDI:43/2016                                                                                                    | <ul> <li>Nro. expedier</li> <li>EXP:633650/20</li> <li>EXP:637019/20</li> <li>EXP:640.955/2</li> <li>EXP:646731/20</li> <li>EXP:647373/20</li> <li>EXP:648047 yi</li> </ul>                                                                                                    | A□rea         Secretaría General         nte       ▲▼ Objeto de la Contratación         015       Adquisición de Equipo de Vide         015       Desarme, retiro y depósito de         016       Adquisición de tokens (dispos         016       Adquisición de equipamiento         016       Adquisición de equipamiento         016       Adquisición de equipamiento         016       Adquisición de equipamiento         016       Adquisición de equipamiento                                                                                                    | Fecha del Servidor<br>23/07/2018 Execonferencia TPC/IP torre antena de 72 metros de altura en Ciudad Universitar<br>para la Red ilámbrica de la UNL (RIUL) Ititvos criptográficos) Informático para el armado de un Storage Area Network (S<br>electricidad, telefonía e informáticos                                                                                                    | Estado<br>Definitiv<br>Definitiv<br>Definitiv<br>AN) Definitiv<br>Definitiv                                                                                           |
| SIUDIAG<br>Listado detallado<br>INFORMES TÉCN<br>Az<br>Nro. informe técnico<br>INT:74/2015<br>INT:98/2015<br>INT:98/2016<br>INT:4/2016<br>INT:53/2016<br>INT:60/2016<br>INT:96/2016                                                                                           | UITA 244.50  por concepto  CDI:62/2015  CDI:79/2015  LPU:1/2016  CDI:31/2016  CDI:31/2016  CDI:32/2016  CDI:95/2016                                                                                                    | <ul> <li>Nro. expedier</li> <li>EXP:633650/20</li> <li>EXP:640.995/2</li> <li>EXP:640.995/2</li> <li>EXP:646731/20</li> <li>EXP:647373/20</li> <li>EXP:648047 y.</li> <li>EXP:653763/20</li> </ul>                                                                                                    | A□rea         Secretaría General         nte       ▲▼ Objeto de la Contratación         015       Adquisición de Equipo de Vide         015       Desarme, retiro y depósito de         016       Adquisición de tokens (dipamiento         016       Adquisición de equipamiento         016       Adquisición de equipamiento         016       Adquisición de equipamiento         016       Adquisición de equipamiento         016       Adquisición de otkens (dipamiento         016       Adquisición de otkens (dipamiento         016       Adquisición de otkens (dipamiento         016       Adquisición de otkens (dipamiento         016       Adquisición de otkens (dipamiento         016       Adquisición de otkens (dipamiento         016       Adquisición de otkens (dipamiento         016       Adquisición de otkens (dipamiento)         016       Adquisición de otkens (dipamiento)         016       Adquisición de otkens (dipamiento)         016       Adquisición de otkens (dipamiento)         016       Adquisición de otkens (dipamiento)         016       Adquisición de otkens (dipamiento)         016       Adquisición de otkens (dipamiento)         016       Adquisición de otk | Fecha del Servidor<br>23/07/2018 Enconferencia TPC/IP torre antena de 72 metros de altura en Ciudad Universitar<br>para la Red ilámbrica de la UNL (RIUL) Ititvos criptográficos) informático para el armado de un Storage Area Network (Selectricidad, telefonía e informáticos niversitarios                                                                                                    | Estado<br>Definitiva<br>Definitiva<br>Definitiva<br>AN) Definitiva<br>Definitiva<br>Definitiva<br>Definitiva                                                          |
| SIUDIAG<br>Listado detallada<br>INFORMES TÉCN<br>Az<br>Nro. informe técnico<br>INT:74/2015<br>INT:98/2015<br>INT:98/2015<br>INT:13/2016<br>INT:53/2016<br>INT:60/2016<br>INT:60/2016<br>S/N                                                                                   | UITA 2.44.50  por concepto  COI:62/2015  CDI:79/2015  LPU:1/2016  CDI:31/2016  CDI:43/2016  CDI:43/2016  CDI: | <ul> <li>Nro. expedier</li> <li>EXP:633650/20</li> <li>EXP:637019/20</li> <li>EXP:640.995/2</li> <li>EXP:646731/20</li> <li>EXP:646731/20</li> <li>EXP:64533763/20</li> <li>EXP:651377/20</li> </ul>                                                                                                    | A□rea         Secretaría General         nte       ▲▼ Objeto de la Contratación         015       Adquisición de Equipo de Vide         015       Desarme, retiro y depósito de         016       Adquisición de equipamiento         016       Adquisición de equipamiento         016       Adquisición de equipamiento         016       Adquisición de equipamiento         016       Adquisición de equipamiento         016       Adquisición de equipamiento         016       Adquisición de equipamiento         016       Adquisición de equipamiento         016       Adquisición de equipamiento         016       Adquisición de equipamiento         016       Adquisición de equipamiento         016       Adquisición de equipamiento         016       Adquisición de equipamiento         016       Provisión de materiales e insta                                                                                                    | Fecha del Servidor<br>23/07/2018 Ecoconferencia TPC/IP torre antena de 72 metros de altura en Ciudad Universitar<br>para la Red ilámbrica de la UNL (RIUL)<br>ittivos criptográficos) informático para el armado de un Storage Area Network (S<br>electricidad, telefonía e informáticos<br>niversitarios alación de una red de fibra óptica                                                                                                    | Estado<br>Definitiva<br>Ia. Definitiva<br>Definitiva<br>AN) Definitiva<br>Definitiva<br>Anulado                                                                       |
| SIUDIAG           Listado detallada           INFORMES TÉCN           Az           Nro. informe técnico           INT:74/2015           INT:98/2015           INT:3/2016           INT:3/2016           INT:53/2016           INT:96/2016           S/N           INT:89/2016 | UITA 2.44.50  por concepto  COI:62/2015 CDI:79/2015 LPU:1/2016 CDI:31/2016 CDI:31/2016 CDI:43/2016 CDI:43/2016 CDI:95/2016 CDI:95/2016 CDI:95/2016 LPU:7/2016                                                                                                    | <ul> <li>Nro. expedier</li> <li>EXP:633650/20</li> <li>EXP:637019/20</li> <li>EXP:640.995/2</li> <li>EXP:646731/20</li> <li>EXP:647373/20</li> <li>EXP:653763/20</li> <li>EXP:653763/20</li> <li>EXP:653763/20</li> <li>EXP:6546466/20</li> <li>EXP:646466/20</li> </ul>                                                                                                    | A□rea         Secretaría General         nte       ▲▼         Objeto de la Contratación         015       Adquisición de Equipo de Vide         015       Desarme, retiro y depósito de         016       Adquisición de equipamiento         016       Adquisición de equipamiento         016       Adquisición de equipamiento         016       Adquisición de enerentos to         016       Adquisición de materiales e inst.         016       Provisión de materiales e inst.         016       Servicio mensual de enlace a la servicio                                                                                                    | econferencia TPC/IP<br>torre antena de 72 metros de altura en Ciudad Universitar<br>para la Red ilámbrica de la UNL (RIUL)<br>ittivos criptográficos)<br>informático para el armado de un Storage Area Network (S<br>electricidad, telefonía e informáticos<br>niversitarios<br>alación de una red de fibra óptica<br>internet de 100 Mbps IPV4/IPV6 e instalación                                                                                            | Estado<br>Definitiva<br>Ia. Definitiva<br>Definitiva<br>Definitiva<br>Definitiva<br>Definitiva<br>Definitiva<br>Definitiva<br>Definitiva<br>Definitiva<br>Definitiva  |
| SIUDIAG<br>Listado detallada<br>INFORMES TÉCN<br>▲<br>Nro. informe técnico<br>INT:74/2015<br>INT:98/2015<br>INT:98/2016<br>INT:60/2016<br>INT:59/2016<br>INT:96/2016<br>INT:89/2016<br>INT:89/2016<br>INT:89/2016<br>INT:97/2016                                              | UITA 244.50  por concepto  COI:62/2015  CDI:79/2015  LPU:1/2016  CDI:31/2016  LPR:18/2016  CDI:95/2016  CDI:79/2016  LPR:7/2016  LPR:29/2016  LPR:29/2016                                                                                                    | <ul> <li>Nro. expedier</li> <li>EXP:633650/20</li> <li>EXP:637019/20</li> <li>EXP:640.995/2</li> <li>EXP:646731/20</li> <li>EXP:6467373/20</li> <li>EXP:6453763/20</li> <li>EXP:6453637/20</li> <li>EXP:653763/20</li> <li>EXP:653763/20</li> <li>EXP:653763/20</li> <li>EXP:64646/20</li> <li>EXP:6453562/20</li> </ul>                                                                                                    | A       Objeto de la Contratación         015       Adquisición de Equipo de Vide         015       Adquisición de Equipo de Vide         016       Adquisición de equipamiento         016       Adquisición de equipamiento         016       Adquisición de elementos de el         016       Adquisición de elono puertes         016       Adquisición de entratacida e el no         016       Adquisición de elementos de el         016       Adquisición de elono puertes         016       Servicio mensual de enlace a i         016       Servicio de custodia, guarda y                                                                                                    | econferencia TPC/IP<br>torre antena de 72 metros de altura en Ciudad Universitar<br>para la Red ilámbrica de la UNL (RIUL)<br>ittivos criptográficos)<br>informático para el armado de un Storage Area Network (S<br>electricidad, telefonía e informáticos<br>niversitarios<br>alación de una red de fibra óptica<br>internet de 100 Mbps IPv4/IPv6 e instalación<br>almacenamiento de archivos.                                                             | Estado<br>Definitivi<br>ia. Definitivi<br>Definitivi<br>AN) Definitivi<br>Definitivi<br>Anulado<br>Definitivi<br>Definitivi<br>Definitivi<br>Definitivi<br>Definitivi |
| SIUDIAG<br>Listado detallado<br>INFORMES TÉCN<br>Az<br>Nrci Informe técnico<br>INT:74/2015<br>INT:98/2015<br>INT:98/2016<br>INT:53/2016<br>INT:60/2016<br>INT:96/2016<br>INT:9/2016<br>INT:9/2016<br>INT:10/2016<br>INT:10/2016                                               | UITA 2.44.50  por concepto  COI:62/2015  CDI:79/2015  LPU:1/2016  CDI:31/2016  LPR:18/2016  CDI:79/2016  CDI:79/2016  LPU:7/2016  LPU:7/2016 LPU:7/2016  LPU:7/2016  LPU:7/201 | <ul> <li>Nro. expedier</li> <li>EXP:633650/21</li> <li>EXP:637019/22</li> <li>EXP:640.995/2</li> <li>EXP:646731/20</li> <li>EXP:6467373/21</li> <li>EXP:645733/22</li> <li>EXP:6451377/22</li> <li>EXP:651367/22</li> <li>EXP:646466/20</li> <li>EXP:646466/20</li> <li>EXP:655130/20</li> <li>EXP:655130/20</li> </ul>                                                                                                    | A       Objeto de la Contratación         015       Adquisición de Equipo de Vide         015       Adquisición de Equipo de Vide         016       Adquisición de equipamiento         016       Adquisición de la Contratación         016       Adquisición de equipamiento         016       Adquisición de equipamiento         016       Adquisición de no pupitres u         016       Servicio mensual de enlace a i         016       Servicio mensual de enlace a i         016       Servicio de custodia, guarda y         016       Renovación de Licencias del Si                                                                                                    | eoconferencia TPC/IP<br>torre antena de 72 metros de altura en Ciudad Universitar<br>para la Red ilámbrica de la UNL (RIUL)<br>itivos criptográficos)<br>informático para el armado de un Storage Area Network (S<br>electricidad, telefonía e informáticos<br>niversitarios<br>alación de una red de fibra óptica<br>internet de 100 Mbps IPv4/IPv6 e instalación<br>almacenamiento de archivos.<br>istema de Detección de Intrusos para protección de malaw | Estado<br>Definitivi<br>ia. Definitivi<br>Definitivi<br>Definitivi<br>Definitivi<br>Definitivi<br>are Definitivi<br>Definitivi                                        |
| SIUDIAG<br>Listado detallado<br>INFORMES TÉCN<br>2<br>Nro. Informe técnico<br>INT:74/2015<br>INT:98/2015<br>INT:98/2016<br>INT:4/2016<br>INT:96/2016<br>INT:96/2016<br>INT:99/2016<br>INT:99/2016<br>INT:10/2016<br>INT:10/2016<br>INT:10/2016<br>INT:10/2016                 | UITA 2.4.5.0                                                                                                    | <ul> <li>Nro. expedier</li> <li>EXP:633650/2(</li> <li>EXP:637019/2(</li> <li>EXP:640.995/2</li> <li>EXP:646731/2(</li> <li>EXP:6467373/2(</li> <li>EXP:647373/2(</li> <li>EXP:653763/2(</li> <li>EXP:651767/2(</li> <li>EXP:651767/2(</li> <li>EXP:651767/2(</li> <li>EXP:651763/2(</li> <li>EXP:651763/2(</li> <li>EXP:6529/2(</li> <li>EXP:6529/2(</li> <li>EXP:6</li></ul> | A□rea         Secretaría General         Nete         V         Objeto de la Contratación         015         Adquisición de Equipo de Vide         015         Desarme, retiro y depósito de         016         Adquisición de equipamiento         0agregado/2016         Adquisición de elementos de regional         016         Adquisición de toto pupitres u         016         Provisión de materiales e inst         016         Servicio mensual de enlace a i         016         Servicio de custodia, guarda y         016         Renovación de Licencias del Si         016         Servicio de custodia, guarda y         016         Servicio de custodia, guarda y         016         Servicio de custodia, del Si         017                                                                                                    | econferencia TPC/IP<br>torre antena de 72 metros de altura en Ciudad Universitar<br>para la Red ilámbrica de la UNL (RIUL)<br>itivos criptográficos)<br>informático para el armado de un Storage Area Network (S<br>electricidad, telefonía e informáticos<br>niversitarios<br>alación de una red de fibra óptica<br>internet de 100 Mbps IPv4/IPv6 e instalación<br>almacenamiento de archivos.                                                              | Estado<br>Definitiv<br>Definitiv<br>Definitiv<br>AN) Definitiv<br>AN) Definitiv<br>Definitiv<br>Anulado<br>Definitiv<br>are Definitiv<br>Definitiv                    |

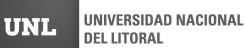

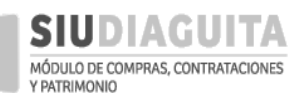

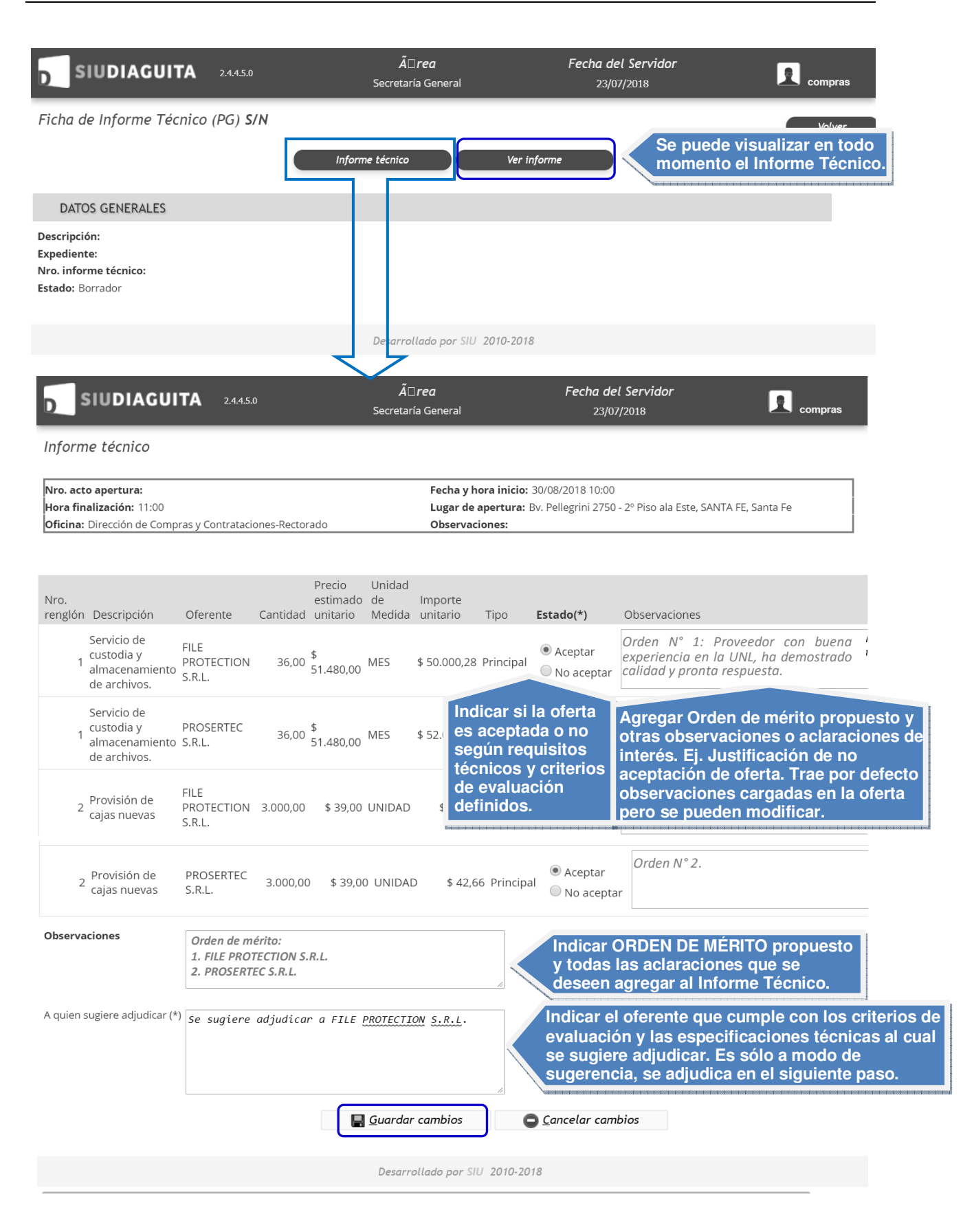

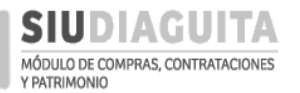

Una vez cargados los datos solicitados, se debe presionar el botón *Guardar cambios* y luego el botón *Generar informe*:

| <mark>ม</mark> รเเ                                                                                                    | DIAGUIT                                                      | <b>A</b> 2.4.4.5.0                                       |                                            |                                                                                                    | Â□.<br>Secretaría                                | <b>rea</b><br>a Ger | neral              |                       |          | Fecha del<br>23/07/                               | Servidor<br>/2018                                                                                                    | compra |
|----------------------------------------------------------------------------------------------------|--------------------------------------------------------------|----------------------------------------------------------|--------------------------------------------|----------------------------------------------------------------------------------------------------|--------------------------------------------------|---------------------|--------------------|-----------------------|----------|---------------------------------------------------|----------------------------------------------------------------------------------------------------|--------|
| Ficha de                                                                                                    | informe técr                                                 | nico S/N                                                 | Informe téc                                | nico                                                                                                    |                                                  | Gene                | erar info          | orme                  |          | Ver inf                                           | iorme                                                                                                    | Volve  |
| DATOS                                                                                                    | GENERALES                                                    |                                                          |                                            |                                                                                                    |                                                  |                     |                    |                       |          |                                                   |                                                                                                    |        |
| Nro. convoc<br>Prioridad:<br>Descripción<br>Tipo de pro<br>Clase:<br>Nro. acto aj<br>Hora finaliz<br>Oficina:<br>Estado: Bor | catoria:<br>::<br>cedimiento:<br>pertura:<br>ación:<br>rador |                                                          | Resp<br>Mot<br>Mod<br>Fech<br>Luga<br>Nro. | oonsable DC<br>ediente:<br>ivo contrata<br>alidad:<br>ia y hora ini<br>ar de apertu<br>informe tée<br>dictamen: | C: PONCE<br>nción dire<br>cio:<br>rra:<br>cnico: | ecta:               | EON N              | ARIA SOLEDA           | 4D - (st | poncedeleor                                       | 1)                                                                                                    |        |
| INFOR                                                                                                    | ME TÉCNICO                                                   |                                                          |                                            |                                                                                                    |                                                  |                     |                    |                       |          |                                                   |                                                                                                    |        |
| Servicio de c<br>Estado                                                                                                    | ustodia y almac<br>Proveedor                                 | enamiento de<br>Descripción                              | archivos.<br>T                             | <b>Renglór</b><br>ipo C                                                                                         | <b>1 (ALM</b><br>antidad                         | ACE!<br>Mor         | <b>IAMIE</b><br>to | <b>NTO)</b><br>Unidad | Mont     | to total                                          | Observaciones                                                                                                    |        |
| oferta<br>Aceptada                                                                                                    | FILE<br>PROTECTION<br>S.R.L.                                 | Servicio de<br>custodia y<br>almacenamie<br>de archivos. | o<br>F                                     | ferta<br>Principal                                                                                              | 36,00                                            | unit.<br>\$ 50      | ario<br>.000,2     | MES                   | \$ 1.8   | 00.010,08                                         | Proveedor con<br>buena experiencia<br>en la UNL: ha<br>demostrado calidad<br>en el servicio<br>prestado y pronta<br>respuesta a los<br>requerimientos. |        |
| Aceptada                                                                                                    | PROSERTEC<br>S.R.L.                                          | Servicio de<br>custodia y<br>almacenamie<br>de archivos. | F                                          | Principal                                                                                                    | 36,00                                            | \$ 52               | .000,5             | MES                   | \$ 1.8   | 72.020,16                                         |                                                                                                    |        |
| Provisión de                                                                                                    | cajas nuevas                                                 |                                                          | Reng                                       | ilón 2 (PRO                                                                                                    | DUCTOS                                           | DE F                | APEL               | Y CARTON)             |          |                                                   |                                                                                                    |        |
| Estado                                                                                                    | Proveedor                                                    | Descripción                                              | Tipo                                       | Cantidad                                                                                                    | Monto                                            | U                   | nidad              | Monto to              | otal     | Observaci                                         | ones                                                                                                    |        |
| Aceptada                                                                                                    | PROSERTEC<br>S.R.L.                                          | Provisión<br>de cajas<br>nuevas                          | Principal                                  | 3.000,00                                                                                                    | \$ 42,66                                         | 5 L                 | NIDAE              | \$ 127.98             | 0,00     |                                                   |                                                                                                    |        |
| Aceptada                                                                                                    | FILE<br>PROTECTION<br>S.R.L.                                 | Provisión<br>de cajas<br>nuevas                          | Principal                                  | 3.000,00                                                                                                    | \$ 33,33                                         | ι                   | NIDAD              | \$ 99.99              | 0,00     | Proveedor<br>experienc<br>demostra<br>servicio pr | r con buena<br>ia en la UNL: ha<br>do calidad en el<br>restado v pronta                                                                                |        |

OBSERVACIONES

Sin observaciones

#### PRE-ADJUDICACIÓN

Se sugiere adjudicar a FILE PROTECTION S.R.L.

Imprimir <u>H</u>istór<mark>ico de cambios</mark>

Desarrollado por SIU 2010-2018

D

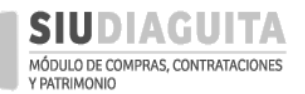

#### DESCENTRALIZACIÓN SIU DIAGUITA: Manual de Usuario | V. 3.0

| SIUDIAGUITA 2.4.4.5.0                                    | <i>Ã</i> □ <i>rea</i><br>Secretaría General | Fecha del Servidor<br>23/07/2018                  | compras |
|----------------------------------------------------------|---------------------------------------------|---------------------------------------------------|---------|
| Generar informe                                          |                                             |                                                   |         |
| DATOS GENERALES                                          |                                             |                                                   |         |
| Nro. convocatoria: LPR:2/2018<br>Prioridad: Media        | Responsable DCC:                            |                                                   |         |
| Descripción: Custodia y almacenamiento de archivo        | Expediente: EXP:653562                      | /2016/2018                                        |         |
| Tipo de procedimiento: Licitación Privada                | Motivo contratación dir                     | ecta:                                             |         |
| Clase: De etapa única nacional                           | Modalidad: Sin Modalida                     | ad                                                |         |
| Nro. acto apertura: ACA:12/2018                          | Fecha y hora inicio: 30/                    | 08/2018 10:00                                     |         |
| Hora finalización: 11:00                                 | Lugar de apertura: Bv. F                    | Pellegrini 2750 - 2º Piso ala Este, SANTA FE, Sar | nta Fe  |
| Oficina: Dirección de Compras y Contrataciones-Rectorado | Nro. informe técnico:                       |                                                   |         |
| Estado: Borrador                                         | Nro. dictamen:                              |                                                   |         |
|                                                          | F Confirmar                                 | olver                                             |         |

Una vez confirmados los datos cargados, el trámite debe ser enviado a la etapa de evaluación presionando sobre el botón *Pasar a dictamen*, *Confirmar y Aceptar*.

| SIUDIAGUITA 2.4.4.5.0                                                                                                    | <b>Ã</b> □ <b>rea</b><br>Secretaría General                                                                                                    | Fecha del Servidor<br>23/07/2018 | compras |
|----------------------------------------------------------------------------------------------------|----------------------------------------------------------------------------------------------------|----------------------------------|---------|
| Ficha de informe técnico 115/2018                                                                                                    |                                                                                                    |                                  | Volver  |
| Informe con número<br>asignado automáticamente                                                                                                    | Pasar a dictamen                                                                                                    | Ver informe                      |         |
| DATOS GENERALES                                                                                                    |                                                                                                    |                                  |         |
| Nro. convocatoria:<br>Prioridad:<br>Descripción:<br>Tipo de procedimiento:<br>Clase:<br>Nro. acto apertura:<br>Hora finalización:<br>Oficina:<br>Estado: Definitivo | Responsable DCC: FONCE DE LEON MARIA<br>Expediente:<br>Motivo contre tación directa:<br>Modalidad:<br>Fecha y hora nicio:<br>Lugar de apertura:<br>Nro. informe técnico: INT:115/2018<br>Nro. dictame n: | SOLEDAD - (sponcedeleon)         |         |
| INFORME TÉCNICO                                                                                                    |                                                                                                    |                                  |         |
|                                                                                                    | Reng ón 1 (ALMACENAMIENTO)                                                                                                    | 1                                |         |

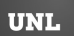

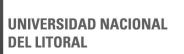

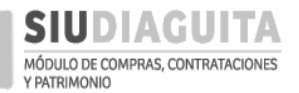

#### DESCENTRALIZACIÓN SIU DIAGUITA: Manual de Usuario | V. 3.0

|                                                                                                    | <b>Ã</b> □ <b>rea</b><br>Secretaría General                                                                                                    | Fecha del Servidor<br>23/07/2018                                                                                      | compras |
|----------------------------------------------------------------------------------------------------|----------------------------------------------------------------------------------------------------|----------------------------------------------------------------------------------------------------|---------|
| Pasar a dictamen                                                                                                    |                                                                                                    |                                                                                                    |         |
| DATOS GENERALES                                                                                                    |                                                                                                    |                                                                                                    |         |
| Nro. convocatoria: LPR:2/2018<br>Prioridad: Media                                                                                                    | Responsable DCC:                                                                                                    |                                                                                                    |         |
| Descripción: Custodia y almacenamiento de archivo<br>Tipo de procedimiento: Licitación Privada<br>Clase: De etapa única nacional<br>Nro. acto apertura: ACA:12/2018<br>Hora finalización: 11:00<br>Oficina: Dirección de Compras y Contrataciones-Rectorado<br>Estado: Definitivo                                                      | Expediente: EXP:653562/.<br>Motivo contratación dire<br>Modalidad: Sin Modalida<br>Fecha y hora inicio: 30/0<br>Lugar de apertura: Bv. Pe<br>Nro. informe técnico: IN<br>Nro. dictamen:                    | 2016/2018<br>e <b>cta:</b><br>d<br>8/2018 10:00<br>ellegrini 2750 - 2º Piso ala Este, SANTA FE, Santa F<br>T:115/2018 | .e      |
|                                                                                                    | Confirmar yo                                                                                                    | lver                                                                                                    |         |
| SIUDIAGUITA 2.4.4.5.0                                                                                                    | servicios.unl.edu.ar dice<br>¿ Desea crear un nuevo Dictamen de evaluación sin nurr                                                                                                    | n <b>a del Servidor</b><br>nerar (S/N) ? 23/07/2018                                                                   |         |
| Pasar a dictamen                                                                                                    | Aceptar                                                                                                    | Cancelar                                                                                                    |         |
| DATOS GENERALES                                                                                                    |                                                                                                    |                                                                                                    |         |
| Nro. convocatoria: LPR:2/2018<br>Prioridad: Media<br>Descripción: Custodia y almacenamiento de archivo<br>Tipo de procedimiento: Licitación Privada<br>Clase: De etapa única nacional<br>Nro. acto apertura: ACA:12/2018<br>Hora finalización: 11:00<br>Oficina: Dirección de Compras y Contrataciones-Rectorado<br>Estado: Definitivo | Responsable DCC:<br>Expediente: EXP:653562/<br>Motivo contratación dire<br>Modalidad: Sin Modalida<br>Fecha y hora inicio: 30/0<br>Lugar de apertura: Bv. Pd<br>Nro. informe técnico: IN<br>Nro. dictamen: | 2016/2018<br><b>ecta:</b><br>d<br>I8/2018 10:00<br>ellegrini 2750 - 2º Piso ala Este, SANTA FE, Santa F<br>T:115/2018 | 'e      |
|                                                                                                    | Confirmar Vo                                                                                                    | [alt + shift + C]                                                                                                    |         |

El Informe Técnico se puede descargar, para lo cual se debe presionar el botón *Ver informe*. El informe descargado debe ser impreso y adjuntado al expediente, con la firma del responsable:

|                                                                                         | 2.4.4.5.0               | <i>Ã</i> □ <i>rea</i><br>Secretaría General | Fecha del Servidor<br>24/07/2018 | compras |
|-----------------------------------------------------------------------------------------|-------------------------|---------------------------------------------|----------------------------------|---------|
| Ficha de Informe Técnico                                                                | (PG) 115/2018           |                                             |                                  | Volver  |
|                                                                                         |                         | Ver informe                                 |                                  | _       |
| DATOS GENERALES                                                                         |                         |                                             |                                  |         |
| Descripción:<br>Expediente:<br>Nro. informe técnico: INT:115/2013<br>Estado: Definitivo | 8                       |                                             |                                  |         |
| INFORME TÉCNICO                                                                         |                         |                                             |                                  |         |
|                                                                                         |                         |                                             |                                  |         |
|                                                                                         | Rengl                   | ón 1 (ALMACELIAMIENTO)                      |                                  |         |
| Servicio de custodia y almacenan                                                        | niento de archivos.     |                                             |                                  |         |
| Estado Proveedor Des<br>oferta                                                          | cripción Tipo<br>oferta | Cantidad Monto Unidad<br>unitario medid     | d Monto total Observaciones<br>a |         |
|                                                                                         |                         | $\sim$                                      |                                  | 7       |

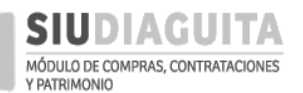

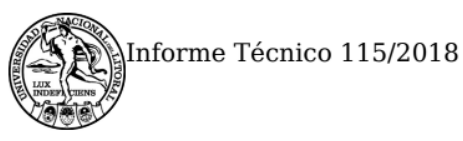

UNIVERSIDAD NACIONAL DEL LITORAL

# **INFORME TÉCNICO**

### 115/2018

Organismo contratante: UNIVERSIDAD NACIONAL DEL LITORAL

| Tipo:                      | Licitación Privada 2/2018                                                                                                    |
|----------------------------|----------------------------------------------------------------------------------------------------|
| Clase:                     | De etapa única nacional                                                                                                    |
| Modalidad:                 | Sin Modalidad                                                                                                    |
| Expediente:                | EXP 653562/2016/2018                                                                                                    |
| Objeto de la contratación: | Custodia y almacenamiento de archivo                                                                                                    |
| Criterios de evaluación:   | <ol> <li>Calidad del servicio ofrecido:conservación de archivo, estado de las<br/>cajas y de su contenido, seguridad de las cajas, y período de respuesta a<br/>pedidos.</li> <li>Oferta más económica.</li> </ol> |

| Renglón | Descripción                                        |
|---------|----------------------------------------------------|
| 1       | Servicio de custodia y almacenamiento de archivos. |

#### Oferta aceptada

| Oferente         | PROSERTEC S.R.L |  |  |  |  |
|------------------|-----------------|--|--|--|--|
| Tipo oferta      | Principal       |  |  |  |  |
| Cantidad         | 36.00           |  |  |  |  |
| Precio unitario  | \$ 52,000.56    |  |  |  |  |
| Unidad de medida | MES             |  |  |  |  |
| Precio total     | \$ 1,872,020.16 |  |  |  |  |

Observaciones: Orden N° 2.

#### Oferta aceptada

| Oferente         | FILE PROTECTION S.R.L 30-70818430-2 |  |  |  |  |  |
|------------------|-------------------------------------|--|--|--|--|--|
| Tipo oferta      | rincipal                            |  |  |  |  |  |
| Cantidad         | 36.00                               |  |  |  |  |  |
| Precio unitario  | \$ 50,000.28                        |  |  |  |  |  |
| Unidad de medida | MES                                 |  |  |  |  |  |
| Precio total     | \$ 1,800,010.08                     |  |  |  |  |  |

**Observaciones:** Orden N° 1: Proveedor con buena experiencia en la UNL, ha demostrado calidad y pronta respuesta.

Generado con SIU-Diaguita

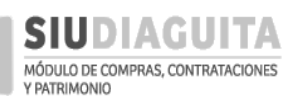

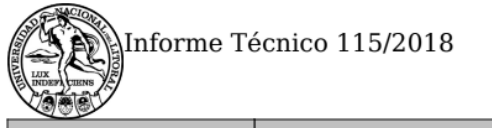

#### UNIVERSIDAD NACIONAL DEL LITORAL

| Renglón | Descripción               |
|---------|---------------------------|
| 2       | Provisión de cajas nuevas |

#### Oferta aceptada

| Oferente         | PROSERTEC S.R.L                         |  |  |  |  |  |
|------------------|-----------------------------------------|--|--|--|--|--|
| Tipo oferta      | Principal                               |  |  |  |  |  |
| Cantidad         | 3,000.00                                |  |  |  |  |  |
| Precio unitario  | \$ 42.66                                |  |  |  |  |  |
| Unidad de medida | UNIDAD                                  |  |  |  |  |  |
| Precio total     | \$ 127,980.00                           |  |  |  |  |  |
| orden V          | ۵ ۲ ۲ ۲ ۲ ۲ ۲ ۲ ۲ ۲ ۲ ۲ ۲ ۲ ۲ ۲ ۲ ۲ ۲ ۲ |  |  |  |  |  |

Observaciones: Orden N° 2.

#### Oferta aceptada

| Oferente         | FILE PROTECTION S.R.L 30-70818430-2 |  |  |  |  |  |
|------------------|-------------------------------------|--|--|--|--|--|
| Tipo oferta      | Principal                           |  |  |  |  |  |
| Cantidad         | 3,000.00                            |  |  |  |  |  |
| Precio unitario  | \$ 33.33                            |  |  |  |  |  |
| Unidad de medida | UNIDAD                              |  |  |  |  |  |
| Precio total     | \$ 99,990.00                        |  |  |  |  |  |

Observaciones: Orden N° 1: Proveedor con buena experiencia en la UNL, ha demostrado calidad y pronta respuesta.

## Observaciones

Orden de mérito:

1. FILE PROTECTION S.R.L.

2. PROSERTEC S.R.L.

## **Pre-Adjudicación**

Se sugiere adjudicar a FILE PROTECTION S.R.L.

Generado con SIU-Diaguita

Página 2 de 3

Luego de adjuntar el Informe Técnico firmado al expediente, se deben remitir las actuaciones a la D.C.C. para la ejecución de los siguientes pasos:

- ✓ Dictamen de evaluación.
- Adjudicación y registración del compromiso presupuestario.
- ✓ Emisión de Orden de Compra o Contrato.

#### PASO 3: RECEPCIÓN DE BIENES Y SERVICIOS

Una vez que la D.C.C. emite la O.C., se habilita la posibilidad de registrar la recepción de bienes, para lo cual se debe acceder al Paso 3: Recepción de bienes y servicios, seleccionar el procedimiento en trámite y tildar e indicar la cantidad de bienes o servicios recibidos y su fecha de recepción:

|                                                                                                    | 2.4.4.5.0                                                                                                    | Secretaría General                                                                                                    | 23/07/2018                                                                                 |                                                                                                    | compr                                                               |
|----------------------------------------------------------------------------------------------------|----------------------------------------------------------------------------------------------------|----------------------------------------------------------------------------------------------------|--------------------------------------------------------------------------------------------|----------------------------------------------------------------------------------------------------|---------------------------------------------------------------------|
| dministración Ayuda                                                                                                    |                                                                                                    |                                                                                                    |                                                                                            |                                                                                                    |                                                                     |
| D Simplificadas Descentralizad                                                                                                    | das 🔍                                                                                                    | Casos Especiales                                                                                                    | C Procedimier                                                                              | ntos generales                                                                                                    | C                                                                   |
| Paso 1: Generar solicitud                                                                                                    | 4                                                                                                    | Paso 1: Generar solicitud                                                                                                    | 1 Paso 1: Gene                                                                             | rar solicitud                                                                                                    | 4                                                                   |
| Paso 2: Cargar ofertas                                                                                                    | 0                                                                                                    | Paso 2: Carga de Oferta                                                                                                    | 0 Pase 2: Infer                                                                            | ne Técnico                                                                                                    | 0                                                                   |
| Paso 3: Informe técnico                                                                                                    | 1                                                                                                    | Paso 3: Recepción de bienes y servicios                                                                                                    | 1 Paso 3: Rece                                                                             | oción de bienes y servicios                                                                                                    | 1:                                                                  |
| Paso 4: Adjudicar compra                                                                                                    | 0                                                                                                    |                                                                                                    |                                                                                            |                                                                                                    |                                                                     |
| aso 5: Generar orden de compra                                                                                                    | 2                                                                                                    |                                                                                                    |                                                                                            |                                                                                                    |                                                                     |
|                                                                                                    |                                                                                                    | Desarrollado por SIU 2010-201                                                                                                    | 8                                                                                          |                                                                                                    |                                                                     |
|                                                                                                    |                                                                                                    |                                                                                                    |                                                                                            | •                                                                                                    |                                                                     |
| SIUDIAGUITA                                                                                                    | 2.4.4.5.0                                                                                                    | <b>Ã</b> □ <b>rea</b><br>Secretaría General                                                                                                    | Fecha del Servi<br>23/07/2018                                                              | dor                                                                                                    | comp                                                                |
| SIUDIAGUITA                                                                                                    | 2.4.4.5.0<br>cepto                                                                                                    | <b>Ã</b> □ <b>rea</b><br>Secretaría General                                                                                                    | Fecha del Servi<br>23/07/2018                                                              | dor 🗖                                                                                                    | compr                                                               |
| SIUDIAGUITA<br>istado detallado por con<br>LISTADO RECEPCIONES DE                                                                                                    | 2.4.4.5.0<br>cepto<br>BIENES Y SERVI                                                                                                    | <b>Ã</b> □ <b>rea</b><br>Secretaría General<br>ICIOS                                                                                                    | Fecha del Servi<br>23/07/2018                                                              | dor 💽                                                                                                    | compr                                                               |
| SIUDIAGUITA<br>stado detallado por con<br>LISTADO RECEPCIONES DE                                                                                                    | 2.4.4.5.0<br>cepto<br>BIENES Y SERVI                                                                                                    | <b>Ã</b> □ <b>rea</b><br>Secretaría General                                                                                                    | Fecha del Servi<br>23/07/2018                                                              | dor 💽                                                                                                    | compr                                                               |
| SIUDIAGUITA<br>stado detallado por con<br>LISTADO RECEPCIONES DE<br>ro. orden de compra 🍝 Obj                                                                                                    | 2.4.4.5.0<br><i>cepto</i><br><b>BIENES Y SERVI</b><br>eto de la contrata                                                                                                    | <b>Ã</b> □ <b>rea</b><br>Secretaría General<br>ICIOS<br>ación                                                                                                    | Fecha del Servi<br>23/07/2018                                                              | dor 💽                                                                                                    | compr                                                               |
| SIUDIAGUITA<br>stado detallado por con<br>LISTADO RECEPCIONES DE<br>ro. orden de compra 🍝 Obj<br>DRC:47/2016 Ado                                                                                                    | 2.4.4.5.0<br><i>cepto</i><br><b>BIENES Y SERVI</b><br>eto de la contrata<br>juisición de equipa                                                                                                    | <b>Ã</b> □ <b>rea</b><br>Secretaría General<br>ICIOS<br>ación<br>amiento para la Red ilámbrica de la UNL (RIUL)                                                                                                    | Fecha del Servi<br>23/07/2018                                                              | dor                                                                                                    | compr<br>                                                           |
| SIUDIAGUITA<br>stado detallado por cono<br>LISTADO RECEPCIONES DE<br>ro. orden de compra 🍝 Obj<br>DRC:47/2016 Add<br>DRC:48/2016 Add                                                                                                    | 2.4.4.5.0<br>cepto<br>BIENES Y SERVI<br>eto de la contrata<br>juisición de equipa<br>juisición de equipa                                                                                                    | <b>Ã</b> □ <i>rea</i><br>Secretaría General<br>ICIOS<br>ación<br>amiento para la Red ilámbrica de la UNL (RIUL)<br>amiento para la Red ilámbrica de la UNL (RIUL)                                                                                                    | Fecha del Servi<br>23/07/2018                                                              | dor Estado Pendiente de recepc Pendiente de recepc                                                                                                    | compr<br>ion<br>ion                                                 |
| SIUDIAGUITA<br>stado detallado por cono<br>LISTADO RECEPCIONES DE<br>ro. orden de compra 🍝 Obj<br>DRC:47/2016 Add<br>DRC:48/2016 Add<br>DRC:96/2016 Add                                                                                                    | 2.4.4.5.0<br>cepto<br>BIENES Y SERVI<br>eto de la contrata<br>quisición de equipa<br>quisición de equipa<br>quisición de tokens                                                                                                    | Ã□rea<br>Secretaría General<br>ICIOS<br>ación<br>amiento para la Red ilámbrica de la UNL (RIUL)<br>amiento para la Red ilámbrica de la UNL (RIUL)<br>s (dispositivos criptográficos)                                                                                                    | Fecha del Servi<br>23/07/2018                                                              | dor<br>Estado<br>Pendiente de recepc<br>Pendiente de recepc<br>Pendiente de recepc                                                                                                    | compr<br>ion<br>ion<br>ion                                          |
| SIUDIAGUITA<br>istado detallado por con<br>LISTADO RECEPCIONES DE<br>iro. orden de compra 🍝 Obj<br>DR:47/2016 Add<br>DR:48/2016 Add<br>DR:96/2016 Add<br>DR:11/2016 Add                                                                                                    | 2.4.4.5.0<br>cepto<br>BIENES Y SERV<br>eto de la contrata<br>quisición de equipa<br>quisición de equipa<br>quisición de tokens<br>quisición de equipa                                                                                                    | Ã□rea<br>Secretaría General<br>ICIOS<br>ación<br>amiento para la Red ilámbrica de la UNL (RIUL)<br>amiento para la Red ilámbrica de la UNL (RIUL)<br>s (dispositivos criptográficos)<br>amiento informático para el armado de un Stor                                                                                                    | Fecha del Servi<br>23/07/2018<br>age Area Network (SAN)                                    | dor<br>Estado<br>Pendiente de recepc<br>Pendiente de recepc<br>Pendiente de recepc<br>Pendiente de recepc                                                                                                    | compr<br>ion<br>ion<br>ion<br>ion                                   |
| SIUDIAGUITA<br>istado detallado por con<br>LISTADO RECEPCIONES DE<br>iro. orden de compra 		Obj<br>DRC:47/2016 		Add<br>DRC:48/2016 		Add<br>DRC:96/2016 		Add<br>DRC:11/2016 		Add<br>DRC:11/2/2016 		Add                                                                                                    | 2.4.4.5.0<br>cepto<br>BIENES Y SERV<br>eto de la contrata<br>quisición de equipa<br>quisición de equipa<br>quisición de equipa<br>quisición de equipa                                                                                                    | Ã□rea<br>Secretaría General<br>ICIOS<br>ación<br>amiento para la Red ilámbrica de la UNL (RIUL)<br>amiento para la Red ilámbrica de la UNL (RIUL)<br>s (dispositivos criptográficos)<br>amiento informático para el armado de un Stor<br>amiento informático para el armado de un Stor                                                                                                    | Fecha del Servi<br>23/07/2018<br>-<br>rage Area Network (SAN)<br>- rage Area Network (SAN) | dor<br>Estado<br>Pendiente de recepco<br>Pendiente de recepco<br>Pendiente de recepco<br>Pendiente de recepco<br>Pendiente de recepco<br>Pendiente de recepco<br>Pendiente de recepco<br>Pendiente de recepco<br>Pendiente de recepco                                                                                                    | compt<br>ion<br>ion<br>ion<br>ion<br>ion                            |
| SIUDIAGUITA<br>stado detallado por con<br>LISTADO RECEPCIONES DE<br>ro. orden de compra 		Obj<br>DRC:47/2016 		Add<br>DRC:48/2016 		Add<br>DRC:96/2016 		Add<br>DRC:111/2016 		Add<br>DRC:112/2016 		Add<br>DRC:114/2016 		Add                                                                                                    | 2.4.4.5.0<br>CCEPTO<br>BIENES Y SERV<br>eto de la contrata<br>quisición de equipa<br>quisición de equipa<br>quisición de equipa<br>quisición de equipa<br>quisición de equipa                                                                                                    | Ã□rea<br>Secretaría General<br>ICIOS<br>ación<br>amiento para la Red ilámbrica de la UNL (RIUL)<br>amiento para la Red ilámbrica de la UNL (RIUL)<br>s (dispositivos criptográficos)<br>amiento informático para el armado de un Stor<br>amiento informático para el armado de un Stor<br>amiento informático para el armado de un Stor<br>amiento informático para el armado de un Stor                                                                                                    | Fecha del Servi<br>23/07/2018<br>rage Area Network (SAN)<br>rage Area Network (SAN)        | dor<br>Estado<br>Pendiente de recepc<br>Pendiente de recepc<br>Pendiente de recepc<br>Pendiente de recepc<br>Pendiente de recepc<br>Pendiente de recepc<br>Pendiente de recepc                                                                                                    | ion<br>ion<br>ion<br>ion<br>ion                                     |
| SIUDIACUITA<br>stado detallado por con<br>LISTADO RECEPCIONES DE<br>ro. orden de compra 		Obj<br>DRC:47/2016 		Add<br>DRC:47/2016 		Add<br>DRC:96/2016 		Add<br>DRC:111/2016 		Add<br>DRC:111/2016 		Add<br>DRC:114/2016 		Add<br>DRC:114/2016 		Add<br>DRC:203/2016 		Pro                                                                                                    | 2.4.4.5.0<br>CCEPTO<br>BIENES Y SERV<br>eto de la contrata<br>quisición de equipa<br>quisición de equipa<br>quisición de equipa<br>quisición de equipa<br>quisición de equipa<br>quisición de equipa<br>quisición de materiale                                                                    | Ã□rea<br>Secretaría General<br>ICIOS<br>ación<br>amiento para la Red ilámbrica de la UNL (RIUL)<br>amiento para la Red ilámbrica de la UNL (RIUL)<br>s (dispositivos criptográficos)<br>amiento informático para el armado de un Stor<br>amiento informático para el armado de un Stor<br>amiento informático para el armado de un Stor<br>amiento informático para el armado de un Stor<br>amiento informático para el armado de un Stor<br>amiento informático para el armado de un Stor<br>amiento informático para el armado de un Stor<br>amiento informático para el armado de un Stor                                                                                                    | Fecha del Servi<br>23/07/2018<br>rage Area Network (SAN)<br>rage Area Network (SAN)        | dor<br>Estado<br>Pendiente de recepc<br>Pendiente de recepc<br>Pendiente de recepc<br>Pendiente de recepc<br>Pendiente de recepc<br>Pendiente de recepc<br>Pendiente de recepc<br>Pendiente de recepc<br>Pendiente de recepc                                                                                                    | ion<br>ion<br>ion<br>ion<br>ion<br>ion<br>ion                       |
| SIUDIAGUITA<br>stado detallado por con<br>LISTADO RECEPCIONES DE<br>Conciden de compra 🌱 Obj<br>RC:47/2016 Add<br>RC:48/2016 Add<br>RC:96/2016 Add<br>RC:111/2016 Add<br>RC:111/2016 Add | 2.4.4.5.0<br>Cepto<br>BIENES Y SERV<br>eto de la contrata<br>quisición de equipa<br>quisición de equipa<br>quisición de equipa<br>quisición de equipa<br>quisición de equipa<br>quisición de element<br>visión de materiala<br>quisición de 100 pu                                                | Ã□rea<br>Secretaría General                                                                                                    | Fecha del Servi<br>23/07/2018                                                              | dor<br>Estado<br>Pendiente de recepco<br>Pendiente de recepco<br>Pendiente de recepco<br>Pendiente de recepco<br>Pendiente de recepco<br>Pendiente de recepco<br>Pendiente de recepco<br>Pendiente de recepco<br>Pendiente de recepco<br>Pendiente de recepco<br>Pendiente de recepco                                                                                  | ion<br>ion<br>ion<br>ion<br>ion<br>ion<br>ion<br>ion                |
| SIUDIAGUITA<br>stado detallado por con<br>LISTADO RECEPCIONES DE<br>ro. orden de compra 		Obj<br>DRC:47/2016                                                                                                    | 2.4.4.5.0<br>Cepto<br>BIENES Y SERV<br>eto de la contrata<br>quisición de equipa<br>quisición de equipa<br>quisición de equipa<br>quisición de equipa<br>quisición de elemen<br>visión de materiala<br>quisición de nateriala<br>quisición de 100 pu<br>vicio de custodia, g                      | Ã□rea<br>Secretaría General<br>ICIOS<br>ación<br>amiento para la Red ilámbrica de la UNL (RIUL)<br>amiento para la Red ilámbrica de la UNL (RIUL)<br>s (dispositivos criptográficos)<br>amiento informático para el armado de un Stor<br>amiento informático para el armado de un Stor<br>amiento informático para el armado de un S | Fecha del Servi<br>23/07/2018<br>rage Area Network (SAN)<br>rage Area Network (SAN)        | dor<br>Estado<br>Pendiente de recepc<br>Pendiente de recepc<br>Pendiente de recepc<br>Pendiente de recepc<br>Pendiente de recepc<br>Pendiente de recepc<br>Pendiente de recepc<br>Pendiente de recepc<br>Pendiente de recepc<br>Pendiente de recepc<br>Pendiente de recepc<br>Pendiente de recepc                                                                      | ion<br>ion<br>ion<br>ion<br>ion<br>ion<br>ion<br>ion                |
| SIUDIACUITA<br>istado detallado por con<br>LISTADO RECEPCIONES DE<br>Inc. orden de compra 		Obj<br>DR:47/2016 		Add<br>DR:48/2016 		Add<br>DR:11/2016 		Add<br>DR:11/2016 		Add<br>DR:11/2016 		Add<br>DR:21/2016 		Add<br>DR:220/2016 		Add<br>DR:220/2016 		Add<br>DR:220/2016 		Add<br>DR:220/2016 		Add<br>DR:220/2016 		Add<br>DR:220/2016 		Add<br>DR:220/2016 		Add<br>DR:220/2016 		Add<br>DR:220/2016 		Add                                               | 2.4.4.5.0<br>CEPTO<br>BIENES Y SERV<br>eto de la contrata<br>quisición de equipa<br>quisición de equipa<br>quisición de equipa<br>quisición de equipa<br>quisición de element<br>visión de materiala<br>quisición de 100 pu<br>vicio de custodia, g<br>quisición de un swi                        | Ã□rea<br>Secretaría General                                                                                                    | Fecha del Servi<br>23/07/2018                                                              | dor<br>Estado<br>Pendiente de recepco<br>Pendiente de recepco<br>Pendiente de recepco<br>Pendiente de recepco<br>Pendiente de recepco<br>Pendiente de recepco<br>Pendiente de recepco<br>Pendiente de recepco<br>Pendiente de recepco<br>Pendiente de recepco<br>Pendiente de recepco<br>Pendiente de recepco<br>Pendiente de recepco<br>Pendiente de recepco          | compl<br>ion<br>ion<br>ion<br>ion<br>ion<br>ion<br>ion              |
| SIUDIAGUITA<br>istado detallado por con<br>LISTADO RECEPCIONES DE<br>variational de compra variational<br>pac:47/2016 Add<br>pac:48/2016 Add<br>pac:96/2016 Add<br>pac:111/2016 Add<br>pac:211/2016 Add<br>pac:211/2016 Add<br>pac:220/2016 Pro<br>pac:220/2016 Ser<br>pac:220/2016 Ser<br>pac:226/2017 Add<br>pac:226/2017 Add                                                                                                    | 2.4.4.5.0<br>CEPTO<br>BIENES Y SERV<br>eto de la contrata<br>quisición de equipa<br>quisición de equipa<br>quisición de equipa<br>quisición de equipa<br>quisición de element<br>visión de materiala<br>quisición de 100 pu<br>vicio de custodia, g<br>quisición de un swi<br>quisición de almaco | Ã□rea<br>Secretaría General                                                                                                    | Fecha del Servi<br>23/07/2018                                                              | dor<br>Estado<br>Pendiente de recepc<br>Pendiente de recepc | comp<br>ion<br>ion<br>ion<br>ion<br>ion<br>ion<br>ion<br>ion<br>ion |

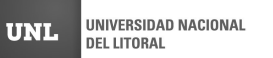

D

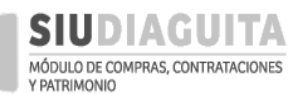

#### DESCENTRALIZACIÓN SIU DIAGUITA: Manual de Usuario | V. 3.0

| D                                        | SIUDIAGUI                                         | <b>TA</b> 2                                      | .4.4.5.0                                          |                          | Se                               | Ã□ <i>rea</i><br>ecretaría Gener | al                          | Fecho<br>2                                                                      | <b>1 del Servid</b><br>23/07/2018                | or                                          | compras |
|------------------------------------------|---------------------------------------------------|--------------------------------------------------|---------------------------------------------------|--------------------------|----------------------------------|----------------------------------|-----------------------------|---------------------------------------------------------------------------------|--------------------------------------------------|---------------------------------------------|---------|
| Nueva Recepción (PG)                     |                                                   |                                                  |                                                   |                          |                                  |                                  |                             |                                                                                 |                                                  |                                             |         |
| Nro. on<br>Adjudio<br>Lugar d<br>Área re | den de compra<br>catario<br>le entrega<br>cepción | ORC:121/<br>FILE PROT<br>Prestació<br>Secretaría | 2018<br>FECTION S.R<br>n de servicio<br>a General | .L.<br>os según cont     | rato (s/                         | ˈd, (3000) SANT/                 | A FE, Santa Fe)             |                                                                                 |                                                  | Selecciona<br>renglones<br>recibidos.       | ar      |
| Nro.<br>renglór                          | n Descripción                                     |                                                  | Unidad<br>medida                                  | Nro.<br>solicitud<br>bys | Nro.<br>ítem                     | Área<br>destinataria             | Cantidad<br>orden<br>compra | Cantidad<br>pendiente                                                           | Cantidad<br>recibida                             | D<br>Todos/Ningu                            | ino     |
| 1                                        | Servicio de custo<br>almacenamiento<br>archivos.  | dia y<br>de                                      | MES                                               | 255/2018                 | 1                                | Secretaría<br>General            | 36                          | 36                                                                              |                                                  | 0,00                                        |         |
| 2                                        | Provisión de cajas                                | s nuevas                                         | UNIDAD                                            | 255/2018                 | 2                                | Secretaría<br>General            | 3.000                       | 3.000                                                                           |                                                  | 10,00                                       |         |
| Fecha re<br>Observa                      | ecepción (*)<br>aciones                           | 02/08/20                                         | Sir                                               | Indica<br>recept         | ecibid<br>ar feo<br>ción<br>ción | a M<br>tha de<br>cambios         | Nayor cantida               | d pendiente<br>Agregar o<br>de interés<br>referente<br>recepción<br>lar cambios | Indicar<br>bienes<br>recibid<br>tro dato<br>a la | cantidad de<br>o servicios<br>os por rengló | ın,     |
|                                          |                                                   |                                                  |                                                   |                          | De                               | esarrollado por                  | - SIU 2010-20               | 18                                                                              |                                                  |                                             |         |

Una vez cargados los datos de la recepción se debe presionar el botón *Guardar cambios*. Posteriormente, se debe presionar el botón *Finalizar carga* y *Confirmar*, para finalizar la carga de la recepción de bienes y pasar a la etapa de verificación de la recepción:

| SIUDIAGUITA                                                                                                    | 2.4.4.5.0                                                                                        | <b>Ã</b> □ <i>rea</i><br>Secretaría Genera                       | Fect                                            | na del Servidor<br>23/07/2018      | compras                                   |
|----------------------------------------------------------------------------------------------------|--------------------------------------------------------------------------------------------------|------------------------------------------------------------------|-------------------------------------------------|------------------------------------|-------------------------------------------|
| Ficha de recepción de bie                                                                                          | nes y servicios <b>S/N</b>                                                                       | I                                                                |                                                 |                                    | Volver                                    |
|                                                                                                    | Datos de recepción                                                                               | n Carga de d                                                     | ocumentos F                                     | Finalizar carga                    |                                           |
| Nro. convocatoria: LPR:2/2018                                                                                      |                                                                                                  |                                                                  | Expediente: EXP:65                              | 3562/2018                          |                                           |
| Descripción: Custodia y almacenan                                                                                  | niento de archivo                                                                                |                                                                  | Tipo de procedimie                              | ento: Licitación Privada           |                                           |
| Clase: De etapa única nacional                                                                                     |                                                                                                  |                                                                  | Modalidad: Sin Mod                              | dalidad                            |                                           |
| Motivo contratación directa:                                                                                       |                                                                                                  |                                                                  |                                                 |                                    |                                           |
| DATOS DE LA RECEPCIÓN                                                                                              |                                                                                                  |                                                                  |                                                 |                                    |                                           |
| Nro. orden de compra: ORC:121/20<br>Adjudicatario: FILE PROTECTION S.<br>Nro. acta provisoria:<br>Estado: Borrador | 118<br>R.L. Lugar de entrega: P<br>Fecha recepción: 02<br>Observaciones acta<br>Archivo adjunto: | Prestación de servicios seg<br>2/08/2018<br>9 <b>provisoria:</b> | ún contrato (s/d, (3000) SAN                    | ITA FE, Sar ta Fe)                 |                                           |
| 入文                                                                                                    |                                                                                                  |                                                                  |                                                 |                                    |                                           |
| Nro. Unidad<br>renglón Descripción medida                                                                          | Nro. Catá<br>solicitud Nro. bien<br>bys ítem serv                                                | álogo de<br>les y Tipo de<br>ricios bien                         | Cantidad<br>Área orden<br>destinataria compra ( | Cantidad<br>Observaciones recibida | l Cantidad Cantidad<br>aceptada rechazada |
|                                                                                                    |                                                                                                  |                                                                  |                                                 |                                    |                                           |

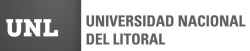

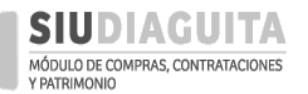

| SIUDIAGUITA 2.4.4.5.0                                                                                                    | <i>Ã</i> □ <i>rea</i><br>Secretaría General | Fecha del Servidor<br>23/07/2018                                                                     | compras |
|----------------------------------------------------------------------------------------------------|---------------------------------------------|----------------------------------------------------------------------------------------------------|---------|
| Finalizar carga                                                                                                    |                                             |                                                                                                    |         |
| Nro. convocatoria: LPR:2/2018<br>Descripción: Custodia y almacenamiento de archivo<br>Clase: De etapa única nacional<br>Motivo contratación directa: |                                             | Expediente: EXP:653562/2018<br>Tipo de procedimiento: Licitación Privada<br>Modalidad: Sin Modalidad |         |
|                                                                                                    |                                             | Nivel de autorización:                                                                               |         |
| (                                                                                                    | 层 Confirmar                                 | "> <u>V</u> olver                                                                                    |         |
|                                                                                                    | Desarrollado por SIU                        | 2010-2018                                                                                            |         |

Luego, se debe prestar conformidad de los bienes o servicios recibidos a través del botón Verificar recepción y Guardar cambios registrados:

|                                                                                                    | GUITA 2.4.4.5.0                                                                                                    | <i>Ã</i> □ <i>rea</i><br>Secretaría General                                                       | Fecha del Servidor<br>23/07/2018                                                                                          | compras        |
|----------------------------------------------------------------------------------------------------|----------------------------------------------------------------------------------------------------|---------------------------------------------------------------------------------------------------|----------------------------------------------------------------------------------------------------|----------------|
| Ficha de recepc                                                                                                    | ión de bienes y servicio                                                                                                 | s 72/2018                                                                                         |                                                                                                    | Volver         |
|                                                                                                    | Carga de documentos                                                                                                    | Verificar recepción                                                                               | Finalizar verificación Acta provis                                                                                        | oria           |
| Nro. convocatoria: L<br>Descripción: Custodi<br>Clase: De etapa única<br>Motivo contratación                                      | .PR:2/2018<br>la y almacenamiento de archivo<br>a nacional<br>n <b>directa:</b>                                          |                                                                                                   | Expediente: EXP:653562/2018<br>Tipo de procedimiento: Licitación Privada<br>Modalidad: Sin Modalidad                      |                |
| DATOS DE LA F<br>Nro. orden de compr<br>Adjudicatario: FILE P<br>Nro. acta provisoria:<br>Estado: Pendiente de                    | RECEPCIÓN<br>ra: ORC:121/2018<br>ROTECTION S.R.L. Lugar de ent<br>: ARP:72/2018 Fecha recepc<br>verificación Observacion | rega: Prestución de servicios según c<br>ión: 02/08/2018<br>es acta provisoria:                   | ontrato (s/d, (3000) SANTA FE, Santa Fe)                                                                                  |                |
| SIUDIAGUI                                                                                                    | <b>TA</b> 244.5.0                                                                                                    | Â□ <b>rea</b><br>Secretaria General                                                               | Fecha del Servidor<br>23/07/2018                                                                                          | C compras      |
| Nro. acta provisoria:                                                                                                    | ARP:72/2018 Fecha acta:                                                                                                  | 2018-07-23                                                                                        |                                                                                                    |                |
| Jacos de la recepción<br>Fecha recepción:<br>Lugar de entrega:<br>Convocatoria:<br>Fecha de factura:<br>Remito:<br>Observaciones: | 02/08/2018<br>Prestación de servicios según contrato<br>ARP:72/2018                                                      | Proveedor:<br>(s/d, (3000) SANTA FE, Santa Fe) Nro. orden<br>Expediente<br>Número de<br>Documento | FILE PROTECTION S.R.L.<br>de compra: ORC:121/2018<br>: EXP:653562/2018<br>factura:<br>: Seleccionar archivo Ningún archiv | o seleccionado |
| Nro. renglón Descripció<br>2 Provisión d                                                                                          | n Unidad medida N<br>ie cajas nuevas UNIDAD 25                                                                           | ro, solicitud bys Nro, ítem Área destina<br>5/2018 2 Secretaría G                                 | ataria Cantidad recibida Cantidad aceptada Cant<br>eneral 10 10,00 0                                                      | idad rechazada |
|                                                                                                    |                                                                                                    | Guardar cambios                                                                                   | <u>C</u> ancelar cambios                                                                                                  |                |

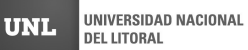

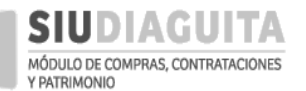

#### DESCENTRALIZACIÓN SIU DIAGUITA: Manual de Usuario | V. 3.0

|                              | ITA 2.4.4.5.0                      | <b>Ã</b> □ <i>rea</i><br>Secretaria Gene | eral                                     | <b>Fecha de</b><br>23/07                           | <b>l Servidor</b><br>7/2018          | compras                                |
|------------------------------|------------------------------------|------------------------------------------|------------------------------------------|----------------------------------------------------|--------------------------------------|----------------------------------------|
| Verificar recepción          |                                    |                                          |                                          |                                                    |                                      |                                        |
| Nro. acta provisoria:        | ARP:72/2018 Fecha acta:            | 2018-07-23                               |                                          |                                                    |                                      |                                        |
| <u>Datos de la recepción</u> |                                    |                                          |                                          |                                                    |                                      |                                        |
| Fecha recepción:             | 02/08/2018                         |                                          | Proveedor:                               | FILE PROTECT                                       | ION S.R.L.                           |                                        |
| Lugar de entrega:            | Prestación de servicios según cont | rato (s/d, (3000) SANTA FE, Santa F      | e) Nro. orden de com                     | ora: ORC:121/2018                                  | 3                                    |                                        |
| Convocatoria:                | ARP:72/2018                        |                                          | Expediente:                              | EXP:653562/2                                       | 018                                  |                                        |
| Fecha de factura:            |                                    |                                          | Número de factura                        | Colorison                                          | a analaina - Nia aréa                |                                        |
| Observaciones:               |                                    |                                          | Agregat<br>interés<br>conforn<br>recepci | r informació<br>respecto a l<br>nidad de la<br>ón. | a<br>a                               |                                        |
| Nro. renglón Descripció      | in Unidad medida                   | Nro. solicitud bys Nro. ítem             | Área destinataria                        | Cantidad recibida                                  | Cantidad aceptada                    | Cantidad rechazada                     |
| 2 Provisión d                | le cajas nuevas UNIDAD             | 255/2018 2                               | Secretaría General                       | 10                                                 | 10,00                                | 0                                      |
|                              |                                    | Euardar cambios                          | ado por SIU 2010-2016                    | lar cambios                                        | Indicar la<br>bienes os<br>recibidos | cantidad de<br>servicios<br>que fueron |
|                              |                                    |                                          |                                          |                                                    | verificado                           | S.                                     |

Luego, se debe cargar en el sistema la factura recibida del proveedor, para lo cual se debe presionar el botón *Carga de documentos*, indicar los datos del comprobante recibido y *Guardar* y *Confirmar* la información cargada:

| <b>SIUDIAGUITA</b>                                      | 2.            | 4.4.5.0                        | Sec                                       | Ã□ <i>rea</i><br>cretaría Gener | al                   | Fe                          | cha del Servido<br>23/07/2018 | or                   |                      | compras               |
|---------------------------------------------------------|---------------|--------------------------------|-------------------------------------------|---------------------------------|----------------------|-----------------------------|-------------------------------|----------------------|----------------------|-----------------------|
| Ficha de recepción de b                                 | iene          | s y servicio                   | os <b>72/2018</b>                         |                                 |                      |                             |                               |                      |                      | Volver                |
| Carga de                                                | e docui       | mentos                         | Verificar rec                             | epción                          | Finaliza             | ar verificació              | n .                           | Acta provisoi        | ria                  |                       |
| Nro. convocatoria: LPR:2/2018                           |               |                                |                                           |                                 | Expec                | liente: EXP:                | 553562/2018                   |                      |                      |                       |
| Descripción: Custodia y almacen                         | amie          | nto de archivo                 |                                           |                                 | Tipo c               | le procedim                 | <b>iento:</b> Licitación F    | rivada               |                      |                       |
| Clase: De etapa única nacional                          |               |                                | Modalidad: Sin Modalidad                  |                                 |                      |                             |                               |                      |                      |                       |
| Motivo contratación directa:                            |               |                                |                                           |                                 |                      |                             |                               |                      |                      |                       |
| DATOS DE LA RECEPCIÓN                                   | ٩             |                                |                                           |                                 |                      |                             |                               |                      |                      |                       |
| Nro. orden de compra: ORC:12                            | /2018         |                                |                                           |                                 |                      |                             |                               |                      |                      |                       |
| Adjudicatario: FILE PROTECTION                          | S.R.L         | Lugar de en                    | <b>trega:</b> Prestación o                | de servicios se                 | egún contrato (      | s/d, (3000) S               | ANTA FE, Santa Fej            | )                    |                      |                       |
| Nro. acta provisoria: ARP:72/201                        | 18            | Fecha recep                    | <b>ción:</b> 02/08/2018                   |                                 |                      |                             |                               |                      |                      |                       |
| Estado: Pendiente de verificación                       |               | Observacior                    | nes acta provisori                        | a:                              |                      |                             |                               |                      |                      |                       |
|                                                         |               | Archivo adju                   | into:                                     |                                 |                      |                             |                               |                      |                      |                       |
| N X                                                     |               |                                |                                           |                                 |                      |                             |                               |                      |                      |                       |
| Nro. Unidad<br>renglón Descripción medid <mark>a</mark> | N<br>so<br>by | ro.<br>Ilicitud Nro<br>rs íter | Catálogo de<br>o. bienes y<br>n servicios | Tipo de<br>bien                 | Área<br>destinataria | Cantidad<br>orden<br>compra | Observaciones                 | Cantidad<br>recibida | Cantidad<br>aceptada | Cantidad<br>rechazada |
| 4                                                       |               | 7                              |                                           |                                 |                      |                             |                               |                      |                      |                       |

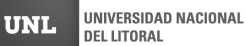

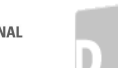

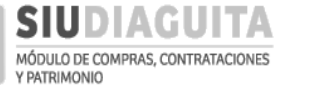

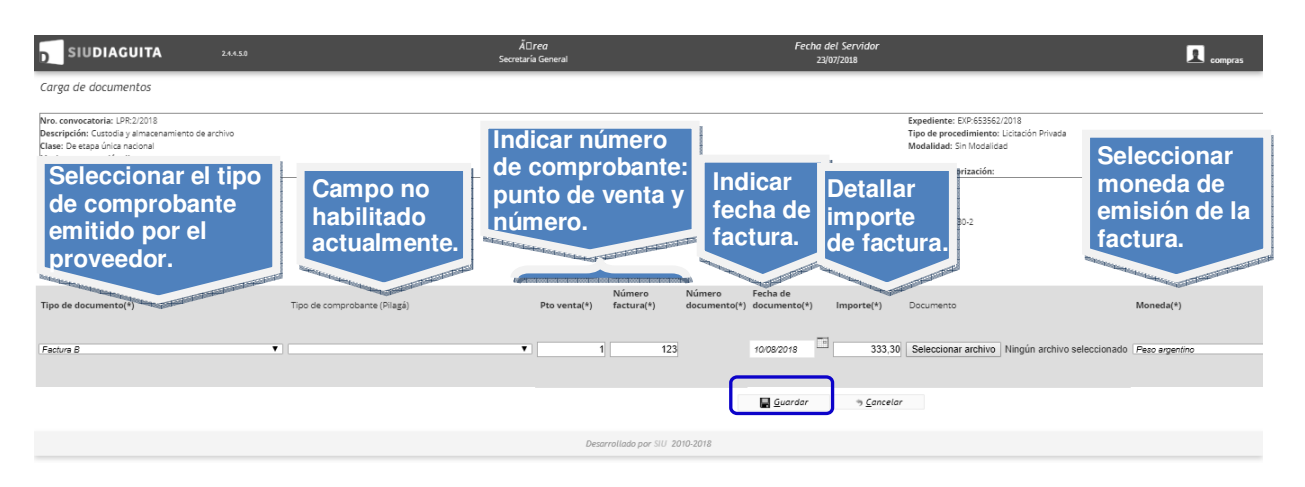

Para finalizar la verificación de los bienes o servicios recibidos, se debe presionar sobre el botón *Finalizar verificación*, calificar al proveedor y *Confirmar* el paso:

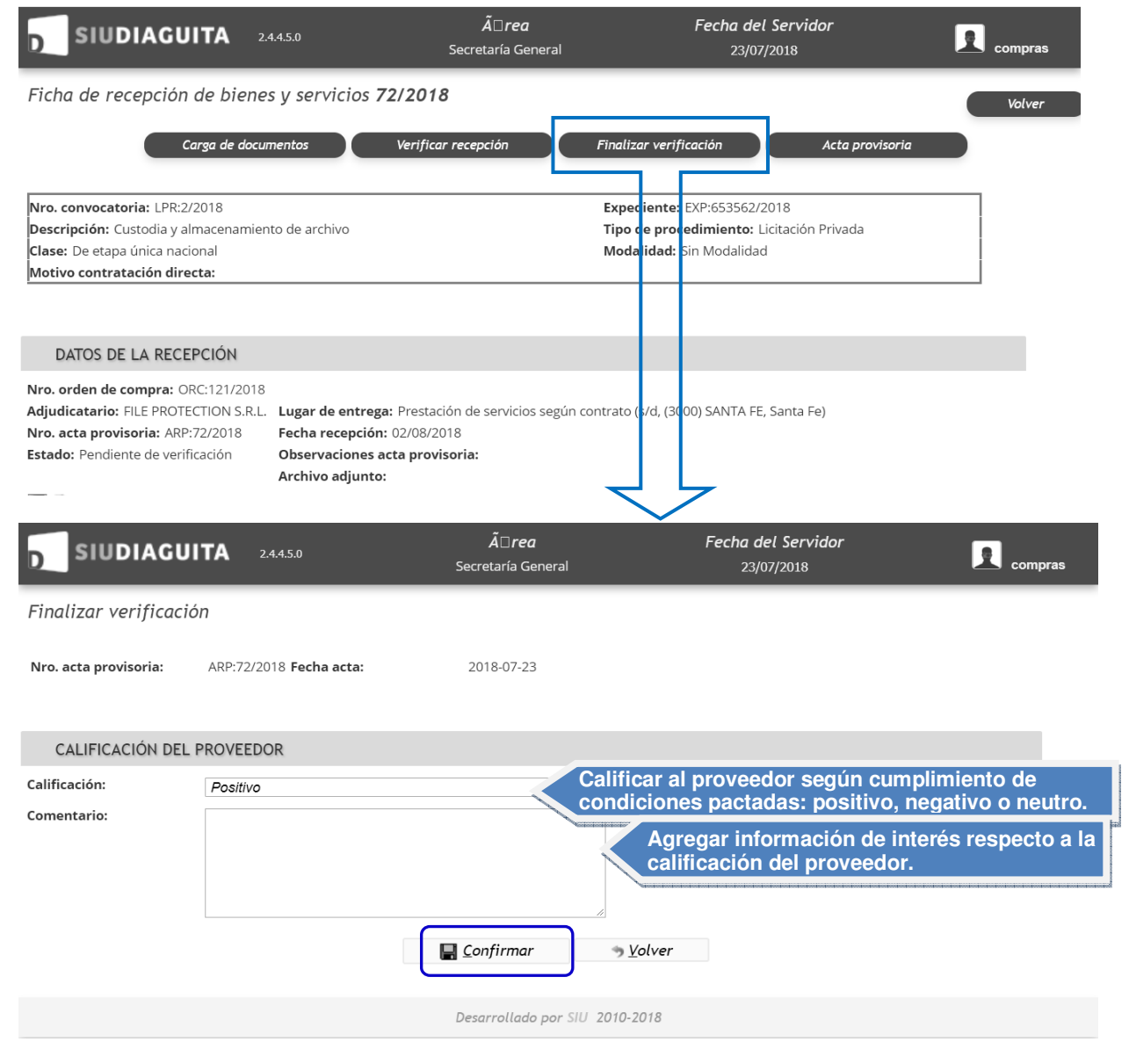

86

D

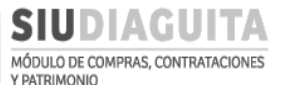

El acta de recepción emitida, puede imprimirse presionando sobre el botón *Acta provisoria*. Dicho acta saldrá con la leyenda "Provisoria", dado que aún no cuenta con la autorización de la D.C.C., quién la autorizará al momento de solicitar el pago al proveedor, luego de recibir el triplicado de la O.C. y la factura debidamente conformada.

|                                                                                                    | UITA                                                   | 2.4.4.5.0                                      |                                          | 2                                                         | Ã□ <i>rea</i><br>Secretaría Gen          | eral         |                         | Fe                                          | echa del Servido<br>23/07/2018                            | or                   |                      | compras               |
|----------------------------------------------------------------------------------------------------|--------------------------------------------------------|------------------------------------------------|------------------------------------------|-----------------------------------------------------------|------------------------------------------|--------------|-------------------------|---------------------------------------------|-----------------------------------------------------------|----------------------|----------------------|-----------------------|
| Ficha de recepció                                                                                      | ón de bie                                              | nes y serv                                     | vicios                                   | 72/2018                                                   |                                          |              |                         |                                             |                                                           |                      |                      | Volver                |
|                                                                                                    |                                                        |                                                |                                          | [                                                         | Acta                                     | provis       | soria                   |                                             |                                                           |                      |                      |                       |
| Nro. convocatoria: LPP<br>Descripción: Custodia y<br>Clase: De etapa única n<br>Motivo contratación d  | R:2/2018<br>y almacenan<br>acional<br>l <b>irecta:</b> | niento de arch                                 | nivo                                     |                                                           |                                          |              | Expec<br>Tipo (<br>Moda | diente: EXP<br>de procedir<br>alidad: Sin M | :653562/2018<br><b>niento:</b> Licitación F<br>⁄Iodalidad | Privada              |                      |                       |
| DATOS DE LA RE                                                                                         | CEPCIÓN                                                |                                                |                                          |                                                           |                                          |              |                         |                                             |                                                           |                      |                      |                       |
| Nro. orden de compra:<br>Adjudicatario: FILE PRC<br>Nro. acta provisoria: A<br>Estado: Pendiente de au | ORC:121/20<br>DTECTION S.<br>RP:72/2018<br>utorización | 018<br>R.L. Lugar<br>Fecha<br>Observ<br>Archiv | de entr<br>recepci<br>vacione<br>o adjur | rega: Prestaci<br>ión: 02/08/20<br>es acta provis<br>nto: | ión de servicio:<br>)18<br><b>soria:</b> | segú         | in contrato             | ə (s/d, (3000)                              | SANTA FE, Santa F                                         | e)                   |                      |                       |
| $\Sigma$                                                                                               |                                                        |                                                |                                          |                                                           |                                          |              |                         |                                             |                                                           |                      |                      |                       |
| Nro.<br>renglón Descripción                                                                            | Unidad<br>medida                                       | Nro.<br>solicitud<br>bys                       | Nro.<br>ítem                             | Catálogo de<br>bienes y<br>servicios                      | Tipo de<br>bien                          | Ár<br>de     | ea<br>stinataria        | Cantidad<br>orden<br>compra                 | Observaciones                                             | Cantidad<br>recibida | Cantidad<br>aceptada | Cantidad<br>rechazada |
| Provisión<br>2 de cajas<br>nuevas                                                                      | UNIDAD                                                 | 255/2018                                       | 2                                        | PRODUCTOS<br>DE PAPEL Y<br>CARTON<br>(2.3.4.00000         | 5<br>Bien de<br>consumo<br>)             | Se<br>Ge     | cretaría<br>neral       | 3.000,00                                    |                                                           | 10,00                | 10,00                | 0,00                  |
| TIPOS DE DOCU                                                                                          | MENTOS                                                 |                                                |                                          |                                                           |                                          |              |                         |                                             |                                                           |                      |                      |                       |
| Tipo de documento<br>Factura B                                                                         | Nú                                                     | mero docun<br>0                                | nento<br>001-000                         | Fee                                                       | cha de docum                             | ento<br>10/  | 08/2018                 | Importe<br>\$ 33                            | Document<br>3,30                                          | o Ol                 | bservacion           | es                    |
| RESUMEN                                                                                                |                                                        |                                                |                                          |                                                           |                                          |              |                         |                                             |                                                           |                      |                      |                       |
| Totalos                                                                                                | Cantidad a                                             | aceptada                                       |                                          |                                                           | Cantidad re                              | chaza        | da                      |                                             | Cantidad                                                  | recibida             |                      |                       |
| Totales                                                                                                | 10                                                     |                                                |                                          | (                                                         |                                          | 112-4        | alar da                 |                                             | 10                                                        |                      |                      |                       |
|                                                                                                    |                                                        |                                                |                                          | <u>i</u> mprin                                            | nır                                      | <u> </u>     | orico ae c              | ambios                                      |                                                           |                      |                      |                       |
|                                                                                                    |                                                        |                                                |                                          | D                                                         | Desarrollado p                           | or SIL       | 2010-20                 | 18                                          |                                                           |                      |                      |                       |
|                                                                                                    |                                                        |                                                |                                          |                                                           | ~                                        |              | Ļ                       |                                             |                                                           |                      |                      |                       |
|                                                                                                    |                                                        |                                                |                                          |                                                           |                                          | $\checkmark$ |                         |                                             |                                                           |                      |                      |                       |
|                                                                                                    |                                                        |                                                |                                          |                                                           |                                          | •            |                         |                                             |                                                           |                      |                      |                       |

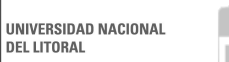

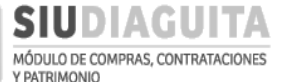

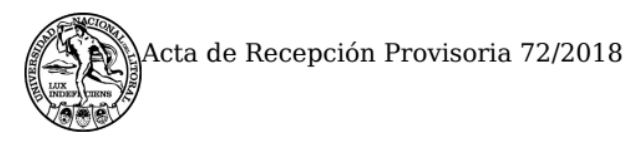

UNIVERSIDAD NACIONAL DEL LITORAL

# ACTA DE RECEPCIÓN PROVISORIA

| Nro. acta Provisoria: | 72/2018    |
|-----------------------|------------|
| Fecha acta:           | 23/07/2018 |

# DATOS DE LA RECEPCIÓN

| Fecha de recepción:   | 02/08/2018                                                              |
|-----------------------|-------------------------------------------------------------------------|
| Proveedor:            | FILE PROTECTION S.R.L.                                                  |
| Lugar de entrega:     | Prestación de servicios según contrato (s/d, (3000) SANTA FE, Santa Fe) |
| Nro. orden de compra: | 121/2018                                                                |
| Convocatoria:         | 2/2018                                                                  |
| Expediente:           | EXP:653562/2018                                                         |
|                       |                                                                         |

### **TIPOS DE DOCUMENTOS**

| Tipo de documento | Número<br>documento | Fecha de<br>documento | Importe   | Observaciones |
|-------------------|---------------------|-----------------------|-----------|---------------|
| Factura B         | 0001-00000123       | 10/08/2018            | \$ 333.30 |               |

Se procede a formalizar la recepción más abajo detallada.

| Renglón<br>N° | Descripción               | Precio unitario              | Cantidad<br>recibida |
|---------------|---------------------------|------------------------------|----------------------|
| 2             | Provisión de cajas nuevas | \$ 33.33                     | 10                   |
|               |                           | TREINTA Y TRES CON<br>33/100 |                      |

### **OBSERVACIONES**

Generado con SIU-Diaguita

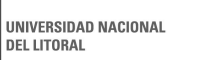

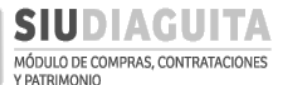

Al remitir el triplicado de la O.C., el Acta de Recepción Provisoria, y la factura del proveedor conformada, la D.C.C. controlará la documentación remitida y, en caso de no existir observaciones, autorizará la recepción de bienes y servicios en SIU Diaguita emitiendo el Acta de Recepción Definitiva y gestionará el pago al proveedor.